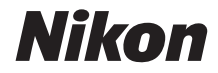

# 

# Komplet kameravejledning

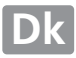

# Sådan finder du....

Find det, du leder efter:

| Q | Indholdsfortegnelse                                                                  | →             | 🕮 iv-viii           |
|---|--------------------------------------------------------------------------------------|---------------|---------------------|
|   | Find punkter ud fra funktion eller menunavn.                                         |               |                     |
| 9 | Indeks med spørgsmål og svar                                                         | <b>→</b>      | 🕮 ii–iii            |
|   | Ved du, hvad du vil gøre, men kender du ikke funk<br>indekset med spørgsmål og svar. | tionens nav   | n? Find det i       |
| ۹ | Indeks                                                                               | →             | 🕮 205–207           |
|   | Søgning efter nøgleord.                                                              |               |                     |
| 9 | Fejlmeddelelser                                                                      | <b>→</b>      | 🕮 192–194           |
|   | Hvis der vises en advarsel i søgeren eller på skærm                                  | en, kan du fi | inde løsningen her. |
| ۹ | Fejlfinding                                                                          | →             | 🕮 188–191           |
|   | Fungerer kameraet ikke som forventet? Find løsnir                                    | ngen her.     |                     |

riangle For din sikkerheds skyld

Før du bruger kameraet for første gang, skal du læse sikkerhedsanvisningerne i afsnittet "For din sikkerheds skyld" (
ix-xiv).

### Hjælp

Brug kameraets indbyggede hjælpefunktioner for hjælp til menupunkter og andre emner. Se side 11 for detaljer.

# D3100

| Indeks med spørgsmål og svar                 | ii  |  |
|----------------------------------------------|-----|--|
| Indholdsfortegnelse                          | iv  |  |
| ndledning                                    | 1   |  |
| Grundlæggende fotografering og billedvisning | 23  |  |
| G Guideindstilling                           | 33  |  |
| 🕼 Live View                                  | 37  |  |
| <b>Optagelse og visning af video</b>         | 45  |  |
| 🖳 Udløserindstilling                         | 53  |  |
| Mere om fotografering (Alle indstillinger)   | 55  |  |
| P-, S-, A- og M-indstillinger                | 73  |  |
| Mere om billedvisning                        | 99  |  |
| Forbindelser                                 | 115 |  |
| Visningsmenuen                               | 129 |  |
| Optagemenuen                                 | 131 |  |
| <b>Opsætningsmenuen</b>                      | 136 |  |
| Retoucheringsmenuen                          | 151 |  |
| Seneste indstillinger                        | 165 |  |
| 📝 Tekniske bemærkninger                      | 167 |  |

Find det, du leder efter vha. dette indeks med spørgsmål og svar.

| Fotografering                                                              |             |
|----------------------------------------------------------------------------|-------------|
| <b>Q</b> Optageindstillinger og kompositionsmuligheder                     |             |
| Kan jeg på en hurtig og nem måde tage snapshots?                           | 23–27       |
| Hvordan anvender jeg positionen <b>GUIDE</b> på programhjulet?             | 33–36       |
| Kan jeg vælge en lukkertid (indstilling <b>s</b> )?                        | 75          |
| Kan jeg vælge en blænde (indstilling <b>A</b> )?                           | 76          |
| Hvordan laver jeg lange ("tid") eksponeringer (indstilling <b>M</b> )?     | 78          |
| Kan jeg indramme billeder på skærmen?                                      | 37–43       |
| Kan jeg optage video?                                                      | 45–46       |
| <b>Q</b> Udløserindstillinger                                              |             |
| Kan jeg tage et billede ad gangen eller i hurtig rækkefølge?               | 5, 53       |
| Hvordan tager jeg billeder med selvudløseren?                              | 54          |
| Kan jeg reducere kamerastøj i stille omgivelser?                           | 5           |
| <b>P</b> Fokus                                                             |             |
| Kan jeg vælge, hvordan kameraet fokuserer?                                 | 55–56       |
| Kan jeg vælge fokuspunktet?                                                | 60          |
| Billedkvalitet og -størrelse                                               |             |
| Hvordan tager jeg billeder, der er egnet til at blive udskrevet i store    |             |
| formater?                                                                  | 64–66       |
| Hvordan kan jeg få plads til flere billeder på hukommelseskortet?          |             |
| <b>Q</b> Eksponering                                                       |             |
| Kan jeg gøre billeder lysere eller mørkere?                                | 81          |
| Hvordan bevarer jeg detaljer i skygger og markeringer?                     | 85-86       |
| Brug af flashen                                                            |             |
| Kan jeg indstille flashen til at starte automatisk, når det er nødvendigt? |             |
| Hvordan får jeg flashen til ikke at være aktiv?                            | 67–70       |
| Hvordan undgår jeg "røde øjne"?                                            |             |
| Connomerum of hilledox                                                     | ~           |
| Jennemsyn ar omeaer                                                        | цці         |
| <b>Q</b> Billedvisning                                                     |             |
| Hvordan får jeg vist mine billeder på kameraet?                            | 30, 99      |
| Hvordan ser jeg yderligere oplysninger om et billede?                      | 100–104     |
| Kan jeg få vist billeder i et automatisk slideshow?                        | 112         |
| Kan jeg få vist billeder på et tv?                                         | 126-128     |
| Kan jeg beskytte billeder, så de ikke bliver slettet ved et uheld?         | 108         |
| Sletning                                                                   |             |
| Hvordan sletter jeg uønskede billeder?                                     | 31, 109–111 |

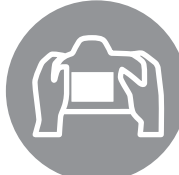

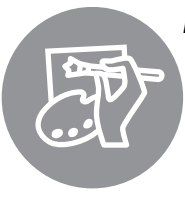

# **Retouchering af billeder** Hvordan opretter jeg retoucherede kopier af billeder?

| Hvordan opretter jeg retoucherede kopier af billeder?                       | 151–164  |
|-----------------------------------------------------------------------------|----------|
| Hvordan fjerner jeg "røde øjne"?                                            | 153      |
| Hvordan laver jeg kopier af RAW (NEF)-billeder i JPEG-format?               | 160      |
| Kan jeg kombinere to NEF- (RAW) billeder og lave et enkelt billede?         | 158–159  |
| Kan jeg kopiere et billede, så det kan anvendes som basis for et maleri?    | 162      |
| Kan jeg klippe i filmoptagelser på kameraet?                                | 50-52    |
| enuer og indstillinger                                                      |          |
| Hvordan justerer jeg indstillingerne i informationsvisningen?               | 6–7      |
| Hvordan bruger jeg menuerne?                                                | 11–13    |
| Hvordan får jeg vist menuerne på et andet sprog?                            | 18, 140  |
| Hvordan undgår jeg, at visningerne slukker?                                 | 143      |
| Hvordan fokuserer jeg med søgeren?                                          | 22       |
| Kan jeg få vist en gitterlinje på skærmen?                                  | 41       |
| Hvordan indstiller jeg kameraets ur?                                        | 18, 139  |
| Hvordan formaterer jeg hukommelseskort?                                     | 21       |
| Hvordan gendanner jeg standardindstillingerne?                              | 131, 136 |
| Er der en måde, hvorpå man kan få kameraet til at holde op med at<br>bippe? | 144      |
| Hvordan får jeg hjælp til en menu eller en besked?                          | 11, 192  |
| slutninger                                                                  | ũ        |
|                                                                             |          |

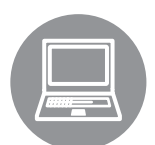

| Vedligeholdelse og ekstraudstyr                    | Ξ             |
|----------------------------------------------------|---------------|
| Kan jeg udskrive optagelsesdato på mine billeder?  | 119, 125, 147 |
| Hvordan udskriver jeg billeder?                    | 117–125       |
| Hvordan kopierer jeg billeder til en computer?     | 115–116       |
| Tilslutninger                                      | ü             |
|                                                    | 11,192        |
| Hvordan får ieg hiæln til en menu eller en besked? | 11 192        |
| bippe?                                             |               |

| eungenoluelse og ekstruuustyr                                            |     |
|--------------------------------------------------------------------------|-----|
| Hvilke hukommelseskort kan jeg bruge?                                    | 177 |
| Hvilke objektiver kan jeg bruge?                                         | 167 |
| Hvilke ekstra flashenheder (Speedlights) kan jeg bruge?                  | 172 |
| Hvilket andet tilbehør kan jeg få til mit kamera?                        | 176 |
| Hvilken software kan jeg få til mit kamera?                              | 170 |
| Hvad gør jeg med det medfølgende øjestykkedæksel?                        | 54  |
| Hvordan rengør jeg kameraet?                                             | 170 |
| Hvor skal jeg bringe mit kamera hen til serviceeftersyn og reparationer? | 179 |

# Indholdsfortegnelse

| Indeks med spørgsmål og svar | ii |
|------------------------------|----|
| For din sikkerheds skyld     | ix |
| Bemærkninger                 | xi |

# Indledning

23

| Oversigt                        | 1  |
|---------------------------------|----|
| Lær dit nye kamera at kende     | 2  |
| Kamerahuset                     | 2  |
| Programhjulet                   | 4  |
| Vælgeren til udløserindstilling | 5  |
| Informationsvisning             | 6  |
| Kommandohjulet                  | 8  |
| Søgeren                         | 10 |
| Kameramenuer                    |    |
| Anvendelse af kameraets menuer  | 12 |
| De første trin                  |    |
| Oplad batteriet                 | 14 |
| Isæt batteriet                  | 15 |
| Montér et objektiv              | 16 |
| Grundlæggende opsætning         | 18 |
| lsæt et hukommelseskort         | 20 |
| Formatér hukommelseskortet      | 21 |
| Justér søgerfokus               | 22 |
|                                 |    |

# Grundlæggende fotografering og billedvisning

| 24 |
|----|
| 25 |
|    |
|    |
|    |
|    |
|    |
| 29 |
| 29 |
| 29 |
| 29 |
| 30 |
|    |
|    |

| Guiden                                       |           |
|----------------------------------------------|-----------|
| Guideindstillingsmenuer                      |           |
| Live View                                    | 37        |
| Komposition af billeder på skærmen           |           |
| Optagelse og visning af video                | 45        |
| Optagelse af video                           | 45        |
| Visning af video                             | 49        |
| Redigering af video                          | 50        |
| Klipning af videoer                          | 50        |
| Gem valgte billeder                          | 52        |
| Udløserindstilling                           | 53        |
| Valg af udløserindstilling                   |           |
| Selvudløserindstilling                       | 54        |
| Mere om fotografering (Alle indstillinger)   | 55        |
| Fokus                                        |           |
| Fokusindstilling                             |           |
| Indst. af AF-metode                          |           |
| Valg af fokuspunkt                           | 60        |
| Fokuslås                                     | 60        |
| Manuelt fokus                                |           |
| Billeakvalitet og -størreise                 |           |
| Billedstørrelse                              |           |
| Anvendelse af den indbyggede flasb           |           |
| Flashindstilling                             |           |
| ISO-følsomhed                                | 71        |
| P-, S-, A- og M-indstillinger                | 73        |
| Indetilling of lukkertid og blænde           | 72        |
| Indistilling <b>B</b> (Programautomatik)     | 7 /<br>7۸ |
| Indstilling <b>S</b> (Lukkertidsprior, auto) |           |
| Indstilling <b>A</b> (Blændeprior, auto)     |           |
| Indstilling <b>M</b> (Manuel)                | 77        |
| Eksponering                                  | 79        |
| -<br>L vsmåling                              | 79        |
| _)                                           |           |
| Autoeksponeringslås                          | 80        |

vi

| Afspilningsmenuen 🖭: Håndtering af billeder |  |
|---------------------------------------------|--|
| Billedvisningsmappe                         |  |
| Visningstilstand                            |  |
| Billedtjek                                  |  |
| Roter lodret                                |  |
|                                             |  |

| Ouskriving at billeder                                 | / |
|--------------------------------------------------------|---|
| Tilslutning af printeren                               |   |
| Udskriv billeder ét af gangen                          |   |
| Udskrivning af flere billeder                          |   |
| Oprettelse af indeksudskrifter                         |   |
| Oprettelse af en DPOF-udskriftsbestilling: Udskriv sæt |   |
| Visning af billeder på et fiernsyn                     |   |
| Enheder med standarddefinition                         |   |
| Enheder med høj definition                             |   |
|                                                        |   |

# Forbindelser

Menuoversigt

Iddelwinging of billodor

# Fuldskærmsafspilning 99 Billedinformation 100 Miniature-visning 105 Kalendervisning 106 Se det tættere på: Zoom under billedvisning 107 Beskyttelse af billeder mod sletning 108 Sletning af billeder 109 Fuldskærms-, miniature- og kalendervisning 109 Afspilningsmenuen 110 Lysbilledshows 112

# Mere om billedvisning

 Flashkompensation
 83

 Aktiv D-Lighting
 85

 Hvidbalance
 87

 Finindstilling af hvidbalance
 89

 Forudindst. manuelt
 90

 Picture Control-funktioner
 94

 Valg af en Picture Control-funktion
 94

 Redigering af eksisterende Picture Control-funktioner
 95

 GP-1 GPS-enheden
 98

99

# 115

| Dptagemenuen: Optagemuligheder                   | 131        |
|--------------------------------------------------|------------|
| Nulstil optageindst                              |            |
| ISO-følsomhedsindst.                             |            |
| Aut. forvræng.kontrol                            |            |
| Farverum                                         | 133        |
| Støireduktion                                    | 134        |
| AF-hiælnelvs                                     | 134        |
| Indhyaget flash                                  | 135        |
| ♥ Opsætningsmenuen: Onsætning af kameraet        | 136        |
| Nulst onsætningsindst                            | 136        |
| I CD-lysstyrke                                   | 130<br>137 |
| Info -displays format                            |            |
|                                                  | 120        |
| Auto. Infouispidy                                |            |
| Poduktion of staistribor                         |            |
| Tidezono og doto                                 |            |
|                                                  | 139        |
| Sprog (Language)                                 | 140        |
| Billeakommentar                                  |            |
| Auto. billedrotation                             |            |
| Støvfrit ref.billede                             |            |
| limere for auto sluk                             |            |
| Selvudløserforsinkelse                           |            |
| Вір                                              |            |
| Afstandsmåler                                    |            |
| Filnummersekvens                                 |            |
| Knapper                                          |            |
| Kortpl. tom, frigør lås                          | 147        |
| Datoindfotografering                             | 147        |
| Lagermappe                                       | 149        |
| Eye-Fi-overførsel                                | 150        |
| Firmwareversion                                  | 150        |
| Retoucheringsmenuen: Opret retoucherede kopier   | 151        |
| Oprettelse af retoucherede kopier                |            |
| D-Liahting                                       |            |
| Rød-øie-korrektion                               |            |
| Beskær                                           | 154        |
| Monokrom                                         | 154        |
| Filtereffekter                                   | 155        |
| Farvehalance                                     | 156        |
| l ille billede                                   | 156        |
| Billedsandwich                                   | 158        |
| NFE-behandling (RAW)                             | 160 I      |
| Hurtia retouchering                              |            |
| Opretning                                        |            |
| Forvrængningskontrol                             |            |
| Fickeøie                                         |            |
| ا اعرضی است.<br>Farvelægningsskitse              | 102<br>167 |
| i ai veiæyi illi iysskilse<br>Dorepoletivkontrol | 102<br>161 |
| reispekuvkonuon<br>Ministuraaffakt               | 102<br>163 |
| winnatureenekt                                   |            |
|                                                  |            |
| E SEINESTE INUSTILLINGER                         |            |

# Tekniske bemærkninger

| Kompatible objektiver                               | 167 |
|-----------------------------------------------------|-----|
| Kompatible CPU-objektiver                           |     |
| Kompatible ikke-CPU-objektiver                      |     |
| Flashenheder (ekstraudstyr) (Speedlights)           | 172 |
| Nikon Creative Lighting System (CLS)                |     |
| Andet tilbehør                                      | 176 |
| Godkendte hukommelseskort                           |     |
| Tilslutning af jævnstrømsstik og lysnetadapter      |     |
| Vedligeholdelse af kameraet                         | 179 |
| Opbevaring                                          | 179 |
| Rengøring                                           | 179 |
| Lavpasfilteret                                      |     |
| Vedligeholdelse af kameraet og batteriet: Advarsler | 184 |
| Mulige indstillinger                                | 186 |
| Hukommelseskortets kapacitet                        | 187 |
| Fejlfinding                                         | 188 |
| Display                                             |     |
| Optagelse (alle indstillinger)                      |     |
| Optagelse ( <b>P, S, A eller M</b> )                |     |
| Billedvisning                                       |     |
| Diverse                                             | 191 |
| Fejlmeddelelser                                     | 192 |
| Specifikationer                                     | 195 |
| Batteriets levetid                                  |     |
| Indeks                                              | 205 |

viii

# For din sikkerheds skyld

Læs de medfølgende sikkerhedsanvisninger før du tager udstyret i brug for at undgå personskade eller beskadigelse af dit Nikon-produkt. Opbevar disse sikkerhedsinstrukser et sted, hvor alle der benytter produktet, har adgang til dem.

Konsekvensen af manglende overholdelse af sikkerhedsanvisningerne (angivet i dette afsnit) beskrives med følgende symbol:

 $\land$ 

Dette ikon indikerer advarsler. For at forhindre eventuelle skader skal du læse alle advarsler, inden du anvender dette Nikon-produkt.

# ADVARSLER

### ⚠️ Hold sollyset væk fra billedet

Sørg for, at solen ikke kommer i nærheden af billedet, når du tager billeder af motiver i modlys. Hvis sollyset fokuseres i kameraet, når solen er i eller tæt på billedet, kan det medføre brand.

### 🕂 Se ikke på solen gennem søgeren

Hvis du ser på solen eller andre kraftige lyskilder gennem søgeren, kan det give varige skader på dit syn.

### 🕂 Brug af søgerens dioptrijustering

Når du anvender søgerens dioptrijustering med øjet mod søgeren, skal du passe på ikke at få en finger i øjet ved et uheld.

# Sluk omgående for kameraet, hvis det ikke fungerer korrekt

Hvis der kommer røg eller usædvanlig lugt fra udstyret eller lysnetadapteren (ekstraudstyr), skal du straks afbryde lysnetadapteren og tage batteriet ud. Pas på, at du ikke får forbrændinger. Fortsat betjening af kameraet kan resultere i skader. Når du har fjernet batteriet, skal du aflevere udstyret til et Nikon-autoriseret servicecenter til nærmere eftersyn.

### 🕂 Undgå brug i nærheden af brændbar gas

Brug ikke elektronisk udstyr i nærheden af brændbar gas, da dette kan medføre eksplosion eller brand.

### 🕂 Opbevar kameraet utilgængeligt for børn

Hvis denne anvisning ikke overholdes, kan det medføre personskade.

### 🕂 Skil ikke kameraet ad

Berøring af kameraets interne dele kan medføre skader. I tilfælde af funktionsfejl, må produktet kun repareres af en kvalificeret tekniker. Hvis produktet går i stykker, hvis det bliver tabt, eller der sker et andet uheld, skal du tage stikket ud af stikkontakten og/eller fjerne batteriet. Indlevér derefter produktet til eftersyn hos et Nikonautoriseret servicecenter.

# Mundgå at anbringe remmen rundt om halsen på et barn

Kameraremmen kan kvæle et barn.

### 🕂 Vær forsigtig ved brug af flashen

- Hvis flashen kommer meget tæt på huden eller andre genstande, kan der opstå forbrænding.
- Brug af flashen tæt på motivets øjne kan forårsage midlertidig synsskade. Vær særlig opmærksom på, når du fotograferer spædbørn, at flashen ikke bør være nærmere end en meter på motivet.

### 🕂 Undgå kontakt med flydende krystaller

Hvis skærmen går i stykker, skal du passe på ikke at skære dig på glasset og undgå at få væsken med flydende krystaller fra skærmen på huden, i øjnene eller i munden.

# Overhold sikkerhedsanvisningerne i forbindelse med håndtering af batterier

Batterier kan lække eller eksplodere, hvis de håndteres ukorrekt. Overhold nedenstående anvisninger, når du håndterer batterier til dette produkt:

- Brug kun batterier, der er godkendt til brug i dette udstyr.
- Batteriet må ikke kortsluttes eller skilles ad.
- Sørg for, at kameraet er slukket, inden batteriet udskiftes. Hvis du anvender en lysnetadapter, må den ikke være tilkoblet.
- Sørg altid for, at batteriet vender rigtigt, når det isættes.
- Batteriet må ikke udsættes for åben ild eller høj varme.
- Batteriet må ikke nedsænkes i vand.
- Udskift poldækslet når batteriet transporteres. Batteriet må ikke opbevares eller transporteres sammen med metalgenstande som f. eks. halskæder eller hårnåle.
- Batterier er tilbøjelige til at lække, når de er helt afladede. Batteriet skal fjernes, når det er afladet, for at undgå beskadigelse af produktet.
- Når batteriet ikke anvendes, skal poldækslet være monteret. Opbevar batteriet på et tørt og køligt sted.
- Batteriet kan være meget varmt umiddelbart efter brug, eller når produktet bruges med batteri i længere tid. Sluk for kameraet og lad batteriet køle af, inden du fjerner det.
- Hvis du opdager, at et batteri er blevet misfarvet eller deformeret, skal du øjeblikkeligt stoppe med at bruge kameraet.

- Noverhold sikkerhedsanvisningerne i forbindelse med håndtering af opladeren
  - Hold den tør. Overholdes denne sikkerhedsanvisning ikke, kan det medføre brand eller elektrisk stød.
  - Kortslut ikke opladerterminalerne. Manglende overholdelse af denne sikkerhedsanvisning kan medføre overophedning og beskadigelse af opladeren.
  - Støv på eller i nærheden af stikkets metaldele skal fjernes med en tør klud. Fortsat anvendelse kan resultere i brand.
  - Undgå at opholde dig i nærheden af opladeren i tordenvejr. Manglende overholdelse af denne sikkerhedsanvisning kan medføre elektrisk stød.
  - Betjen ikke stikket eller batteriladeren med våde hænder. Overholdes denne sikkerhedsanvisning ikke, kan det medføre elektrisk stød.
  - Brug ikke med rejseomformere eller adapterer der er fremstillet til at konvertere fra en spænding til en anden eller med DC-til-AC-omformere. Hvis denne sikkerhedsanvisning ikke overholdes, kan det medføre beskadigelse af produktet og/eller forårsage overophedning eller brand.

### ∱ Brug de passende kabler

Når der sluttes kabler til ind- og udgangsstikkene, må der kun anvendes de kabler, der medfølger eller kan købes hos Nikon til dette formål. Dermed sikres det, at den gældende lovgivning overholdes.

### / Cd-rom'er

Cd-rom'er, der indeholder software eller brugsanvisninger, må ikke afspilles på anlæg beregnet til musik-cd'er. Afspilning af cd-rom'er på en cd-afspiller kan medføre tab af hørelsen eller beskadige udstyret.

# Bemærkninger

- Ingen dele af de medfølgende brugsanvisninger til dette produkt må gengives, overføres, omskrives, gemmes på et søgesystem eller oversættes til noget sprog i nogen form eller via noget medie, uden forudgående skriftlig tilladelse fra Nikon.
- Nikon forbeholder sig ret til uden forudgående varsel at ændre specifikationerne for den hardware og software, der beskrives i disse brugsanvisninger.
- Nikon kan ikke holdes ansvarlig for skader, der forårsages af brugen af dette produkt.
- Der er gjort alt for at sikre, at oplysningerne i disse brugsanvisninger er så nøjagtige som muligt. Skulle du finde fejl eller udeladelser, er du velkommen til at kontakte den lokale Nikon-repræsentant (adressen medfølger separat).

### ADVARSEL

DER ER FARE FOR EKSPLOSION, HVIS BATTERIET UDSKIFTES MED EN UKORREKT TYPE. AFSKAF BRUGTE BATTERIER I HENHOLD TIL INSTRUKTIONERNE.

Dette symbol angiver, at dette produkt skal indleveres separat.

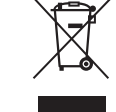

Følgende gælder kun for brugere i europæiske lande:

- Dette produkt er beregnet til separat indlevering hos et særligt anlæg for denne slags affald. Smid ikke batteriet ud sammen med husholdningsaffald.
- Hvis du ønsker yderligere oplysninger, kan du kontakte forhandleren eller de lokale myndigheder, som er ansvarlige for affaldshåndtering.

Dette symbol på batteriet indikerer, at batteriet skal bortskaffes separat.

Følgende gælder kun for brugere i europæiske lande:

- Alle batterier, hvad enten de er mærket med dette symbol eller ej, er beregnet til separat indsamling ved et passende indsamlingspunkt. Smid ikke batteriet ud sammen med husholdningsaffald.
- Hvis du ønsker yderligere oplysninger, kan du kontakte forhandleren eller de lokale myndigheder, som er ansvarlige for affaldshåndtering.

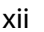

### Bemærkning om forbud mod kopiering eller gengivelse

Vær opmærksom på, at blot det at være i besiddelse af materiale, der er digitalt kopieret eller gengivet med en scanner, digitalkamera eller andet, er strafbart.

• Enheder, der ved lov er forbudt at kopiere eller gengive Man må ikke kopiere eller reproducere pengesedler, mønter, værdipapirer, statsobligationer eller lokale statsobligationer, selvom sådanne kopier eller gengivelser er stemplet "Sample".

Kopiering eller gengivelse af pengesedler, mønter eller værdipapirer, der er udstedt i et andet land, er forbudt.

Medmindre man har fået tilladelse af myndighederne, er kopiering eller gengivelse af ubrugte frimærker eller postkort, der er udstedt af myndighederne, forbudt.

Kopiering eller gengivelse af frimærker, der er udstedt af myndighederne, og certificerede dokumenter, der er betinget af loven, er forbudt.

- Advarsel vedrørende visse kopier og gengivelser
   De offentlige myndigheder har advaret om
   fremstilling af kopier eller gengivelser af
   værdipapirer udstedt af private virksomheder
   (aktier, regninger, checks, gavebeviser osv.),
   pendlerkort eller kuponer, undtagen hvis en
   virksomhed skal bruge et minimum af
   nødvendige kopier til forretningsbrug. Kopiér
   eller gengiv heller ikke pas udstedt af
   myndighederne, licenser udstedt af offentlige
   institutioner og private grupper, ID-kort og
   billetter, såsom adgangsbilletter og
   måltidskuponer.
- Overholdelse af loven om ophavsret

Kopiering eller gengivelse af ophavsretligt beskyttede kreative værker som f. eks. bøger, musik, malerier, træaftryk, kort, tegninger, video og billeder reguleres af den nationale og internationale lovgivning vedrørende ophavsret. Anvend ikke dette produkt med det formål at producere ulovlige kopier eller at overtræde love om ophavsret.

### Bortskaffelse af datalagringsudstyr

Vær opmærksom på, at sletning af billeder eller formatering af hukommelseskort eller andet datalagringsudstyr ikke fuldstændigt fjerner de originale billeddata. Det er sommetider muligt at genskabe slettede filer ud fra kasseret lagringsudstyr ved hjælp af almindelig software, som kan købes i butikkerne, hvilket potentielt kan medføre misbrug af personlige billeddata. Det er slutbrugerens ansvar at sikre fortroligheden af sådanne data.

Før du kasserer datalagringsudstyr eller overdrager det til andre, skal du slette alle data ved hjælp af almindelig software til sletning af materiale, som kan købes i butikkerne, eller formatere udstyret og derefter fylde det helt igen med billeder, der ikke indeholder private oplysninger (for eksempel billeder af en blå himmel). Sørg for også at erstatte billeder, der er valgt til forudindstillet manuel hvidbalance (
90). Pas på at personer ikke pådrager sig skader, når datalagringsudstyr fysisk destrueres.

# Anvend kun elektronisk udstyr fra Nikon

Nikon-kameraer er designet i henhold til de højeste standarder og indeholder komplekse elektroniske kredsløb. Kun elektronisk udstyr fra Nikon (deriblandt batteriopladere, batterier, lysnetadaptere og flashudstyr), som er godkendt af Nikon specielt til brug sammen med dette Nikon-digitalkamera, er udviklet i henhold til drifts- og sikkerhedskravene til dette elektroniske kredsløb.

Anvendelse af udstyr, der ikke er produceret af Nikon, kan beskadige kameraet og gøre din Nikon-garanti ugyldig. Brug af genopladelige Li-ion-batterier fra andre producenter, som ikke er forsynet med Nikons holografiske godkendelsesmærke (vist til højre), kan give problemer i forbindelse med normal brug af kameraet eller medføre, at batterierne overophedes, antændes, eksploderer eller lækker.

kon Nikon Nik byiN uoyiN uo byiN uoyiN uo bon Nikon Nik

Hvis du ønsker yderligere oplysninger om Nikon-ekstraudstyr, kan du kontakte en lokal autoriseret Nikon-forhandler.

### AVC Patent Portfolio License

DETTE PRODUKT ER LICENSERET UNDER AVC PATENT PORTFOLIO LICENSE TIL EN FORBRUGERS PERSONLIGE OG IKKE-KOMMERCIELLE TIL AT (i) KODE VIDEO I OVERENSSTEMMELSE MED AVC-STANDARDEN ("AVC VIDEO") OG/ELLER (ii) AFKODE AVC-VIDEO, SOM ER BLEVET KODET AF EN FORBRUGER I FORBINDELSE MED PERSONLIG OG IKKE-KOMMERCIEL AKTIVITET OG/ELLER ER TILVEJEBRAGT FRA EN VIDEOUDBYDER MED LICENS TIL TILVEJEBRINGELSE AF AVC VIDEO. INGEN LICENS ER TILDELT OG VIL IKKE VÆRE UNDERFORSTÅET TIL NOGEN ANDEN BRUG. YDERLIGERE OPLYSNINGER KAN FÅS HOS MPEG LA, L.L.C. SE http://www.mpegla.com

### 🖉 Før du tager vigtige billeder

Før du tager billeder ved særlige lejligheder (f. eks. til bryllupper eller før du tager kameraet med dig på rejse), bør du tage et prøvebillede for at sikre, at kameraet fungerer, som det skal. Nikon kan ikke gøres ansvarlig for skader eller tab af fortjeneste som følge af funktionsfejl i forbindelse med brugen af produktet.

# 🖉 Vær opdateret – hele tiden

l overensstemmelse med Nikons "Vær opdateret – hele tiden"-målsætning om at tilbyde vores kunder vedvarende, relevant produktsupport og undervisning, kan brugerne få adgang til oplysninger og ressourcer, der regelmæssigt opdateres, på følgende websteder:

- Brugere i USA: http://www.nikonusa.com/
- Brugere i Europa og Afrika: http://www.europe-nikon.com/support/
- Brugere i Asien, Oceanien og Mellemøsten: http://www.nikon-asia.com/

Besøg disse websteder for at holde dig opdateret med de seneste produktoplysninger, tip, svar på ofte stillede spørgsmål (FAQ) og generelle råd om digitale billeder og fotografering. Du kan få yderligere oplysninger hos den lokale Nikon-repræsentant. Kontaktoplysninger findes på følgende webside: http://imaging.nikon.com/

# Indledning

# **Oversigt**

Tak, fordi du har købt et digitalt Nikon-spejlreflekskamera. Læs alle anvisningerne nøje, så du får størst mulig glæde af kameraet, og opbevar brugervejledningen et sted, hvor den er tilgængelig for alle personer, der anvender produktet.

# Symboler og konventioner

For at gøre det nemmere at finde de nødvendige oplysninger anvendes der følgende symboler og konventioner:

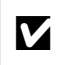

Dette ikon markerer forholdsregler; information, der bør læses, inden kameraet tages i brug for at undgå at beskadige det.

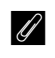

Dette ikon markerer forholdsregler; information, der bør læses, inden kameraet tages i brug.

Dette ikon angiver henvisninger til andre sider i denne brugerveiledning.

# Anvend kun originalt tilbehør fra Nikon

Kun tilbehør fra Nikon, som er godkendt af Nikon specielt til brug sammen med dette Nikondigitalkamera, er udviklet i henhold til drifts- og sikkerhedskravene. ANVENDELSE AF TILBEHØR, DER ikke er produceret af Nikon, kan beskadige kameraet og gøre din Nikon-garanti ugyldig.

# Serviceeftersyn af kameraet og dets tilbehør

Kameraet er præcisionsudstyr, der kræver regelmæssige eftersyn. Nikon anbefaler, at kameraet indleveres til kontrol hos forhandleren eller en autoriseret Nikon-servicetekniker hvert eller hvert andet år, og at det gennemgår et decideret serviceeftersyn hvert tredje til femte år (bemærk, at disse eftersyn ikke er gratis). Regelmæssig service er særlig vigtig, hvis kameraet benyttes i professionelt øjemed. Alt tilbehør, der ofte benyttes sammen med kameraet, for eksempel objektiver eller ekstra flashenheder, bør indleveres sammen med kameraet, når det gennemgår eftersyn.

# Kameraindstillinger

Forklaringerne i denne brugervejledning tager udgangspunkt i, at kameraets standardindstillinger benyttes.

# Lær dit nye kamera at kende

Brug lidt tid på at sætte dig ind i kameraets knapper og visninger. Det kan være nyttigt at sætte et bogmærke ved dette afsnit og bruge det som reference, når du læser resten af brugervejledningen.

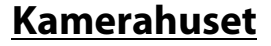

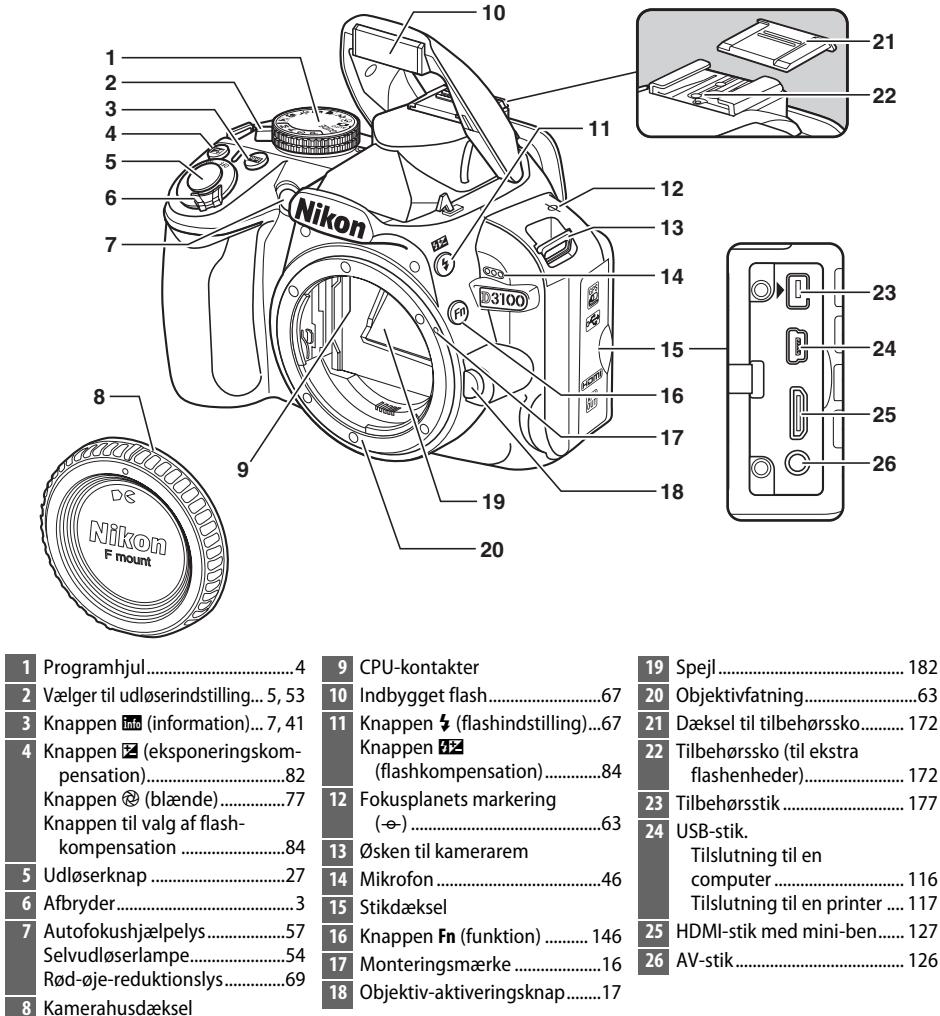

### Kamerahuset (Fortsat)

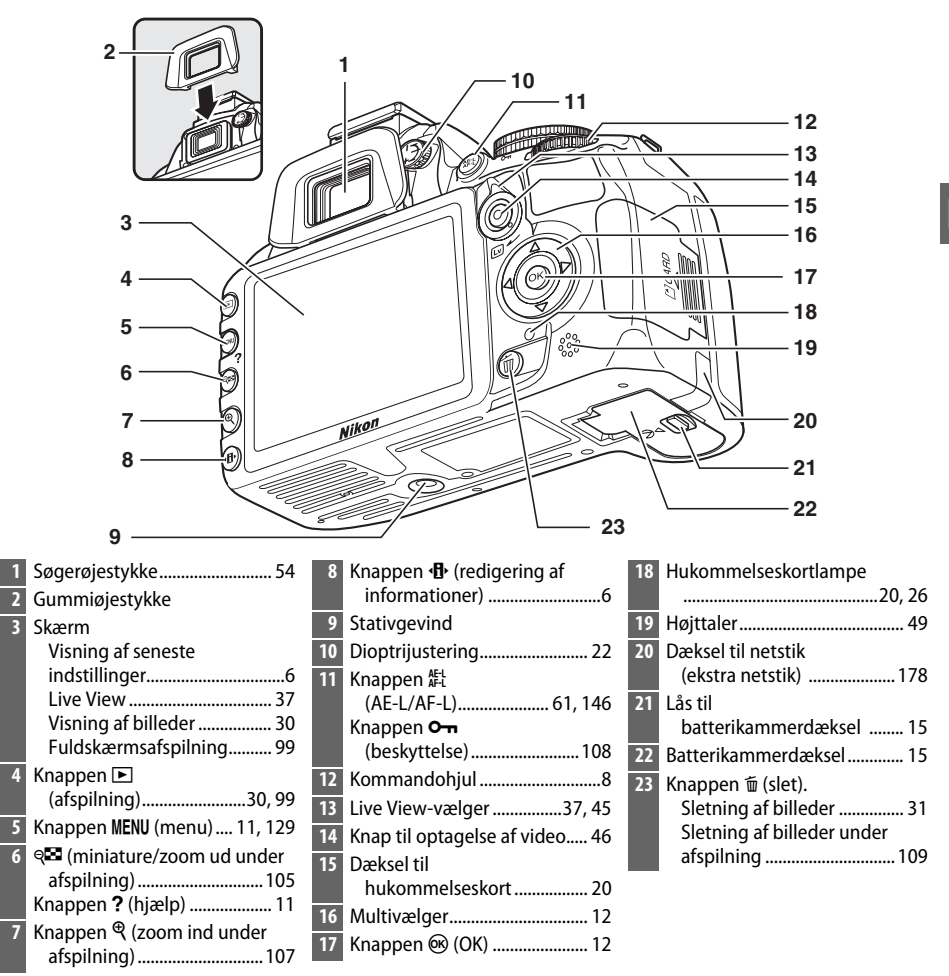

### 🖉 Afbryderen

Drej afbryderen som vist for at tænde kameraet.

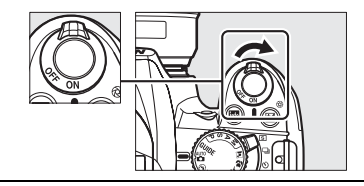

Drej afbryderen som vist for at slukke kameraet.

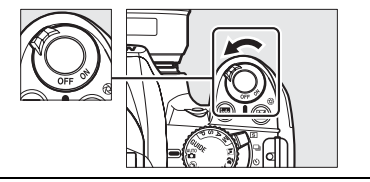

# **Programhjulet**

Kameraet giver mulighed for at vælge følgende optagelsesindstillinger og indstillingen **GUIDE**:

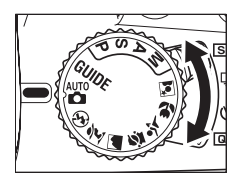

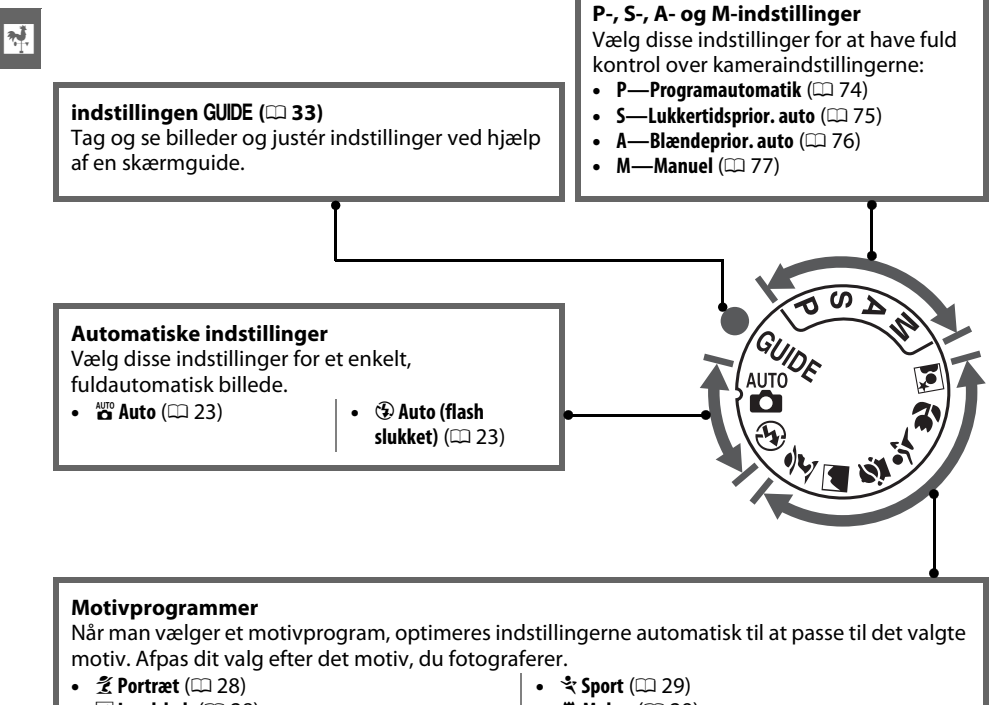

- **Landskab** (CD 28)
- 🔮 Barn (🕮 29)

- 📱 Makro (🕮 29)
- 🗷 Aftenportræt (🕮 29)

### Automatisk motivvælger (Live View)

Valg af Live View-visning i indstillingerne 🖀 eller 🏵 aktiverer automatisk motivvalg ("automatisk motivvælger", 🕮 41) når autofokus anvendes.

# Vælgeren til udløserindstilling

Anvend vælgeren til udløserindstilling til at vælge mellem forskellige udløserindstillinger:

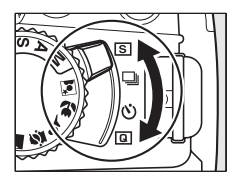

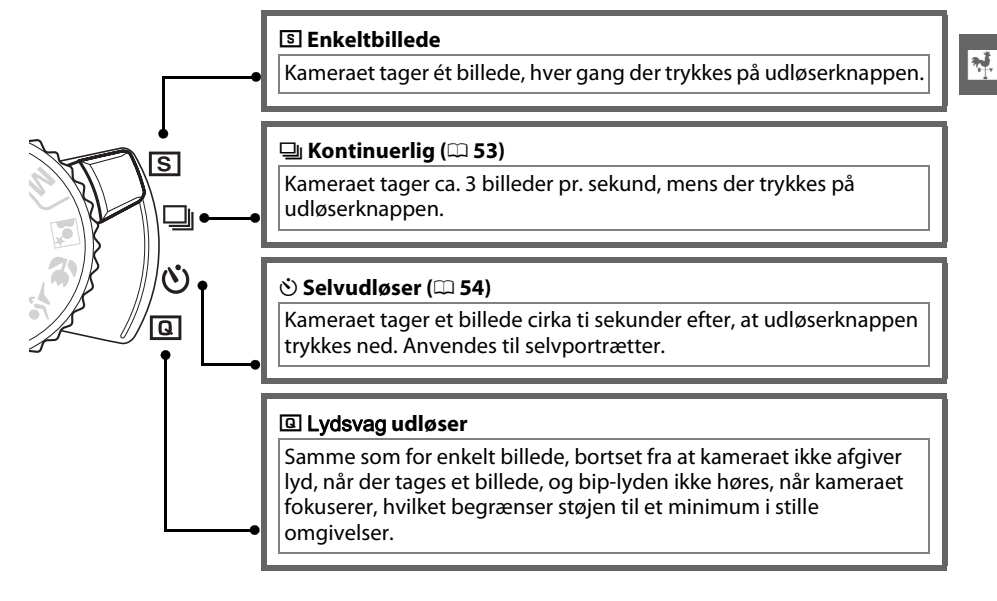

# **Informationsvisning**

Kameraindstillingerne kan ses og justeres i informationsvisning. Tryk på knappen ⊕ en enkelt gang for at se indstillingerne og endnu en gang for at ændre indstillingerne. Markér punkterne med multivælgeren og tryk på for at se indstillingerne for det markerede punkt.

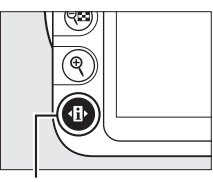

Knappen 🚯

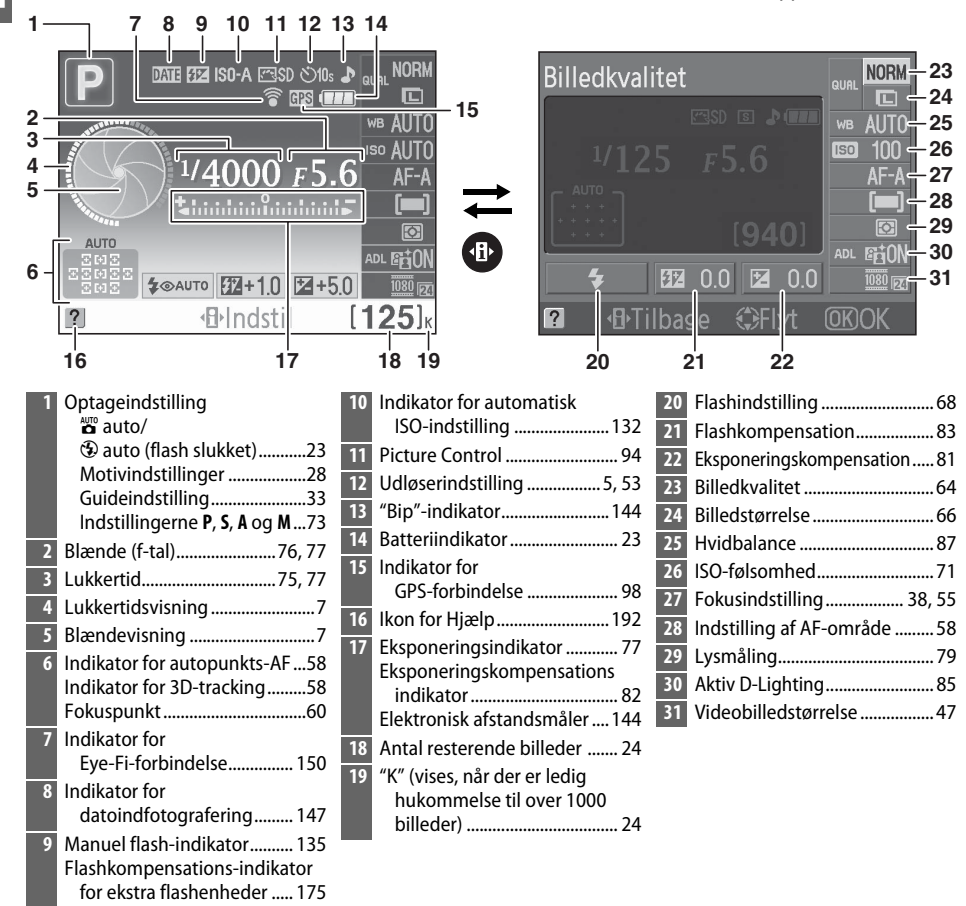

# Skjul optageinformation

Tryk på knappen 🖾 for at slukke for skærmen. Bemærk, at skærmen slukkes automatisk, mens udløserknappen trykkes ned, eller hvis der ikke foretages nogen handlinger i cirka 8 sek. (for oplysninger om, hvordan man vælger, hvor længe skærmen skal være tændt, se **Timere for auto sluk** på side 143). Informationsvisningen kan gendannes ved igen at trykke på knappen 🖾.

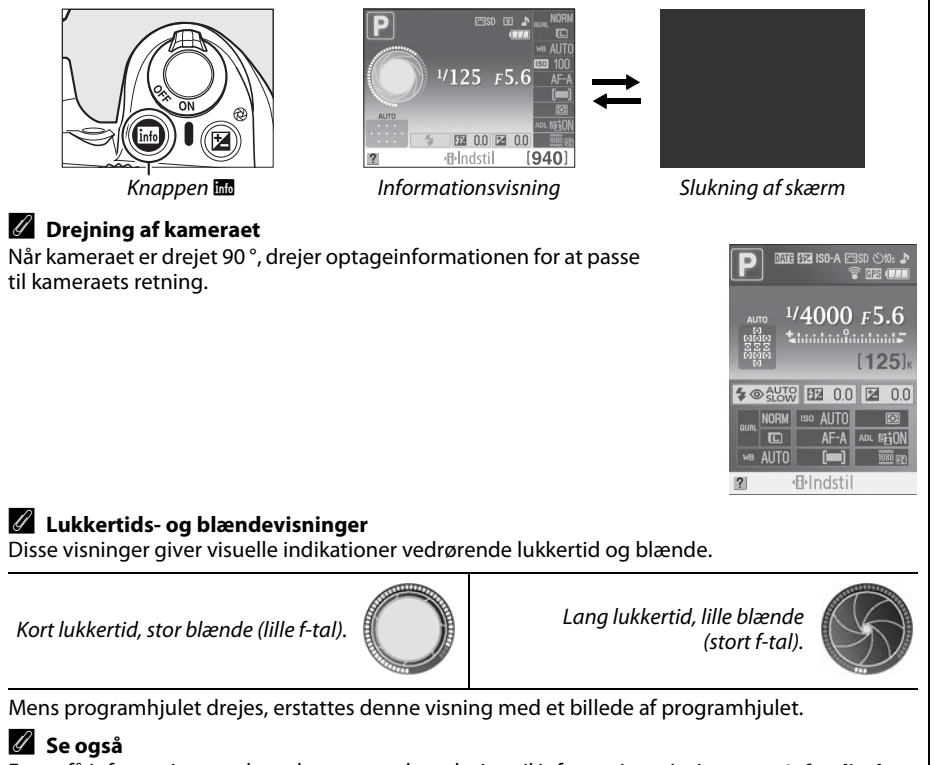

For at få information om, hvordan man vælger design til informationsvisningen, se **Info.-displays format**, (© 137). For information om, hvordan man vælger, om information skal vises, når aktiveringsknappen trykkes ned, se **Auto. infodisplay** (© 139).

# <u>Kommandohjulet</u>

Kommandohjulet kan anvendes sammen med andre knapper til at justere en mængde indstillinger, når optageinformation vises på skærmen.

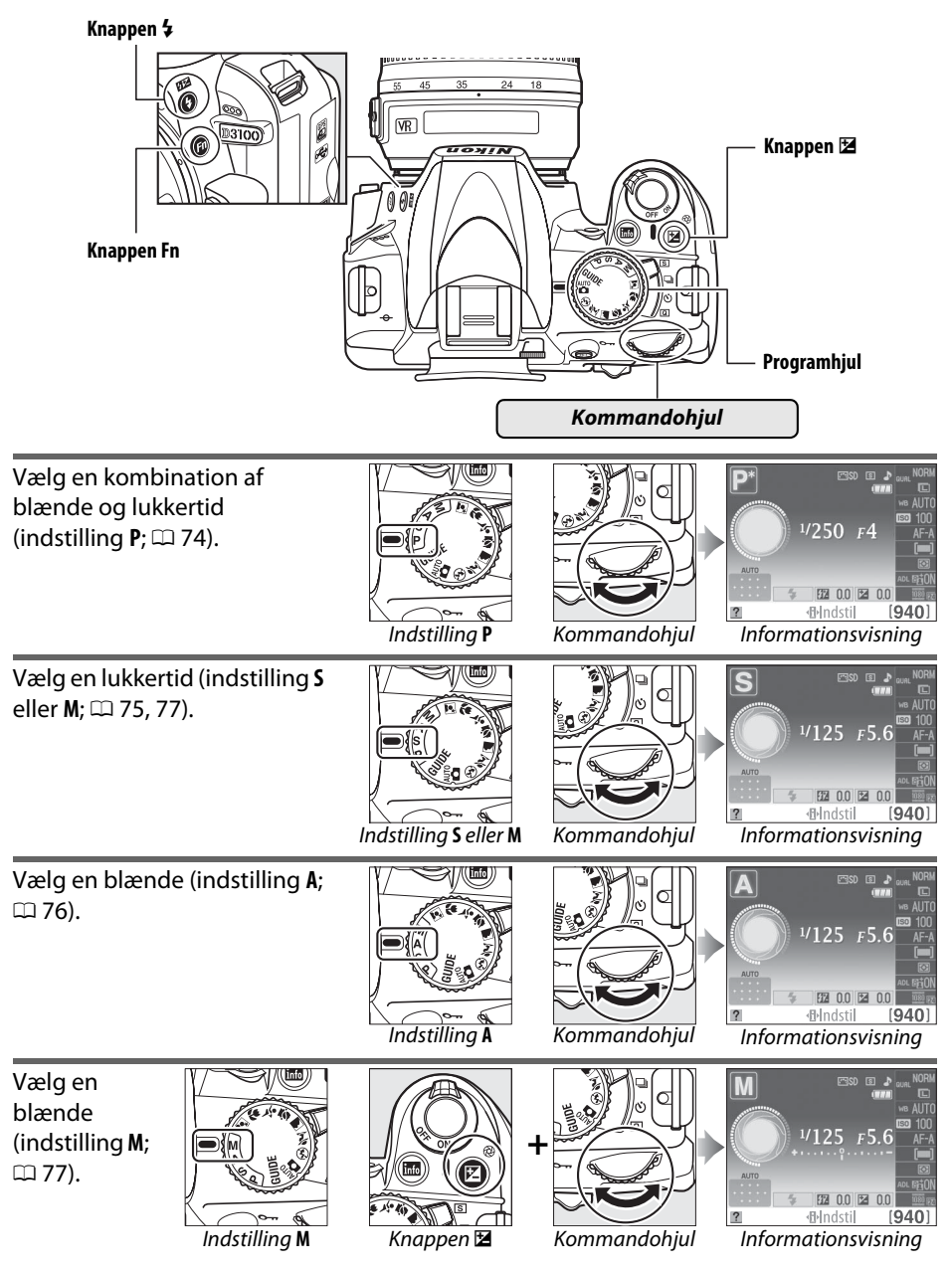

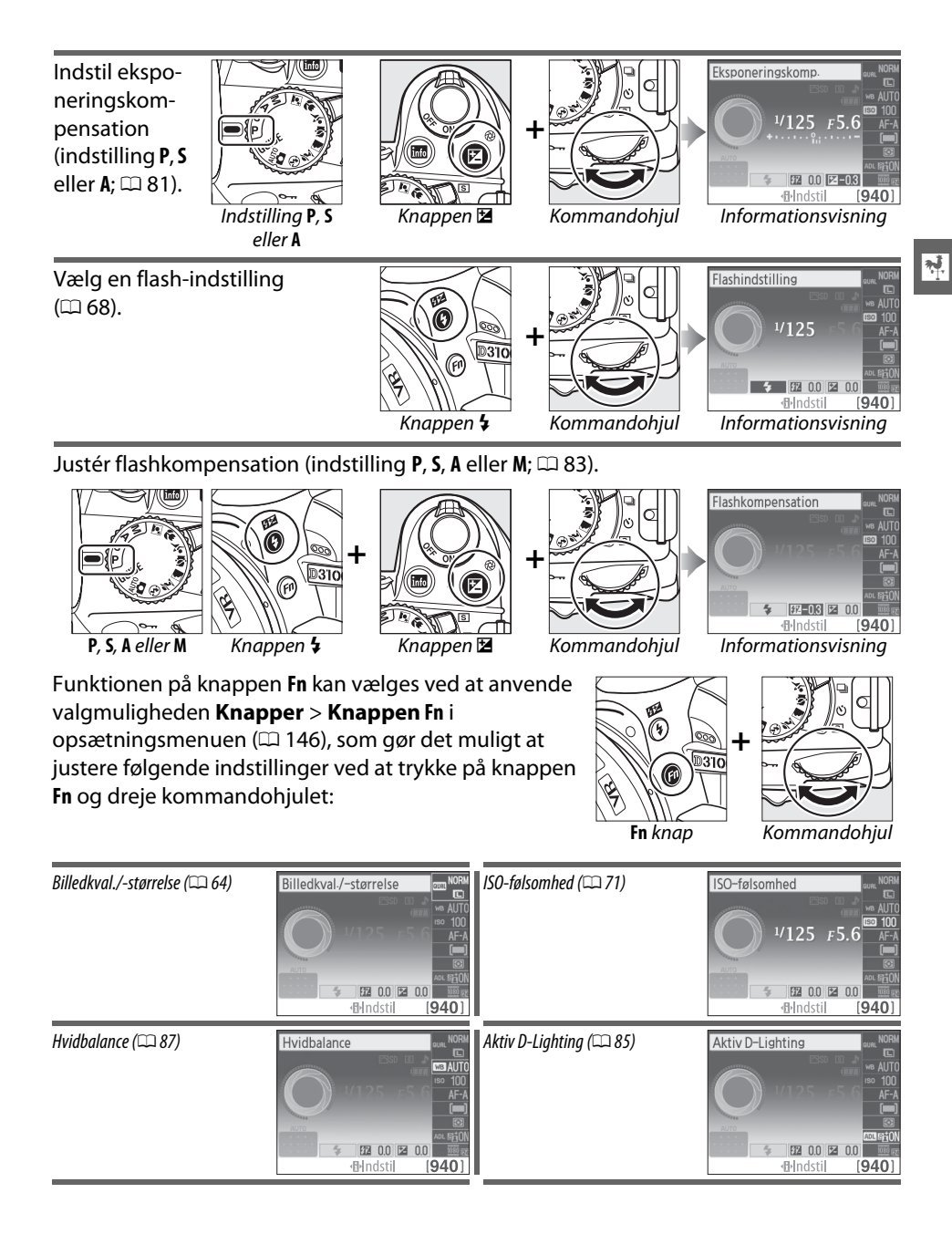

# <u>Søgeren</u>

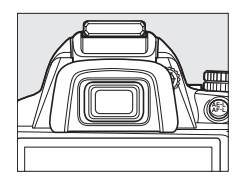

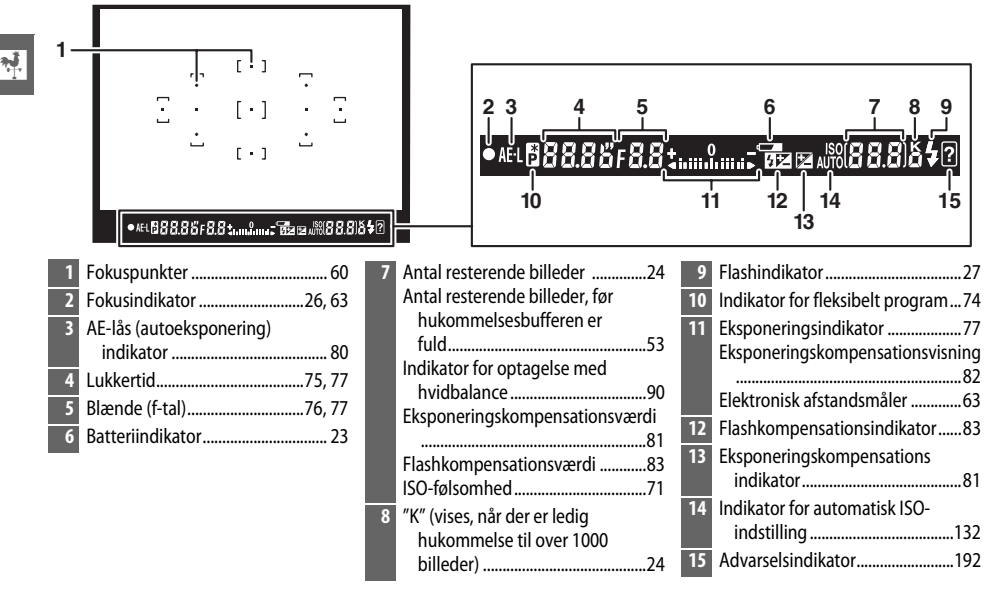

### Søgeren

Reaktionstiden og lysstyrken i søgeren varierer afhængigt af temperaturen.

# Kameramenuer

Du kan få adgang til de fleste optage-, afspilningsog opsætningsindstillinger via kameraets menuer. Tryk på knappen MENU for at få vist menuerne.

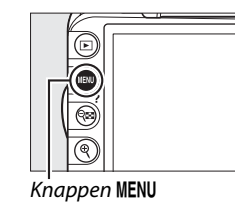

Faneblade Vælg mellem følgende menuer: • **•**: Afspilning (□ 129) • 🗹: Retouchering (🕮 151) • **D**: Optagelse (D 131) SENESTE INDSTILLINGER (D 165) **Y**: Opsætning (CD 136) **OPSÆTNINGSMENU** Nulst opsætningsindst 61 Skyderen viser positionen i den aktuelle menu. Formater hukkom.-kort LCD-lysstyrke 0 0 Info-displays format info Auto infodisplay 0 N De aktuelle indstillinger vises med ikoner. Rens billedsensor Lås spejl Menuindstillinger Indstillinger i den aktuelle menu. ? Hvis ikonet 🕐 vises i skærmens nederste venstre hjørne, kan Nulst. opsætningsindst  $(\mathbf{b})$ du få vist hjælp ved at trykke på knappen ? (🕬). Derefter Gendan indstillingerne i opsætningsmenuen til standardindstillingerne vises en beskrivelse af den aktuelt valate indstillina eller menu, så længe knappen trykkes ned. Tryk på  $\blacktriangle$  eller  $\triangledown$  for at bladre gennem visningen. Knappen ? (🖼)

# Guideindstilling

Drej programhjulet hen på GUIDE for at få vist skærmguiden (🕮 33).

# Anvendelse af kameraets menuer

Multivælgeren og knappen 🐵 anvendes til at navigere rundt i menuerne.

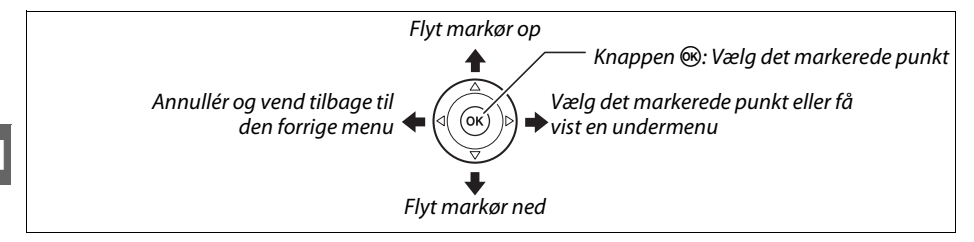

Følg nedenstående trin for at navigere i menuerne.

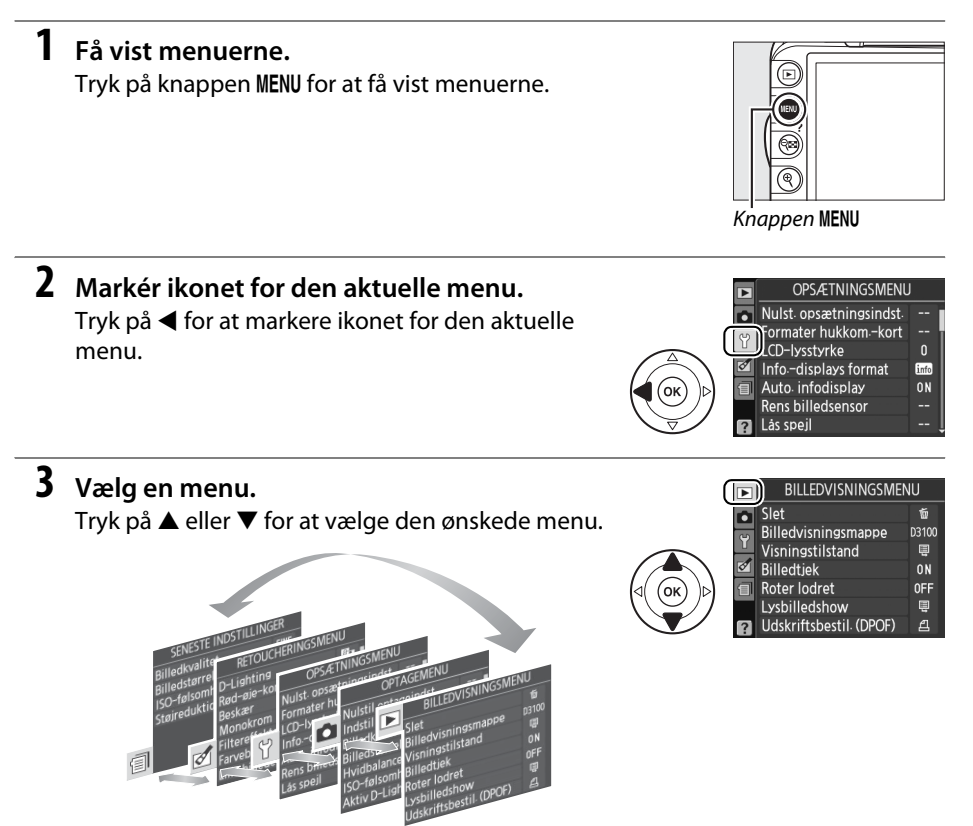

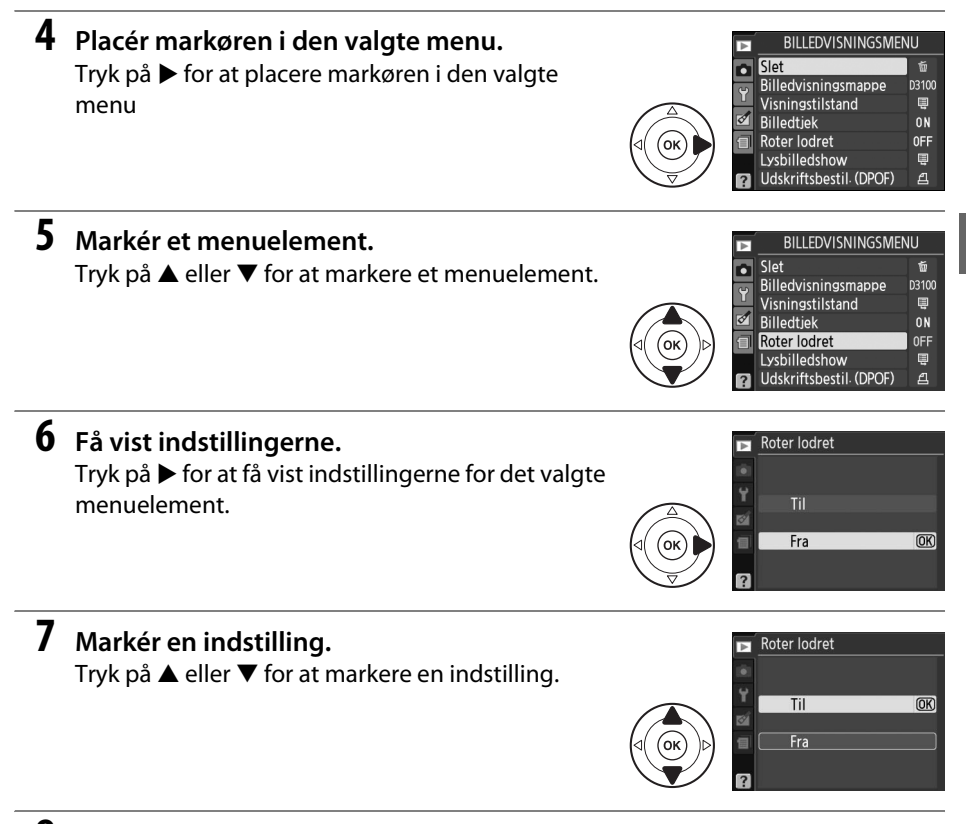

# **8** Vælg det markerede punkt.

Tryk på <sup>™</sup> for at vælge det markerede punkt Tryk på knappen **MENU** for at afslutte uden at foretage et valg.

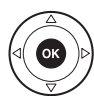

2

Bemærk følgende:

- Menuelementer, der vises med gråt, er ikke tilgængelige i øjeblikket.
- Når du trykker på ▶, har det overordnet set samme virkning som at trykke på , men i visse tilfælde er det kun muligt at foretage et valg ved at trykke på .

# De første trin

# **Oplad batteriet**

Kameraet drives af et genopladeligt EN-EL14 Li-ion-batteri (medfølger). For at maksimere optagetiden skal du oplade batteriet i den medfølgende MH-24 batterioplader før brug. Det tager ca. 1 time og 30 minutter at genoplade batteriet, hvis det er helt afladet.

# 🖉 Stikadapteren

Afhængig af i hvilket land eller hvilken region, produktet er købt, leveres opladeren sammen med en stikadapter. Formen på adapteren varierer afhængig af i hvilket land eller i hvilken region, produktet er købt. Hvis der følger en stikadapter med, skal du hæve vægstikket og sætte stikadapteren i som vist til højre samt tjekke, at stikket er sat helt ind. Forsøg på at fjerne stikadapteren med vold kan ødelægge produktet.

# Fjern poldækslet.

Fjern poldækslet fra batteriet.

# 2 Isæt batteriet.

lsæt batteriet som vist på illustrationen på batteriopladeren.

# Opladning af batteriet

Oplad batteriet indendørs ved en stuetemperatur på mellem 5–35 °C. Batteriet oplades ikke, hvis dets temperatur er under 0 °C eller over 60 °C.

# **3** Tilslut batteriopladeren.

Lampen **CHARGE (Opladning)** blinker, mens batteriet oplades.

# 🚺 I løbet af opladningen

Flyt ikke batteriopladeren, og rør ikke ved batteriet, når det lades op. Manglende overholdelse af denne forholdsregel kan i meget sjældne tilfælde føre til, at opladeren viser, at opladningen er færdig, selv om batteriet kun er delvist opladet. Fjern og genindsæt batteriet for at oplade batteriet igen.

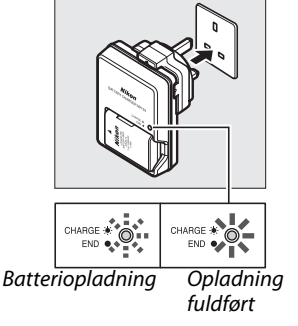

# **4** Tag batteriet ud, når opladningen er færdig.

Når opladningen er færdig, holder lampen **CHARGE (opladning)** op med at blinke. Tag opladeren ud af stikkontakten, og fjern batteriet.

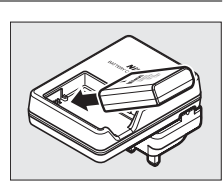

# Isæt batteriet

# 1 Sluk kameraet.

# Isætning og udtagning af batterier

Sluk altid kameraet, før du isætter batterier eller tager dem ud.

# 2 Åbn batterikammerdækslet.

Frigør (1) og åbn (2) batterikammerdækslet.

# 3 Isæt batteriet.

Isæt batteriet som vist til højre.

# **4** Luk batterikammerdækslet.

### *Fjern batteriet*

For at fjerne batteriet skal du slukke kameraet, åbne batterikammerdækslet og trække batteriet ud.

# Batteri og batterioplader

Læs og overhold advarslerne og forholdsreglerne på side ix–x og 184–185 i denne brugervejledning. Anvend ikke batteriet ved stuetemperaturer under 0 °C eller over 40 °C; er man ikke opmærksom på denne forholdsregel, kan batteriet blive ødelagt, eller dets ydeevne blive svækket. Kapaciteten kan reduceres, og opladningstiden kan forøges ved batteritemperaturer på mellem 0 °C og 15 °C og mellem 45 °C og 60 °C. Hvis opladningslampen (CHARGE) blinker hurtigt under opladningen, skal du kontrollere, at temperaturen ligger inden for det rette interval, trække stikket ud på opladeren og fjerne og genindsætte batteriet. Hvis problemet fortsætter, skal du indstille brugen øjeblikkeligt og bringe batteri og oplader til din forhandler eller en servicetekniker, der er autoriseret af Nikon.

Forsøg ikke at oplade et fuldt opladet batteri. Hvis denne anvisning ikke overholdes, kan det medføre en nedsættelse af batteriets ydeevne.

Opladeren må kun anvendes med kompatible batterier. Tag stikket ud, når den ikke anvendes.

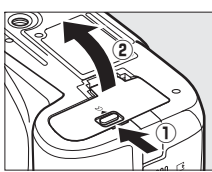

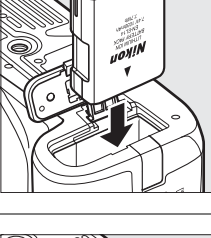

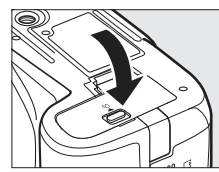

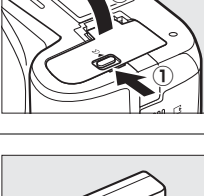

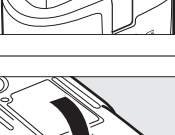

# Montér et objektiv

Pas på, at der ikke kommer støv ind i kameraet, når objektivet fjernes. Der benyttes et AF-S DX NIKKOR 18-55mm f/3.5-5.6G VR-objektiv til illustrationerne i denne brugervejledning.

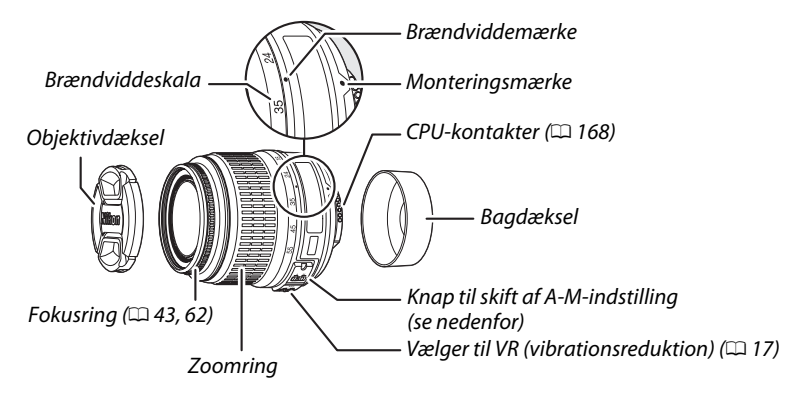

# **1** Sluk kameraet.

# **2** Tag bagdækslet af objektivet og kamerahusdækslet.

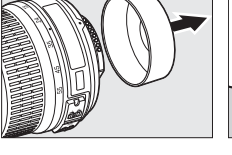

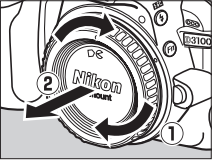

# **3** Montér objektivet.

Sørg for, at monteringsmarkeringen på objektivet befinder sig ud for monteringsmarkeringen på kamerahuset, og placér derefter objektivet i kameraets bajonetfatning (①). Pas på ikke at trykke på objektivaktiveringsknappen, og drej objektivet mod uret, indtil det klikker på plads (②).

Skift **A-M**-vælgeren til **A** (autofokus; hvis objektivet er udstyret med en **M/A-M**vælger, skal du vælge **M/A** for autofokus med manuel prioritering).

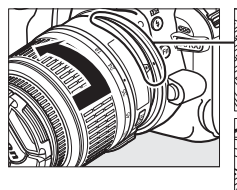

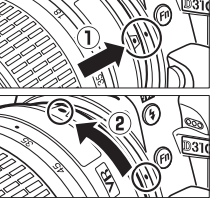

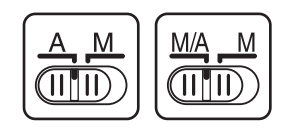

# Autofokus

Autofokus understøttes kun med AF-S- og AF-I-objektiver, der er udstyrede med autofokusmotorer. Autofokus er ikke tilgængeligt med øvrige AF-objektiver (🕮 167).

AF-S DX NIKKOR 18-55mm f/3.5-5.6G VR-objektiver understøtter vibrationsreduktion (VR), hvilket reducerer slør forårsaget af kamerabevægelser, selv når kameraet panorerer, og gør det muligt at reducere lukkertiden med ca. 3 EV ved en brændvidde på 55 mm (Nikon-målinger, effekten varier afhængig af brugeren og optageforholdene).

Hvis du ønsker at bruge vibrationsreduktion (VR), skal du skubbe VR-kontakten over på **ON**. Vibrationsreduktion (VR) er aktiveret, når aktiveringsknappen er trykket halvt ned, hvilket reducerer konsekvenserne af kamerabevægelser på billedet i søgeren, og gør det nemmere at komponere motivet og fokusere i indstillingerne Autofokus og Manuel. Hvis kameraet er panoreret, er vibrationsreduktionen udelukkende effektiv ved bevægelser, der ikke panoreres (hvis kameraet er panoreret vandret, virker vibrationsreduktionen udelukkende lodret), hvilket gør det meget nemmere at panorere kameraet i en blød bue.

Vibrationsreduktion kan deaktiveres, idet man skubber VR-kontakten over på **OFF**. Sluk for vibrationsreduktion, hvis kameraet er monteret på et stativ, men lad funktionen være tændt, hvis stativet ikke er sikret.

# Afmontering af objektivet

Kameraet skal være slukket ved montering eller afmontering af objektiver. Objektivet afmonteres ved at trykke ned på objektiv-aktiveringsknappen (①) og holde den nede, mens objektivet drejes med uret (②). Når objektivet er blevet fjernet, skal man udskifte objektivdæksel og kamerahusdæksel.

# CPU-objektiver med blænderinge

Hvis der er tale om CPU-objektiver med blændering (
168), skal blænden fastlåses ved minimumindstillingen (højeste f-tal).

# Vibrationsreduktion (VR)

Sluk ikke kameraet eller fjern ikke objektivet, mens vibrationsreduktionen er aktiv. Hvis strømmen til objektivet afbrydes, mens vibrationsreduktion er tændt, ryster objektivet. Dette er ikke en fejlfunktion og kan korrigeres, idet man genindstiller objektivet og tænder kameraet. Vibrationsreduktion er deaktiveret, når den indbyggede flash lader op. Når vibrationsreduktion er aktiv, bliver billedet i søgeren muligvis sløret, når udløseren slippes. Dette er ikke et tegn på en fejlfunktion.

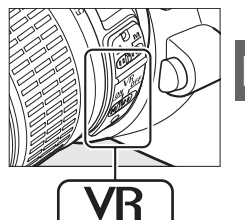

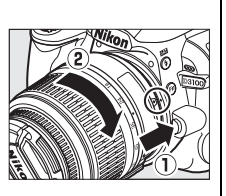

# Grundlæggende opsætning

Første gang kameraet tændes, vises en dialogboks til valg af sprog. Vælg et sprog og indstil tid og dato. Der kan ikke tages billeder, før du har indstillet tid og dato.

# 1 Tænd kameraet.

Der vises en dialogboks til valg af sprog.

# 2 Vælg et sprog.

Tryk på  $\blacktriangle$  eller  $\blacktriangledown$  for at markere det ønskede sprog og tryk derefter på  $\circledast$ .

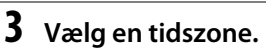

Der vises en dialogboks til valg af tidszone. Tryk på ◀ eller ► for at markere den lokale tidszone (i feltet UTC vises forskellen mellem den valgte tidszone og UTC, Coordinated Universal Time, i timer), og tryk derefter på <sup>®</sup>.

# 4 Vælg et datoformat.

Tryk  $\blacktriangle$  eller  $\triangledown$  for at vælge den rækkefølge år, måned og dato skal vises i. Tryk på for at fortsætte til næste trin.

# **5** Slå sommertid til og fra.

Indstillingerne for sommertid vises. Sommertid er slukket som standard. Hvis der anvendes sommertid i den lokale tidszone, skal du trykke på ▲ for at markere **Til** og derefter trykke på <sup>®</sup>.

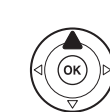

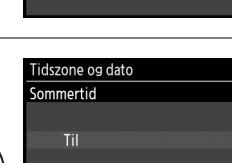

# 6 Indstil dato og tid.

Dialogboksen til højre vises. Tryk på  $\triangleleft$  eller  $\triangleright$  for at markere et tal, og tryk derefter på  $\blacktriangle$  eller  $\lor$  for at ændre det. Tryk på  $\circledast$  for at indstille uret, afslutte og gå tilbage til optageindstilling.

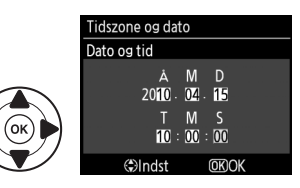

Fra

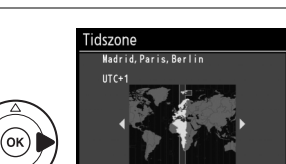

Tidszone og dato Datoformat

Y/WD År/måned/dag

WD/Y Måned/dag/år D/WY Dag/måned/år

Language Cz čeština

Dk Dansk

De Deutsch En English Es Español Fr Français Id Indonesia (OK)

(OK

OK

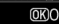

# 🖉 Opsætningsmenu

Indstillingerne for sprog og dato/tid kan ændres når som helst ved brug af **Sprog (Language)** (
140) og **Tidszone og dato** (
139)-funktionerne i opsætningsmenuen.

# 🖉 Urets batteri

Kameraets ur drives af en uafhængig, genopladelig energikilde, som oplades, såfremt det er nødvendigt, når det primære batteri er isat, eller når kameraet drives af et ekstra EP-5A- netstik og en EH-5a-lysnetadapter (© 178). Tre dages opladning er nok til at forsyne uret i ca. en måned. Hvis der vises en advarselsmeddelelse om, at uret ikke er indstillet, når kameraet tændes, er urets batteri afladet, og uret er blevet nulstillet. Indstil uret til den korrekte tid og dato.

# 🖉 Kameraets ur

Kameraets ur er mindre præcist end de fleste andre ure og vægure. Kontrollér uret i forhold til mere præcise ure med jævne mellemrum, og stil det efter behov.

# lsæt et hukommelseskort

Kameraet lagrer billederne på Secure Digital (SD)-hukommelseskort (ekstraudstyr; 🕮 177).

# Sluk kameraet.

### Isætning og udtagning af hukommelseskort

Sluk altid kameraet, før du isætter hukommelseskort eller tager dem ud.

# 2 Åbn hukommelseskortdækslet.

Skub hukommelseskortdækslet ud (①) og åbn hukommelseskortpladsen (②).

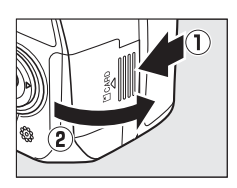

# 3 Isæt hukommelseskortet.

Når man holder hukommelseskortet, som vist til højre, skal det skubbes ind, indtil det falder i hak. Hukommelseskortets lampe lyser et par sekunder. Luk hukommelseskortdækslet.

# Isætning af hukommelseskort

Hvis hukommelseskortet isættes på hovedet eller med den forkerte side vendt mod skærmen, kan kameraet eller kortet blive beskadiget. Kontrollér, at kortet vender rigtigt.

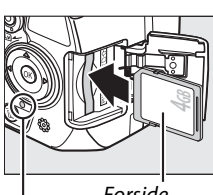

Forside

Hukommelseskortlampe

Hvis det er første gang hukommelseskortet benyttes i kameraet, eller det er blevet formateret i en anden enhed, skal kortet formateres som anvist på side 21.

# Fjernelse af hukommelseskort

Når du har bekræftet, at hukommelseskortlampen ikke lyser mere, skal du slukke kameraet, åbne hukommelseskortdækslet og trykke kortet ind for at få det ud (1). Derefter kan kortet tages ud med fingrene (2).

# Skrivebeskyttelseskontakt

Hukommelseskort er udstyret med en skrivebeskyttelseskontakt for at undgå utilsigtet sletning af data. Når denne kontakt befinder sig i aflåst position, kan man ikke tage eller slette billeder, og hukommelseskortet kan ikke formateres (der lyder et bip, hvis du prøver at trykke på udløserknappen). Hvis du ønsker at låse hukommelseskortet op, skal du skubbe kontakten over i "write"-position (skrive).

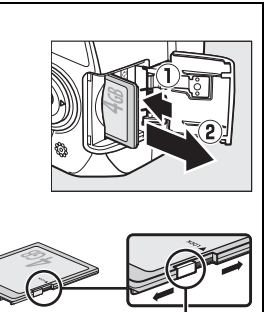

Skrivebeskyttelseskontakt
# Formatér hukommelseskortet

Hukommelseskortet skal formateres, når det har været brugt første gang eller er blevet formateret i andre enheder. Formatér kortet som beskrevet nedenfor.

#### Formatering af hukommelseskort

Når hukommelseskort formateres, slettes alle data på dem permanent. Sørg for at kopiere alle billeder og andre data, du vil beholde, over på en computer, før du fortsætter (🕮 115).

#### 1 Tænd kameraet.

#### **2** Få vist formateringsindstillingerne.

Tryk på knappen MENU for at få vist menuerne. Markér Formater hukkom.-kort i opsætningsmenuen og tryk på . Yderligere informationer om brug af menuerne findes på side 11.

Knappen MENU

#### 3 Markér Ja.

Du kan afslutte uden at formatere hukommelseskortet ved at markere Nej og derefter trykke på 🐵.

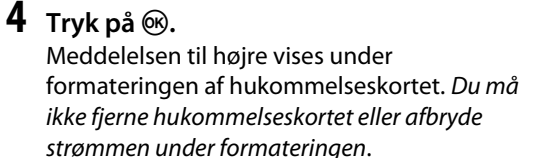

#### Hukommelseskort

- Hukommelseskort kan være varme efter brug. Vær forsigtig, når du tager hukommelseskort ud af kameraet.
- Sluk for kameraet, inden du isætter eller fjerner hukommelseskort. Undgå at tage hukommelseskort ud af kameraet, slukke kameraet eller afbryde strømmen under formatering, eller når data optages, slettes eller kopieres til en computer. Hvis disse anvisninger ikke overholdes, kan det medføre tab af data eller beskadigelse af kameraet eller hukommelseskortet.
- Undgå at røre ved kortstikkene med fingrene eller metalgenstande.
- Undgå at bøje kortet, tabe det eller udsætte det for slag.
- Brug ikke vold mod kortetuiet. Hvis denne anvisning ikke overholdes, kan det beskadige kortet.
- Må ikke udsættes for vand, varme, høje luftfugtighedsniveauer eller direkte sollys.

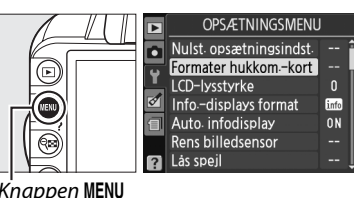

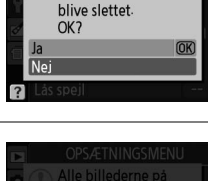

Formaterer hukommelseskort

Alle billederne på

hukommelseskortet vil

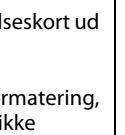

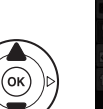

## Justér søgerfokus

Kameraet er udstyret med dioptrijustering, der gør det muligt at tage højde for forskelle i brugernes syn. Kontrollér, at visningen i søgeren er i fokus, før billederne komponeres i søgeren.

\*

1

#### Fjern objektivdækslet.

## **2** Tænd kameraet.

#### **3** Fokusér med søgeren.

Drej dioptrijusteringen op og ned, indtil søgerviseren og fokuspunktet fokuserer skarpt. Når du anvender dioptrijusteringen med øjet mod søgeren, skal du passe på ikke at få en finger eller en fingernegl i øjet.

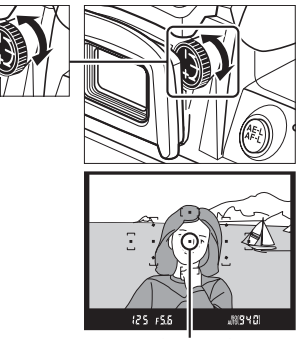

Fokuspunkt

#### *Justering af søgerfokus*

Hvis du ikke er i stand til at fokusere søgeren, som beskrevet ovenfor, skal du vælge enkelt-auto AF (**AF-S**;  $\Box$  55), enkelt-punkts AF ([1];  $\Box$  58), og det midterste fokuspunkt ( $\Box$  60), derefter lave et højkontrastmotiv i det midterste fokuspunkt og trykke udløserknappen halvt ned for at få kameraet til at fokusere. Med kameraet i fokus anvendes dioptrijusteringen for at få motivet til at fremstå i klar fokus i søgeren. Hvis det er nødvendigt, kan søgerfokus justeres yderligere ved hjælp af ekstra korrigerende objektiver ( $\Box$  176).

# Grundlæggende fotografering og billedvisning

# "Peg og skyd" fotografering (🖧 og 🟵 indstillinger)

Dette afsnit beskriver, hvorledes man tager billeder i 🖀 (automatisk) indstilling, en automatisk "peg og skyd"-indstilling, hvor de fleste indstillinger kontrolleres af kameraet i forhold til optageforholdene, og hvor flashen tændes automatisk, hvis motivet er dårligt belyst. For at tage billeder med flashen slukket, samtidig med at kameraet kontrollerer andre indstillinger, drej programhjulet til 🟵 for at vælge indstillingen auto (flash slukket).

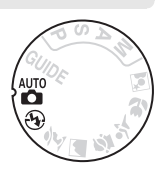

# Trin 1: Tænd kameraet

#### **1** Tænd kameraet.

Fjern objektivdækslet og tænd kameraet. Informationsvisningen vises på skærmen.

#### 2 Kontrollér batteriniveauet.

Kontrollér batteriniveauet i informationsvisningen eller søgeren (hvis skærmen er slukket, tryk på knappen **1** for at se informationsvisningen; hvis skærmen ikke tænder, er batteriet afladet og skal genoplades).

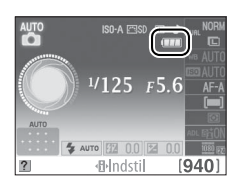

| Informationsvisning | Søger     | Beskrivelse                                                                                 |  |
|---------------------|-----------|---------------------------------------------------------------------------------------------|--|
|                     | —         | Batteriet er ladet helt op.                                                                 |  |
|                     | —         | Batteriet er delvist afladet.                                                               |  |
|                     |           | Lav batterikapacitet. Vær klar til at oplade batteriet eller<br>hav et ekstra batteri klar. |  |
| CII<br>(blinker)    | (blinker) | Batteriet er tomt; udløseren er deaktiveret. Oplad eller<br>udskift batteriet.              |  |

#### Rensning af billedsensoren

Kameraet ryster lavpasfilteret, der dækker billedsensoren for at fjerne støv, når kameraet tændes eller slukkes (🕮 180).

#### **3** Kontrollér antallet af resterende billeder. Informationsvisningen og søgeren viser det antal billeder, der kan lagres på hukommelseskortet (værdier over 1000 rundes op til nærmeste hundrede, fx vises værdier mellem 1200 og 1299 som 1,2 K). Hvis der vises en advarsel om, at der ikke er nok hukommelse til flere billeder skal du isætte

som 1,2 K). Hvis der vises en advarsel om, at der ikke er nok hukommelse til flere billeder, skal du isætte et andet hukommelseskort ( $\Box$  20) eller slette nogle billeder ( $\Box$  31, 109).

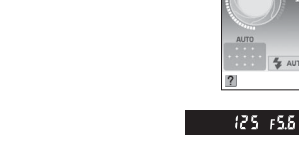

# Trin 2: Vælg indstillingen 🖞 eller 🟵

Vil du tage billeder på steder, hvor det er forbudt at anvende flash eller fotografere spædbørn, eller ønsker du få det naturlige lys med på billeder optaget under mindre gode lysforhold, skal du dreje programhjulet hen på ③. Ellers skal programhjulet drejes over på 🗃.

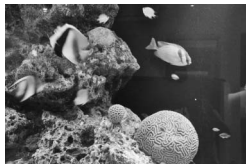

Indstillingen 🕄

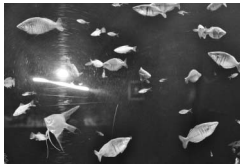

Indstillingen 📸

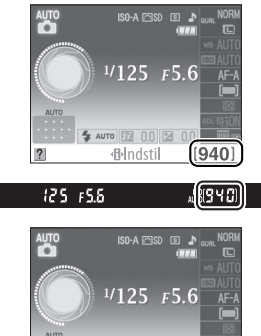

Indstil

1,2)\*

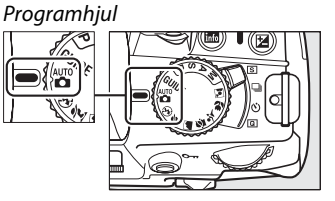

#### 1 Klargør kameraet.

Når du komponerer billeder i søgeren, skal du holde grebet i højre hånd og holde kamerahuset eller objektivet med venstre hånd. Hold albuerne let ind til kroppen for at få støtte, og anbring den ene fod et halvt skridt foran den anden, så overkroppen holdes i ro.

Hold kameraet som vist til højre, når du komponerer billeder i portræt (høj) format.

l indstillingen <sup>®</sup>reduceres lukkertiden, hvis lysforholdene er dårlige; det anbefales at anvende et stativ.

#### **2** Komponér billedet.

Komponér et billede i søgeren med hovedmotivet i mindst ét af de 11 fokuspunkter.

#### 🖉 Brug af zoomobjektiv

Anvend zoomringen til at zoome ind på motiver, så de udfylder et større område i kompositionen, eller zoom ud for at forøge det synlige område på det færdige billede (vælg længere brændvidde på objektivets brændviddeskala for at zoome ind eller en kortere brændvidde for at zoome ud).

✔ AF-S DX NIKKOR 18-55mm f/3.5-5.6G VR-objektivet Med AF-S DX NIKKOR 18-55mm f/3.5-5.6G VR kan ændringer i zoomet maksimalt ændre blænden med op til 1<sup>1</sup>/<sub>3</sub> EV. Kameraet tager dog automatisk dette i betragtning ved indstilling af eksponeringen, og der kræves ingen ændringer af kameraindstillingerne for at modsvare justeringerne af zoomet.

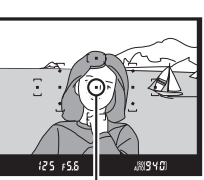

Fokuspunkt

oomrina

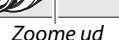

Zoome ind

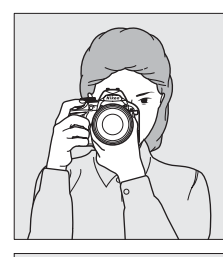

#### **1** Tryk udløserknappen halvt ned.

Tryk udløserknappen halvt ned for at fokusere. Kameraet vælger automatisk fokuspunkter. Hvis motivet er dårligt belyst, åbnes flashen, og AFhjælpelys lyser.

## **2** Kontrollér indikatorerne i søgeren.

Når fokuseringen er færdig, vil de valgte fokuspunkter blive markeret kortvarigt, der vil lyde et bip (der lyder muligvis intet bip, hvis motivet bevæger sig), og fokusindikatoren (•) vises i søgeren.

| Fokusindikator | Beskrivelse                                                       |  |
|----------------|-------------------------------------------------------------------|--|
| •              | Motivet er i fokus.                                               |  |
| ● (blinker)    | Kameraet kan ikke fokusere ved hjælp<br>af autofokus. Se side 56. |  |

Når udløserknappen trykkes halvt ned, vil det antal billeder, der kan lagres i hukommelsesbufferen ("**r**"; III 53) blive vist i søgeren.

# <u>Trin 5: Tag billedet</u>

Tryk udløserknappen langsomt helt ned for derefter at slippe den og tage billedet. Hukommelseskortlampen ved siden af dækslet til hukommelseskortpladsen vil lyse, og billedet vises på skærmen i nogle få sekunder (for at genoptage optagelse, inden billedet igen automatisk forsvinder fra visningen, skal du trykke udløserknappen halvt ned). Du må ikke tage hukommelseskortet ud eller fjerne eller frakoble strømforsyningen, før lampen er slukket og optagelsen er færdig.

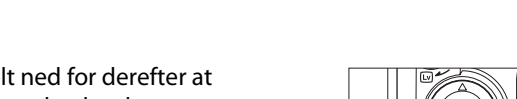

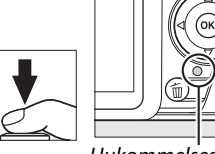

Hukommelseskortlampe

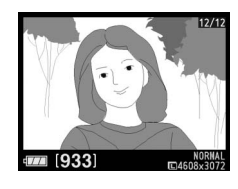

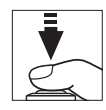

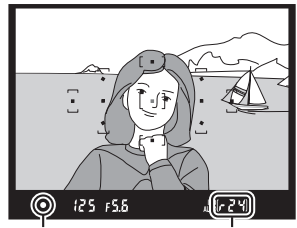

Fokusindikator Bufferkapacitet

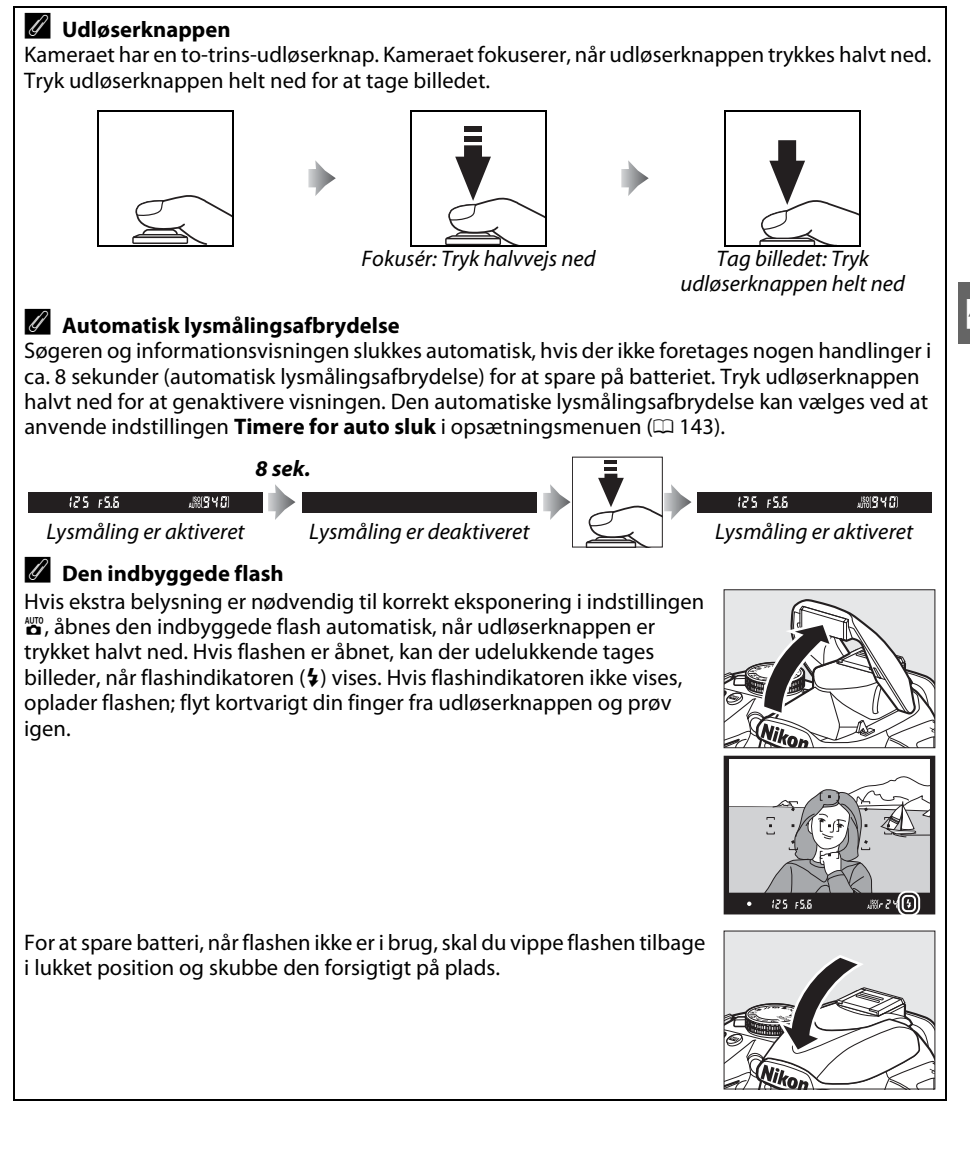

# Kreativ fotografering (Motivprogram)

Kameraet tilbyder en række motivprogrammer. Når du vælger et motivprogram optimeres indstillingerne automatisk til at passe til det valgte motiv, hvilket gør det nemt at tage kreative billeder ved at vælge en indstilling, komponere et billede og tage billedet som beskrevet på side 23-27.

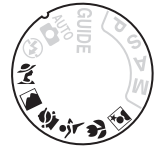

#### Programhjulet

Følgende motiver kan vælges med programhjulet:

|          | Indstilling  |  |  |  |  |
|----------|--------------|--|--|--|--|
| ž        | Portræt      |  |  |  |  |
|          | Landskab     |  |  |  |  |
| <u>چ</u> | Barn         |  |  |  |  |
| Ľ        | Sport        |  |  |  |  |
| ٣        | Makro        |  |  |  |  |
| <b>_</b> | Aftenportræt |  |  |  |  |
|          |              |  |  |  |  |

#### Motivprogrammer 🐔 Portræt

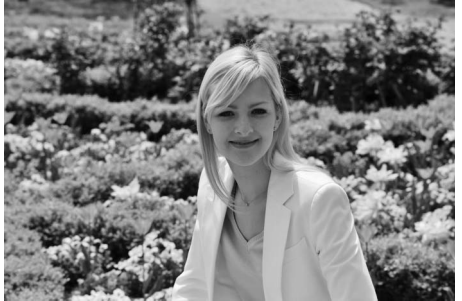

Anvendes til portrætter med bløde, naturlige hudfarver. Hvis motivet er langt væk fra baggrunden, eller der anvendes et teleobjektiv, gøres baggrundsdetaljerne blødere for at give kompositionen en dybdefornemmelse.

Programhjul

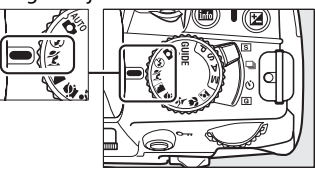

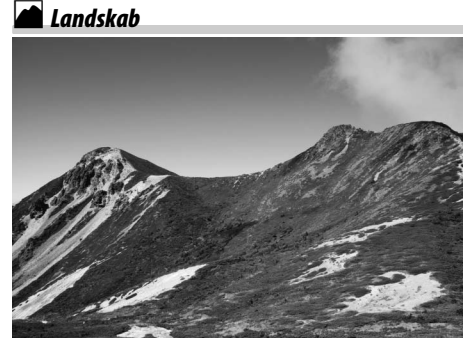

Anvendes til levende optagelser af landskaber om dagen. Den indbyggede flash og AF-hjælpelys slukkes; det anbefales at anvende stativ for at undgå slør i dårlige lysforhold.

🔄 Barn

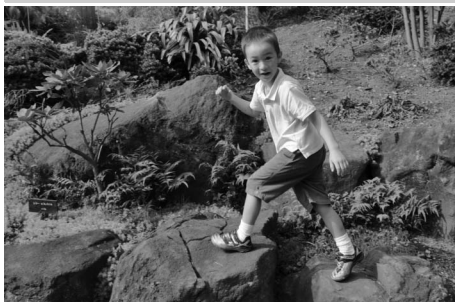

Anvendes til snapshots af børn. Beklædning og baggrundsdetaljer gengives på levende vis, mens hudfarver forbliver bløde og naturlige.

#### 🕉 Makro

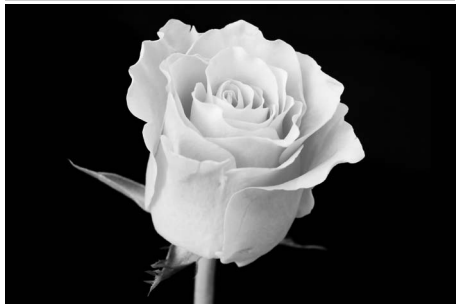

Anvendes til makro-optagelser af blomster, insekter og andre små motiver (et makro-objektiv kan anvendes til at fokusere meget tæt på). Det anbefales at anvende stativ for at undgå slør.

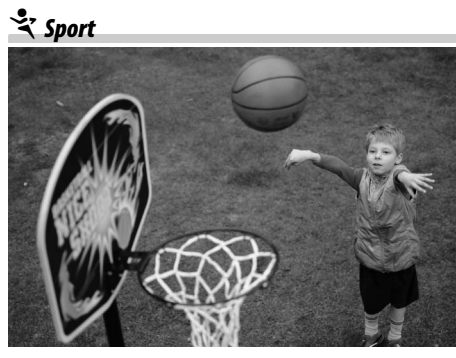

Hurtige lukkertider fryser bevægelser ved dynamiske sportsoptagelser, hvor hovedmotivet skal være klart. Den indbyggede flash og AF-hjælpelyset slukkes. Vælg indstillingen kontinuerlig udløser for at tage en serie billeder ( $\square$  5, 53). 🛋 Aftenportræt

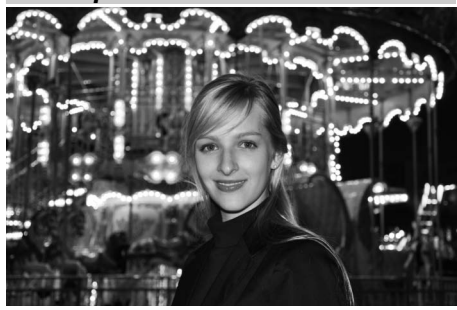

Anvendes til en naturlig balance mellem hovedmotivet og baggrunden på portrætter med dårlige lysforhold. Det anbefales at anvende stativ for at undgå slør.

# Grundlæggende billedvisning

Billederne vises automatisk i cirka 4 sekunder efter optagelsen. Hvis der ikke vises et billede på skærmen, kan du se det seneste billede ved at trykke på knappen **•**.

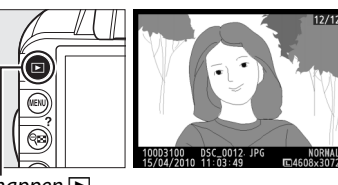

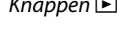

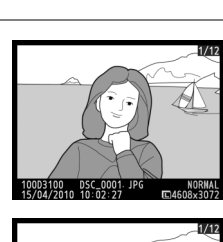

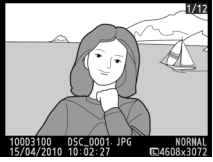

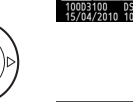

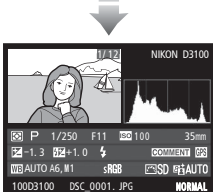

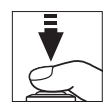

1 Tryk på knappen 🕨. Der vises et billede på skærmen.

Få vist flere billeder.

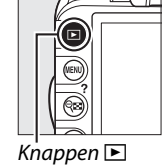

2

eller ▶ eller ved at dreje kommandohjulet. Du kan få vist yderligere oplysninger om det

Du kan få vist flere billeder ved at trykke på  $\blacktriangleleft$ 

aktuelle billede ved at trykke på ▲ og ▼ (🖽 100).

Du kan afslutte billedvisningen og gå tilbage til optageindstillingen ved at trykke udløserknappen halvt ned.

## Sletning af uønskede billeder

Du kan slette det billede, der aktuelt vises på skærmen, ved at trykke på knappen 🛍. Bemærk, at når et billede er blevet slettet, kan det ikke gendannes.

#### 1 Få vist billedet.

Få vist det billede, du ønsker at slette, som beskrevet på forrige side.

10025100 DSC\_0001\_IPC 15/94/2010 18:02-27 C4608-3072

#### **2** Slet billedet.

Tryk på knappen m. Der vil blive vist en dialogboks; tryk på knappen m igen for at slette billedet og gå tilbage til afspilning (tryk på knappen ► for at gå tilbage uden at slette billedet).

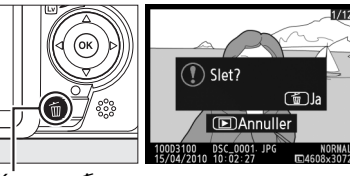

Knappen 🛍

#### 🖉 Slet

For at slette de valgte billeder (
110), alle billeder taget på en bestemt dato (
111) eller alle billeder i den aktuelle afspilningsmappe (
129), skal du anvende indstillingen **Slet** i afspilningsmenuen.

-1-

# Guideindstilling

# Guiden

Guideindstillingen giver adgang til en række forskellige ofte anvendte og nyttige funktioner. Topniveauet for guiden vises, når programhjulet drejes til **GUIDE**.

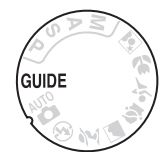

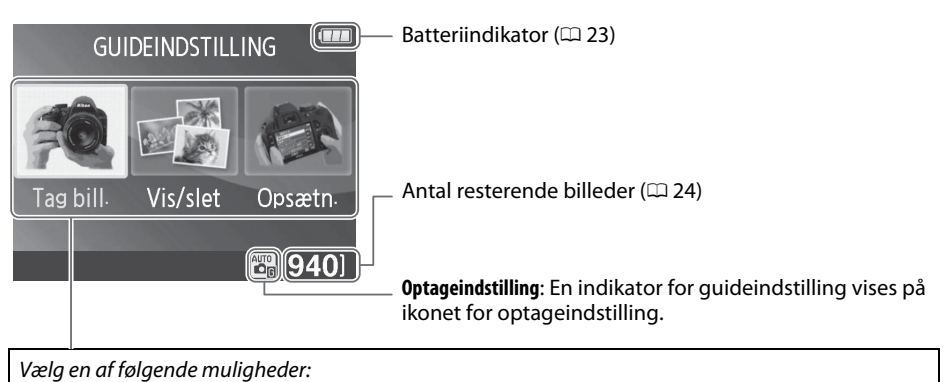

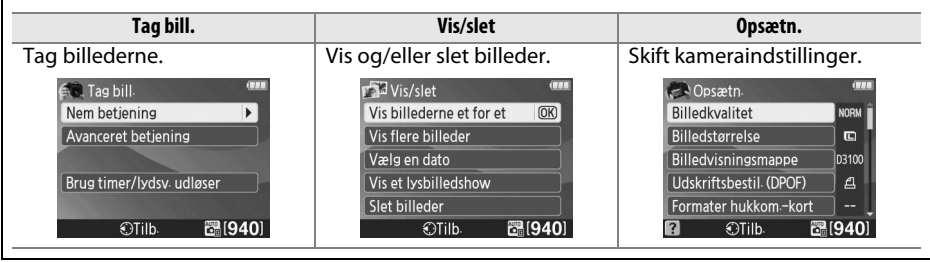

# Guideindstillingsmenuer

For at få adgang til disse indstillinger, skal du markere **Tag bill., Vis/slet** eller **Opsætn.** og trykke på ®.

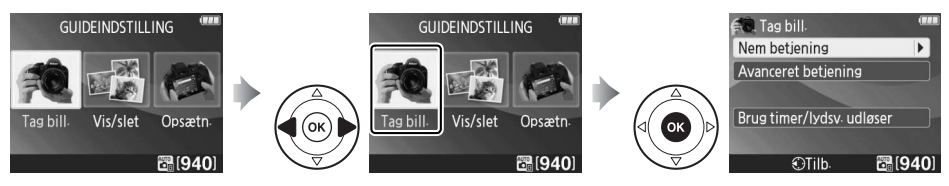

#### ∎∎ Tag bill.

G

| Nem betjening               | Avanceret betjening                           |  |  |
|-----------------------------|-----------------------------------------------|--|--|
| 🛅 Auto                      | Opblød baggrunde Justering af                 |  |  |
| 🚱 Ingen flash               | Få mere i fokus blænde.                       |  |  |
| 🛃 Motiver, der er langt væk | Fastfrys bevægelse (folk)                     |  |  |
| 🖸 Nærbilleder               | Fastfrys bevægelse (biler) Vælg en lukkertid. |  |  |
| Sovende ansigter            | Vis strømmende vand                           |  |  |
| 🛂 Motiver i bevægelse       | Brug timer/lydsv. udløser                     |  |  |
| 🕝 Landskaber                | S Enkeltbillede                               |  |  |
| 🛃 Portrætter                | 🖵 Kontinuerlig                                |  |  |
| 🖪 Aftenportræt              | 👏 10-sekunders selvudløser                    |  |  |
|                             | الم Lvdsvag udløser                           |  |  |

#### "Start fotografering"

"Flere indstillinger"

Kameraet er nu indstillet til "Auto". Du skal blot trykke på

udløserknappen for at tage

Start fotograforing Flere indstillinger

CIIID.

billeder næsten uanset hvor-

.

01940

🖲 Auto

For at begynde med at tage billeder, skal du markere **Start fotografering** og trykke på ►. Indstillingsmulighederne nederst til højre vises.

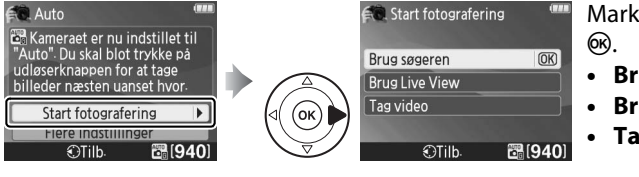

Markér en indstilling og tryk på ®.

- Brug søgeren
- Brug Live View
- Tag video

Hvis **Flere indstillinger** vises, kan du markere denne mulighed og trykke på ► for at få adgang til de følgende indstillinger (de tilgængelige indstillinger varierer med den valgte optageindstilling):

- Indstil Picture Control
- Flashkompensation
- Udløserindstilling
- Eksponeringskomp.
- Flashindstilling
- ISO-følsomhed

#### ■ Vis/slet

| Vis billederne et for et | Vælg en dato         | Slet billeder |
|--------------------------|----------------------|---------------|
| Vis flere billeder       | Vis et lysbilledshow |               |

#### II Opsætn.

| Billedkvalitet          | Sprog (Language)                                                                                                    | Ændringer i <b>Billedkvalitet</b> ,                                   |  |  |
|-------------------------|----------------------------------------------------------------------------------------------------|-----------------------------------------------------------------------|--|--|
| Billedstørrelse         | Timere for auto sluk                                                                                                | <ul> <li>Billedstørrelse, LCD-</li> </ul>                             |  |  |
| Billedvisningsmappe     | Bip                                                                                                    | - iyssiyrke, into-<br>baggrundsfarve Auto                             |  |  |
| Udskriftsbestil. (DPOF) | Datoindfotografering                                                                                                | infodisplay. Timere for                                               |  |  |
| Formater hukkomkort     | Kortpl. tom, frigør lås                                                                                             | _ auto sluk, Bip,<br>_ Datoindfotografering, og                       |  |  |
| LCD-lysstyrke           | Indstillinger for video                                                                                             |                                                                       |  |  |
| Info-baggrundsfarve     | HDMI                                                                                                    | Indstillinger for video                                               |  |  |
| Auto. infodisplay       | Reduktion af støjstriber                                                                                            | <ul> <li>gælder kun i guideindstilling</li> </ul>                     |  |  |
| Videostandard           | Eye-Fi-overførsel*                                                                                                  | <ul> <li>og afspejles ikke i andre<br/>optageindstillinger</li> </ul> |  |  |
| Tidszone og dato        | <ul> <li>Udelukkende tilgængelig,<br/>når det kompatible Eye-Fi-<br/>hukommelseskort er isat<br/>( 150).</li> </ul> | – optagentustninger.                                                  |  |  |

**Guideindstilling** Guideindstilling nulstilles til **Nem betjening > Auto**, når programhjulet drejes til en anden indstilling eller der slukkes for kameraet.

Følgende funktioner kan udføres, mens guidemenuen vises:

| For at                                                    | Anvende                                 | Beskrivelse                                                                                                    |  |  |
|-----------------------------------------------------------|-----------------------------------------|----------------------------------------------------------------------------------------------------|--|--|
| Vende tilbage til<br>toppen af<br>menuen<br>Tænde skærmen | Knappen MENU                            | Tryk på MENU for at vende tilbage til toppen af guidemenuen.                                                                                                    |  |  |
| Markere en<br>menu                                        |                                         | Tryk på ◀ eller ▶ for at markere en menu.                                                                                                    |  |  |
|                                                           | (I) (I) (I) (I) (I) (I) (I) (I) (I) (I) | Tryk på ▲ eller ▼ for at markere indstillinger i menuerne.                                                                                                    |  |  |
| Markere<br>indstillinger                                  |                                         | Tryk på ▲, ♥, ◀ eller ► for at markere<br>indstillingerne i visninger som det, der<br>er vist til højre.                                                                                                    |  |  |
| Vælge markeret<br>menu eller<br>indstilling               | œ                                       | Tryk på 🐵 for at vælge den markerede menu eller indstilling.                                                                                                    |  |  |
|                                                           |                                         | Tryk på ◀ for at gå tilbage til den forrige visning.                                                                                                    |  |  |
| Gå tilbage til den<br>forrige visning                     |                                         | For at annullere og vende tilbage til<br>den forrige visning fra visninger som<br>den, der vises til højre, skal du markere<br>⊅ og trykke på ⊛.                                                                                                    |  |  |
| Vise hjælp                                                | Knappen ? (983)                         | Hvis ikonet ⑦ vises i skærmens<br>nederste venstre hjørne, kan du få vist<br>hjælp ved at trykke på knappen ?<br>(ੴ). Der vises en beskrivelse af den<br>aktuelt valgte indstilling, mens der<br>trykkes på knappen. Tryk på ▲ eller ▼<br>for at bladre gennem visningen.<br>⑦ (hjælp) ikon<br>? (hjælp) ikon |  |  |

# **Live View**

5 Fokusindstilling

**Resterende tid** 

(videoindstilling) (9) Videobilledstørrelse

7 Fokuspunkt

(10) Selvudløser

6

(8)

Indstilling af AF-område

# Komposition af billeder på skærmen

Følg nedenstående trin for at tage billeder med Live View.

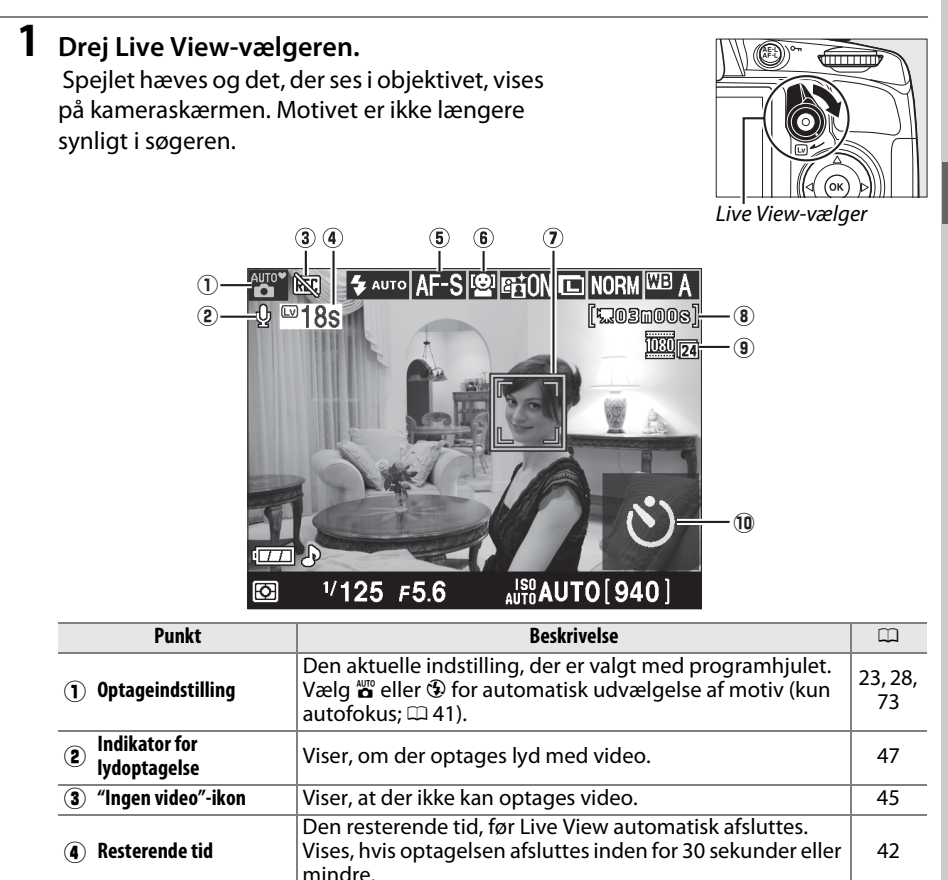

Den aktuelle fokusindstilling

Vist i selvudløserindstilling

Den aktuelle autofokusindstilling

Det aktuelle fokuspunkt. Visning varierer afhængigt af den

valgte mulighed for autofokus-indstilling (III 38).

Den resterende tid til optagelse i videoindstilling.

Billedstørrelsen på videoer optaget i videoindstilling.

38

38

39

46

47

54

#### 2 Vælg en fokusindstilling

Tryk på knappen **1**, og anvend multivælgeren til at markere det aktuelle autofokus på skærmen. Tryk på **1** for at få vist de følgende indstillinger. Markér en indstilling og tryk på **1**.

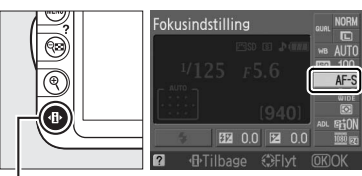

Knappen 🚯

| Indstilling             | Beskrivelse                                                                                         |  |
|-------------------------|----------------------------------------------------------------------------------------------------|--|
| AF-S Single AF          | Til stationære motiver. Fokus låses, når udløserknappen er<br>trykket halvt ned.                    |  |
| AF-F Altid aktiveret AF | Til motiver i bevægelse. Kameraet fokuserer kontinuerligt i<br>løbet af Live View og videoptagelse. |  |
| MF Manuel fokus         | Fokusér manuelt (🕮 43).                                                                             |  |

Beskrivelsen i trin 3, 4 og 5 forudsætter, at **AF-S** eller **AF-F** er valgt. Hvis **MF** er valgt, skal du fortsætte til trin 6 efter at have fokuseret manuelt.

#### **3** Vælg en autofokus-indstilling.

AF-metode kan vælges i alle optageindstillinger undtagen ☎ og ④. Markér den aktuelle AF-metode på skærmen. Tryk på for at få vist følgende indstillinger. Markér en indstilling og tryk på .

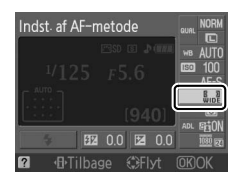

|              | Indstilling         | Beskrivelse                                                                                                    |
|--------------|---------------------|----------------------------------------------------------------------------------------------------|
| ( <b>@</b> ] | Ansigtsprioritet AF | Kameraet finder automatisk og fokuserer på portrætmotiver, der vender mod kameraet. Anvendelse af portrætter.                                |
| E J<br>WIDE  | Bredt område AF     | Anvendes til håndholdte billeder af landskaber og andre<br>motiver, der ikke er portrætter. Anvend multivælgeren til at<br>vælge fokuspunkt. |
| [c]<br>Norm  | Normalt område AF   | Anvendes til pin-point-fokus i et valgt spot i billedet. Det anbefales at anvende stativ.                                                    |
| ۲            | Følg motiv AF       | Find et valgt motiv, mens det bevæger sig gennem billedet.                                                                                   |

Tryk på knappen 🚯 igen for at gå tilbage til Live View.

Indstilling af AF-metode med Live View Indstillingerne af AF-metoder for Live View-visning kan også vælges ved at anvende indstillingen Indst. af AF-metode > Live View/video i optagemenuen.

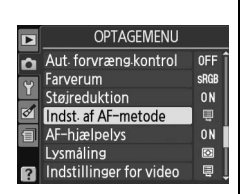

#### 4 Vælg fokuspunktet.

**Ansigtsprioritet AF:** En dobbelt gul ramme vises, når kameraet finder et portrætmotiv, der vender mod kameraet (hvis der registreres flere ansigter, op til højst 35 stk., fokuserer kameraet på det motiv, der er tættest på; for at vælge et andet motiv, skal du trykke multivælgeren op eller ned, til venstre eller til højre).

**Bredt og Normalt område AF**: Anvend multivælgeren for at flytte fokuspunktet til et vilkårligt sted i billedet, eller tryk på ℗ for at placere fokuspunktet i midten af billedet.

Følg motiv AF: Placér fokuspunktet over dit motiv, og tryk på <sup>®</sup>. Fokuspunktet vil følge det valgte motiv, mens det bevæger sig gennem billedet.

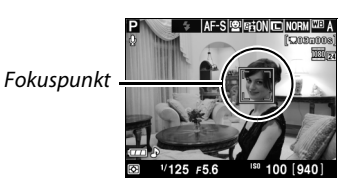

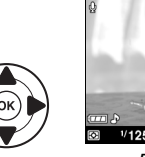

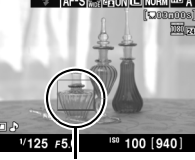

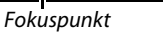

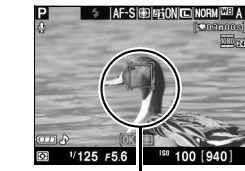

Fokuspunkt

Tryk udløserknappen halvt ned for at fokusere.

**Ansigtsprioritet AF**: Kameraet indstiller fokus på ansigtet i den dobbelte gule ramme, mens udløserknappen trykkes halvt ned; hvis kameraet ikke længere kan detektere motivet (f.eks. fordi personen i motivet kigger den anden vej), vil rammerne ikke længere blive vist.

**Bredt område og normal område AF**: Kameraet fokuserer på motivet i det valgte fokuspunkt, mens udløserknappen trykkes halvt ned.

**Følg motiv AF**: Kameraet fokuserer på det aktuelle motiv. Tryk på Ø for at afslutte tracking.

#### Følg motiv

Kameraet kan muligvis ikke finde motiver, hvis de er små, bevæger sig hurtigt, har samme farve som baggrunden, både motiv og baggrund er enten meget lys eller meget mørk, lysstyrke og farve på motiv eller baggrund er meget forskellige, eller motivet synligt ændrer størrelse.

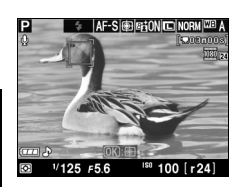

⊭ IAF-Sl‱ll@HON

Fokuspunktet vil blinke grønt, mens kameraet fokuserer. Hvis kameraet kan fokusere, vises fokuspunktet med grønt; hvis kameraet ikke kan fokusere, blinker fokuspunktet rødt. Bemærk, at der kan tages billeder, selv når fokuspunktet blinker rødt. Kontrollér fokus på skærmen før fotografering. Undtagen i indstillingerne og ③ kan eksponeringen låses ved at trykke på knappen **AE-L/AF-L** (□ 80). Fokus kan låses ved at trykke udløserknappen halvt ned.

# **7** Afslut Live View-indstillingen. Drej Live View-vælgeren for at forlade Live Viewindstillingen. LiveView-indstillinger Tryk på knappen 🔤 for at bladre igennem visningsindstillingerne som vist nedenfor.

Kameraet vender derefter tilbage til Live View.

Tryk udløserknappen helt ned for at tage billedet. Skærmen

**6** Tag billedet.

#### Automatisk motivudvælgelse (Automatisk motivvælger)

AUTO 940

<sup>1/</sup>125 *⊧*5.6

Vis indikatorer

Hvis Live View er valgt i indstillingen 🖀 eller 🟵, vil kameraet automatisk analysere motivet og vælge den passende optageindstilling, når autofokus er aktiveret. Den valgte indstilling vises på skærmen.

|            |                         | a b en talgte mastning tises på stærmen.                           |                                       |           |
|------------|-------------------------|--------------------------------------------------------------------|---------------------------------------|-----------|
| ĩ          | Portræt                 | Menneskelige portrætmotiver                                        |                                       |           |
|            | Landskab                | Landskaber og bylandskaber                                         | · · · · · · · · · · · · · · · · · · · |           |
| *          | Makro                   | Motiver tæt på kameraet                                            | ⊠ //125 F5.6                          | AUTO[940] |
| <u>•</u> * | Aftenportræt            | Portrætmotiver indrammet mod en mørk<br>baggrund                   |                                       |           |
| AUTO*      | Auto                    | Motiver, som passer til indstillingen 🖀 eller 🟵,                   |                                       |           |
| •          | Auto (flash<br>slukket) | eller som ikke falder ind under de ovenfor<br>oplistede kategorier |                                       |           |

alsauto[940]

<sup>1/</sup>125 *⊧*5.6

Skjul indikatorer

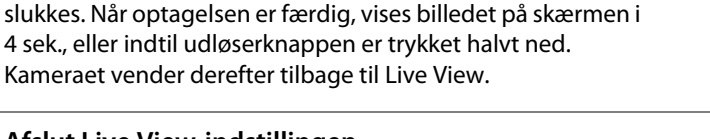

<sup>1/</sup>125 *⊧*5.6

Gitterlinjer

A.T.O."

AUTO [ 940 ]

\$ AUTO AF-S (空) 6話ON C

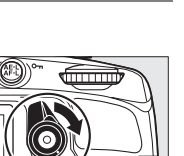

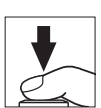

Lv

#### 🖉 Støjstriber

Du kan opleve flimren eller striber på skærmen under Live View, eller hvis du optager video med visse typer lys, såsom lysstofrør eller kviksølvlamper. Flimren og striber kan reduceres ved at vælge en indstilling **Reduktion af støjstriber**, som svarer til frekvensen på den lokale vekselstrømforsyning (D 139).

#### Eksponering

Afhængigt af motivet kan eksponering være anderledes end det resultat, der kunne opnås, når Live View ikke anvendes. Lysmåling i Live View justeres, så den passer til Live View-visningen og giver billeder med eksponering meget tæt på den, der ses på skærmen. I indstillingerne **P**, **S** og **A** kan eksponeringerne justeres med ±5 EV i trin på <sup>1</sup>/<sub>3</sub> EV ( $\square$  81).

Bemærk: Effekterne af værdier over +3 EV eller under -3 EV kan ikke ses på skærmen.

#### 🖉 HDMI

Når kameraet er forbundet med en HDMI-videoenhed, slukkes kameraets skærm, og videoenheden viser billedet, der ses gennem objektivet som vist til højre. Der kan ikke optages film, og der kan ikke tages billeder i Live View, når kameraet er forbundet til en HDMI-CEC-enhed.

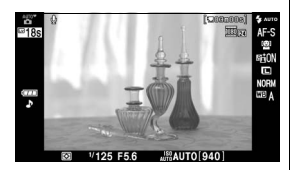

#### Optagelse i Live View-indstilling

Selv om det ikke vil kunne ses på det endelige billede, kan flimren, striber eller forvrængning være synligt på skærmen under neonlys, kviksølvdampe eller natriumpærer, samt hvis kameraet panoreres vandret, eller et objekt bevæger sig med høj hastighed gennem rammen. Stærke lyskilder kan efterlade efterbilleder på skærmen, når kameraet panoreres. Når du tager billeder med Live View-visning, skal du undgå at pege kameraet mod solen eller andre stærke lyskilder. Overholdes disse forholdsregler ikke, kan der ske skade på kameraets indre kredsløb.

Live View afsluttes automatisk, hvis objektivet fjernes.

Live View afsluttes automatisk for at undgå beskadigelse af kameraets indre kredsløb; afslut Live View, når kameraet ikke anvendes. Bemærk, at temperaturen i kameraets indre kredsløb kan stige, og der kan vises støj (lyse pletter, tilfældigt spredte lyse pixels eller slør) i følgende situationer (kameraet kan også blive meget varmt, men dette indikerer ikke en funktionsfejl):

- Den omgivende temperatur er høj
- Kameraet er blevet anvendt i Live View eller til videooptagelse i længere tid
- Kameraet har været anvendt i kontinuerlig udløserindstilling i længere tid

Hvis der vises en advarsel, når du prøver at starte Live View, skal du vente til de indre kredsløb er kølet af og derefter prøve igen.

#### Nedtællingsvisning

Der vises en nedtælling 30 sek., før Live View afsluttes automatisk (III 37; timeren bliver rød 5 sek., før timeren for automatisk slukning udløber, eller hvis Live View er ved at afslutte for at beskytte de indre kredsløb). Afhængig af optageforholdene vises timeren muligvis med det samme, når der vælges Live View. Bemærk, at selvom nedtællingen ikke vises i informationsvisningen eller under billedvisning, slutter Live View stadig automatisk, når timeren udløber.

#### Brug af autofokus i Live View

Autofokus er langsommere i Live View, og skærmen bliver muligvis lysere eller mørkere, mens kameraet fokuserer. Kameraet kan muligvis ikke fokusere i følgende situationer:

- Motivet indeholder linjer, der er parallelle med billedets kanter
- Motivet mangler kontrast
- Motivet i fokuspunktet indeholder områder med lysstyrke med skarp kontrast, eller motivet belyses vha. spotlys, et neonskilt eller en anden form for lyskilde, hvis lysstyrke varierer
- Flimren eller striber fremkommer under lysstofrør, kviksølvlampe, natriumlampe eller lignende belysning
- Der anvendes et krydsfilter (stjernefilter) eller andet specialfilter
- Motivet fremstår mindre end fokuspunktet
- Motivet domineres af ensartede geometriske mønstre (f.eks. en række vinduer i en skyskraber)
- Motivet bevæger sig

Bemærk, at fokuspunktet nogle gange vises med grønt, når kameraet ikke kan fokusere.

#### Manuelt fokus

For at fokusere i manuel fokusindstilling (
 62), drej objektivets fokusring, til motivet er i fokus.

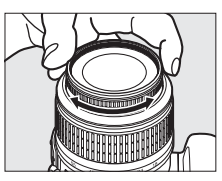

For at forstørre billedet på skærmen op til 6,8 × for at præcisere fokuseringen, skal du trykke på knappen  $\mathfrak{R}$ . Mens udsigten i objektivet er zoomet ind, vises et navigationsvindue i en grå ramme i displayets nederste højre hjørne. Anvend multivælgeren til at bladre til de områder på billedet, der ikke kan ses på skærmen (kun muligt, hvis **Bredt område AF** eller **Normalt område AF** er valgt for **Indst. af AF-metode**, eller tryk på  $\mathfrak{RS}$  for at zoome ud.

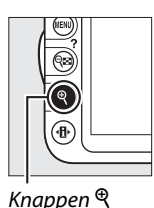

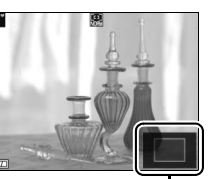

Navigationsrude

Lv

# **Optagelse og visning af video**

# **Optagelse af video**

Video kan optages i Live View-indstilling.

#### 1 Drej Live View-vælgeren.

Spejlet hæves, og motivet, der ses gennem objektivet, vises på kameraskærmen i stedet for i søgeren.

#### 🚺 Ikonet 🕅

Et 📷 -ikon (🕮 37) viser, at der ikke kan optages video.

#### Før optagelse

Indstil blænde før optagelse i indstillingerne A eller M.

#### 2 Vælg en fokusindstilling

Tryk på knappen 🚯, og vælg en fokusindstilling som beskrevet i Trin 2 i Live View" (🕮 38).

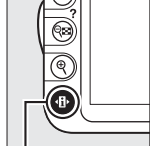

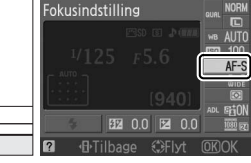

Live View-vælger

#### 🖉 Kamerastøj

Kameraet kan optage støj fra objektivet under autofokus eller vibrationsreduktion.

#### Knappen B

#### **3** Vælg indstilling af AF-metode.

Se Trin 3 på side 38 for yderligere information.

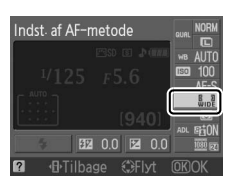

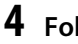

#### 4 Fokusér.

Komponér begyndelsesbilledet og fokusér som beskrevet i Trin 4 og 5 i "Live View" (🕮 39-40). Bemærk, at antallet af motiver, som kan registreres i ansigtsprioriteret AF, formindskes under optagelse af video.

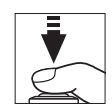

#### 5 Start optagelsen.

Tryk på knappen til videooptagelse for at begynde at optage (kameraet kan både optage billede og lyd; dæk ikke mikrofonen foran på kameraet til under optagelsen). En optageindikator og den resterende tid vises på skærmen. Bortset fra i indstillingerne tid vises på eksponeringerne låses ved at trykke på knappen AE-L/AF-L (□ 80) eller (i indstillingerne P, S og A) ændres med op til ±3 EV i trin på <sup>1</sup>/<sub>3</sub> EV ved hjælp af eksponeringskompensation (□ 81). Fokus kan låses ved at

trykke udløserknappen halvt ned.

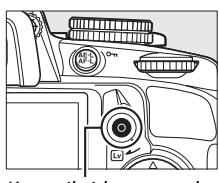

Knap til videooptagelse

#### Optageindikator

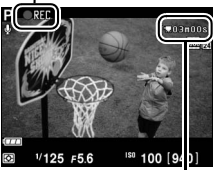

Resterende tid

#### **6** Afslut optagelse

Tryk på knappen til optagelse af video igen for at afslutte optagelsen. Optagelsen afsluttes automatisk, når den maksimale størrelse er nået, eller når hukommelseskortet er fuldt.

#### Fotografering under videooptagelse

For at afslutte videooptagelse, tage et billede og afslutte og gå til Live View skal du trykke udløserknappen helt ned og holde den nede, indtil lukkeren er udløst.

#### 🖉 Maksimal længde

Hver videofil kan være op til 4 GB stor og 10 minutter lang; bemærk, at afhængig af hukommelseskortets skrivehastighed kan optagelsen afsluttes, før denne længde er nået (
177).

#### II Indstillinger for video

Vælg video-billedstørrelse og lydindstillinger.

• Billedstørrelse (Kvalitet)

| Indstilling        | Billedstørrelse (pixels) | Billedhastighed (bps) | Maksimal længde |  |
|--------------------|--------------------------|-----------------------|-----------------|--|
| 1920× 1080; 24 bps | 1920 × 1080              | 23,976                |                 |  |
| 1280× 720; 30 bps  |                          | 29,97                 |                 |  |
| 1280× 720; 25 bps  | $1280 \times 720$        | 25                    | 10 min.         |  |
| 1280× 720; 24 bps  |                          | 22.076                |                 |  |
| 640× 424; 24 bps   | 640×424                  | 23,970                |                 |  |
| Audia (Ind)        |                          |                       |                 |  |

#### Audio (Lyd)

| Indstilling | Beskrivelse                |  |  |  |
|-------------|----------------------------|--|--|--|
| Til         | Optag video med lyd i mono |  |  |  |
| Fra         | Lydoptagelse fra.          |  |  |  |

#### 1 Vælg Indstillinger for video.

Tryk på knappen MENU for at få vist menuerne. Markér Indstillinger for video i optagemenuen og tryk på ►.

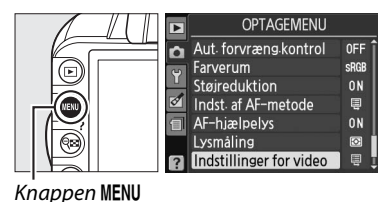

2 Vælg rammestørrelse og lydindstillinger. For at vælge billedstørrelse, markér Kvalitet og tryk på ▶, markér derefter en indstilling og tryk på ֎. For at slå lydoptagelse til eller fra, markér Lyd og tryk på ▶, markér derefter en indstilling og tryk på .

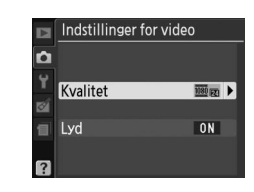

#### Indstillinger for video > Kvalitet

Indstillingerne **1280 × 720; 30 bps, 1280 × 720; 25 bps** og **1280 × 720; 24 bps** har forskellige billedhastigheder.

- 1280 × 720; 30 bps: Egnet til visning på NTSC-apparater
- 1280 × 720; 25 bps: Egnet til visning på PAL-apparater
- 1280 × 720; 24 bps: Den normale optagehastighed for film og tegnefilm

#### **V** Optagelse af video

Flimren, striber eller forvrængning kan være synligt på skærmen og på den færdige film under neonlys, kviksølv- eller natriumlamper, eller hvis kameraet er panoreret vandret, eller et motiv bevæger sig ved høj hastighed gennem billedet (flimren og striber kan reduceres ved at vælge indstillingen **Reduktion af støjstriber**, som svarer til frekvensen på den lokale vekselstrømforsyning; III 139). Stærke lyskilder kan efterlade efterbilleder på skærmen, når kameraet panoreres. Forvrængede hjørner, falske farver og moiré kan ligeledes opstå. Når du optager video, skal du undgå at pege kameraet mod solen eller andre stærke lyskilder. Overholdes disse forholdsregler ikke, kan der ske skade på kameraets indre kredsløb.

Optagelsen afsluttes automatisk, hvis objektivet fjernes.

Live View afsluttes muligvis automatisk for at undgå beskadigelse af kameraets indre kredsløb; afslut Live View, når kameraet ikke anvendes. Bemærk, at temperaturen i kameraets indre kredsløb kan stige, og der kan vises støj (lyse pletter, tilfældigt spredte lyse pixels eller slør) i følgende situationer (kameraet kan også blive meget varmt, men dette indikerer ikke en funktionsfejl):

- Den omgivende temperatur er høj
- Kameraet har været anvendt i Live View eller til videooptagelse i længere tid
- Kameraet har været anvendt i kontinuerlig udløserindstilling i længere tid

Hvis der vises en advarsel, når du prøver at starte Live View, skal du vente, til de indre kredsløb er kølet af og derefter prøve igen.

Matrix-lysmåling anvendes uafhængigt af den valgte lysmålingsmetode. Lukkerhastighed og ISOfølsomhed justeres automatisk.

#### V Nedtællingsvisning

Der vises en nedtælling med rødt 30 sek., før videooptagelse afsluttes automatisk ( $\square$  37). Afhængig af optageforholdene vises timeren muligvis med det samme, når videooptagelse begynder. Bemærk, at uanset hvor lang optagetid, der er til rådighed, slutter Live View stadig automatisk, når timeren udløber. Vent med at genoptage videooptagelse til de indre kredsløb er kølet af.

# Visning af video

Video vises med et **\mathbb{m}**-ikon i fuldskærmsafspilning (D 99). Tryk på 🛞 for at starte afspilning.

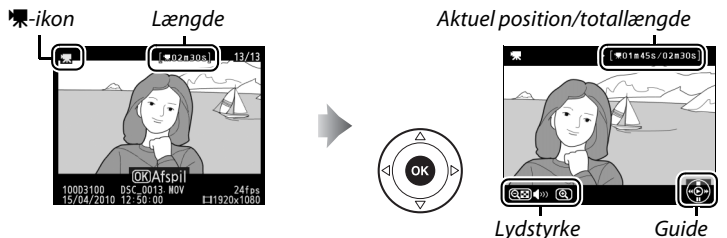

Lydstyrke

Følgende funktioner kan udføres:

| For at                                    | Skal du<br>anvende | Beskrivelse                                                                                                    |  |  |
|-------------------------------------------|--------------------|----------------------------------------------------------------------------------------------------|--|--|
| Pause                                     |                    | Sætte afspilningen på pause.                                                                                                    |  |  |
| Afspille                                  | ©K                 | Genoptage afspilningen, når videoen er sat på pause eller<br>under tilbagespoling/fremadspoling                                                                                                    |  |  |
| Fremadspoling/<br>tilbagespoling          |                    | Hastigheden fordobles ved hvert<br>tryk, fra 2x til 4x til 8x til 16x; hold den<br>trykket ned til begyndelsen eller slutningen af videoen. Hvis<br>afspilningen er sat på pause, spoles filmen tilbage eller frem<br>et billede ad gangen; hold den trykket ned for kontinuerlig<br>tilbage- eller fremadspoling. |  |  |
| Lydregulering                             | ୍⊈/ବ୍∎             | Tryk på 🎗 for at øge lydstyrken, 🕶 for at mindske den.                                                                                                    |  |  |
| Redigere video                            | AE-L<br>AF-L       | For at redigere videoer, skal du trykke på <b>AE-L/AF-L</b> , mens videoen er sat på pause (印 50).                                                                                                    |  |  |
| Vende tilbage til<br>fuldskærmsafspilning |                    | Tryk på ▲ eller 📧 for at afslutte fuldskærmsafspilning.                                                                                                    |  |  |
| Afslutte og gå til<br>optageindstilling   |                    | Tryk udløserknappen halvt ned Skærmen slukkes; der kan<br>tages billeder med det samme.                                                                                                    |  |  |
| Få vist menuer                            | MENU               | Se side 129 for at få yderligere oplysninger.                                                                                                    |  |  |
|                                           |                    |                                                                                                    |  |  |

#### 🖉 Ikonet 🕅

🕅 vises i fuld størrelse og videoafspilning, hvis videoen blev optaget uden lyd.

# **Redigering af video**

Beskær optagelserne for at oprette redigerede kopier af videoer eller gemme udvalgte billeder som JPEG-stillbilleder.

| Indstilling       | Beskrivelse                                                    |
|-------------------|----------------------------------------------------------------|
| Vælg startpunkt   | Opret en kopi fra hvilken åbningsoptagelsen er blevet fjernet. |
| Vælg slutpunkt    | Opret en kopi fra hvilken slutpunktet er blevet fjernet.       |
| Gem valgt billede | Gem et udvalgt billede som et JPEG-stillbillede.               |

## **Klipning af videoer**

For at oprette beskårne kopier af videoer:

#### 1 Vis et foto på fuld skærm

Tryk på knappen 🕨 for at få vist billederne i fuld størrelse, og tryk på ◀ og ► for at bladre gennem billederne, indtil den film, du ønsker at redigere, vises.

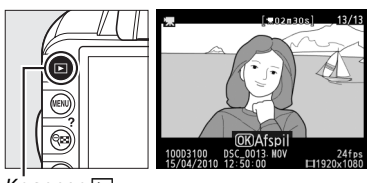

Knappen 🕨

#### **2** Vælg et start- eller slutpunkt.

Afspil filmen som beskrevet på side 49, ved at trykke på 🛞 for at starte og genoptage afspilningen og ▼ for at sætte den på pause. Hvis du agter at beskære åbningsoptagelsen fra kopien, skal du pause på det første billede,

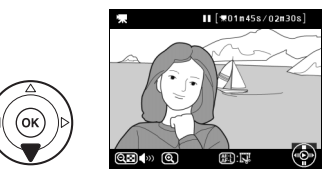

du ønsker at gemme; hvis du vil beskære slutoptagelsen fra kopien, skal du pause det sidste billede, du ønsker at gemme.

#### Start- og slutbilleder

Startbilledet vises med ikonet I , slutbilledet med ikonet 🖪.

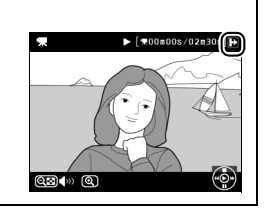

**3** Få vist retoucheringsmenuen. Tryk på knappen AE-L/AF-L for at få vist retoucheringsmenuen.

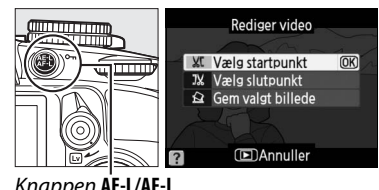

Knappen AE-L/AF-L

#### **4** Vælg en indstilling.

For at oprette en kopi, som inkluderer det aktuelle billede og alle de følgende billeder, markér **Vælg startpunkt** i

videoredigeringsmenuen og tryk på 🛞. Vælg

Vælg slutpunkt, som opretter en kopi, der

inkluderer det aktuelle billede og alle foregående billeder.

**5** Slet billeder.

Tryk på ▲ for at slette alle billeder før (Vælg startpunkt) eller efter (Vælg slutpunkt) det aktuelle billede.

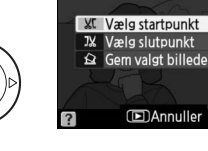

Rediger video

(OK)

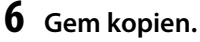

Markér **Ja** og tryk på ® for at gemme den redigerede kopi. Om nødvendigt kan kopien beskæres som beskrevet ovenfor for at fjerne yderligere optagelser. Redigerede kopier er markeret med et III -ikon i fuldskærmafspilning.

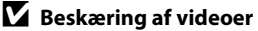

Videoer skal have en længde på mindst to sekunder. Hvis der ikke kan oprettes en kopi af den aktuelle afspilningsposition, vil den aktuelle position blive vist i rødt i trin 5, og der vil ikke blive oprettet nogen kopi. Kopien gemmes ikke, hvis der ikke er plads nok på hukommelseskortet.

Anvend et fuldt opladet batteri, når du redigerer video for at undgå en uventet slukning af kameraet.

#### **Retoucheringsmenuen**

Video kan også redigeres ved at anvende indstillingen **Rediger video** i retoucheringsmenuen (<sup>CCI</sup> 151).

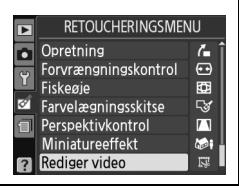

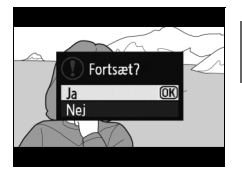

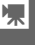

## Gem valgte billeder

Gem et udvalgt billede som et JPEG-stillbillede.

**1** Vis videoen og vælg et billede. Afspil videoen som beskrevet på side 49. Sæt videoen på pause ved det billede, du agter at kopiere.

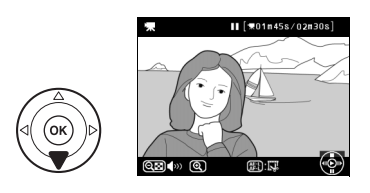

2 Få vist retoucheringsmenuen. Tryk på knappen AE-L/AF-L for at få vist retoucheringsmenuen.

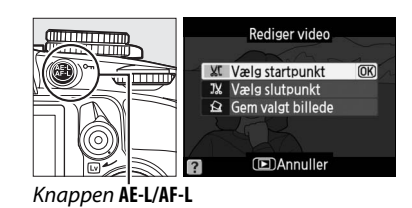

3 Vælg Gem valgt billede. Markér Gem valgt billede og tryk på ®.

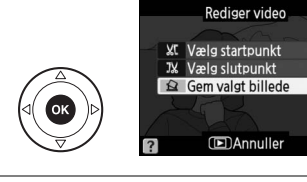

### **4** Opret en stillbillede-kopi.

Tryk på ▲ for at oprette en stillbillede-kopi af det aktuelle billede.

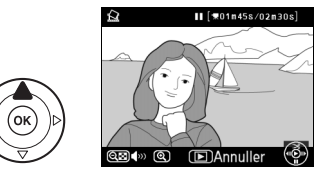

(OK)

# **5** Gem kopien.

Markér Ja og tryk på 🛞 for at oprette en JPEGkopi af det valgte billede. Video-stillbilleder er markeret med et 🗔 -ikon i fuldskærmafspilning.

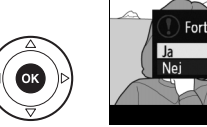

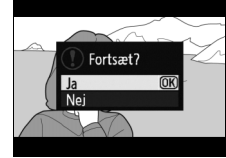

#### 🖉 Gem valgt billede

JPEG video-stillbilleder oprettet med indstillingen Gem valgt billede kan ikke retoucheres. JPEG video-stillbilleder mangler visse kategorier af information om billedet. (C 100).

# Udløserindstilling

# Valg af udløserindstilling

Drej vælgeren til udløserindstilling til den ønskede indstilling.

#### S Enkeltbillede (CD 5)

- 🖳 Kontinuerlig (🗆 5)
- 🏷 Selvudløser (🕮 54)
- Q Lydsvag udløser (🕮 5)

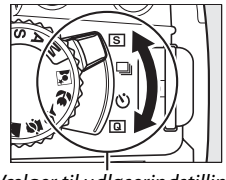

Vælger til udløserindstilling

125 F5.6

[r Z 4]

#### Hukommelsesbufferen

Kameraet er udstyret med en hukommelsesbuffer til midlertidig lagring, hvilket gør det muligt at fortsætte med at fotografere, mens der gemmes billeder på hukommelseskortet. Der kan tages op til 100 billeder i træk; bemærk dog, at billedhastigheden falder, når bufferen er fuld.

Mens billederne optages på hukommelseskortet, vil adgangslampen ved siden af indgangen til hukommelseskortpladsdrevet lyse. Afhængig af antallet af billeder i bufferen, kan det tage fra et par sekunder til et par minutter at lave optagelsen. *Du må ikke fjerne hukommelseskortet eller fjerne strømforsyningen, før kortlampen er gået ud*. Hvis kameraet slukkes, mens der stadig er data i bufferen, vil strømmen ikke slukkes, før alle billeder i bufferen er blevet optaget. Hvis batteriet aflades, mens der er billeder i bufferen, vil udløseren deaktiveres, og billederne blive overført til hukommelseskortet.

#### 🖉 Kontinuerlig udløserindstilling

Der kan ikke anvendes kontinuerlig udløserindstilling (💷) sammen med den indbyggede flash; drej hjulet til 🕄 (🗆 24), eller sluk for flashen (🕮 67–69). For oplysninger om antallet af billeder, der kan tages i en enkelt billedserie, se side 187.

#### Bufferstørrelse

Det omtrentlige antal billeder, der kan lagres i hukommelsesbufferen med de aktuelle indstillinger, vises i billedtællerne i søgeren og på

kontrolpanelet, når der trykkes på udløserknappen. Illustrationen viser visningen, når der endnu er plads i bufferen til 24 billeder.

#### Automatisk billedrotation

Kameraets retning for det første billede gælder for alle billederne i den samme billedserie, selvom kameraet drejes i løbet af optagelsen. Se "Automatisk billedrotation" (🕮 141).

# Selvudløserindstilling

Selvudløseren kan anvendes for at reducere rystelse af kameraet eller til selvportrætter.

#### 1 Placér kameraet på et stativ.

Montér kameraet på et stativ eller anbring kameraet på et stabilt og plant underlag.

#### 2 Vælg selvudløserindstilling. Drej vælgeren til udløserindstilling til ७.

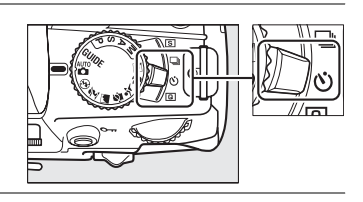

#### **3** Komponér billedet.

#### 🖉 Tildæk søgeren

Når du tager billeder, uden at sætte øjet til søgeren, skal du fjerne gummiøjestykket DK-20 (①) og indsætte det medfølgende øjestykkedæksel DK-5 som vist (②). Dette forhindrer lys i at komme ind gennem søgeren, hvilket kan forstyrre eksponeringen. Hold kameraet fast, når du fjerner gummiøjestykket.

#### Gummiøjestykke DK-20 Øjestykkedæksel DK-5

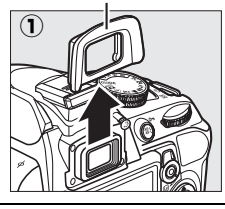

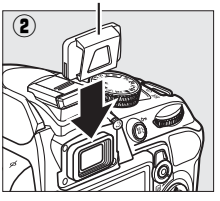

#### **4** Tag billedet.

Tryk udløserknappen halvt ned for at fokusere, og tryk så knappen resten af vejen ned for at starte selvudløseren (bemærk, at timeren ikke vil starte, hvis kameraet er ude af stand til at fokusere eller i andre situationer, hvor lukkeren ikke kan udløses).

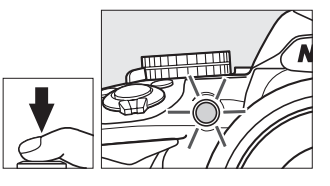

Selvudløserlampen vil begynde at blinke, og et bip vil lyde. To sekunder før billedet tages, vil selvudløserlampen stoppe med at blinke, og bippene bliver hurtigere. Lukkeren udløses ti sekunder efter, at selvudløseren starter. Sluk kameraet for at annullere selvudløseren.

#### Anvendelse af den indbyggede flash

Før du tager et billede i indstillingerne P, S, A eller M skal du trykke på knappen \$ for at hæve flashen og vente på, at indikatoren \$ vises i søgeren (🕮 27). Optagelsen vil blive afbrudt, hvis flashen hæves efter, at selvudløseren er startet.

#### 🖉 Se også

Længden på selvudløserforsinkelsen kan vælges ved at anvende indstillingen **Selvudløserforsinkelse** i opsætningsmenuen (🕮 143).

# Mere om fotografering (Alle indstillinger)

# Fokus

Dette afsnit beskriver de tilgængelige fokusindstillinger, når billederne komponeres i søgeren. Fokus kan justeres automatisk eller manuelt (se "Fokusindstilling" nedenunder). Brugeren kan også vælge fokuspunkt til automatisk eller manuelt fokus ( $\square$  62) eller anvende fokuslås for at rekomponere billeder efter fokusering ( $\square$  60).

# <u>Fokusindstilling</u>

Vælg mellem følgende fokusindstillinger. Bemærk, at AF-S og AF-C kun er tilgængelige i indstillingerne P, S, A og M.

| Indstilling                                                 |                                                                                                    | Beskrivelse                                                                                                    |  |  |
|-------------------------------------------------------------|----------------------------------------------------------------------------------------------------|----------------------------------------------------------------------------------------------------|--|--|
| AF-A                                                        | Auto AF                                                                                                    | Kameraet vælger automatisk enkelt autofokus, hvis motivet er stationært<br>og kontinuerlig autofokus, hvis motivet bevæger sig. Lukkeren kan kun<br>udløses, hvis kameraet er i stand til at fokusere. |  |  |
| AF-S                                                        | S Single AF Til stationære motiver. Fokus låser, når udløserknappen trykkes halvt ne Lukkeren kan kun udløses, hvis kameraet er i stand til at fokusere. |                                                                                                    |  |  |
| AF-C Kontinuerlig AF udløserknappen t<br>kameraet er i stan |                                                                                                    | Til motiver i bevægelse. Kameraet fokuserer kontinuerligt, mens<br>udløserknappen trykkes halvt ned. Lukkeren kan kun udløses, hvis<br>kameraet er i stand til at fokusere.                            |  |  |
| MF                                                          | Manuel fokus                                                                                                    | Fokusér manuelt (🎞 62).                                                                                                    |  |  |

#### **1** Placér markøren i informationsvisningen.

Hvis der ikke vises optageinformation på skærmen, skal du trykke på knappen **D**. Tryk på knappen **D** igen for at placere markøren i informationsvisningen.

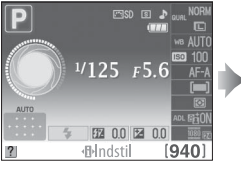

Informationsvisning

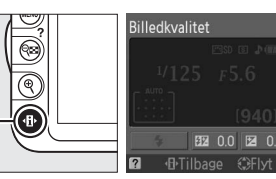

Knappen 🚯

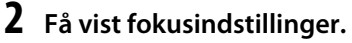

Markér den aktuelle fokusindstilling i informationsvisningen, og tryk på 🛞.

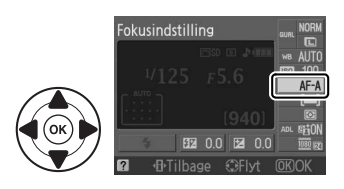

#### **3** Vælg en fokusindstilling.

Markér en fokusindstilling, og tryk på ®. For at vende tilbage til optageindstilling, skal du trykke udløserknappen halvt ned.

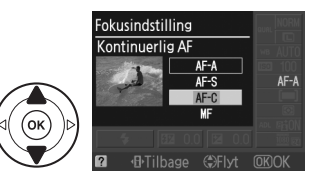

#### Kontinuerlig autofokus

l indstillingen **AF-C**, eller hvis der er valgt kontinuerlig autofokus i indstillingen **AF-A**, prioriterer kameraet fokusrepons (som har et større fokusområde) i højere grad end i indstillingen **AF-S**, og lukkeren kan blive udløst, før fokusindikatoren vises.

#### Få gode resultater med autofokus

Autofokus fungerer ikke tilfredsstillende i de situationer, der er angivet nedenfor. Udløseren kan deaktiveres, hvis kameraet er ude af stand til at fokusere under disse forhold, eller fokusindikatoren (●) kan vises, og kameraet kan afgive et bip og tillade lukkeren at blive udløst, selvom motivet ikke er i fokus. I disse tilfælde, skal du fokusere manuelt (□ 62) eller anvende fokuslås (□ 60) for at fokusere på et andet motiv på samme afstand og derefter rekomponere billedet.

| Der er kun lidt eller ingen<br>kontrast mellem motivet og<br>baggrunden.<br>Eksempel: Motivet har samme<br>farve som baggrunden.     | Fokuspunktet indeholder<br>områder med skarpt<br>kontrasterende lysintensitet.<br>Eksempel: Motivet er halvt inde<br>i skyggen.                        |
|----------------------------------------------------------------------------------------------------|----------------------------------------------------------------------------------------------------|
| Fokuspunktet indeholder<br>motiver med forskellig afstand<br>til kameraet.<br>Eksempel: Motivet er inde i et<br>bur.                 | Baggrundsobjekter synes<br>større end motivet.<br><b>Eksempel</b> : Der er en bygning i<br>billedet bag motivet.                                       |
| Motivet domineres af regulære<br>geometriske mønstre.<br><b>Eksempel</b> : Persienner eller<br>rækker af vinduer i en<br>skyskraber. | Motivet indeholder mange fine<br>detaljer.<br>Eksempel: En blomstermark<br>eller andre motiver, som er<br>små eller mangler variation i<br>lysstyrken. |
### AF-hjælpelys

Hvis motivet er dårligt belyst, vil AF-hjælpelyset lyse automatisk for at hjælpe autofokus-funktionen, når udløserknappen trykkes halvt ned. AF-hjælpelyset vil ikke lyse:

- I Live View eller under optagelse af video
- Under manuel fokusering, eller hvis Live View er slukket, og kontinuerlig autofokus (AF-C er valgt i indstillingen autofokus, eller kontinuerlig AF er valgt i fokusindstillingen AF-A)
- Hvis midten af fokuspunktet ikke er valgt med [12] Enkeltpunkt AF,
   [1] Dyn. valg af AF-punkt eller [30] 3D-tracking (11 pkt.) under indstillingen af AF-metode (12 58, 60)
- I optageindstillinger, hvor AF-hjælpelyset ikke kan anvendes (D 186)
- Hvis Fra er valgt i indstillingen AF-hjælpelys i optagemenuen (III 134)

Hjælpelyset har en rækkevidde på cirka 0,5-3,0 m. Når hjælpelyset anvendes, skal du bruge et objektiv med en brændvidde på 18-200 mm og fjerne modlysblænden. AF-hjælpelyset vil slukkes automatisk for at beskytte lampen efter en periode med uafbrudt brug. Normal brug vil fortsætte efter en kort pause. Bemærk, at hjælpelyset kan blive varmt, når det anvendes flere gange i hurtig rækkefølge.

### 🖉 Bip-lyden

Indstillingen **Bip** i opsætningsmenuen (D 144) kan anvendes til at slå bip-lyden til eller fra.

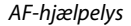

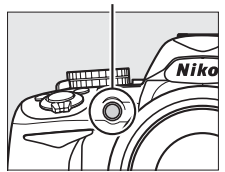

## Indst. af AF-metode

Vælg, hvordan fokuspunktet for autofokus udvælges. Bemærk, at [30] (**3D-tracking (11 pkt.)**) ikke er tilgængelig, når **AF-S** er valgt i fokusindstilling.

| Indstilling                | Beskrivelse                                                                                                    |
|----------------------------|----------------------------------------------------------------------------------------------------|
| [12] Enkeltpunkt AF        | Du vælger fokuspunkt ved hjælp af multivælgeren (🕮 60); kameraet<br>fokuserer udelukkende på motivet i det valgte fokuspunkt.<br>Anvendes til stationære motiver.                                                                                                    |
| [야] Dyn. valg af AF-punkt  | I AF-A og AF-C fokusindstillingerne, vælger du fokuspunktet manuelt<br>(CD 60), men kameraet vil fokusere baseret på information fra de<br>omgivende fokuspunkter, hvis motivet kortvarigt forlader det<br>valgte punkt. Anvendes til motiver, der bevæger sig uforudsigeligt.<br>I AF-S fokusindstillingen, vælger du fokuspunkt manuelt (CD 60);<br>kameraet fokuserer udelukkende på motivet i det valgte<br>fokuspunkt.                                           |
| 🔳 Autopunkts-AF            | Kameraet registrerer automatisk motivet og vælger fokuspunkt.                                                                                                    |
| [3D] 3D-tracking (11 pkt.) | I AF-A og AF-C fokusindstillingerne, vælger du fokuspunkt ved hjælp af<br>multivælgeren (CD 60). Hvis motivet bevæger sig efter, at kameraet<br>har fokuseret, anvender kameraet 3D-tracking til at vælge et nyt<br>fokuspunkt og holde fokus låst på det oprindelige motiv, mens<br>udløserknappen trykkes halvt ned. Hvis motivet forlader søgeren,<br>skal du fjerne din finger fra udløserknappen og rekomponere<br>billedet med motivet i det valgte fokuspunkt. |

### Placér markøren i informationsvisningen.

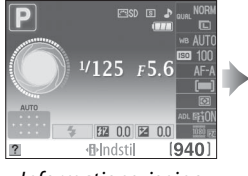

Informationsvisning

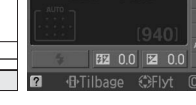

Billedkvalitet

Knappen 🚯

2 Visning af indstillingerne for AF-metode Markér den aktuelle indstilling af AF-metode i informationsvisningen, og tryk på ®.

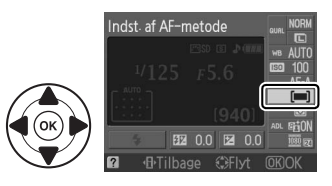

## **3** Vælg en indstilling af AF-metode.

Markér en af de følgende indstillinger, og tryk på @. Tryk udløserknappen halvt ned for at vende tilbage til optageindstilling.

#### Indst. af AF-metode Enkeltpunkt AF (3) (30) (30) (2) (Flyt OBOK

### Indstilling af AF-metode

Den indstilling af AF-metode, der anvendes, når billederne indrammes i søgeren, kan også vælges ved hjælp af indstillingen **Indst. af AF-metode** > **Søger** i optagemenuen ( $\Box$  131). Valg af indstilling af AF-metode i andre optageindstillinger end **P**, **S**, **A** eller **M** nulstilles, når der vælges en anden optageindstilling.

| ► | OPTAGEMENU              |                         |
|---|-------------------------|-------------------------|
| a | Aut. forvræng kontrol   | 0FF (                   |
| 0 | Farverum                | SRGB                    |
| U | Støjreduktion           | ON                      |
| Ø | Indst. af AF-metode     | Ę.                      |
| 1 | AF-hjælpelys            | ON                      |
|   | Lysmåling               | $\mathbf{\overline{o}}$ |
| ? | Indstillinger for video |                         |

### 3D-tracking (11 pkt.)

Når udløserknappen trykkes halvt ned, lagres farverne i området omkring fokuspunktet i kameraet. Som følge heraf kan man muligvis ikke opnå det ønskede resultat med 3D-tracking, hvis motivet har samme farve som baggrunden.

## <u>Valg af fokuspunkt</u>

I indstillingen manuelt fokus, eller når autofokus kombineres med andre indstillinger af AF-metode end [=] (Autopunkts-AF), kan du vælge mellem 11 fokuspunkter, som gør det muligt at komponere billeder med hovedmotivet så godt som hvor som helst i billedet.

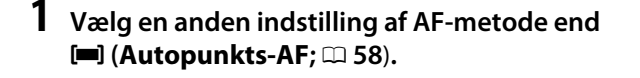

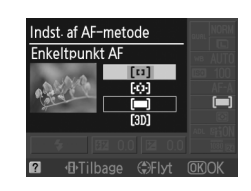

## **2** Vælg fokuspunkt.

Anvend multivælgeren til at vælge fokuspunktet i søgeren eller informationsvisningen, mens lysmålerne er sat til. Tryk på ® for at vælge det midterste fokuspunkt.

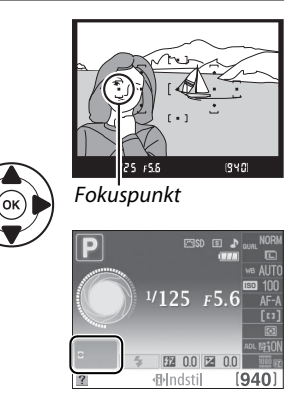

## <u>Fokuslås</u>

Fokuslås kan anvendes til at ændre kompositionen efter fokusering i indstillingerne AF-A, AF-S og AF-C (□ 55), hvilket gør det muligt at fokusere på et motiv, som ikke vil være i et fokuspunkt i den endelige komposition. Hvis kameraet ikke er i stand til at fokusere ved hjælp af autofokus (□ 56), kan du også fokusere på et andet motiv på samme afstand og derefter anvende fokuslås for at rekomponere billedet. Fokuslås er mest effektiv, når der vælges en anden indstilling end **□** (**Autopunkts-AF**) i indstilling af AF-metode (□ 58).

## 1 Fokus.

Anbring motivet i det valgte fokuspunkt, og tryk udløserknappen halvt ned for at påbegynde fokusering. Kontrollér, at fokusindikatoren (●) fremkommer i søgeren.

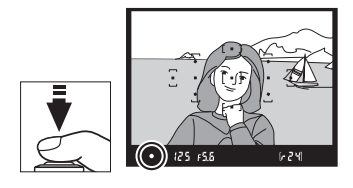

## **2** Lås fokus.

Fokusindstillingerne **AF-A og AF-C**: Med udløserknappen trykket halvt ned (①), skal du trykke på knappen **AE-L/AF-L** (②) for at låse både fokus og eksponering (ikonet **AE-L** vises i søgeren; □ 80). Fokus vil forblive låst, mens knappen **AE-L/AF-L** er trykket ned, selv hvis du senere fjerner din finger fra udløserknappen.

Udløserknap

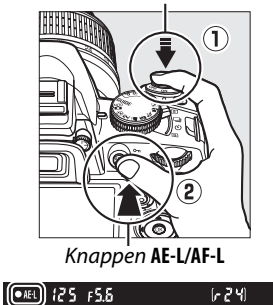

Fokusindstillingen **AF-S**: Fokus vil låse automatisk, når fokusindikatoren kommer til syne og forbliver låst, til du fjerner din finger fra udløserknappen. Fokus kan også låses ved at trykke på knappen **AE-L/AF-L** (se ovenfor).

### 3 Omkomponér billedet og optag. Fokus vil forblive låst mellem billederne, hvis du holder udløserknappen trykket halvt ned (AF-S) eller holder knappen AE-L/AF-L trykket ind, hvilket tillader optagelse af mange billeder i træk ved samme fokusindstilling.

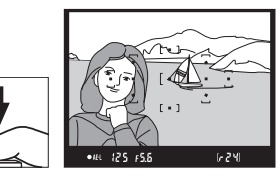

Du må ikke ændre afstanden mellem kameraet og motivet, mens fokuslås anvendes. Hvis motivet bevæger sig, skal du fokusere igen ved den nye afstand.

#### 🖉 Knappen AE-L/AF-L

Indstillingen **Knapper** > **AE-L/AF-L-knap** i opsætningsmenuen (🕮 146) kontrollerer funktionen for knappen **AE-L/AF-L**.

## Manuelt fokus

Manuelt fokus kan anvendes, når du ikke anvender et AF-S- eller AF-I-objektiv, eller hvis autofokus ikke giver de ønskede resultater (CL 56).

### **1** Indstil vælgeren til fokusindstilling.

Hvis objektivet er udstyret med en knap til skift af A-M- eller M/A-M-indstilling, skal du sætte knappen på **M**. Knap til skift af Knap til skift af M/ A-M-indstilling A-M-indstilling

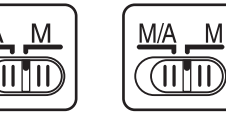

## 2 Fokus.

For at fokusere manuelt, skal du justere objektivfokusringen, indtil det viste billede på det gennemsigtige matte felt i søgeren er i fokus. Der kan tages billeder på et hvilket som helst tidspunkt, selv hvis billedet ikke er i fokus.

#### Valg af manuelt fokus med kameraet

Hvis objektivet understøtter M/A (manuelt autofokus med MF-prioritet), kan manuel fokus også vælges ved at indstille kameraets fokusindstilling til **MF** (manuel fokus; III 55). Fokus kan herefter indstilles manuelt, uafhængigt af den valgte indstilling for objektivet.

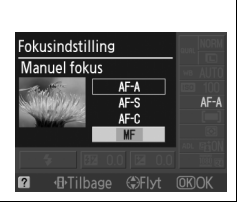

### II Den elektroniske afstandsmåler

Hvis objektivet har en maksimal blændeåbning på f/5.6 eller hurtigere, kan søgerens fokusindikator anvendes til at bekræfte, om motivet i det valgte fokuspunkt er i fokus (fokuspunktet kan vælges mellem et hvilket som helst af de 11 fokuspunkter). Efter placering af motivet i det valgte fokuspunkt, skal du trykke udløserknappen halvt ned og dreje objektivfokusringen, indtil fokusindikatoren (●) vises. Bemærk, at med de oplistede motiver på side 56, kan fokusindikatoren nogle gange blive vist, når motivet ikke er i fokus; bekræft fokus i søgeren, før du tager billedet.

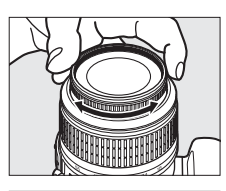

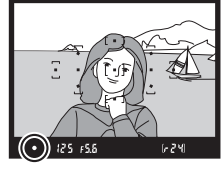

### Fokusplanets placering

For at fastsætte afstanden mellem dit motiv og kameraet, skal du måle fra fokusplanets markering på kamerahuset. Afstanden mellem objektivfatningsplanet og fokusplanet er 46,5 mm.

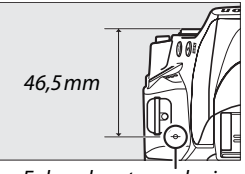

### Eksponeringsindikatoren

Hvis du ønsker det, kan eksponeringsindikatoren anvendes til at bestemme, om fokuspunktet for det manuelle fokus er foran eller bagved motivet (🕮 144).

Fokusplanets markering

٥

## **Billedkvalitet og -størrelse**

Tilsammen afgør billedkvalitet og -størrelse, hvor meget plads hvert billede optager på hukommelseskortet. Større billeder i højere kvalitet kan udskrives i store størrelser, men kræver også mere hukommelse, hvilket betyder, at der kan lagres færre sådanne billeder på hukommelseskortet (🕮 187).

## **Billedkvalitet**

Vælg et filformat og en komprimeringsgrad (billedkvalitet).

| Indstilling              | Filtype      | Beskrivelse                                                                                                    |
|--------------------------|--------------|----------------------------------------------------------------------------------------------------|
| NEF (RAW) +<br>JPEG fine | NEF/<br>JPEG | Der optages to billeder: ét i NEF (RAW) og et højkvalitets-JPEG-billede.                                                                                             |
| NEF (RAW)                | NEF          | Raw 12-bit-data fra billedsensoren gemmes direkte på hukommelseskortet.<br>Indstillinger som hvidbalance og kontrast kan justeres på en computer efter<br>optagelse. |
| JPEG fine                |              | Optag JPEG-billeder ved en komprimeringsgrad på cirka 1 : 4 (fin kvalitet).                                                                                          |
| JPEG normal              | JPEG         | Optag JPEG-billeder ved en komprimeringsgrad på cirka 1:8 (normal kvalitet).                                                                                         |
| JPEG basic               |              | Optag JPEG-billeder ved en komprimeringsgrad på cirka 1 : 16 (basiskvalitet).                                                                                        |

#### 1 Placér markøren i informationsvisningen.

Hvis optageinformation ikke vises på skærmen, skal du trykke på knappen (). Tryk på knappen 🕀 igen for at placere markøren i informationsvisningen.

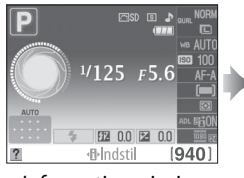

Informationsvisning

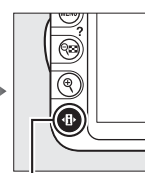

Knappen 🚯

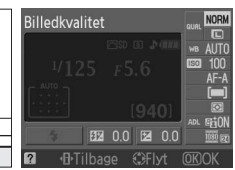

### **2** Vis indstillingerne for billedkvalitet. Markér den aktuelle billedkvalitet i

informationsvisningen, og tryk på 🐵.

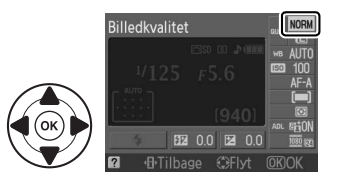

## **3** Vælg en filtype.

Markér en indstilling, og tryk på <sup>®</sup>. Tryk udløserknappen halvt ned for at vende tilbage til optageindstilling.

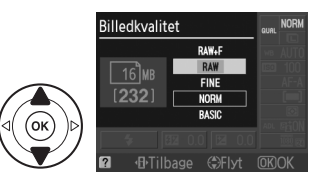

### NEF (RAW)-billeder

NEF (RAW)-billeder kan ses på kameraet ved hjælp af software som Capture NX 2 (tilgængelig separat; <sup>CD</sup> 177) eller ViewNX 2 (tilgængelig på den medfølgende ViewNX 2-CD). JPEG-kopier af NEF (RAW)-billeder kan oprettes ved at anvende indstillingen **NEF-behandling (RAW)** i retoucheringsmenuen (<sup>CD</sup> 160).

#### NEF (RAW) + JPEG fine

Når billeder taget ved **NEF (RAW) + JPEG fine** vises på kameraet, vil kun JPEG-billederne blive vist. Når billeder taget ved disse indstillinger slettes, vil både NEF- og JPEG-billederne blive slettet.

### 🖉 Filnavne

Billeder lagres som billedfiler under navne med formen "DSC\_nnnn.xxx," hvor nnnn er et firecifret tal mellem 0001 og 9999, som tildeles automatisk i stigende rækkefølge af kameraet, og xxx er et af de følgende tre bogstavtilføjelser: "NEF" for NEF-billeder, "JPG" for JPEG-billeder eller "MOV" for videoer. NEF- og JPEG-filerne, som er optaget ved indstillingen **NEF (RAW) + JPEG fine** har de samme filnavne, men forskellige tilføjelser. Små kopier, som er oprettet med indstillingen lille billede i retoucheringsmenuen, har filnavne, som begynder med "SSC\_" og slutter med tilføjelsen ".JPG" (fx "SSC\_0001.JPG"); kopier, som er oprettet med videoredigeringsindstillingerne ( $\square$  50) har filnavne, der begynder med "DSC\_" og slutter med tilføjelsen ".MOV" (beskårne kopier, fx "DSC\_0001.MOV") eller ".JPG" (JPEG-stillbilleder); kopier, som er oprettet med andre indstillinger i retoucheringsmenuen, har filnavne, der begynder med "CSC" (fx "CSC\_0001.JPG"). Billeder, der er optaget med indstillingen **Farverum** med optagemenuen indstillet til **Adobe RGB** ( $\square$  133), har navne, der begynder med en underscore (fx "\_DSC0001.JPG").

#### 🖉 Optagemenuen

Billedkvalitet kan også justeres ved hjælp af indstillingen **Billedkvalitet** i optagemenuen (🕮 131).

| ► | OPTAGEMENU              |      |
|---|-------------------------|------|
| n | Nulstil optageindst     | 1    |
| 9 | Indstil Picture Control | ⊡SD  |
| U | Billedkvalitet          | NORM |
| Ø | Billedstørrelse         |      |
| 1 | Hvidbalance             | AUTO |
| _ | ISO-følsomhedsindst.    | Ē    |
| ? | Aktiv D-Lighting        | ON   |

### 🖉 Knappen Fn

Billedkvalitet og -størrelse kan også justeres ved at trykke på knappen **Fn** og dreje kommandohjulet (🕮 146).

## Billedstørrelse

Billedstørrelse måles i pixels. Vælg mellem de følgende indstillinger:

| Billedstørrelse | Størrelse (pixels) | Printstørrelse (cm)* |
|-----------------|--------------------|----------------------|
| 🖿 Large         | 4608 × 3072        | 39 × 26              |
| M Medium        | 3456 × 2304        | 29,3 × 19,5          |
| 🖻 Small         | 2304 × 1536        | 19,5 × 13            |

Cirka størrelse, når det udskrives ved 300 dpi. Printstørrelsen i tommer svarer til billedstørrelsen i \* pixels divideret med printeropløsningen i dots per inch (dpi; 1 tomme=cirka 2,54 cm).

#### 1 Placér markøren i informationsvisningen.

Hvis optageinformationen ikke vises på skærmen, skal du trykke på knappen **(b**). Tryk på knappen () igen for at placere markøren i informationsvisningen.

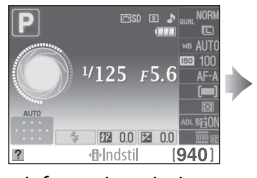

Informationsvisning

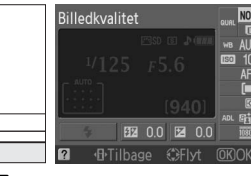

Knappen 🚯

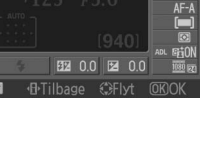

#### 2 Vis indstillingerne for billedstørrelse. Markér den aktuelle billedstørrelse i informationsvisningen, og tryk på ®.

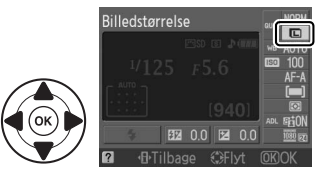

## **3** Vælg en billedstørrelse.

Markér en indstilling, og tryk på 🛞. Tryk udløserknappen halvt ned for at vende tilbage til optageindstillingen.

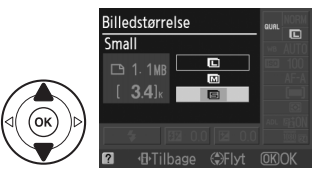

### Ø Optagemenuen

Billedstørrelsen kan også justeres ved hjælp af indstillingen Billedstørrelse i optagemenuen (22 131).

#### Knappen FN

Billedkvalitet og -størrelse kan også justeres ved at trykke på knappen Fn og dreje kommandohjulet (🕮 146).

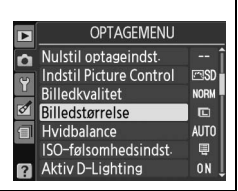

## Anvendelse af den indbyggede flash

Kameraet understøtter en lang række flashindstillinger for fotografering ved dårligt lys eller motiver i modlys.

💵 Anvendelse af den indbyggede flash: Indstillingerne 🖏, 💈, 🗳 og 🖬

**1** Vælg en flashindstilling (🗆 68).

## **2** Tag billeder.

Flashen vil poppe op som ønsket, når udløserknappen trykkes halvt ned og udløses, når der tages et billede. *Hvis flashen ikke popper op automatisk, MÅ DU IKKE forsøge at løfte den manuelt. Undladelse af at efterleve denne forholdsregel kan* ødelægge flashen.

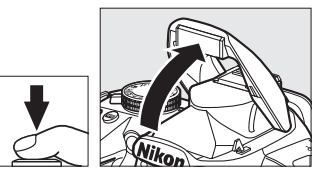

### ■ Anvendelse af den indbyggede flash: Indstillingerne P, S, A og M

### **1** Hæv flashen.

Tryk på knappen **\$** for at hæve flashen.

- **2** Vælg en flashindstilling ( $\Box$  68).
- **3** Tag billeder. Flashen aktiveres, når der tages et billede.

#### Sænkning af den indbyggede flash

Du kan spare på strømmen, når flashen ikke anvendes, ved at trykke forsigtigt på den for at sænke den, indtil låsen klikker på plads.

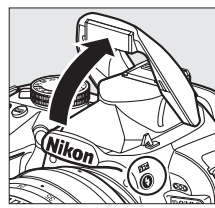

Knappen 🕏

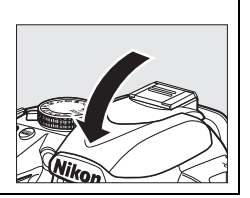

## <u>Flashindstilling</u>

De tilgængelige flashindstillinger varierer med optageindstillingen:

| ™, <i>Ž</i> , <b>S</b> , V |                           |                | <b>E</b>                            |  |  |
|----------------------------|---------------------------|----------------|-------------------------------------|--|--|
| <b>\$</b> AUTO             | Auto                      | L@AUTO         | Autolongtidssynkronisoring Lynd gio |  |  |
| <b>4</b> ⊚auto             | Auto+rød-øje-reduktion    | ₩ SLOW         | Autolangtiussynkronisering+ røu-øje |  |  |
| ٤                          | Fra                       | 4 AUTO<br>SLOW | Auto+ langtidssynk.                 |  |  |
|                            |                           | ٤              | Fra                                 |  |  |
|                            | P, A                      |                | S, M                                |  |  |
| 4                          | Udfyldningsflash          |                | Udfyldningsflash                    |  |  |
| <b>4</b> ©                 | Rød-øje-reduktion         | <b>4</b> 0     | Rød-øje-reduktion                   |  |  |
| <b>\$</b> @slow            | Langtidssynk. +rød-øje    | <b>\$</b> REAR | Synk. bgst. lukkergardin            |  |  |
| <b>\$</b> SLOW             | Langtidssynkronisering    |                |                                     |  |  |
| <b>5</b> REAR <sup>*</sup> | Bast, lukgard.+lang synk. |                |                                     |  |  |

\* **SLOW** fremkommer i informationsvisning, når indstillingen er færdig.

### **1** Placér markøren i informationsvisningen.

Hvis optageinformation ikke vises på skærmen, skal du trykke på knappen (). Tryk på knappen () igen for at placere markøren i informationsvisningen.

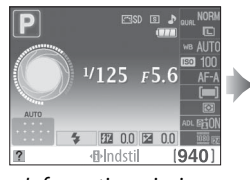

Informationsvisning

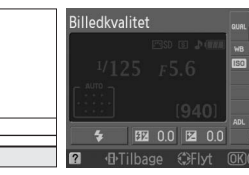

Knappen 🚯

### **2** Få vist flashindstillinger.

Markér den aktuelle flashindstilling i informationsvisningen, og tryk på .

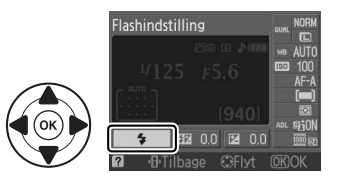

## **3** Vælg en flashindstilling.

Markér en indstilling, og tryk på 🐵. Tryk udløserknappen halvt ned for at vende tilbage til optageindstilling.

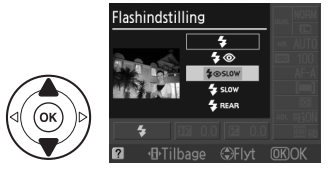

### 69

Flashindstillingerne, som er oplistet på den foregående side, kan kombinere en eller flere af de følgende indstillinger, som vist af flashindstillingsikonet:

- AUTO (auto flash): Hvis belysningen er dårlig, eller motivet er i modlys, popper flashen automatisk op, når udløserknappen trykkes halvt ned og aktiveres som påkrævet.
- aktiveres, hvilket reducerer "rød-øie."
- ③ (off): Flashen aktiveres ikke, selv når belvsningen er dårlig, eller motivet er i modlys.
- SLOW (langtidssynkronisering): Lukkerhastigheden sænkes automatisk for at fange baggrundslys om aftenen eller ved ringe belysning. Anvendes til at medtage baggrundsbelysning i portrætter.
- REAR (synkronisering med bagerste lukkergardin): Flash aktiveres lige f
  ør bl
  ænden lukker, hvilket skaber en strøm af lys bag lyskilder, som bevæger sig (nederst til højre). Hvis dette ikon ikke vises, vil flashen aktiveres, når blænden åbner (synkronisering med forreste lukkergardin; effekten af dette med lyskilder, der bevæger sig, er vist nederst til venstre).

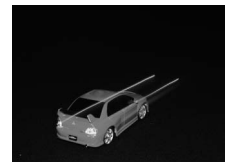

Synkronisering med forreste lukkergardin

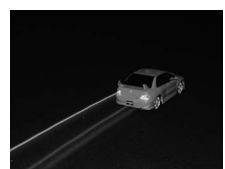

Synkronisering med bagerste lukkergardin

### Valg af flashindstilling

Flashindstillingen kan også vælges ved at trykke på knappen **\$** og dreie kommandohiulet (i indstillingerne P, S, A og M skal du hæve flashen, før du anvender knappen **\$** til at vælge flashindstilling).

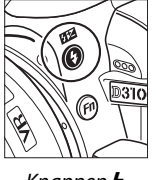

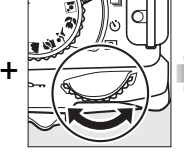

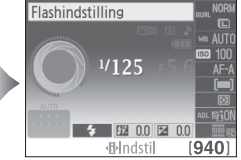

Knappen 🕏

Kommandohjul

Informationsvisning

### Den indbyggede flash

For information om de objektiver, der kan anvendes med den indbyggede flash, se side 170. Fjern modlysblænderne for at undgå skygger. Flashen har en minimum rækkevidde på 0,6 m og kan ikke anvendes i makrorækkevidden af makrozoomobjektiver

Udløseren kan blive kortvarigt deaktiveret for at beskytte flashen efter, at den er blevet anvendt til adskillige optagelser i træk. Flashen kan anvendes igen efter en kort pause.

### Tilgængelige lukkertider med den indbyggede flash

Lukkerhastigheden er begrænset til følgende områder, når den indbyggede flash anvendes:

| Indstilling   | Lukkertid                                | Indstilling | Lukkertid                       |
|---------------|------------------------------------------|-------------|---------------------------------|
| 👸, 🧟, 🕏, P, A | <sup>1</sup> /200- <sup>1</sup> /60 sek. | S           | <sup>1</sup> /200-30 sek.       |
| ž             | <sup>1</sup> /200– <sup>1</sup> /30 sek. | М           | <sup>1</sup> /200-30 sek., bulb |
| Ľ             | <sup>1</sup> /200–1 sek.                 |             |                                 |

**Blænde, følsomhed og flashområde** Flashområdet varierer med følsomhed (ækvivalent til ISO) og blænde.

| Blænde ved ISO-ækvivalens på |     |     |     | Rækkevidde |      |         |
|------------------------------|-----|-----|-----|------------|------|---------|
| 100                          | 200 | 400 | 800 | 1600       | 3200 | m       |
| 1,4                          | 2   | 2,8 | 4   | 5,6        | 8    | 1,0–8,5 |
| 2                            | 2,8 | 4   | 5,6 | 8          | 11   | 0,7–6,0 |
| 2,8                          | 4   | 5,6 | 8   | 11         | 16   | 0,6–4,2 |
| 4                            | 5,6 | 8   | 11  | 16         | 22   | 0,6–3,0 |
| 5,6                          | 8   | 11  | 16  | 22         | 32   | 0,6–2,1 |
| 8                            | 11  | 16  | 22  | 32         | _    | 0,6–1,5 |
| 11                           | 16  | 22  | 32  | —          | —    | 0,6–1,1 |
| 16                           | 22  | 32  | —   | —          | —    | 0,6–0,7 |

## ISO-følsomhed

"ISO-følsomhed" er det digitale modstykke til filmhastighed. Vælg mellem indstillinger, som rækker fra værdier, der svarer til ISO 100 til ISO 3200 i trin, der omtrentligt svarer til 1 EV. Til specielle situationer kan ISO-følsomheden hæves til mere end 3200 med cirka 1 EV (Høj 1, svarende til ISO 6400) eller 2 EV (Høj 2, svarende til ISO 12800). Auto- og motivprogrammer tilbyder også en **AUT0** indstilling, som tillader kameraet at indstille ISOfølsomheden automatisk i forhold til lysforholdene; **AUT0** vælges automatisk i indstillingerne "" og <sup>(\*)</sup>. Jo højere ISO-følsomhed, desto mindre lys er påkrævet for at foretage en eksponering, som tillader højere lukkerhastigheder eller mindre blænder (bemærk at billederne kan påvirkes af støj i form af tilfældigt spredte lyse pixels, tåge eller streger).

## **1** Placer markøren i informationsvisningen.

Hvis optageinformationen ikke vises på skærmen, skal du trykke på knappen **D**. Tryk på knappen **D** igen for at placere markøren i informationsvisningen.

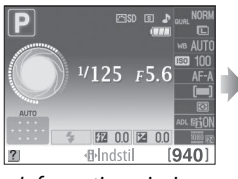

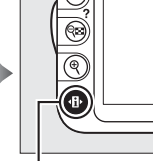

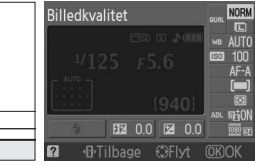

Informationsvisning

Knappen 🚯

**2** Få vist indstillinger for ISO-følsomhed. Markér den aktuelle ISO-følsomhed i informationsvisningen, og tryk på **®**.

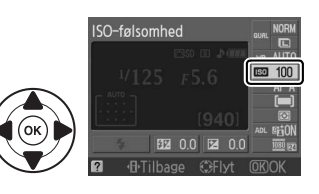

### **3** Vælg en ISO-følsomhed. Markér en indstilling, og tryk på ®. Tryk udløserknappen halvt ned for at vende tilbage til optageindstilling.

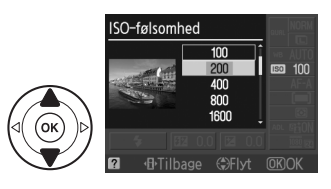

### 🖉 Αυτο

Hvis programhjulet drejes til P, S, A eller M efter, at AUTO er valgt for ISO-følsomheden i en anden indstilling, gendannes den ISO-følsomhed, der sidst blev valgt for indstillingerne P, S, A eller M.

### 🖉 Høj 1/Høj 2

Billeder taget ved disse indstillinger kan være genstand for støj (tilfældigt placerede lyse pixels, slør eller streger).

### 🖉 Optagemenuen

ISO-følsomheden kan også justeres ved at anvende indstillingen **ISO-følsomhedsindst.** i optagemenuen (🕮 132).

| - |                         |      |
|---|-------------------------|------|
|   | OPTAGEMENU              |      |
|   |                         |      |
| n | Nulstil optageindst     |      |
| 0 | Indstil Picture Control | ⊡SD  |
| U | Billedkvalitet          | NORM |
| Ø | Billedstørrelse         |      |
| 旬 | Hvidbalance             | AUTO |
| _ | ISO-følsomhedsindst     | ų.   |
| ? | Aktiv D-Lighting        | ON   |

### 🖉 Se også

For information om muligheden for automatisk ISO-følsomhedskontrol i indstillingerne **P**, **S**, **A** eller **M**, se side 132. For information om anvendelse af indstillingen **Støjreduktion** i optagemenuen for at reducere støj ved høje ISO-følsomheder, se side 134. For information om anvendelse af knappen **Fn** og kommandohjulet til at vælge ISO-følsomheder, se side 146.

# P-, S-, A- og M-indstillinger

## Indstilling af lukkertid og blænde

Indstillingerne **P**, **S**, **A** og **M** tilbyder forskellige grader af kontrol over lukkertid og blænde:

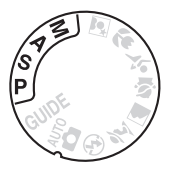

|   | Indstilling                     | Beskrivelse                                                                                                    |
|---|---------------------------------|----------------------------------------------------------------------------------------------------|
| P | Programautomatik<br>(🎞 74)      | Kameraet indstiller lukkertid og blænde, så der opnås optimal<br>eksponering. Anbefales til snapshots og andre situationer, hvor der<br>ikke er ret meget tid til at justere kameraindstillingerne. |
| S | Lukkertidsprior. auto<br>(🕮 75) | Brugeren vælger lukkerhastighed; kameraet vælger blænde, så der<br>opnås det bedste resultat. Bruges til at fastfryse eller sløre bevægelse.                                                        |
| A | Blændeprior. auto<br>(🎞 76)     | Brugeren vælger blænde; kameraet vælger lukkerhastighed, så der<br>opnås det bedste resultat. Anvendes til at sløre baggrunden eller<br>bringe både for- og baggrund i fokus.                       |
| М | Manuel (🕮 77)                   | Brugeren styrer både lukkertid og blænde. Indstil lukkertiden til<br>"bulb" ved langtidseksponeringer.                                                                                              |

#### **V** Objektiv-blænderinge

Ved brug af CPU-objektiv udstyret med en blændering (🕮 168), skal du låse blænderingen ved minimal blænde (højeste f-tal). G-objektiver er ikke udstyret med en blændering.

#### Indstilling af lukkertid og blænde

Den samme eksponering kan opnås med forskellige kombinationer af lukkertid og blænde. Korte lukkertider og større blænde fryser motiver, der bevæger sig, og gør baggrundsdetaljerne blødere, mens lange lukkertider og mindre blændeåbninger slører motiver, der bevæger sig, og lader baggrundsdetaljerne komme til syne.

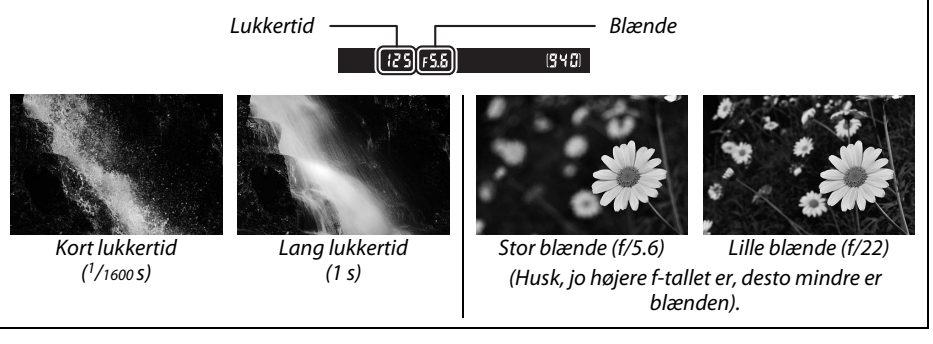

## Indstilling P (Programautomatik)

I denne indstilling regulerer kameraet automatisk lukkertiden og blænde for en optimal eksponering i de fleste situationer. Denne indstilling anbefales til snapshots og andre situationer, hvor du ønsker at lade kameraet håndtere indstilling af lukkertid og blænde. Sådan tages der billeder med programautomatik:

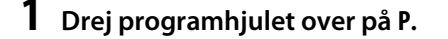

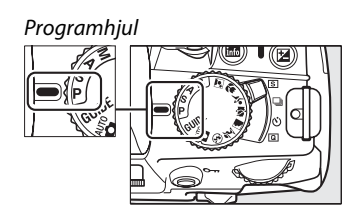

## **2** Komponér et billede, fokusér og optag.

#### Fleksibelt program

I indstillingen **P** kan forskellige kombinationer af lukkertid og blænde vælges, idet man drejer det primære kommandohjul ("fleksibelt program"). Drej hjulet til højre for at få stor blænde (lave f-tal), der slører detaljer i baggrunden, eller korte lukketider, der "fastfryser" bevægelser. Drej hjulet til venstre for at opnå små blænde (høje f-tal), der giver øget dybdeskarphed, eller lange lukkertider, der slører bevægelser. Alle kombinationer giver samme

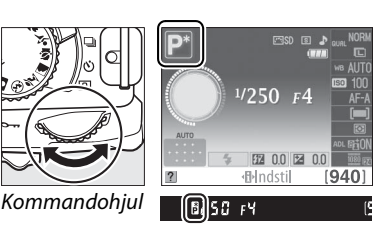

eksponering. Mens det fleksible program er aktivt, vises en 🕻 (🖻)-indikator i søgeren og informationsvisningen. Standardindstillingerne for lukkertid og blænde kan gendannes ved at dreje kommandohjulet, indtil indikatoren ikke længere vises. Vælg en anden indstilling, eller sluk kameraet.

## Indstilling S (Lukkertidsprior. auto)

I lukkertidsprioriteret automatik vælger du lukkertiden, mens kameraet automatisk vælger den blænde, der giver den optimale eksponering. Brug lange lukkertider til at skabe bevægelse på billeder ved at sløre motiverne, og brug korte lukkertider til at "fastfryse" bevægelsen.

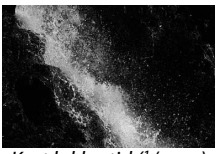

Kort lukkertid (1/1600 s)

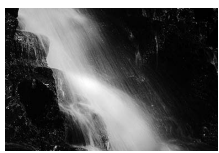

Lang lukkertid (1 s)

Sådan tages der billeder med lukkertidsprioriteret automatik:

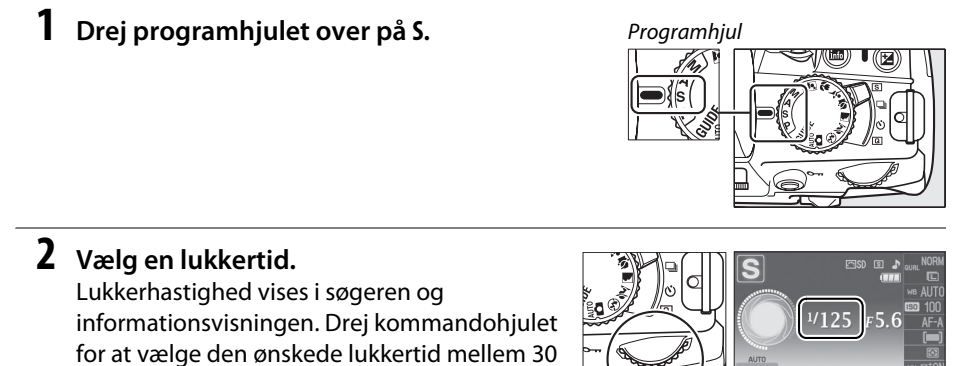

sek. og 1/4000 s.

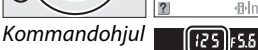

1 0.0 1 0.0 [940 ⊪Indstil

đ

**3** Komponér et billede, fokusér, og optag.

## Indstilling A (Blændeprior. auto)

I blændeprioriteret automatik vælger du lukkertiden, mens kameraet automatisk vælger den blænde, der giver den optimale eksponering. Store blænder (lavt f-tal) reducerer dybden i billedet, hvilket slører motiver bagved og foran hovedmotivet. Små blænder (høje f-tal) forøger dybden i billedet, hvilket gør detaljerne i for- og baggrunden tydeligere. Korte dybder anvendes normalt i portrætter for at sløre baggrundsdetaljerne, lange dybder anvendes i landskabsbilleder for at bringe for- og baggrunden i fokus.

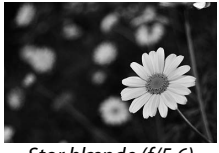

Stor blænde (f/5.6)

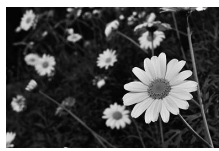

Lille blænde (f/22)

Sådan tages der billeder med blændeprioriteret automatik:

**1** Drej programhjulet over på A.

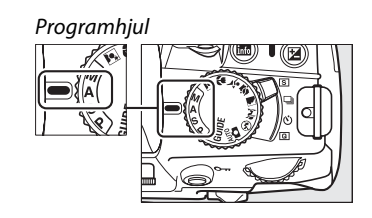

### đ

### **2** Vælg en blænde.

Blænden vises i søgeren og informationsvisningen. Drej kommandohjulet for at vælge den ønskede blænde mellem den maksimale og minimale værdi for objektivet.

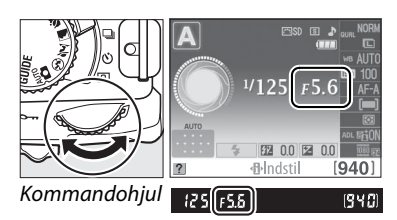

## **3** Komponér et billede, fokusér og optag.

## Indstilling M (Manuel)

I den manuelle eksponeringsindstilling bestemmer du både lukkertid og blænde. Sådan fotograferes der med manuel eksponeringsindstilling:

## **1** Drej programhjulet over på M.

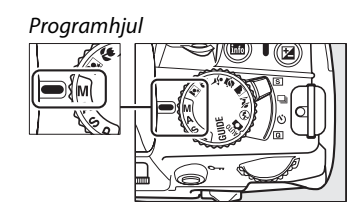

### **2** Vælg blænde og lukkertid.

Kontrol af eksponeringsindikatoren (se nedenfor), indstilling af lukkertid og blænde. Lukkertid vælges ved at dreje kommandohjulet: vælg mellem værdier fra 30 s og <sup>1</sup>/4000 s, eller vælg "bulb" for at holde lukkeren åben på ubestemt tid for at opnå lang tidseksponering ( $\square$  78). Blænde vælges ved at trykke på knappen @ ( $\blacksquare$ ) og dreje kommandohjulet: vælg mellem den minimale og maksimale værdi for objektivet. Lukkertid og blænde vises i søgeren og informationsvisningen.

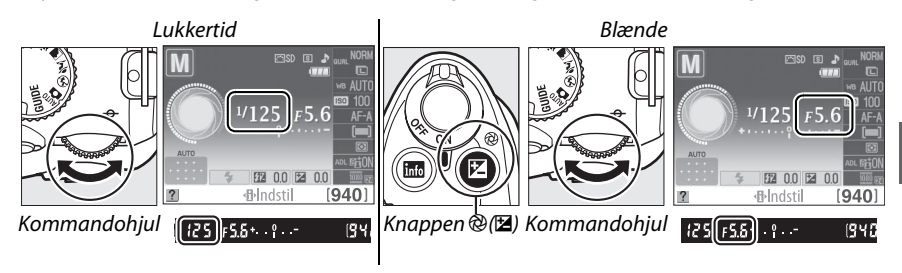

## **3** Komponér et billede, fokusér, og optag.

#### Eksponeringsindikatoren

Hvis der anvendes et CPU-objektiv, og der er valgt en anden lukkertid end "bulb", viser eksponeringsindikatoren i søgeren og informationsvisningen, om billedet bliver under- eller overeksponeret med de aktuelle indstillinger (illustrationerne nedenfor viser visningen i søgeren). Hvis begrænsningerne for lysmålingssystemet overskrides, blinker indikatoren.

| Optimal eksponering | Undereksponeret med <sup>1</sup> /3 EV | Overeksponeret med 2 EV |
|---------------------|----------------------------------------|-------------------------|
| +                   | + <mark>0</mark>                       | + 0<br>                 |

đ

### **II** Langtidseksponering (kun M-indstillinger)

Ved en lukkertid på "bulb," forbliver lukkeren åben, mens udløserknappen holdes nede. Dette kan anvendes til langtidseksponering af billeder med bevægende lyskilder, stjerner, nattehimmel eller fyrværkeri. Det anbefales at bruge et stativ og ekstra MC-DC2 fjernbetjeningsledning ( 177) for at forebygge rystelse.

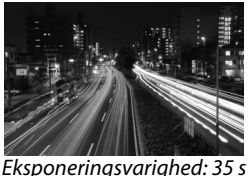

Blænde: f/25

### 1 Klargør kameraet.

Montér kameraet på et stativ, eller anbring det på et stabilt og plant underlag. For at undgå strømtab inden eksponeringen er færdig, skal du anvende et fuldt opladet EN-EL14-batteri eller en ekstra EH-5a lysnetadapter og et EP-5A netstik. Bemærk, at der kan forekomme støj (tilfældigt spredte lyse pixels eller tåge) i lange eksponeringer; før optagelse skal du vælge **Til** i indstillingen **Støjreduktion** i optagemenuen ( $\square$  134).

**2** Drej programhjulet over på M.

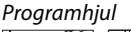

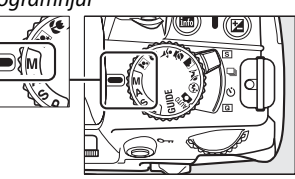

đ

## **3** Vælg en lukkertid.

Drej kommandohjulet, indtil "Bulb" (bu ¿ b) fremkommer i søgeren eller informationsvisningen.

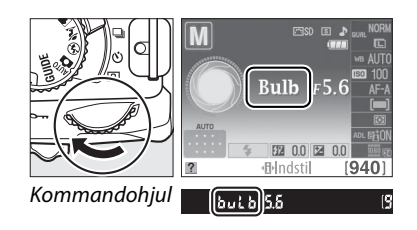

### 4 Åbn lukkeren.

Tryk udløserknappen helt ned efter fokusering. Hold udløserknappen nede, indtil eksponeringen er færdig.

## 5 Luk lukkeren.

Fjern fingeren fra udløserknappen.

### Selvudløserindstilling

I selvudløserindstilling svarer en lukkertid på "Bulb" til cirka 1/10 s.

## Eksponering

## Lysmåling

Vælg, hvordan kameraet indstiller eksponering i indstillingerne **P**, **S**, **A** og **M** (i øvrige indstillinger vælger kameraet selv lysmålingsmetoden automatisk).

|   | Metode       | Beskrivelse                                                                                                    |
|---|--------------|----------------------------------------------------------------------------------------------------|
| ٥ | Matrix       | Frembringer naturlige resultater i de fleste situationer. Kameraet bruger 420-pixel<br>RGB-sensor til at måle et vidvinkel-område af billedet og indstille eksponering i<br>henhold til tonefordeling, farve, komposition og, for objektivtyper G og D ( $\Box$ 168),<br>områdeinformation (3D color matrix II-lysmåling; med andre objektiver anvender<br>kameraet color matrix II-lysmåling, som ikke indeholder information om 3D-<br>afstand). |
| ۲ | Centervægtet | Kameraet måler hele billedet, men lægger størst vægt på området midt på<br>billedet. Klassisk måling til portrætter; anbefales, når du bruger filtre med en<br>eksponeringsfaktor (filterfaktor) over 1×.                                                                                                    |
| · | Spot         | Kameraet måler det aktuelle fokuspunkt; anvendes til at måle motiver, der ikke står<br>i midten af billedet (hvis <b>I Autopunkts-AF</b> er valgt i løbet af søgerfotografering,<br>som beskrevet på side 58, vil kameraet måle det centrale fokuspunkt). Denne<br>indstilling sikrer, at motivet eksponeres korrekt, selvom baggrunden er meget<br>lysere eller mørkere.                                                                          |

## **1** Placér markøren i informationsvisningen.

Hvis optageinformation ikke vises på skærmen, skal du trykke på knappen 
B. Tryk på knappen 
for at placere markøren i informationsvisningen.

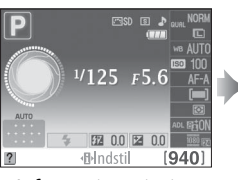

Informationsvisning

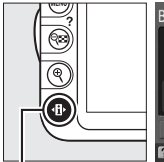

∟∣ Knappen **⊕** 

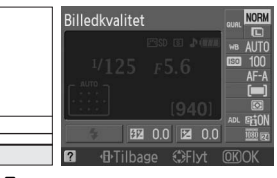

2 Få vist lysmålingsindstillingerne. Markér den aktuelle lysmålingsmetode i informationsvisningen, og tryk på ⊛.

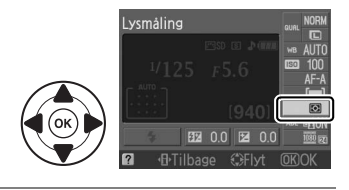

**3** Vælg en lysmålingsmetode. Markér en indstilling, og tryk på <sup>®</sup>. Tryk udløserknappen halvt ned for at gå tilbage til optageindstillingen.

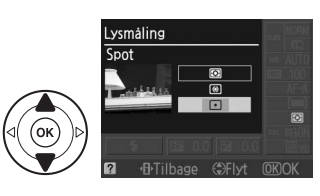

## <u>Autoeksponeringslås</u>

Brug autoeksponeringslåsen til at komponere billeder igen efter lysmåling.

### 

 vil ikke frembringe de ønskede resultater. Bemærk, at autoeksponeringslås ikke er tilgængelig i indstillingen ar eller
 .

## **2** Fastlås eksponeringen.

Placér motivet i det valgte fokuspunkt, og tryk udløserknappen halvt ned. Mens udløserknappen er trykket halvt ned, og motivet er positioneret i fokuspunktet, skal du trykke på knappen **AE-L/AF-L** for at låse fokus og eksponering. Udløserknap

Lysmåling Spot

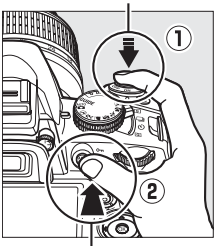

Knappen AE-L/AF-L

🔎 (5.5 F)

Når eksponeringslåsen er aktiveret, vises indikatoren **AE-L** i søgeren.

## **3** Komponér billedet igen.

Komponér billedet igen, mens knappen AE-L/AF-Lholdes nede, og optag.

### 🖉 Optagemenuen

Lysmåling kan også justeres ved at anvende indstillingen **Lysmåling** i optagemenuen (🕮 131).

### 🖉 Indstilling af lukkertid og blænde

Når eksponeringslåsen er aktiveret, er det muligt at ændre følgende indstillinger uden at ændre den målte eksponeringsværdi:

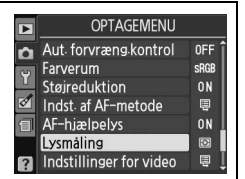

| Indstilling           | Indstil                                        |
|-----------------------|------------------------------------------------|
| Programautomatik      | Lukkertid og blænde (fleksibelt program; 🕮 74) |
| Lukkertidsprior. auto | Lukkertid                                      |
| Blændeprior. auto     | Blænde                                         |

Selve lysmålingsmetoden kan ikke ændres, mens eksponeringslås er aktiv.

### 🖉 Se også

Hvis **Til** er valgt i **Knapper** > **AE-lås** i opsætningsmenuen (<sup>CD</sup> 146), vil eksponeringen låse, når udløserknappen er trykket halvt ned. For information om, hvordan du skifter funktion for knappen **AE-L/AF-L**, se **Knapper** > **AE-L/AF-L-knap**.

## **Eksponeringskompensation**

Eksponeringskompensation bruges til at ændre eksponeringen fra den værdi, kameraet foreslår, så billeder gøres lysere eller mørkere. Funktionen er mest effektiv, når den bruges sammen med centervægtet måling eller spotmåling ( $\Box$  79). Vælg mellem værdier på –5 EV (undereksponering) og +5 EV (overeksponering) i trin på <sup>1</sup>/<sub>3</sub> EV. Generelt skal man bruge plusværdier til at gøre motivet lysere og minusværdier til at gøre det mørkere.

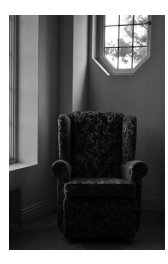

-1 EV

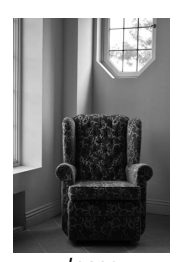

Ingen eksponeringskompensation

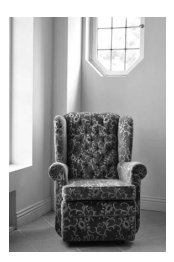

+1 EV

### **1** Placér markøren i informationsvisningen.

Hvis optageinformation ikke vises på skærmen, skal du trykke på knappen 4. Tryk på knappen 4. igen for at placere markøren i informationsvisningen.

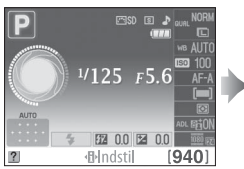

Informationsvisning

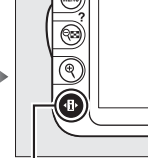

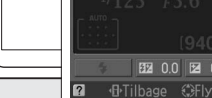

Billedkvalitet

Knappen 🚯

### 2 Vis indstillinger for eksponeringskompensation. Markér eksponeringskompensation i

informationsvisningen, og tryk på 🛞.

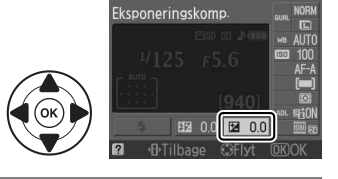

### **3** Vælg en værdi.

Markér en værdi, og tryk på <sup>®</sup>. Tryk udløserknappen halvt ned for at gå tilbage til optageindstillingen.

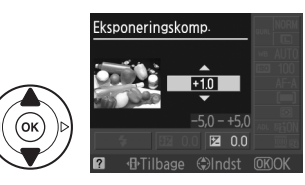

Den normale eksponering kan gendannes ved at indstille eksponeringskompensationen til  $\pm 0$ . Eksponeringskompensationen nulstilles ikke, når kameraet slukkes.

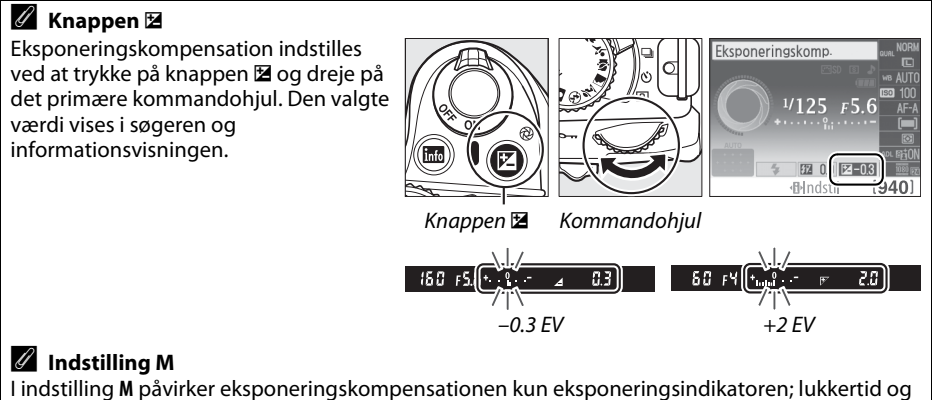

#### blænde ændres ikke.

### 🖉 Brug af flash

Når der bruges flash, påvirker eksponeringskompensation både baggrundseksponering og flashniveau.

## **Flashkompensation**

Flashkompensation anvendes for at ændre flashudladning fra det trin, der foreslås af kameraet, idet man ændrer lysstyrken hos hovedmotivet i forhold til baggrunden. Vælg mellem værdier på –3 EV (mørkere) og +1 EV (lysere) i trin på <sup>1</sup>/<sub>3</sub> EV; generelt set gør positive værdier motivet lysere, mens negative værdier gør det mørkere.

### **1** Placér markøren i informationsvisningen.

Hvis optageinformation ikke vises på skærmen, skal du trykke på knappen  $\mathbf{\Phi}$ . Tryk på knappen  $\mathbf{\Phi}$  igen for at placere markøren i informationsvisningen.

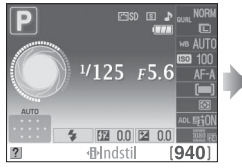

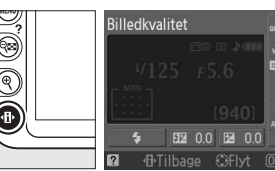

Informationsvisning

Knappen 🚯

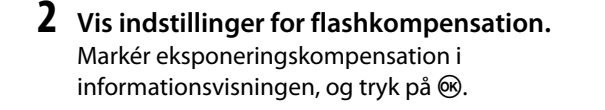

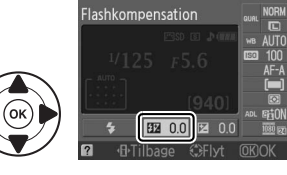

Flashkompensation

+10

ď

3 Vælg en værdi. Markér en værdi, og tryk på ⊛. Tryk udløserknappen halvt ned for at gå tilbage til optageindstillingen.

Den normale flashudladning kan gendannes ved at indstille flashkompensationen til  $\pm 0$ . Flashkompensationen nulstilles ikke, når kameraet slukkes.

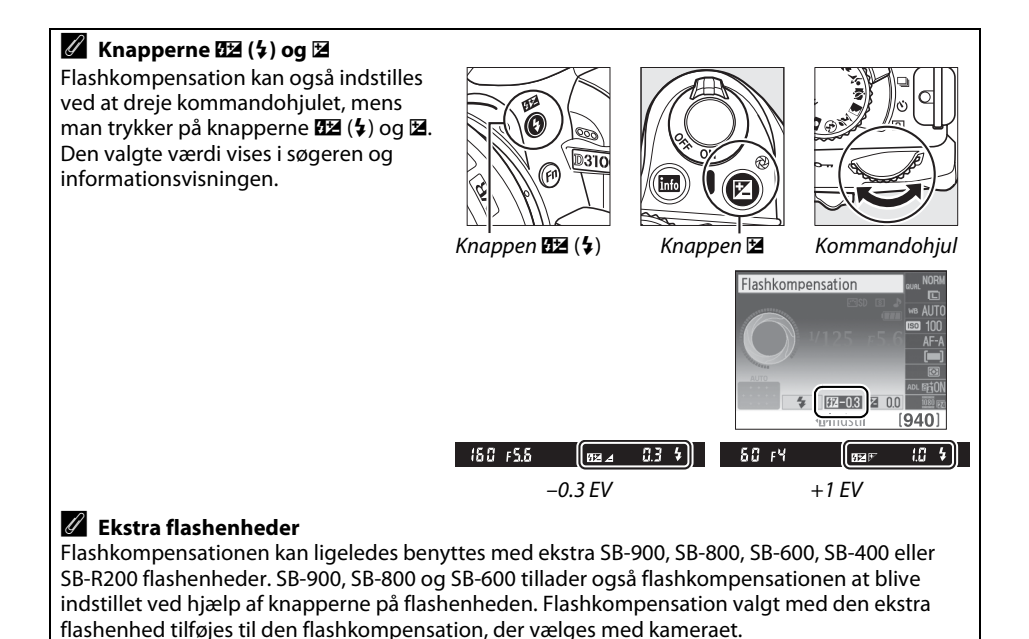

đ

## **Aktiv D-Lighting**

Hvis der er valgt **ON Til**, justerer kameraet automatisk Aktiv D-Lighting under optagelsen for at bevare detaljer i lys og skygge, hvilket skaber billeder med naturlig kontrast. Funktionen kan bruges til motiver med stor kontrast, for eksempel ved fotografering af meget oplyste udendørsmotiver gennem en dør eller et vindue eller ved fotografering af motiver i skygge på en solskinsdag. Funktionen er mest effektiv, når den bruges sammen med 🖸 Matrix -lysmåling (🕮 79).

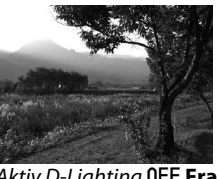

Aktiv D-Lighting 0FF Fra

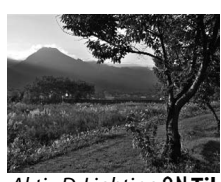

Aktiv D-Lighting ON Til

#### 1 Placér markøren i informationsvisningen.

Hvis optageinformation ikke vises på skærmen, skal du trykke på knappen **(B**). Tryk på knappen 🚯 igen for at placere markøren i informationsvisningen.

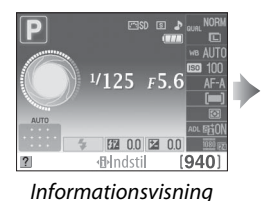

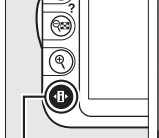

Knappen 🚯

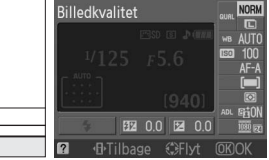

### **2** Vis indstillinger for Aktiv D-Lighting. Markér Aktiv D-Lighting i informationsvisningen, og tryk på 🕅.

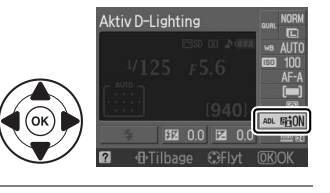

### **3** Vælg en indstilling. Markér **ON Til** eller **OFF Fra** og tryk på ®. Tryk udløserknappen halvt ned for at gå tilbage til optageindstillingen.

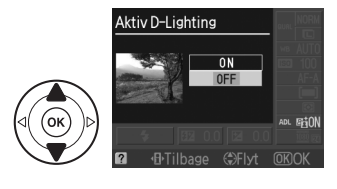

### Aktiv D-Lighting

Støj (tilfældigt spredte, lyse pixels, tåge eller streger) kan forekomme i billeder taget med Aktiv D-Lighting. Ujævn skyggelægning kan forekomme med visse motiver.

### #Aktiv D-Lighting" sammenlignet med "D-Lighting"

Indstillingen **Aktiv D-Lighting** i optagemenuen bruges til at justere eksponeringen, før billedet optages for at optimere dynamikområdet, mens indstillingen **D-Lighting** i retoucheringsmenuen (© 153) optimerer dynamikområdet i billederne, efter de er optaget.

### 🖉 Optagemenuen

Aktiv D-Lighting kan også justeres ved hjælp af indstillingen **Aktiv** D-Lighting i optagemenuen (<sup>CC</sup> 131).

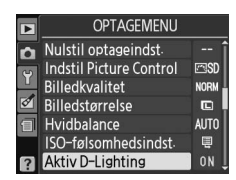

#### 🖉 Se også

For information om at anvende knappen **Fn** og kommandohjulet til at vælge Aktiv D-Lighting, se side 146.

## Hvidbalance

Hvidbalance sikrer, at farverne ikke påvirkes af lyskildens farve. Automatisk hvidbalance anbefales til de fleste lyskilder; i indstillingerne **P**, **S**, **A** og **M** kan der om nødvendigt vælges andre værdier i forhold til kilden:

|              | Indstilling            | Beskrivelse                                                                     |
|--------------|------------------------|---------------------------------------------------------------------------------|
| AUTO         | Auto                   | Automatisk justering af hvidbalance. Anbefales til de fleste situationer.       |
| *            | Glødelampe             | Anvendes under glødelampebelysning.                                             |
|              | Lysstofrør             | Anvendes med lyskilderne, som er oplistet på side 88.                           |
| ☀            | Direkte sollys         | Anvendes med motiver, som er oplyst af direkte sollys.                          |
| 4            | Flash                  | Anvend med flashen.                                                             |
| 2            | Overskyet              | Anvendes i dagslys med overskyet himmel.                                        |
| <b>\$</b> %. | Skygge                 | Anvendes i dagslys med motiver i skygge.                                        |
| PRE          | Forudindst.<br>manuelt | Mål hvidbalancen, eller kopiér hvidbalancen fra et eksisterende billede (🕮 90). |

### 1 Placér markøren i informationsvisningen.

Hvis optageinformation ikke vises på skærmen, skal du trykke på knappen (). Tryk på knappen () igen for at placere markøren i informationsvisningen.

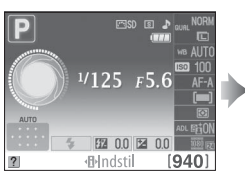

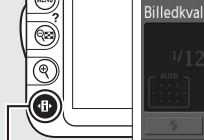

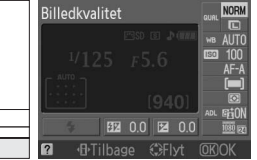

Informationsvisning

Knappen 🚯

### **2** Vis indstillinger for hvidbalance. Markér den aktuelle indstilling for hvidbalance i

informationsvisningen, og tryk på 🛞.

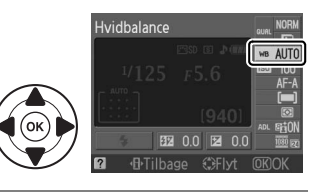

### **3** Vælg en hvidbalanceindstilling. Markér en indstilling, og tryk på ®. Tryk udløserknappen halvt ned for at gå tilbage til optageindstillingen.

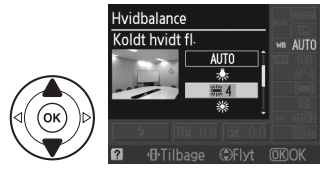

### 🖉 Optagemenuen

Hvidbalance kan vælges ved hjælp af indstillingen **Hvidbalance** i optagemenuen (CP 131), som også kan anvendes til at finindstille hvidbalance (CP 89) eller måle en værdi for forudindstillet hvidbalance (CP 90).

Indstillingen **X Lysstofrør** i menuen **Hvidbalance** kan anvendes til at vælge lyskilde fra pæretyperne vist til højre.

#### OPTAGEMENU Nulstil optageindst. Indstil Picture Control I SD Billedkvalitet NORM ð Billedstørrelse Hvidbalance AUTO ISO-følsomhedsindst Aktiv D-Lighting ON Hvidbalance Lysstofrør n 第1 Natriumdamplamper <u>業2</u> Varmt hvidt fl. 業3 Hvidt fluorescerende # 4 Koldt hvidt fl. 5 Hvidt fl. i dagslys ₩6 Fl. i dagslys

### Farvetemperatur

Den farve, der opfattes fra en lyskilde, varierer afhængigt af søgeren og andre forhold. Farvetemperaturen er et objektivt udtryk for en lyskildes farve, som defineres med henvisning til den temperatur, en genstand skulle opvarmes til for at udstråle lys med samme bølgelængde. Lyskilder med en farvetemperatur i omegnen af 5000-5500 K fremstår som hvide, mens lyskilder med en lavere farvetemperatur, f.eks. glødepærer, fremstår let gule eller røde. Lyskilder med en højere farvetemperatur fremstår let blålige. Kameraets indstillinger for hvidbalance er tilpasset følgende farvetemperaturer:

- 💥 (Natriumdamplamper): 2700 K
- 🌲 (Glødelampe)/
- 業 (Varmt hvidt fl.): **3000 K**
- 💥 (Hvidt fluorescerende): 3700 K
- (Hvidt fl. i dagslys): 5000 K

- (Direkte sollys): 5200 K
- 🗲 (Flash): 5400 K
- 📤 (Overskyet): 6000 K
- 🗯 (Fl. i dagslys): 6500 K
- 💥 (Kviksølvdamplamper): 7200 K
- 🎰 (Skygge): 8000 K

#### 🖉 Knappen Fn

For information om at anvende knappen **Fn** og kommandohjulet til hvidbalance, se side 146.

## Finindstilling af hvidbalance

Det er muligt at "finindstille" hvidbalancen til at kompensere for variationer i lyskildens farve eller til at anvende et bestemt farvestik i et billede. Hvidbalance finindstilles ved hjælp af indstillingen **Hvidbalance** i optagemenuen.

 Vis indstillinger for hvidbalance. Tryk på knappen MENU for at få vist menuerne. Markér Hvidbalance i optagemenuen og tryk på ► for at vise hvidbalanceindstillingerne.

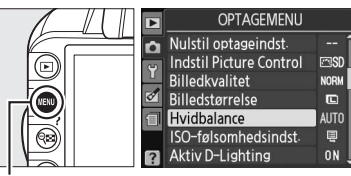

Knappen MENU

2 Vælg en hvidbalanceindstilling. Markér en anden indstilling end Forudindst. manuelt, og tryk på ▶ (hvis Lysstofrør er valgt, skal du markere en belysningstype og trykke på ▶). Finindstillingsmulighederne til højre vises. Finindstilling er ikke mulig med Forudindst. manuelt hvidbalance.

## **3** Finindstil hvidbalancen.

Brug multivælgeren til at finindstille hvidbalancen.

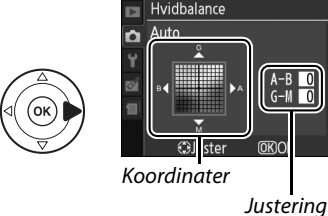

Justering

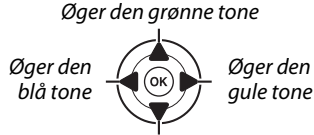

Øger den magenta tone

### Finindstilling af hvidbalancen

Farverne på akserne til finindstilling er relative og ikke absolutte. Hvis du for eksempel flytter markøren til **B** (blå), når der er valgt en "varm" indstilling såsom 🌲 (glødelampe), bliver billederne en smule "køligere", men de bliver rent faktisk ikke blå.

**4** Gem ændringerne og afslut. Tryk på ⊛.

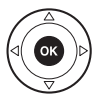

## Forudindst. manuelt

Manuel forudindstilling bruges til at optage og hente brugerdefinerede hvidbalanceindstillinger til fotografering i blandet belysning eller for at kompensere for lyskilder med et stærkt farveskær. Der findes to metoder til forudindstilling af hvidbalancen:

| Metode    | Beskrivelse                                                                                                    |  |
|-----------|----------------------------------------------------------------------------------------------------|--|
| Mål       | En neutral grå eller hvid genstand placeres i den belysning, der skal anvendes til det endelige billede, og kameraet måler hvidbalancen (se nedenfor). |  |
| Brug foto | Hvidbalancen kopieres fra et billede på hukommelseskortet (🕮 93).                                                                                      |  |

### II Måling af en værdi for forudindstillet hvidblance

### **1** Belys en referencegenstand.

Placér en neutral grå eller hvid genstand under den lyskilde, som skal bruges i det endelige billede.

## **2** Vis indstillinger for hvidbalance.

Tryk på knappen MENU for at få vist menuerne. Markér **Hvidbalance** i optagemenuen og tryk på ► for at vise hvidbalanceindstillingerne.

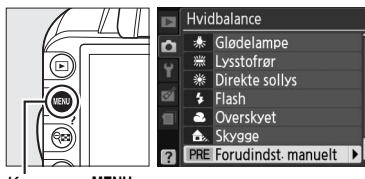

Knappen MENU

### Vælg Forudindst. manuelt.

Markér Forudindst. manuelt, og tryk på ▶.

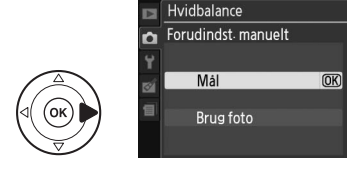

## **4** Vælg Mål.

Markér **Mål**, og tryk på ►. Menuen til højre vises; markér **Ja** og tryk på **®**.

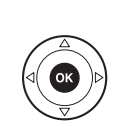

Meddelelsen til højre vises, inden kameraet går i forudindstillet målingsindstilling.

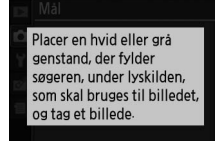

Skal de eksisterende forudindstillingsdata

(OK)

overskrives?

3

Når kameraet er klar til at måle hvidbalancen, vil et blinkende **P.- £** (**PRE**) fremkomme i søgeren og i informationsvisningen.

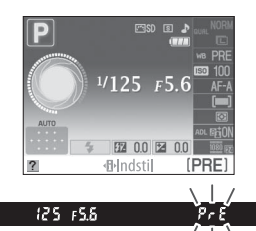

## 5 Mål hvidbalancen.

Før indikatoren holder op med at blinke, skal du indramme referencegenstanden, så den fylder søgeren ud, og derefter trykke udløserknappen helt ned. Der vil ikke blive optaget noget billede; hvidbalancen kan måles nøjagtigt, selv om kameraet ikke fokuserer.

### **6** Kontrollér resultaterne.

Hvis kameraet var i stand til at måle en værdi for hvidbalancen, vil meddelelsen til højre blive vist og **G** vil blinke i søgeren i ca. otte sekunder, inden kameraet vender tilbage til optageindstilling. Tryk udløserknappen halvt ned for at gå tilbage til optageindstillingen med det samme.

Hvis belysningen er for mørk eller for lys, kan kameraet muligvis ikke måle hvidbalancen. En meddelelse vil fremkomme i informationsvisningen, og et blinkende na Ld vil fremkomme i søgeren. Vend tilbage til trin 4, og mål hvidbalancen igen.

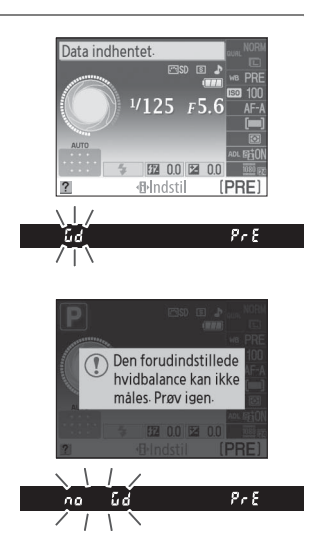

### Måling af forudindstillet hvidbalance

Hvis der ikke foretages nogen handlinger, mens visningerne blinker, vil direkte måleindstilling blive afsluttet, når lysmålerne slukker. Den automatiske lysmålingsafbrydelse kan ændres ved at anvende indstillingen **Timere for auto sluk** i opsætningsmenuen (<sup>[]</sup> 143). Standardindstillingen er otte sekunder.

#### **V** Forudindstillet hvidbalance

Kameraet kan kun gemme én værdi for forudindstillet hvidbalance ad gangen; den eksisterende værdi vil blive erstattet, når en ny værdi måles. Bemærk, at eksponeringen automatisk forøges med 1 EV ved målingen af hvidbalance; når der optages i indstilling **M**, skal du justere eksponeringen, så eksponeringsindikatoren viser ±0 ( $\square$  77).

#### 🖉 Andre metoder til måling af forudindstillet hvidbalance

For at gå i forudindstillet målingsindstilling (se ovenfor), efter du har valgt forudindstillet hvidbalance i informationsvisningen (m 87), skal du trykke på  $\circledast$  i nogle få sekunder. Hvis hvidbalance er tildelt knappen **Fn** (m 146), og forudindstillet hvidbalance vælges ved at trykke på knappen **Fn** og dreje kommandohjulet, vil kameraet også gå i forudindstillet målingsindstilling, hvis knappen **Fn** trykkes ned i nogle få sekunder.

#### Studieindstillinger

Der kan bruges almindelig grå karton som referencegenstand i et studie, når forudindstillet hvidbalance måles.
#### **II** Kopiering af hvidbalance fra et billede

Følg trinene nedenfor for at kopiere en værdi for hvidbalancen fra et billede på hukommelseskortet.

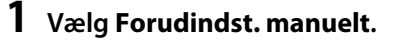

Tryk på knappen MENU for at få vist menuerne. Markér Hvidbalance i optagemenuen og tryk på ▶ for at vise hvidbalanceindstillingerne. Markér Forudindst. manuelt og tryk på ▶.

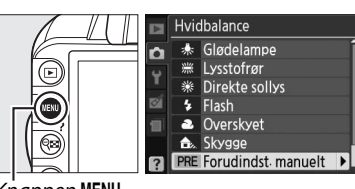

Knappen MENU

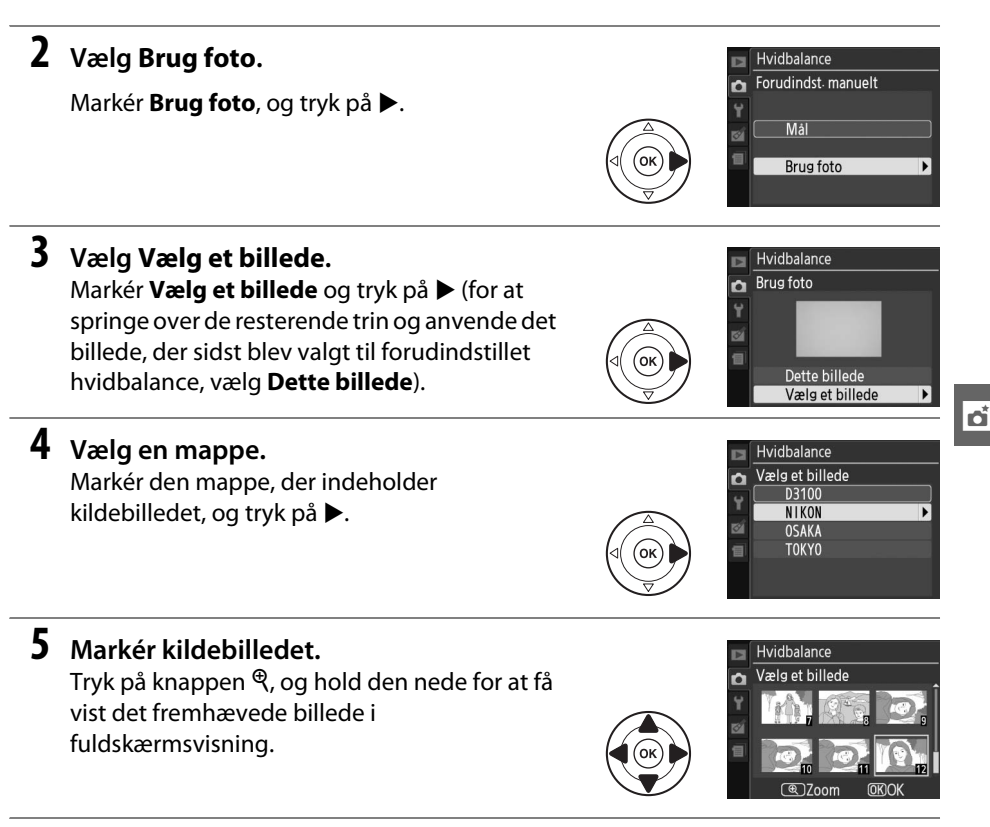

#### **6** Kopiér hvidbalance.

Tryk på 
 for at indstille forudindstillet hvidbalance til hvidbalanceværdien for det fremhævede billede.

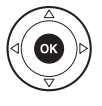

## **Picture Control-funktioner**

Nikons unikke Picture Control-system gør det muligt at bruge samme billedbehandlingsindstillinger, inklusiv skarphed, kontrast, lysstyrke, farvemætning og farveglød, sammen med kompatible enheder og kompatibel software.

### Valg af en Picture Control-funktion

Kameraet har seks forudindstillede Picture Control-funktioner. I indstillingerne P, S, A, og M kan du vælge en Picture Control-funktion, der passer til motivet eller motivtypen (i andre indstillinger vælger kameraet automatisk en Picture Control-funktion).

| Indstilling |          | Beskrivelse                                                                                                    |  |  |
|-------------|----------|----------------------------------------------------------------------------------------------------|--|--|
| ⊡SD         | Standard | Standardbehandling, der giver afbalancerede resultater. Anbefales til de fleste situationer.                              |  |  |
| ۳NL         | Neutral  | Minimal behandling, der giver naturlige billeder. Vælges til billeder, der senere skal behandles eller retoucheres meget. |  |  |
| ΒVI         | Levende  | Billederne forbedres, så der opnås en intens effekt. Vælges til billeder, hvor der<br>lægges vægt på primærfarver.        |  |  |
| ™MC         | Monokrom | Tag monokrome billeder.                                                                                                   |  |  |
| ⊡PT         | Portræt  | Efterbehandl portrætter for at opnå hud med naturlig tekstur og afrundethed.                                              |  |  |
| ۳LS         | Landskab | Danner landskaber og bylandskaber.                                                                                        |  |  |

 Vis Picture Control-funktioner. Tryk på knappen MENU for at få vist menuerne. Marker Indstil Picture Control i optagemenuen, og tryk på ► for at få vist en liste over Picture Control-funktioner.

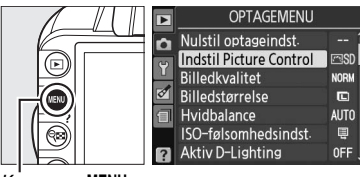

Knappen MENU

**2** Vælg en Picture Control-funktion. Markér en indstilling, og tryk på ⊛.

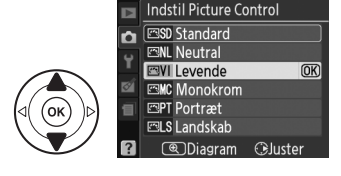

### Redigering af eksisterende Picture Controlfunktioner

Picture Control-funktioner kan redigeres, så de passer til motivet eller brugerens kreative ønsker. Vælg en afbalanceret kombination af indstillinger ved hjælp af **Hurtig justering**, eller foretag manuel justering af individuelle indstillinger.

|   | Levende          |           |
|---|------------------|-----------|
| n | Hurtig justering | 40000×    |
| 5 | Skarphed         |           |
|   | Kontrast         |           |
| Ø | Lysstyrke        |           |
| 1 | Farvemætning     |           |
|   | Farveglød        |           |
| ? | DiagramOKOK      | 🗊 Nulstil |

OPTAGEMENU

Indstil Picture Control

NORN

AUTO

OFF

Nulstil optageindst-

ISO-følsomhedsindst-

Billedkvalitet

Billedstørrelse

Aktiv D-Lighting

Hvidbalance

ù

 Vis Picture Control-funktionsmenuen. Tryk på knappen MENU for at få vist menuerne. Markér Indstil Picture Control i optagemenuen og tryk på ►.

**2** Vælg en Picture Control-funktion.

Markér den ønskede Picture Control-funktion, og tryk på ▶.

Knappen MENU

Indstil Picture Control SS Standard CNL Neutral CYL Levende CYL Levende CYL Control CYL Standskab CD Jagram GJuster

#### đ

### **3** Justér indstillingerne.

Tryk på  $\blacktriangle$  eller  $\blacktriangledown$  for at markere den ønskede indstilling, og tryk på  $\blacktriangleleft$  eller  $\triangleright$  for at vælge en værdi ( $\square$  96). Gentag dette trin, indtil alle indstillinger er blevet justeret, eller vælg **Hurtig justering** for at vælge en

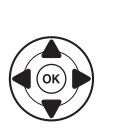

Levende Hurtig justering Karphed Kontrast Lysstyrke Farvenætning Farveglød ConDiogram080K/GT\_Nulstill

forudindstillet kombination af indstillinger. Du kan gendanne standardindstillingerne ved at trykke på knappen 🛍

4 Gem ændringerne og afslut. Tryk på ⊛.

#### Andringer af oprindelige Picture Control-funktioner

De Picture Control-funktioner, der er blevet ændret i forhold til standardindstillingerne, angives med en asterisk ("\*").

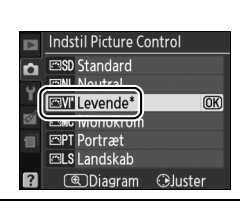

#### Indstilling Beskrivelse Vælg mellem indstillinger fra -2 til +2 for at mindske eller øge effekten af den valgte Picture Control-funktion (bemærk, at alle manuelle justeringer Hurtia iusterina derved nulstilles). Hvis du for eksempel vælger positive værdier for Levende, bliver billederne mere intense. Ikke tilgængelig med Neutral eller Monokrom Picture Control-funktioner. Denne indstilling bestemmer konturernes skarphed. Vælg **A** for at justere skarpheden automatisk i forhold til den valgte motivtype, eller vælg Skarphed (alle Picture Control-funktioner) mellem værdier fra **0** (ingen skarphed) og **9** (jo højere værdi, desto større skarphed). Manuelle justeringer Vælg A for at justere kontrasten automatisk i forhold til motivtypen, eller vælg værdier fra – 3 til + 3 (vælg lave værdier for at undgå, at markeringer på portrætmotiver "udvaskes" i direkte sollys, og vælg høje værdier for at Kontrast bevare detalier i tågede landskaber og andre motiver med lav kontrast). Ikke tilgængelig, hvis Aktiv D-Lighting (🕮 85) er aktiveret: Nulstil, hvis Aktiv D-Lghting aktiveres efter, at værdien er ændret. Vælg –1 for reduceret lysstyrke, +1 for forøget lysstyrke. Eksponeringen Lysstyrke påvirkes ikke. Ikke tilgængelig, hvis Aktiv D-Lighting (🕮 85) er aktiveret: Nulstil, hvis Aktiv D-Lahting aktiveres efter, at værdien er ændret. Bestemmer, hvor intense farverne bliver. Vælg A for at justere (kun billeder, der ikke er Manuelle justeringer farvemætningen automatisk i forhold til den valgte motivtype, eller vælg Farvemætning værdier fra -3 til +3 (lave værdier mindsker farvemætningen, og høje sort-hvide) værdier øger den). Vælg minusværdier (ned til -3) for at gøre røde farver mere lilla, blå farver mere grønne og grønne farver mere gule, og vælg plusværdier (op til +3) Farveglød for at gøre røde farver mere orange, grønne farver mere blå og blå farver mere lilla. Simulerer effekten af farvefiltre på sort-hvid billeder. Vælg mellem **Off (Fra)** (kun sort-hvid billeder) Manuelle justeringer Filtereffekter (standardindstillingen), gul, orange, rød og grøn ( $\Box$ 97). Vælg den farvetone, der anvendes til sort-hvid billeder fra **B&W** (sort-hvid), Sepia, Cyanotype (Cyanotypi) (monokrom i blå farver), Red (Rød), Yellow Tonina (Gul), Green (Grøn), Blue Green (Blå-grøn), Blue (Blå), Purple Blue (Lilla med blåt skær), Red Purple (Lilla med rødt skær) (🕮 97).

#### **II** Picture Control-indstillinger

#### 🚺 "A" (Auto)

Resultaterne af automatisk kontrast og farvemætning varierer afhængigt af eksponeringen og motivets placering på billedet.

#### Picture Control-diagrammet

Når du trykker på knappen  $\mathfrak{P}$  i trin 3, vises der et Picture Control-diagram, hvor det er muligt at se kontrasten og farvemætningen for den valgte Picture Control-funktion i forhold til de andre Picture Control-funktioner (der vises kun kontrast, når **Monokrom** er valgt). Slip knappen  $\mathfrak{P}$  for at vende tilbage til Picture Control-funktionsmenuen.

Ikonerne for Picture Control-funktioner, der bruger automatisk kontrast og farvemætning, vises med grønt i Picture Control-diagrammet, og der vises linjer, som er parallelle med diagrammets akser.

#### Forrige indstillinger

Linjen under værdien, der vises i menuen for Picture Control-indstillinger, angiver indstillingens forrige værdi. Brug den som reference ved justering af indstillingerne.

#### Filtereffekter (Kun Monokrom)

Indstillingerne i denne menu simulerer effekten af farvefiltre på monokrome billeder. Du kan vælge mellem følgende filtereffekter:

| Indstilling |        | Beskrivelse                                                                                                    |  |  |  |
|-------------|--------|----------------------------------------------------------------------------------------------------|--|--|--|
| Y           | Gul    | Øgar kontrastan. Kan brugas til at radusara himlans husturka nå landskahshilladar                                                                                   |  |  |  |
| 0           | Orange | Øger kontrasten. Kan bruges til at reducere himlens lysstyrke på landskabsbillede<br>Orange giver større kontrast end gul, og rød giver større kontrast end orange. |  |  |  |
| R           | Rød    |                                                                                                    |  |  |  |
| G           | Grøn   | Gør hudtoner blødere. Kan bruges til portrætter.                                                                                                    |  |  |  |

Bemærk, at de effekter, der opnås med **Filtereffekter**, er mere udtalte end dem, der frembringes ved brug af fysiske glasfiltre.

#### Toning (kun Monokrom)

Hvis du trykker på ♥, når **Toning** er valgt, vises indstillingerne for farvemætning. Tryk på ◀ eller ▶ for at justere farvemætningen. Farvemætningskontrollen kan ikke bruges, når **B&W** (sort-hvid) er valgt.

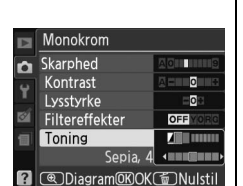

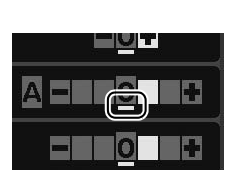

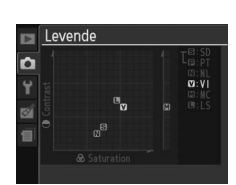

M

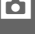

## **GP-1 GPS-enheden**

GPS-enheden GP-1 (ekstraudstyr), kan forbindes til kameraets tilbehørsstik ( 177), idet man bruger kablet, der følger med GP-1. Dette giver mulighed for at optage informationer om kameraets aktuelle position, når der tages billeder. Sluk kameraet, før GP-1 tilsluttes; se brugervejledningen til GP-1 for mere information.

#### II Indstillinger i opsætningsmenuen

Punktet GPS i opsætningsmenuen indeholder indstillingerne, der er anført nedenfor.

• Auto. lysmålingsafb.: Vælg, om lysmålingen automatisk skal afbrydes, når der påmonteres en GP-1-enhed.

| Indstilling | Beskrivelse                                                                                                    |
|-------------|----------------------------------------------------------------------------------------------------|
| Aktiver     | Lysmålerne slukker automatisk, hvis der ikke foretages nogen handlinger i det<br>tidsrum, der er valgt i <b>Timere for auto sluk</b> i opsætningsmenuen ( <sup>[]]</sup> 143; for at<br>tillade kameraet at tilegne sig GPS-data, udvides forsinkelsen med op til et minut<br>efter, at lysmålerne er aktiveret, eller kameraet tændes). Dette reducerer<br>afladningen af batteriet. |
| Deaktiver   | Lysmålerne slås ikke fra, når der er tilsluttet en GP-1-enhed.                                                                                                    |

 Position: Dette punkt kan kun vælges, hvis der er tilsluttet en GP-1-enhed, når den aktuelle breddegrad, længdegrad, højde over havet og UTC (Coordinated Universal Time) vises som registreret af GP-1.

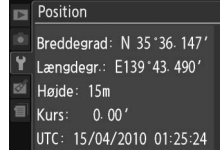

1/125 F

BIndstil

EZ 0.0 ⊠ 0.0

[940]

#### UTC (Coordinated Universal Time)

GPS-enheden registrerer UTC-data, som ikke er afhængige af kameraets ur.

#### 🖉 Ikonet 🖾

Forbindelsesstatus vises af ikonet GPS

- GP3 (blinker): GP-1 søger efter et signal. Billeder, der tages, mens ikonet blinker, inkluderer ikke GPS-data.
- Intet ikon: Der er ikke modtaget ny GPS-data fra GP-1 i mindst to sekunder. Billeder, der tages, mens ikonet 🖼 blinker, inkluderer ikke GPS-data.

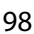

# Mere om billedvisning

## Fuldskærmsafspilning

Tryk på knappen 🕩 for at få vist billeder. Det nyeste billede vises på skærmen.

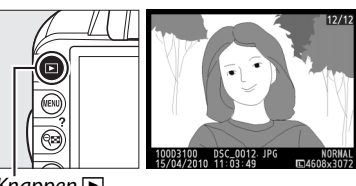

Knappen 🕨

| For at                                           | Anvende           | Beskrivelse                                                                                                    |
|--------------------------------------------------|-------------------|----------------------------------------------------------------------------------------------------|
| Vise flere billeder                              |                   | Tryk på ▶ for at få vist billederne i den rækkefølge, de er taget.<br>Tryk på ◀ for at få vist billederne i modsat rækkefølge.                                                                                        |
| Se<br>billedinformation                          |                   | Tryk på ▲ eller ▼for at få vist oplysninger om det aktuelle<br>billede (□ 100).                                                                                                    |
| Få vist miniaturer                               | ୍ୟ                | Du kan finde yderligere oplysninger om miniature-visning på side 105.                                                                                                    |
| Zoome ind på et<br>billede                       | ¢                 | Du kan finde yderligere oplysninger om zoom under afspilning på side107.                                                                                                    |
| Slette billeder                                  | Ť                 | Der vises en dialogboks. Tryk på 箇 igen for at slette billedet.                                                                                                    |
| Skifte<br>beskyttelsesstatus                     | <b>О-т</b> (АЕ-L) | Tryk på knappen <b>O-n</b> (鮓) for at beskytte billedet eller fjerne<br>beskyttelsen af et beskyttet billede (皿 108).                                                                                                 |
| Gå tilbage til<br>optageindstilling              | V<br>V            | Tryk udløserknappen halvt ned. Skærmen slukkes; der kan tages<br>billeder med det samme.                                                                                                    |
| Få vist menuer                                   | MENU              | Se side 129 for at få yderligere oplysninger.                                                                                                    |
| Retouchere et<br>billede eller<br>afspille video | ß                 | Opret en retoucheret kopi af det aktuelle billede (□ 151). Hvis<br>det aktuelle billede er markeret med ikonet <b>塛</b> for at vise, at det<br>er en video, skal du trykke på ⑨ for at starte afspilningen<br>(□ 49). |

### Billedinformation

=100D3100 DSC\_0001. JPG 15/04/2010 10:02:27

ģ

NORMAL <

ę.

Der vises billedinformation på billederne, når de vises i fuldskærmsafspilning. Tryk på 🔺 eller  $\mathbf{\nabla}$  for at gennemgå billedinformationen som vist nedenfor. Vær opmærksom på, at optagedata, RGB-histogrammer og markeringer kun vises, hvis den tilsvarende indstilling er valgt for **Visningstilstand** > **Detaljeret billedinformation** ( $\Box$  130). GPS-data vises kun, hvis der blev brugt en GPS-1, da billedet blev taget.

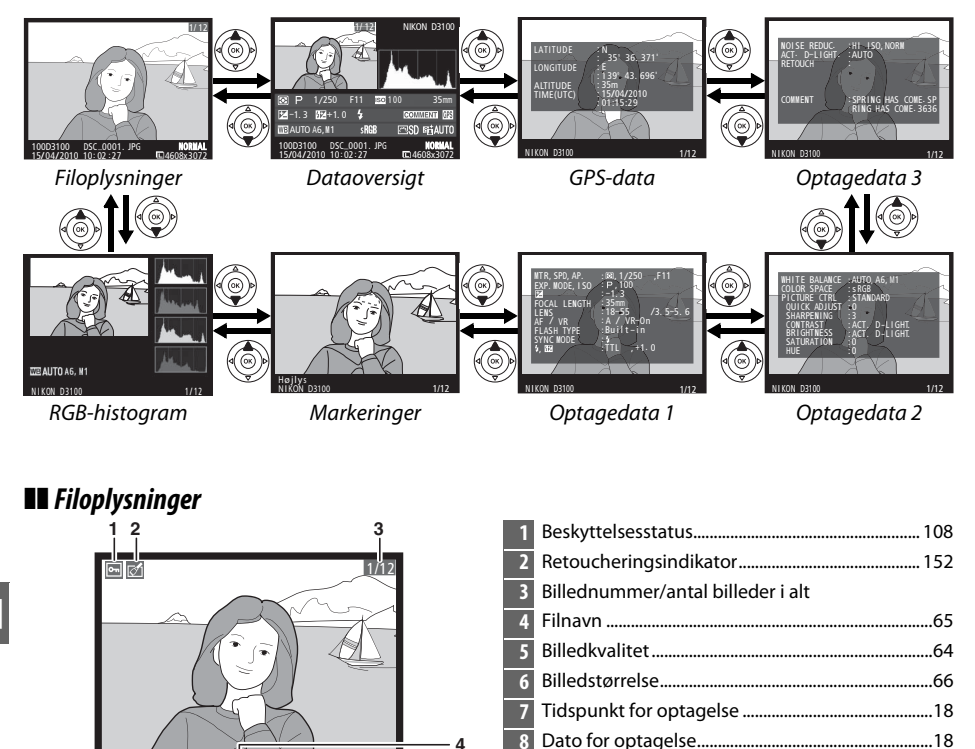

8

Mappenavn......149

5

9

#### **II** RGB-histogram\*

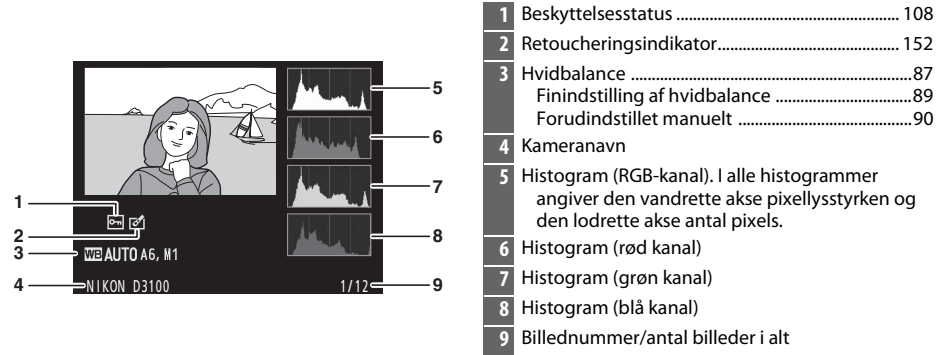

#### Zoom under afspilning

Hvis du ønsker at zoome ind på billedet, når histogrammet vises, skal du trykke på knappen <sup>®</sup>. Anvend knapperne <sup>®</sup> og <sup>®</sup> til at zoome ind og ud, og multivælgeren til at rulle på billedet. Histogrammet opdateres for kun at vise den del af billedet, der kan ses på skærmen.

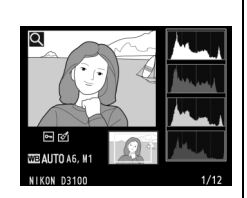

#### 🖉 Histogrammer

Kameraets histogrammer er kun vejledende og kan variere i forhold til dem, der vises i billedbehandlingsprogrammer. Nedenfor er vist nogle eksempler på histogrammer:

Hvis billedet indeholder genstande med et bredt udvalg af lysstyrker, bliver fordelingen af tonerne forholdsvis jævn.

Hvis billedet er mørkt, forrykkes tonefordelingen til venstre.

Hvis billedet er lyst, forrykkes tonefordelingen til højre.

Øget eksponeringskompensation forrykker fordelingen af toner til højre, mens reduktion af eksponeringskompensationen forrykker fordelingen til venstre. Histogrammer kan give et fingerpeg om den overordnede eksponering, hvis kraftigt omgivende lys gør det svært at se billederne på skærmen.

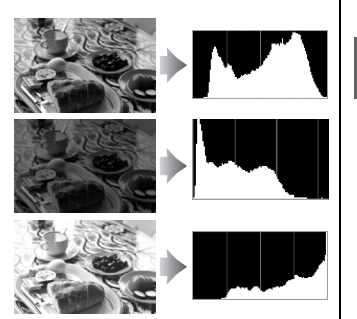

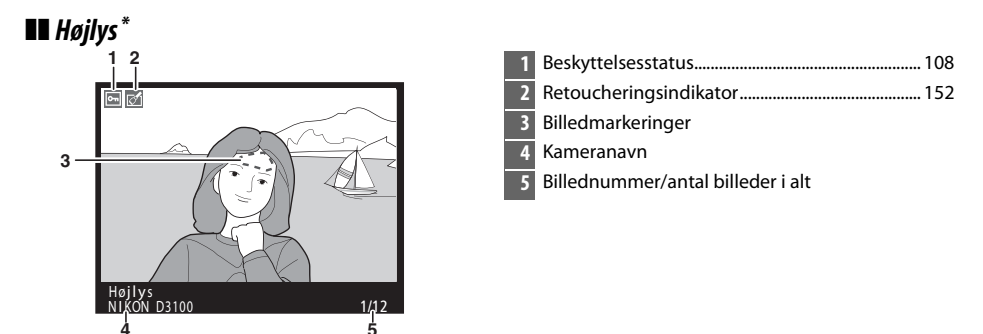

\* Vises kun, hvis Højlys er valgt til Visningstilstand > Detaljeret billedinformation (
130). Blinkende områder angiver markeringer.

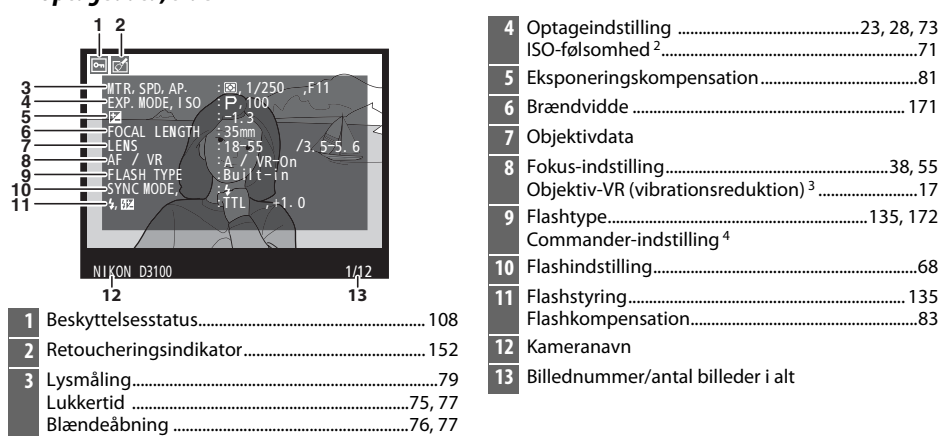

#### **II** Optagedata, side 1<sup>1</sup>

- 1 Vises kun, hvis Data er valgt til Visningstilstand > Detaljeret billedinformation (
  130).
- 2 Vises med rødt, hvis billedet blev taget med automatisk styring af ISO-følsomheden slået til.
- 3 Vises kun, hvis der er monteret et VR-objektiv.
- 4 Vises kun, hvis billedet blev taget med en ekstra flashenhed med commander-funktion.

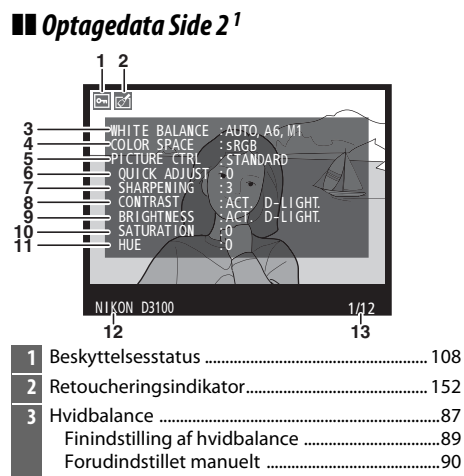

| 4  | Farverum                                                                          | 133      |
|----|-----------------------------------------------------------------------------------|----------|
| 5  | Picture Control                                                                   | 94       |
| 6  | Hurtig justering <sup>2</sup><br>Oprindelig Picture Control-funktion <sup>3</sup> | 96<br>94 |
| 7  | Skarphed                                                                          | 96       |
| 8  | Kontrast                                                                          | 96       |
| 9  | Lysstyrke                                                                         |          |
| 10 | Farvemætning <sup>4</sup>                                                         | 96       |
|    | Filtereffekter <sup>5</sup>                                                       | 96       |
| 11 | Farveglød <sup>4</sup>                                                            | 96       |
|    | Toning <sup>5</sup>                                                               | 96       |
| 12 | Kameranavn                                                                        |          |
| 13 | Billednummer/antal billeder i alt                                                 |          |

- 1 Vises kun, hvis **Data** er valgt til **Visningstilstand** > **Detaljeret billedinformation** ( $\square$  130).
- 2 Kun Standard, Levende, Portræt og Landskab Picture Control-funktioner.
- 3 Neutral og Monokrom Picture Control-funktioner.
- 4 Vises ikke med monokrome Picture Control-funktioner.
- 5 Kun sort-hvide Picture Control-funktioner.

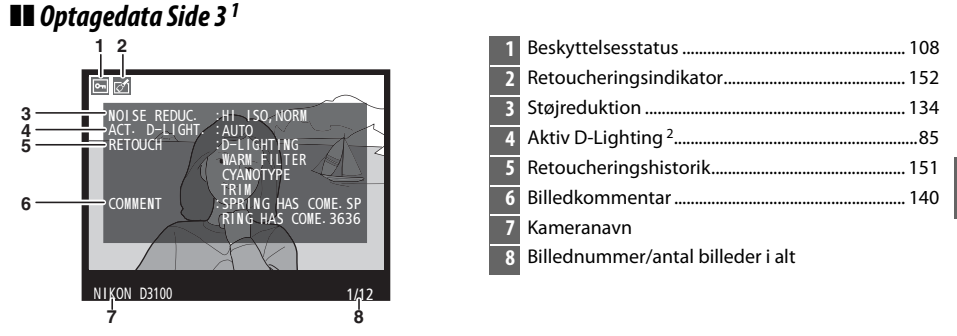

- 1 Vises kun, hvis **Data** er valgt til **Visningstilstand** > **Detaljeret billedinformation** (<sup>[]</sup> 130).
- 2 AUTO vises, hvis billedet blev taget med Aktiv D-Lighting slået til.

103

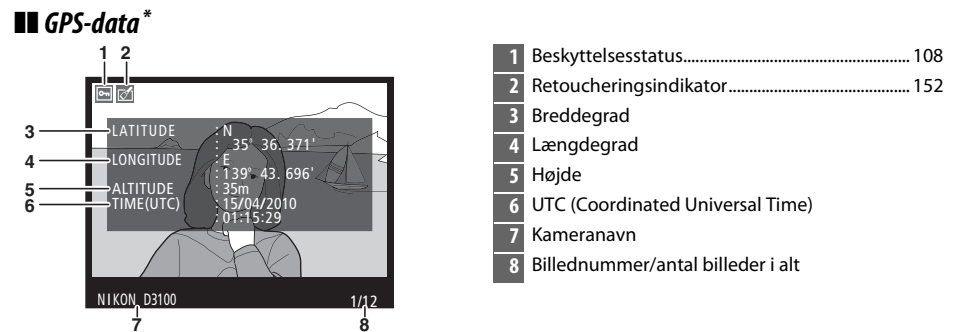

\* Vises kun, hvis GPS-enheden blev anvendt, da billedet blev taget (
98); data for videoer er for begyndelsen af optagelsen.

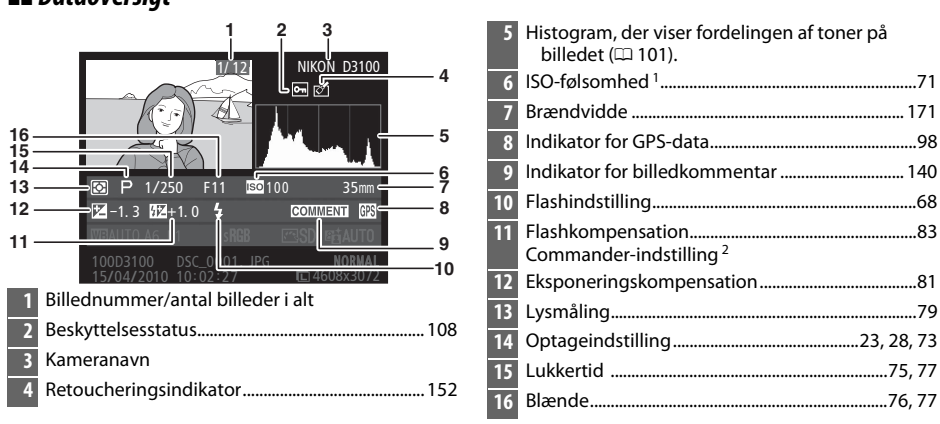

#### Dataoversigt

►

- 1 Vises med rødt, hvis billedet blev taget med automatisk styring af ISO-følsomheden slået til.
- 2 Vises kun, hvis billedet blev taget med en ekstra flashenhed med commander-funktion.

| 1/12 NIKON D3100                               | 19     | Filnavn65                       |
|------------------------------------------------|--------|---------------------------------|
|                                                | 20     | Billedkvalitet64                |
|                                                | 21     | Billedstørrelse66               |
|                                                | 22     | Tidspunkt for optagelse18       |
| ■ P 1/250 F11 ■ 100 35mm                       | -17 23 | Dato for optagelse18            |
| 26 -1.3 224+1.0 \$ OMMENT GR                   | 24     | Mappenavn149                    |
| 25 — → ₩ AUTO A6, M1 _ s <b>rğb</b> ™SD & AUTO | -19 25 | Hvidbalance87                   |
| 24 100D3100 DSC_0001. JPG NORMAL               |        | Finindstilling af hvidbalance89 |
|                                                | _      | Forudindstillet manuelt90       |
| 23 22 21 20                                    | 26     | Farverum                        |
| 17 Picture Control                             | 94     |                                 |
| 18 Aktiv D-Lighting*                           | 85     |                                 |

AUTO vises, hvis billedet blev taget med Aktiv D-Lighting slået til.

## **Miniature-visning**

Hvis du ønsker at se billeder på "kontaktark" med fire, ni eller 72 billeder, skal du trykke på knappen 🔍

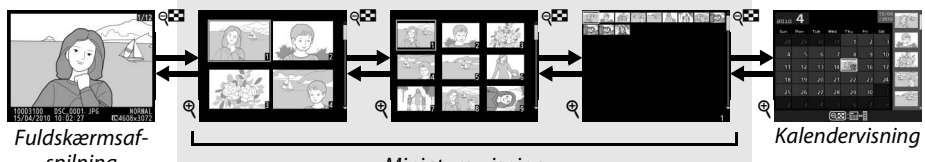

spilning

Miniature-visning

| For at                                              | Anvende                 | Beskrivelse                                                                                                    |
|-----------------------------------------------------|-------------------------|----------------------------------------------------------------------------------------------------|
| Vise flere billeder                                 | ୍                       | Tryk på knappen 🕶 for at forøge antallet af billeder, der vises.                                                                                                    |
| Vise færre billeder                                 | ¢                       | Tryk på knappen <sup>®</sup> for at reducere antallet af billeder, der vises.<br>Hvis der vises fire billeder, skal du trykke for at se markerede<br>billeder på hele skærmen. |
| Markere billeder                                    |                         | Brug multivælgeren eller kommandohjulet til at markere<br>billeder til fuldskærmsafspilning, zoom under afspilning<br>(© 107), sletning (© 109) eller beskyttelse (© 108).     |
| Vise markerede<br>billeder                          | œ                       | Tryk på 🛞 for at se det markerede billede i fuldskærmsvisning.                                                                                                    |
| Slette markeret<br>billede                          | 甸                       | Se side 109 for at få yderligere oplysninger.                                                                                                    |
| Ændre et markeret<br>billedes<br>beskyttelsesstatus | О-п ( <sup>де-L</sup> ) | Se side 108 for at få yderligere oplysninger.                                                                                                    |
| Gå tilbage til<br>optageindstilling                 |                         | Tryk udløserknappen halvt ned. Skærmen slukkes; der kan<br>tages billeder med det samme.                                                                                       |
| Vise menuer                                         | MENU                    | Se side 129 for at få yderligere oplysninger.                                                                                                    |

## Kalendervisning

Hvis du ønsker at se billeder, som er optaget på den valgte dato, skal du trykke på knappen ९, når 72 billeder vises.

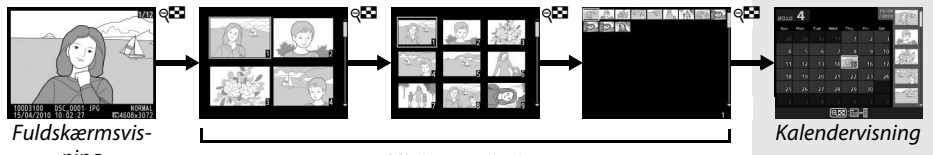

ning

Miniature-visning

Tryk på knappen 🕫 for at skifte mellem datolisten og listen med miniaturer for den valgte dato. Brug multivælgeren til at markere datoer i datolisten eller billeder i miniature-listen.

eo10 **4** -20): 🖩 ⊛)Zoom

Miniature-liste

Datoliste

Handlingerne kan udføres afhængigt af, om markøren er i datolisten eller miniaturelisten.

| For at                                                           | Anvende           | Beskrivelse                                                                                                    |
|------------------------------------------------------------------|-------------------|----------------------------------------------------------------------------------------------------|
| Skifte mellem datoliste<br>og miniature-liste                    | ୍ଞ                | Tryk på knappen 🕶 i datolisten for at placere markøren i miniature-listen. Tryk igen for at vende tilbage til datolisten.                                                   |
| Afslutte miniature-<br>afspilning/zoome i det<br>markerede foto. | ¢                 | <ul> <li>Datoliste: Afslut til 72-afspilning.</li> <li>Miniature-liste: Tryk på knappen <sup>®</sup> og hold den nede for at zoome ind på det markerede billede.</li> </ul> |
| Markere datoer/<br>markere billeder                              |                   | <ul> <li>Datoliste: Markér dato.</li> <li>Miniatureliste: Markér billede.</li> </ul>                                                                                        |
| Skifte til<br>fuldskærmsvisning                                  | œ                 | <ul> <li>Datoliste: Se det første billede, der er taget på den valgte<br/>dato.</li> <li>Miniatureliste: Se det markerede billede.</li> </ul>                               |
| Slette markerede<br>billede(r)                                   | Ť                 | <ul> <li>Datoliste: Slet alle billeder, som er taget på den valgte<br/>dato.</li> <li>Miniaturevisning: Slet det markerede billede (\$\pi 109)\$.</li> </ul>                |
| Ændre et markeret<br>billedes<br>beskyttelsesstatus              | <b>О-т</b> (АЕ-L) | Se side 108 for at få yderligere oplysninger.                                                                                                    |
| Gå tilbage til<br>optageindstilling                              | V C               | Tryk udløserknappen halvt ned. Skærmen slukkes; der kan<br>tages billeder med det samme.                                                                                    |
| Få vist menuer                                                   | MENU              | Se side 129 for at få yderligere oplysninger.                                                                                                    |

## Se det tættere på: Zoom under billedvisning

Tryk på knappen  $\mathfrak{P}$  for at zoome ind på billedet, der vises i fuldskærmsafspilning eller på billedet, der netop fremhæves i miniature- eller kalendervisning. Følgende funktioner kan anvendes, mens zoom er aktiveret:

| For at                                   | Anvende                    | Beskrivelse                                                                                                    |  |  |
|------------------------------------------|----------------------------|----------------------------------------------------------------------------------------------------|--|--|
| Zoome ind eller ud                       | ଝି / ବ୍ <b>ଅ</b>           | Tryk på <sup>®</sup> for at zoome ind til et<br>maksimum på ca. 27 × (store billeder),<br>20 × (mellemstore billeder) eller 14 ×<br>(små billeder). Tryk på <b><sup>©</sup></b> for at zoome<br>ud. Når der er zoomet ind på billedet,<br>kan du bruge multivælgeren til at få                                                                                   |  |  |
| Vise andre områder<br>af billedet        |                            | - Kan du bruge multivælgeren til at fa<br>vist områder af billedet, som ikke er<br>synlige på skærmen. Hold multivælgeren trykket ned for<br>hurtigt at rulle til andre områder af billedet.<br>Navigationsvinduet vises, når der trykkes på zoom-knapperne<br>eller på multivælgeren; det område, der aktuelt er synligt på<br>skærmen, vises med en gul ramme. |  |  |
| Vælge/zoome ind<br>eller ud fra ansigter | <b>€</b> +                 | Ansigter (op til 35), der registreres<br>under zoom, vises med hvid ramme i<br>navigationsruden. Tryk på ⊕ og ▲ eller<br>▼ for at zoome ind eller ud; tryk på ⊕<br>og ◀ eller ► for at få vist andre<br>ansigter.                                                                                                    |  |  |
| Vise andre billeder                      |                            | Drej kommandohjulet for at få vist det samme område på<br>andre billeder med det aktuelle zoomforhold.                                                                                                    |  |  |
| Annullere zoom                           | <u>©</u> K                 | Annullér zoom og vend tilbage til fuldskærmsafspilning.                                                                                                    |  |  |
| Skifte<br>beskyttelsesstatus             | <b>О-т</b> (АЕ-L<br>(АF-L) | Se side 108 for at få yderligere oplysninger.                                                                                                    |  |  |
| Gå tilbage til<br>optageindstilling      |                            | Tryk udløserknappen halvt ned. Skærmen slukkes; der kan<br>tages billeder med det samme.                                                                                                    |  |  |
| Vise menuer                              | MENU                       | Se side 129 for at få yderligere oplysninger.                                                                                                    |  |  |

## Beskyttelse af billeder mod sletning

I fuldskærms-, zoom-, miniature- og kalendervisning kan knappen On bruges til at beskytte billeder mod at blive slettet ved et uheld. Beskyttede filer kan ikke slettes med brug af knappen 🛍 eller funktionen **Slet** i afspilningsmenuen. Bemærk, at beskyttede billeder *slettes*, når hukommelseskortet formateres (<sup>[]</sup> 21).

Sådan beskyttes et billede:

#### Væla et billede.

1

Få vist billeder i fuldskærmsafspilning eller zoom under afspilning, eller markér det på miniature-listen i miniature- eller kalendervisning.

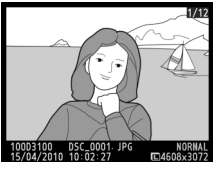

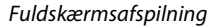

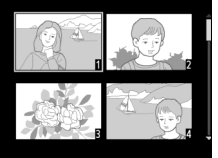

Miniature-visnina

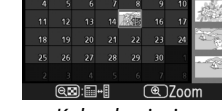

Kalendervisning

### 2 Trvk på knappen **~**¬ (壯).

Billedet markeres med ikonet 🖛. Hvis du vil fjerne beskyttelsen fra billedet, så det kan slettes, skal du få vist billedet eller markere det på miniature-listen og derefter trykke på knappen **O-n** (船).

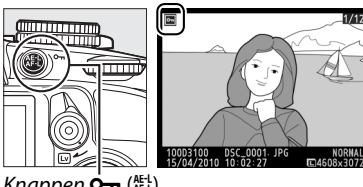

Knappen Ó-n (AE-L)

#### Fjernelse af beskyttelse af alle billeder

For at fjerne beskyttelsen på alle billeder i mappen eller mapperne, der aktuelt er valgt i menuen Billedvisningsmappe, skal du trykke samtidigt på knapperne On (壯) og í og holde dem nede i cirka to sekunder under afspilning.

## Sletning af billeder

Tryk på knappen for at slette det billede, der aktuelt vises i fuldskærmsafspilning eller det billede, der er markeret i miniature-listen. For at slette flere valgte billeder, alle billeder taget på en bestemt dato eller alle billeder i den aktuelle afspilningsmappe, skal du anvende indstillingen **Slet** i afspilningsmenuen. Når et billede er blevet slettet, kan det ikke gendannes.

### Fuldskærms-, miniature- og kalendervisning

Slet det aktuelle billede ved at trykke på knappen f.

#### 1 Vælg et billede.

Få vist billedet, eller markér det på miniature-listen i miniature- eller kalendervisning.

### 2 Tryk på knappen 🖆.

Der vises en dialogboks.

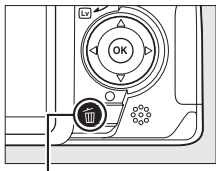

Knappen 🛍

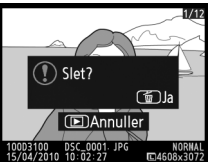

Fuldskærmsafspilning

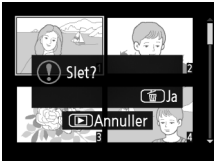

Miniature-visning

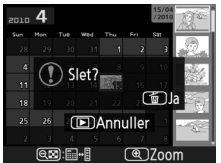

Kalendervisning (miniature-visning)

### **3** Tryk på knappen Ѣ igen.

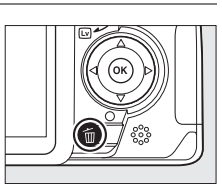

#### Kalendervisning

Under kalendervisning kan du slette alle billeder, der er taget på en bestemt dato, ved at markere datoen i datolisten og trykke på knappen 🗑 (🕮 106).

### <u>Afspilningsmenuen</u>

Indstillingen **Slet** i afspilningsmenuen indeholder følgende indstillinger. Bemærk, at afhængigt af antallet af billeder, kan det tage et stykke tid at gennemføre sletningen.

| Indstilling Beskrivelse |           | Beskrivelse                                                                  |  |  |
|-------------------------|-----------|------------------------------------------------------------------------------|--|--|
|                         | Valgte    | et de valgte billeder.                                                       |  |  |
| DATE                    | Vælg dato | Slet alle billeder, som er taget på den valgte dato.                         |  |  |
| ALL                     | Alle      | Slet alle billeder i den mappe, der aktuelt er valgt til afspilning (🕮 129). |  |  |

#### **II** Valgte: Sletning af valgte billeder

#### 1 Vælg Slet.

Tryk på knappen MENU for at få vist menuerne. Markér **Slet** i afspilningsmenuen, og tryk på ►.

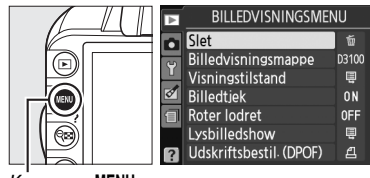

Knappen MENU

**2** Vælg Valgte.

Markér **Valgte**, og tryk på ►.

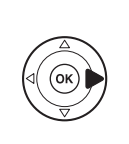

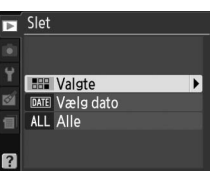

### **3** Markér et billede.

Brug multivælgeren til at markere et billede (tryk på knappen ♥ og hold den nede for at få vist det markerede billede i fuldskærmsvisning).

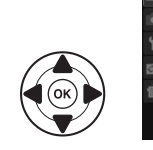

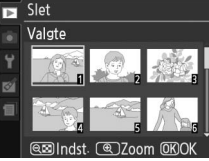

OK

#### 4 Vælg det markerede billede.

Tryk på knappen 🗣 for at vælge det markerede billede. De valgte billeder markeres med ikonet 🛍. Gentag trin 3 og 4 for at vælge yderligere billeder; for at fravælge et billede, skal du markere det og trykke på 🗣.

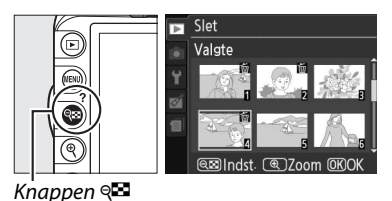

#### 5 Tryk på <sup>(K)</sup> for at afslutte handlingen. Der vises en dialogboks; markér **Ja** og tryk på <sup>(K)</sup>.

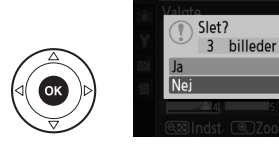

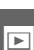

#### **II** *Vælg dato: Slet billeder, som er taget på en angivet dato.*

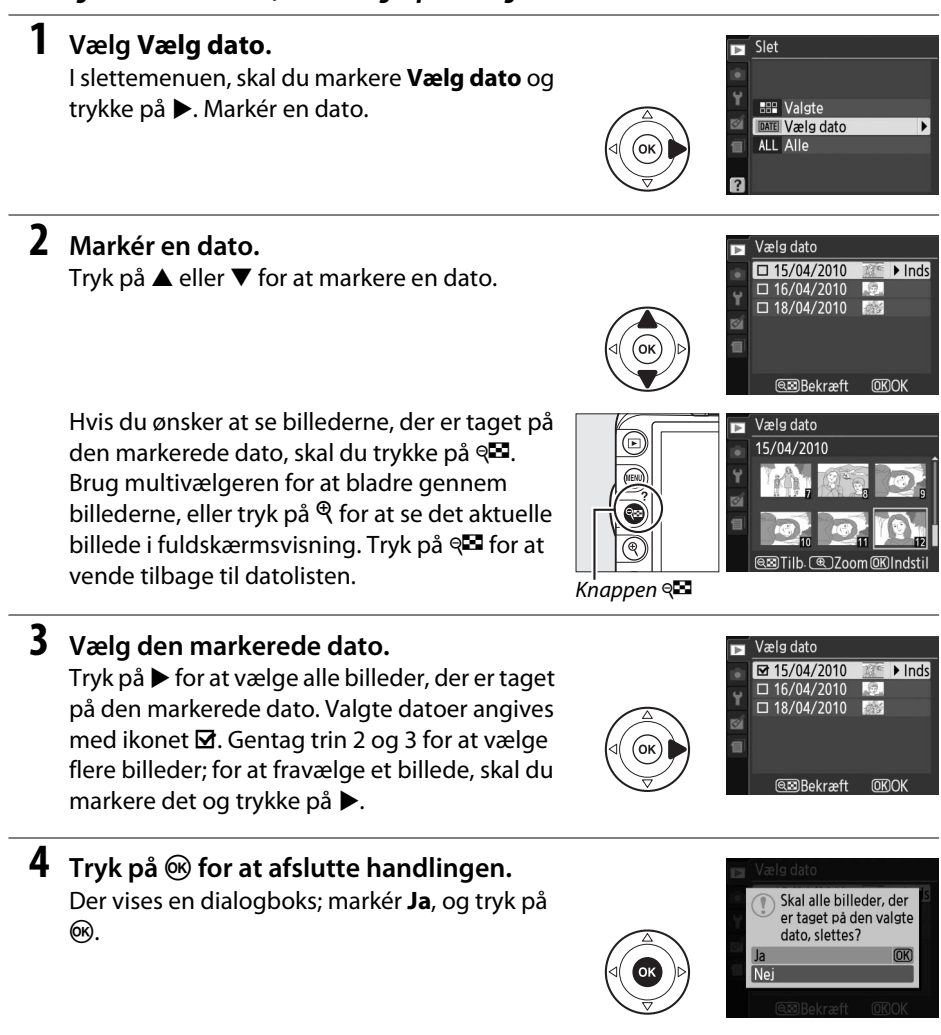

## Lysbilledshows

Funktionen **Lysbilledshow** i afspilningsmenuen anvendes til visning af et lysbilledshow med billeder fra den aktuelle afspilningsmappe (D 129).

#### **1** Vælg Lysbilledshow.

For at vise lysbilledshow-menuen skal du trykke på knappen MENU og vælge Lysbilledshow i afspilningsmenuen.

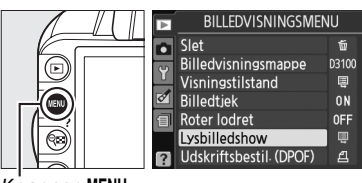

Lysbilledshow

Billedinterval

Overgangseffekter

Pause→OK)

(OK

@?s

[11]

Knappen MENU

### 2 Vælg Start.

Hvis du ønsker at starte lysbilledshowet, skal du markere **Start** i lysbilledshow-menuen og trykke på ®.

Valg af billedinterval og overgangseffekt For at vælge, hvor længe hvert billede skal vises, skal du vælge Billedinterval og vælge mellem indstillingerne til højre, før du vælger Start for at starte lysbilledshowet.

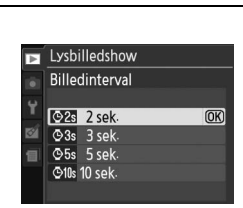

For at vælge overgangen mellem billederne, skal

- du vælge Overgangseffekter og vælge mellem de følgende indstillinger:
- Zoom/udtoning: Billederne fader over i hinanden med en zoomeffekt.
- Terning: Denne overgang tager form af en roterende terning med det aktuelle billede på én side og det næste billede på en anden.
- Ingen: Ingen overgang mellem billeder.

| 1 | For at                                       | Anvende | Beskrivelse                                                                                          |
|---|----------------------------------------------|---------|----------------------------------------------------------------------------------------------------|
|   | Springe frem/tilbage                         |         | Tryk på ◀ for at gå tilbage til det forrige billede<br>og på ▶ for at springe til det næste billede. |
|   | Vise yderligere billedinformation            |         | Skift den viste billedinformation (🕮 100).                                                           |
|   | Pause/genoptage et<br>lysbilledshow          | œ       | Sæt showet på pause. Tryk igen for at genoptage<br>det.                                              |
|   | Afslutte og gå til<br>afspilningsmenuen      | MENU    | Se side 129 for at få yderligere oplysninger.                                                        |
|   | Afslutte og gå til<br>afspilningsindstilling | Þ       | Afslut showet og gå tilbage til<br>afspilningsindstilling.                                           |
|   | Afslutte og gå til<br>optageindstilling      |         | Tryk udløserknappen halvt ned. Skærmen<br>slukkes; der kan tages billeder med det samme.             |

Dialogboksen til højre vises, når showet er færdigt. Vælg **Genstart** for at genstarte showet eller **Afslut** for at gå tilbage til afspilningsmenuen.

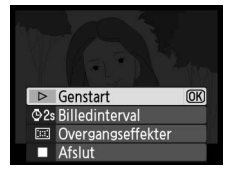

#### 115

# Forbindelser

## Forbinde til computer

Denne sektion beskriver brugen af et UC-E4 USB-kabel (forhandles separat) til at forbinde kameraet til en computer.

### Inden tilslutning af kamera

Installér softwaren på den medfølgende ViewNX 2-CD inden tilslutning af kameraet. For at sikre, at dataoverførslen ikke afbrydes, skal du sørge for, at kameraets EN-EL14-batteri er fuldt opladet. Hvis du er i tvivl, skal du oplade batteriet før brug eller anvende en EH-5a lysnetadapter og et EP-5A stik (forhandles separat).

#### Medfølgende software

ViewNX 2 indeholder en "Nikon Transfer 2"-funktion til kopiering af billeder fra kamera til computer, hvor ViewNX 2 kan bruges til at gennemse og udskrive udvalgte billeder eller til redigering af billeder og film. For yderligere information, se ViewNX 2 online-hjælp.

#### II Understøttede operativsystemer

Den medfølgende software kan anvendes på computere med følgende operativsystemer:

• Windows: Windows 7 (Home Basic/Home Premium/Professional/Enterprise/Ultimate), Windows Vista Service Pack 2 (Home Basic/Home Premium/Business/Enterprise/ Ultimate) og Windows XP Service Pack 3 (Home Edition/Professional). ViewNX 2 afvikles som en 32-bit applikation i 64-bit-udgaver af Windows 7 og Windows Vista.

• Macintosh: Mac OS X (version 10.4.11, 10.5.8, 10.6.4)

Se hjemmesiderne listet på side xiv for den seneste information om understøttede operativsystemer.

#### 🖉 Tilslutning af kabler

Sørg for, at kameraet er slukket, når du tilslutter eller fjerner forbindelseskabler. Anvend ikke vold og sørg for at sætte kablerne lige i. Luk dækslet til kablet, når det ikke er i brug.

#### V Under overførsel

Sluk ikke kameraet eller afbryd USB-kablet, når overførsel er i gang.

#### *Ø* Windows

For at besøge Nikon's hjemmeside efter installation af ViewNX 2, vælg da **All Programs (Alle programmer)** > **Link to Nikon (Link til Nikon)** fra Windows startmenuen (internetforbindelse påkrævet).

### Tilslutning af kameraet

Tilslut kameraet ved brug af et UC-E4 USB-kabel (forhandles separat).

#### 1 Sluk kameraet.

### **2** Tænd computeren.

Tænd computeren og vent på, at den starter op.

### **3** Tilslut USB-kablet.

Tilslut USB-kablet som vist. Anvend ikke vold og sørg for at sætte stikket lige i.

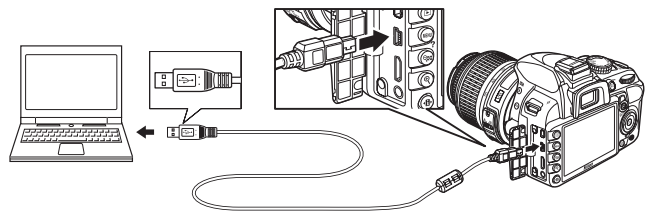

#### **USB-hubs**

Tilslut kameraet direkte til computeren; tilslut ikke kablet via en USB-hub eller -tastatur.

### 4 Tænd kameraet.

#### **5** Overfør billeder.

Efter at have fulgt skærmanvisningerne for at starte Nikon Transfer 2, klik da på knappen **Start Transfer (Start overførsel)** for at overføre billeder (for yderligere information om anvendelsen af Nikon Transfer 2, start ViewNX 2 eller Nikon Transfer 2 og vælg **ViewNX 2 Help (ViewNX 2 Hjæp)** fra **Help (Hjælp)**-menuen).

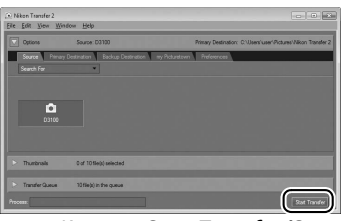

Knappen Start Transfer (Start overførsel)

### **6** Sluk kameraet og fjern USB-kablet, når overførslen er færdig.

Nikon Transfer 2 lukker automatisk, når overførslen er færdig.

#### Iredjeparts USB-kabler:

Når der anvendes et tredjeparts USB-kabel til at forbinde kameraet til en computer, skal du anvende et kabel, der er ca. 1,5 m langt med et type B ministik, og montere den mindste af de medfølgende ferritkerner (kerne til USBkabler) til USB-kablet som vist.

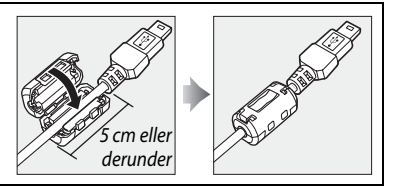

## Udskrivning af billeder

Følg nedenstående trin for at udskrive valgte JPEG-billeder på en PictBridge-printer via en direkte USB-forbindelse.

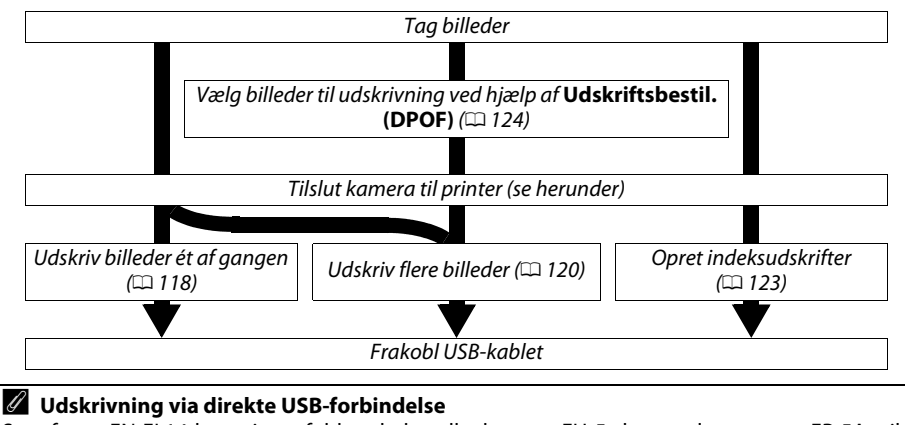

Sørg for, at EN-EL14-batteriet er fuldt opladet, eller brug en EH-5a lysnetadapter og et EP-5A-stik (ekstraudstyr). Når du tager billeder, der skal udskrives direkte via USB-forbindelsen, skal du indstille **Farverum** til **sRGB** (<sup>CD</sup> 133).

### Tilslutning af printeren

Tilslut kameraet ved hjælp af et UC-E4 USB-kabel (forhandles separat).

### **1** Sluk kameraet.

#### **2** Tilslut USB-kablet.

Tænd printeren og tilslut USB-kablet som vist. Anvend ikke kraft og sørg for at sætte stikket lige i.

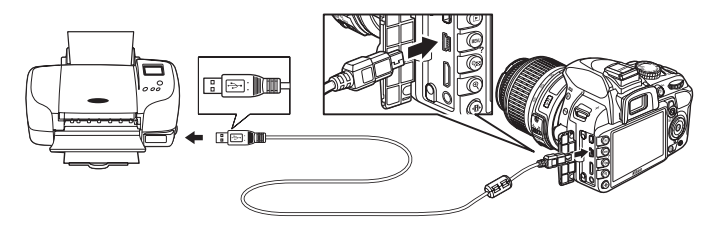

#### **USB-hubs**

Tilslut kameraet direkte til printeren; tilslut ikke kablet via en USB-hub.

#### USB-kabler fra tredjepart

Når der anvendes et tredjeparts USB-kabel til at forbinde kameraet til en printer, skal du anvende et kabel, der er ca. 1,5 m langt med et type B ministik, og montere den mindste af de medfølgende ferritkerner (kerne til USB-kabler) til USB-kablet som vist.

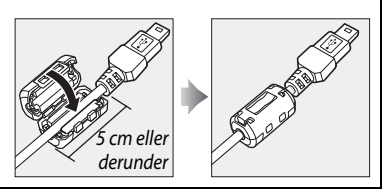

### **3** Tænd kameraet.

En velkomstbesked vil blive vist på skærmen efterfulgt af et PictBridge billedvisningsdisplay.

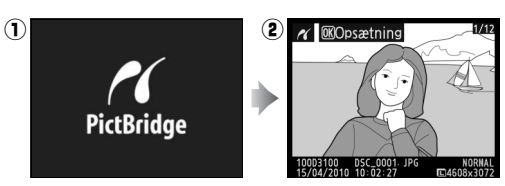

### <u>Udskriv billeder ét af gangen</u>

#### **1** Vælg et billede.

Tryk på ◀ eller ► for at se flere billeder eller tryk på ▲ eller ▼ for at se billedinformation (□ 100). Tryk på knappen ♥ for at zoome ind på det aktuelle billede (□ 107; tryk på ) for at afslutte zoom). For at få vist seks billeder ad gangen skal du trykke på ♥ Anvend multivælgeren til at markere billeder eller tryk på ♥ for at få vist det markerede billede i fuldskærmsvisning.

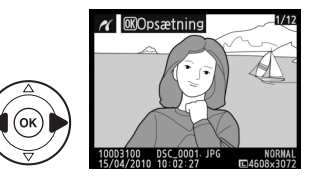

Opsætning

(OK)

ല

#### **2** Få vist udskriftsindstillinger. Tryk på ® for at få vist PictBridge-

udskriftsindstillingerne.

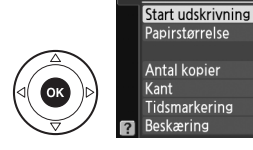

### Justér printerindstillinger.

Tryk på  $\blacktriangle$  eller  $\triangledown$  for at markere en indstilling og tryk på  $\blacktriangleright$  for at vælge den.

| Indstilling    | Beskrivelse                                                                                                    |                                                                                                    |
|----------------|----------------------------------------------------------------------------------------------------|----------------------------------------------------------------------------------------------------|
| Papirstørrelse | Menuen over papirstørrelser vises (funktioner, der ikke<br>understøttes af den aktuelle printer, vises ikke). Tryk på<br>▲ eller ▼ for at vælge papirstørrelse (hvis du vil<br>udskrive billederne med den aktuelle printers<br>standardpapirstørrelse, skal du vælge<br><b>Printerstandard</b> ), og derefter trykke på ⊛ for at vælge<br>en papirstørrelse og gå tilbage til den forrige menu.                                                                                                    | <i>P</i> apirstørrelse <i>∰</i> Printerstandard <i>∭ 3</i> ,5"x5" <i>S</i> "x7" <i>A</i> 4                                                                                                    |
| Antal kopier   | Menuen til højre vises. Tryk på ▲ eller ▼ for at vælge<br>antal kopier (maks. 99) og tryk derefter på ⊛ for at<br>vælge indstillingen og gå tilbage til den forrige menu.                                                                                                    | Antal kopier                                                                                                    |
| Kant           | Denne indstilling er kun tilgængelig, hvis den<br>understøttes af den aktuelle printer. Menuen til højre<br>vises. Tryk på ▲ eller ▼ for at vælge udskriftsstilen fra<br><b>Printerstandard</b> (standardindstillinger for den<br>aktuelle printer), <b>Udskrivning med kant</b> (udskrivning<br>af billeder med hvid kant) eller <b>Ingen kant</b> , tryk<br>derefter på () for at vælge og samtidig vende tilbage<br>til forrige menu. Der vises kun indstillinger, som<br>understøttes af den aktuelle printer. | Kant       Printerstandard       Udskrivning med kant       Ingen kant                                                                                                    |
| Tidsmarkering  | Menuen til højre vises. Tryk på ▲ eller ▼ for at vælge<br><b>Printerstandard</b> (udskrivning ved brug af de aktuelle<br>printerindstillinger), <b>Udskriv tidsmarkering</b><br>(udskrivning af dato og klokkeslæt for optagelsen af<br>billedet) eller <b>Ingen tidsmarkering</b> og tryk derefter på<br>Ø for at vende tilbage til forrige menu.                                                                                                    | Tidsmarkering       Printerstandard       Udskriv tidsmarkering       Ingen tidsmarkering                                                                                                    |
| Reskæring      | Denne indstilling er kun tilgængelig for printere, der<br>understøtter beskæring. Menuen til højre vises. Du kan<br>afslutte uden at beskære billedet ved at markere <b>Ingen<br/>beskæring</b> og derefter trykke på <sup>®</sup> . Hvis du vil<br>beskære billeder, skal du markere <b>Beskær</b> og trykke på<br>▶.                                                                                                    | Beskæring       Beskær       Ingen beskæring                                                                                                    |
| Jeskering      | Hvis <b>Beskær</b> er valgt, vises dialogboksen til højre. Tryk<br>på <sup>®</sup> for at øge beskæringen og på <b>®</b> for at mindske<br>den. Brug multivælgeren til at vælge udsnittets<br>placering og tryk på <sup>®</sup> . Bemærk, at udskriftskvaliteten<br>kan forringes, hvis små beskæringer udskrives i store<br>størrelser.                                                                                                    | Beskæring       Example       Example |

#### 4 Start udskrivningen.

Vælg **Start udskrivning** og tryk på <sup>®</sup> for at starte udskrivningen. Tryk på <sup>®</sup> for at annullere udskrivningen, før alle kopierne er udskrevet.

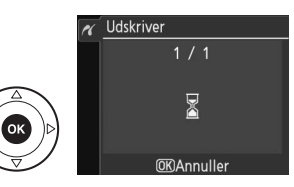

#### **V** Datoindfotografering

Hvis du vælger **Udskriv tidsmarkering** i PictBridge-menuen, når du udskriver billeder, der indeholder datoinformation optaget ved brug af **Datoindfotografering** i opsætningsmenuen (<sup>IIII</sup> 147), vil datoen fremstå to gange. Den indfotograferede dato kan dog beskæres væk, hvis billederne er beskårede eller udskrevet uden ramme.

### Udskrivning af flere billeder

**1** Få vist PictBridge-menuen.

Tryk på knappen **MENU** i PictBridgeafspilningsvisning (se trin 3 på side 118).

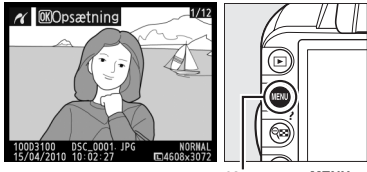

Knappen MENU

### **2** Vælg en indstilling.

Markér en af følgende indstillinger og tryk på

- ▶.
  - Udskriv markeret: Vælg de billeder, der skal udskrives.
- PictBridge

   Udskriv markeret

   Vælg dato

   Udskriv (DPOF)

   Indeksprint
- Vælg dato: Udskriver en kopi af alle billeder, der er taget på den valgte dato.
- Udskriv (DPOF): Udskriv en eksisterende udskriftsbestilling med indstillingen Udskriftsbestil. (DPOF) i billedvisningsmenuen (D 124). Den aktuelle udskriftsbestilling vises i trin 3.

Hvis du vil oprette en indeksudskrift af alle JPEG-billederne på hukommelseskortet, skal du vælge **Indeksprint**. Se side 123 for at få yderligere oplysninger.

3 Vælg billeder eller vælg en dato. Hvis du vælger Udskriv markeret eller Udskriv (DPOF) i trin 2, skal du bruge multivælgeren for at bladre gennem billederne på hukommelseskortet. Tryk på knappen ९ og hold den nede for at få vist det aktuelle billede i fuldskærmsvisning. Vælg det aktuelle billede til udskrivning ved først at trykke på knappen ९ og derefter på ▲. Billedet markeres med et ⊡-ikon og antal af udskrifter indstilles til 1. Hold knappen ९ trykket ned, mens du trykker på ▲ eller ▼ for at angive antallet af udskrifter (op til 99; for at fravælge billedet skal du trykke på ▼, når antallet af udskrifter indstilles til 1). Fortsæt, indtil alle de ønskede billeder er valgt.

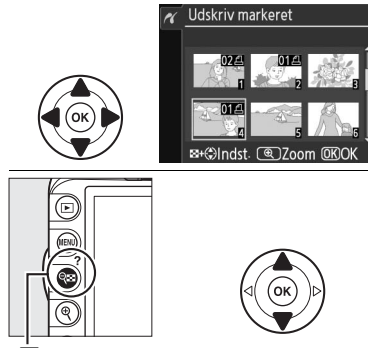

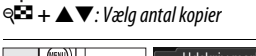

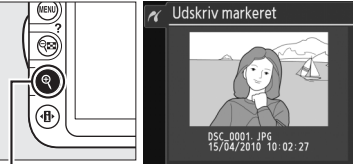

Knappen 🔍: Se billedet i fuld skærm

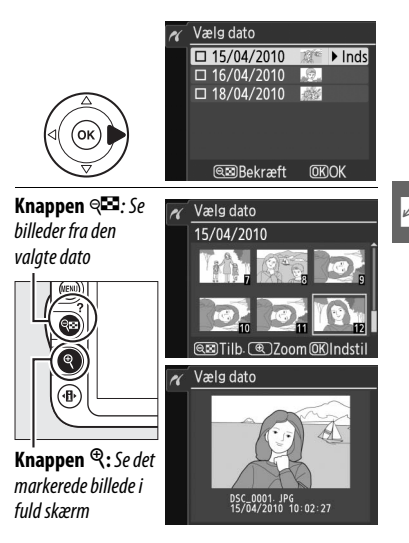

Valg af billeder til udskrivning NEF (RAW)-billeder (C 64) kan ikke vælges til udskrivning. JPEG-kopier af NEF (RAW)-billeder kan dannes ved brug af funktionen **NEFbehandling (RAW)** i retoucheringsmenuen (C 160).

Hvis du vælger Vælg dato i trin 2, skal du trykke på ▲ eller ▼ for at markere datoen og trykke på ► for at slå den markerede dato til eller fra. Hvis du ønsker at se billederne, der er taget på den valgte dato, skal du trykke på ੴ. Brug multivælgeren for at bladre gennem billederne eller tryk på ੴ for at se det aktuelle billede i fuldskærmsvisning. Tryk på ੴ igen for at vende tilbage til datolisten. **4** Få vist udskriftsindstillinger. Tryk på <sup>®</sup> for at få vist PictBridgeudskriftsindstillingerne.

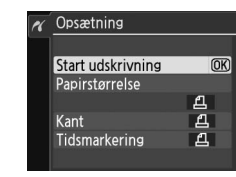

### 5 Justér udskriftsindstillingerne.

Tryk på  $\blacktriangle$  eller  $\triangledown$  for at markere en indstilling og tryk på  $\triangleright$  for at vælge den.

| Valgmulighed   | Beskrivelse                                                                                                    |
|----------------|----------------------------------------------------------------------------------------------------|
| Papirstørrelse | Menuen over papirstørrelser vises (□ 119; funktioner, der ikke understøttes af<br>den aktuelle printer, vises ikke). Tryk på ▲ eller ▼ for at vælge papirstørrelse<br>(hvis du vil udskrive billederne med den aktuelle printers<br>standardpapirstørrelse, skal du vælge <b>Printerstandard</b> ), og tryk derefter på                                                                                                    |
| Kant           | Menuen over papirstørrelser vises (□ 119 funktioner, der ikke understøttes af<br>den aktuelle printer, vises ikke). Tryk på ▲ eller ▼ for at vælge udskriftsstilen<br>fra <b>Printerstandard</b> (standardindstillinger for den aktuelle printer),<br><b>Udskrivning med kant</b> (udskrivning af billeder med hvid kant) eller <b>Ingen</b><br><b>kant</b> , tryk derefter på ⊛ for at vælge og samtidig vende tilbage til forrige<br>menu. |
| Tidsmarkering  | Menuen med indstillinger for tidsstempel vises (□ 119). Tryk på ▲ eller ▼ for<br>at vælge <b>Printerstandard</b> (udskrivning ved brug af de aktuelle<br>printerindstillinger), <b>Udskriv tidsmarkering</b> (udskrivning af dato og<br>klokkeslæt for optagelsen af billedet) eller <b>Ingen tidsmarkering</b> og tryk<br>derefter på ⊛ for at vende tilbage til forrige menu.                                                              |

#### **6** Start udskrivningen.

Vælg **Start udskrivning** og tryk på ® for at starte udskrivningen. Tryk på ® for at annullere udskrivningen, før alle kopierne er udskrevet.

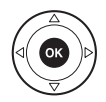

#### 🖉 Fejl

Se side 192 for at få oplysninger om, hvad du skal gøre, hvis der opstår en fejl under udskrivningen.

### **Oprettelse af indeksudskrifter**

Hvis du ønsker at oprette en indeksudskrift af alle JPEG-billeder på hukommelseskortet, skal du vælge **Indeksprint** i trin 2 på "Udskrivning af flere billeder" (
 120). Bemærk, at hvis hukommelseskortet indeholder mere end 256 billeder, udskrives kun de første 256 billeder.

#### 1 Vælg Indeksprint. Hvis du vælger Indeksprint i PictBridge-menuen (□ 120), vises billederne på hukommelseskortet, som det ses til højre.

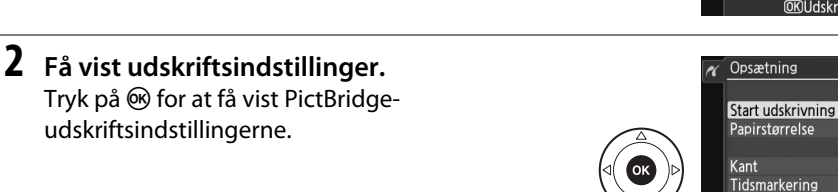

### **3** Justér udskriftsindstillingerne.

Vælg indstillingerne for papirstørrelse, ramme og tidsstempel som beskrevet på side 122 (der vises en advarsel, hvis den valgte papirstørrelse er for lille).

#### **4** Start udskrivningen.

Vælg **Start udskrivning** og tryk på <sup>®</sup> for at starte udskrivningen. Tryk på <sup>®</sup> for at annullere udskrivningen, før alle kopierne er udskrevet.

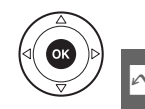

OK)

A

Indeksprint

## <u>Oprettelse af en DPOF-udskriftsbestilling: Udskriv</u>

### <u>sæt</u>

Indstillingen **Udskriftsbestil. (DPOF)** i billedvisningsmenuen bruges til at oprette digitale "udskriftsbestillinger" til PictBridge-kompatible printere og enheder, der understøtter DPOF.

1 Vælg Vælg/indstil for punktet Udskriftsbestil. (DPOF) i billedvisningsmenuen. Tryk på knappen MENU og vælg Udskriftsbestil.

(DPOF) i billedvisningsmenuen. Markér Vælg/ indstil og tryk på ► (for at fjerne alle billeder fra udskriftsbestillingen, vælg Fjern markering af alle?).

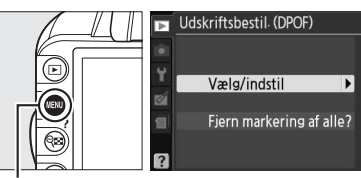

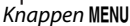

**2** Vælg billeder.

Brug multivælgeren til at bladre gennem billederne på hukommelseskortet. Tryk på knappen  $\mathfrak{P}$  og hold den nede for at få vist det aktuelle billede i fuldskærmsvisning. Vælg det aktuelle billede til udskrivning ved først at trykke på knappen  $\mathfrak{P}$  og derefter på  $\blacktriangle$ . Billedet vil blive markeret med et  $\square$ -ikon, og antal af udskrivninger bliver sat til 1. Hold knappen  $\mathfrak{P}$  nede, tryk  $\blacktriangle$  eller  $\blacktriangledown$  for at angive antallet af udskrifter (op til 99; tryk på  $\blacktriangledown$  for at fravælge billedet, når antallet af udskrifter er 1). Fortsæt, indtil du har valgt alle de ønskede billeder.

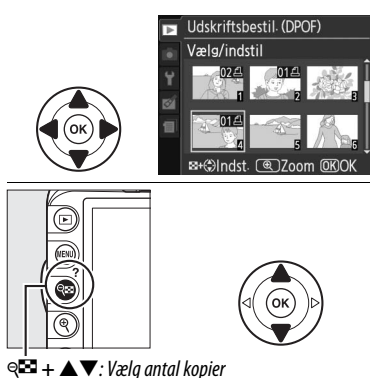

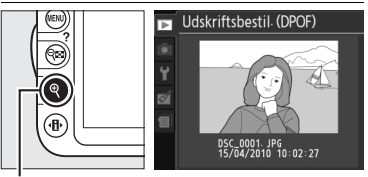

Knappen ♥: Se billedet i fuld skærm

3 Vis indstillinger for indfotografering. Tryk på ℗ for at få vist indstillingerne for indfotografering.

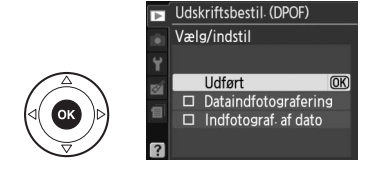

### **4** Vælg indstillinger for indfotografering.

Markér følgende indstillinger og tryk på ► for at slå den markerede indstilling til eller fra (fortsæt til trin 5, hvis du vil afslutte udskriftsbestillingen uden at medtage disse oplysninger).

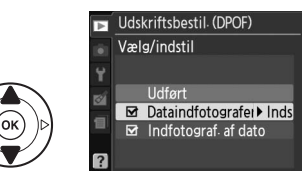

- Dataindfotografering: Udskriv lukkertid og blænde på alle billeder i udskriftsbestillingen.
- Indfotograf. af dato: Udskriv datoen for optagelsen på alle billeder i udskriftsbestillingen.

### 5 Færdiggør udskriftsbestillingen. Markér Udført og tryk på knappen ℗ for at færdiggøre udskriftsbestillingen.

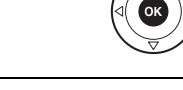

Vælg/indstil Udført ©K ⊠ Dataindfotografering ⊠ Indfotograf. af dato

Udskriftsbestil. (DPOF)

#### Udskriftsbestil. (DPOF)

Du kan udskrive den aktuelle udskriftsbestilling, når kameraet er forbundet til en PictBridgeprinter, ved at vælge **Udskriv (DPOF)** i PictBridge-menuen og følge trinene i "Udskrivning af flere billeder" for at ændre og udskrive den aktuelle bestilling (<sup>CLI</sup> 120). DPOF-dato og indfotografering af data understøttes ikke, hvis der udskrives via en direkte USB-forbindelse; brug indstillingen PictBridge **Tidsmarkering** for at udskrive optagelsesdatoen på billederne i den aktuelle udskriftsbestilling.

Indstillingen **Udskriftsbestil. (DPOF)** kan ikke anvendes, hvis der ikke er tilstrækkelig plads på hukommelseskortet til at gemme udskriftsbestillingen.

Udskriftsbestillinger udskrives muligvis ikke korrekt, hvis der slettes billeder vha. en computer eller andre enheder efter oprettelse af udskriftsbestillingen.

## Visning af billeder på et fjernsyn

Et EG-D2 A/V-kabel (ekstraudstyr) kan bruges til at slutte kameraet til et tv eller en videooptager, hvis du vil se billederne eller optage dem. Du kan bruge et tilslutningskabel af typen C mini-pin HDMI (High-Definition Multimedia Interface) (ekstraudstyr, som kan købes i almindelige butikker) til at slutte kameraet til videoenheder med høj definition.

### Enheder med standarddefinition

Inden kameraet forbindes til et standard tv, skal du sikre dig, at kameraets videostandard (D 139) stemmer overens med den, der benyttes af tv'et.

#### **1** Sluk kameraet.

Sluk altid kameraet, før du tilslutter eller frakobler A/V-kablet.

#### 2 Tilslut det medfølgende A/V-kabel som vist.

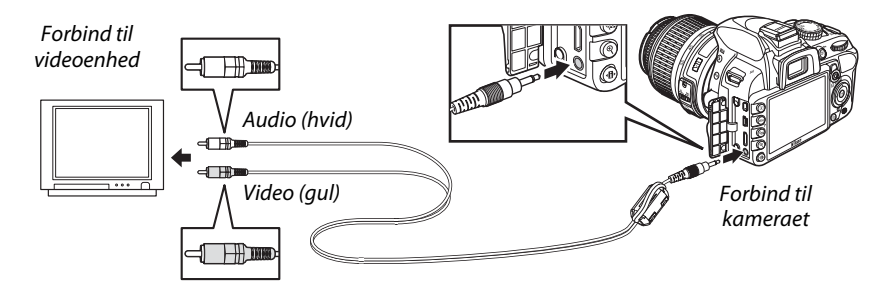

#### **3** Indstil tv'et til videokanalen.

#### 4 Tænd kameraet og tryk på knappen **▶**.

Under visningen vises billederne både på kameraskærmen og på tv-skærmen. Bemærk, at det yderste af billederne måske ikke bliver vist.

#### 🖉 Videostandard

Hvis der ikke vises noget billede, skal du tjekke, at kameraet er korrekt forbundet, og at indstillingen valgt for **Videostandard** (D 139) svarer til tv'ets videostandard.

#### 🖉 Billedvisning på et tv

Det anbefales at bruge en EH-5a-lysnetadapter og et EP-5A-netstik (ekstraudstyr) ved længere tids visning.

#### 🖉 Tredjeparts A/V-kabler

Når der anvendes et tredjeparts A/V-kabel til at forbinde kameraet til et fjernsyn, skal du anvende et kabel, der er ca. 1 m langt med to RCA-stik og montere den største af de medfølgende ferritkerner (kernen til A/V-kabler) på A/V-kablet som vist. Lav en løkke på kablet på 10 cm fra den ende, der sluttes til kameraet (①), og montér ferritkernen (②).

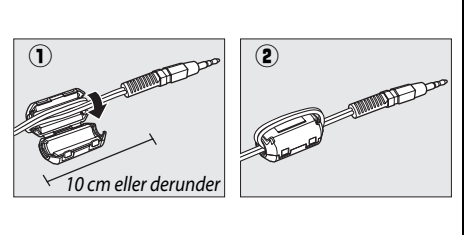

### Enheder med høj definition

Kameraet kan sluttes til HDMI-enheder ved hjælp af et HDMI-kabel af typen C mini-pin (ekstraudstyr, som kan købes hos andre forhandlere).

#### 1 Sluk kameraet.

Sluk altid kameraet, før du tilslutter eller frakobler et HDMI-kabel.

### 2 Tilslut HDMI-kablet som vist.

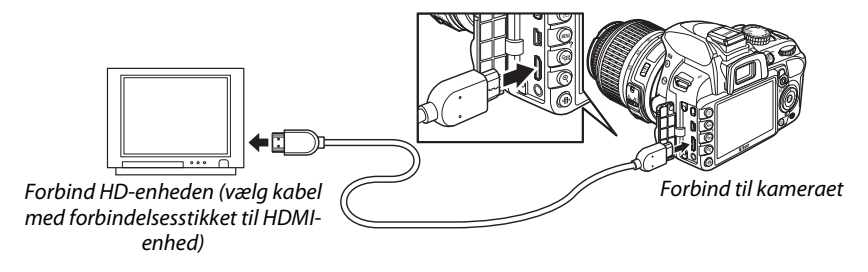

### **3** Indstil enheden til HDMI-kanalen.

#### 4 Tænd kameraet og tryk på knappen **▶**.

Under visningen vises billederne på HD-tv'et eller -skærmen; kameraets skærm vil være slukket.

#### Luk dækslet til stikket

Luk dækslet til strømforsyningsstikket, når stikkene ikke er i brug. Fremmedlegemer i forbindelsesstikkene kan forårsage forstyrrelser i dataoverførsler.

#### HDMI-indstillinger

**HDMI**-indstillingen i opsætningsmenuen kontrollerer udgangsopløsningen og kan bruges til at anvende kameraet som fjernbetjening til enheder, som understøtter HDMI-CEC (High-Definition Multimedia Interface–Consumer Electronics Control, en standard som gør det muligt for HDMI-enheder at kontrollere andre enheder, som de er forbundet til).

#### Udgangsopløsning

Vælg formatet for billeder, der skal vises på HDMI-enheden. Hvis **Auto** er valgt, vil kameraet automatisk vælge et passende format.

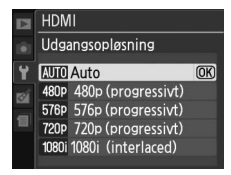

#### Enhedsstyring

#### Hvis Til er valgt for HDMI > Enhedsstyring i

opsætningsmenuen, når kameraet er forbundet til et tv, der understøtter HDMI-CEC, og begge apparater er tændt, vil visningen til højre fremkomme på tv'et, og tv'ets fjernbetjening kan bruges i stedet for kameraets multivælger og knappen @ under fuldskærmsvisning og slideshows. Hvis

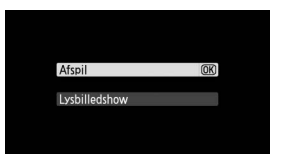

Fra er valgt, kan tv'ets fjernbetjening ikke bruges til at styre kameraet.

#### HDMI-CEC-enheder

Når kameraet er forbundet til en HDMI-CEC-enhed, vil **[ E [** fremkomme i søgeren i stedet for antal resterende eksponeringer.

#### Enhedsstyring

Se tv'ets manual for detaljer.
# Menuoversigt

# Afspilningsmenuen **D:** Håndtering af billeder

For at vise afspilningsmenuen skal du trykke på MENU og vælge fanebladet 돈 (afspilningsmenu).

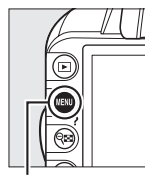

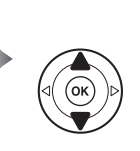

 BILLEDVISNINGSMENU

 Slet
 \$100

 Billedvisningsmappe
 03100

 Visningstilstand
 \$100

 Billedtiek
 0N

 Billedtiek
 0N

 Udskriftsbestil
 0POF)

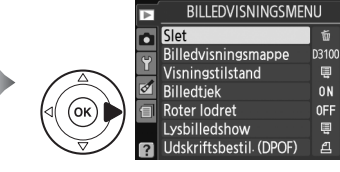

Knappen MENU

Afspilningsmenuen indeholder følgende muligheder:

| Valgmulighed                    | Standard    |     | Valgmulighed            | Standard          |     |
|---------------------------------|-------------|-----|-------------------------|-------------------|-----|
| Slet                            | —           | 110 | Roter lodret            | Fra               | 130 |
| Billedvisningsmappe             | Aktuel      | 129 | Lysbilledshow           | -                 |     |
| Visningstilstand                | —           |     | Billedinterval          | 2 sek.            | 112 |
| Detaljeret<br>billedinformation | _           | 130 | Overgangseffekter       | Zoom/<br>udtoning |     |
| Overgangseffekter               | Indglidning |     | Udskriftsbestil. (DPOF) | -                 | 124 |
| Billedtjek                      | Til         | 130 |                         |                   |     |

## Billedvisningsmappe

Knappen MENU → ▷ billedvisningsmenu

Vælg en mappe til billedvisning:

| Valgmulighed | Beskrivelse                                                                                                    |
|--------------|----------------------------------------------------------------------------------------------------|
| Aktuel       | Under afspilningen vises udelukkende billeder valgt til <b>Lagermappe</b> i<br>opsætningsmenuen (D 149) under afspilning. Denne indstilling vælges automatisk,<br>når billedet tages. Hvis hukommelseskort er isat, og denne funktion er valgt, før<br>billederne tages, vises en meddelelse under billedvisningen om, at mappen ikke<br>indeholder billeder. Vælg <b>Alle</b> for at begynde afspilning. |
| Alle         | Billeder i alle mapper er synlige under afspilning.                                                                                                    |

Vælg de oplysninger, der er tilgængelige på billedinformationsvisningen (🕮 100) og overgangen mellem billeder i billedvisningen.

- **Detaijeret billedinformation**: Tryk på  $\blacktriangle$  eller  $\triangledown$  for at markere en valgmulighed og tryk derefter på ▶ for at vælge en valgmulighed for billedinformationsvisningen. I vises ved siden af de valgte punkter. For at fravælge skal du markere fravalget og trykke på ▶. For at vende tilbage til afspilningsmenuen skal du markere **Udført** og trykke på 🛞.
- Overgangseffekter: Vælg mellem Indglidning (hvert billede skubbes ud af visningen af et andet billede), **Zoom/udtoning** (billeder toner ind i hinanden med en zoom-effekt) og Ingen (ingen overgang mellem billeder).

## **Billedtjek**

Vælg, om billederne automatisk skal vises på skærmen umiddelbart efter fotografering. Hvis Fra er valgt, kan billeder kun vises ved at trykke på knappen 🕨.

## **Roter lodret**

Vælg, om billeder, der er taget i højformat, skal roteres under billedvisning. Bemærk, at idet kameraet allerede har den passende retning under fotografering, roteres billederne ikke automatisk under

| r billed | gennemgang.                                          |              | Fra     |
|----------|------------------------------------------------------|--------------|---------|
|          |                                                      |              |         |
| ulighed  | Beskrivelse                                          |              |         |
|          | Billeder der er taget i bøiformat roteres automatisk | når de vises | nå kamo |

| Valgmulighed | Beskrivelse                                                                                                    |
|--------------|----------------------------------------------------------------------------------------------------|
| Til          | Billeder, der er taget i højformat, roteres automatisk, når de vises på kameraets skærm. Billeder taget med <b>Fra</b> valgt for <b>Auto. billedrotation</b> ( 141) vises i "bredt" (landskabs-) format. |
| Fra          | Billeder, der er taget i højformat, vises i normalt, "bredt" (landskabs-) format.                                                                                                    |

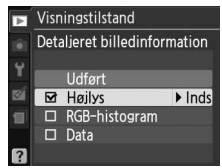

Knappen MENU  $\rightarrow \mathbf{E}$  billedvisningsmenu

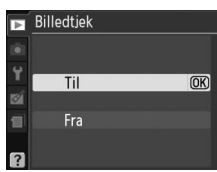

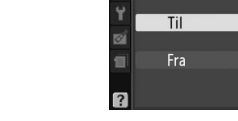

Knappen MENU → ▶ billedvisningsmenu

Knappen MENU → ▶ billedvisningsmenu

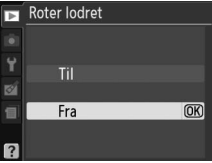

# **D** Optagemenuen: Optagemuligheder

For at få vist optagemenuen skal du trykke på MENU og vælge fanen 🗅 (optagemenu).

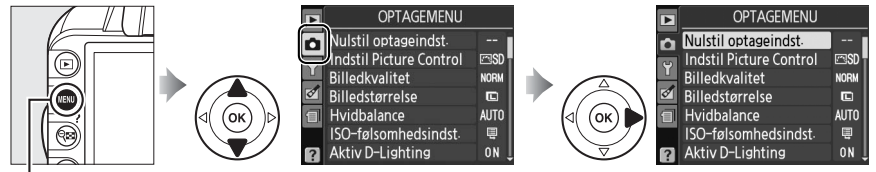

Knappen MENU

Optagemenuen indeholder følgende indstillinger:

| Valgmulighed          |                     | Standard        |      | Valg                    | Valgmulighed        |                     |     |  |
|-----------------------|---------------------|-----------------|------|-------------------------|---------------------|---------------------|-----|--|
| Nulstil optag         | eindst.             | —               | 131  | Indst. af AF-metode     |                     |                     |     |  |
| Indstil Pictur        | e Control           | Standard        | 94   |                         | *                   | Enkeltpunkt AF      | 58  |  |
| Billedkvalite         | t                   | JPEG normal     | 64   | Søger                   | • <u>•</u>          | Dyn. valg af AF-    |     |  |
| Billedstørrel         | se                  | Large           | 66   | Jøger                   | <u>`</u>            | punkt               |     |  |
| Hvidbalance           |                     | Auto            | 87   |                         | Andre indstillinger | Autopunkts-AF       |     |  |
| Lvsstofrør            |                     | Koldt hvidt fl. | 88   | Live View/              | Ž, 🛋, Ž, 🗹          | Ansigtsprioritet AF |     |  |
| ISO-følsomhedsindst.  |                     |                 |      | video 💐 💐, P, S, A, N   |                     | Bredt område AF     | 38  |  |
| ISO-                  | P, S, A, M          | 100             | 71   | lineo                   | ÷.                  | Normalt område AF   |     |  |
| følsomhed             | Andre indstillinger | Auto            | - // | AF-hjælpelys            |                     | Til                 | 134 |  |
| Auto ISO-føl          | somhed              | Fra             | 132  | Lysmåling               |                     | Matrix              | 79  |  |
| Aktiv D-Light         | ing                 | Til             | 85   | Indstillinger for video |                     |                     |     |  |
| Aut. forvræng.kontrol |                     | Fra             | 133  | Kvalitet                |                     | 1920×1080; 24 bps   | 47  |  |
| Farverum              |                     | sRGB            | 133  | Lyd                     |                     | Til                 | 17  |  |
| Støjreduktio          | n                   | Til             | 134  | Indbygget fla           | ash                 | TTL                 | 135 |  |

## Nulstil optageindst.

Knappen MENU → 🗖 optagemenu

Vælg Ja for at nulstille optagemenuens indstillinger.

#### Nulstil optageindstillinger

Ved at svare **Ja** til **Nulstil optageindst.** bliver også Picture Control-indstillingernes standardværdier gendannet (<sup>CD</sup> 95) og nulstiller følgende:

| Valgmulighed                     | Standard      |     |
|----------------------------------|---------------|-----|
| Fokuspunkt *                     | Midterste     | 60  |
| Fleksibelt program               | Fra           | 74  |
| Knappen AE-L/AF-L<br>holdes nede | Fra           | 146 |
| Fokusindstilling                 | ·             |     |
| Søger                            | Auto AF       | 55  |
| Live View/video                  | Autopunkts-AF | 38  |

\* Ikke vist, hvis [=] (Autopunkts-AF) er valgt for Indst. af AF-metode > Søger.

| Standard                                                  |                                                                                                    |
|-----------------------------------------------------------|----------------------------------------------------------------------------------------------------|
| ·                                                         |                                                                                                    |
| Automatisk<br>synkronisering med<br>forreste lukkergardin |                                                                                                    |
| Automatisk<br>langtidssynkronisering                      |                                                                                                    |
| Synkronisering med<br>forreste lukkergardin               |                                                                                                    |
| Fra                                                       | 81                                                                                                    |
| Fra                                                       | 83                                                                                                    |
|                                                           | Standard         Automatisk         synkronisering med         forreste lukkergardin         Automatisk         langtidssynkronisering         Synkronisering med         forreste lukkergardin         Fra         Fra |

ġ

Ó

## ISO-følsomhedsindst.

Justér ISO-følsomheden (CD 71).

#### Auto ISO-følsomhed

Hvis Fra er valgt for Auto ISO-følsomhed i indstillingerne P, S, A og M, vil ISO-følsomheden forblive fastlåst ved den værdi, som brugeren har valgt (C 71). Når **Til** er valgt, justeres ISOfølsomheden automatisk, hvis der ikke kan opnås optimal eksponering ved den værdi, som du har valgt (ISO-følsomheden justeres bedst, når der anvendes flash). Maksimalværdien for auto

ISO-følsomhed kan vælges ved hjælp af indstillingen Maks. følsomhed i menuen Auto ISO-følsomhed (vælg lavere værdier for at undgå støj (tilfældigt spredte lyse pixels, tåge eller streger); mindsteværdien for auto ISO-følsomhed indstilles automatisk til 100)). I indstillingerne P og A justeres følsomheden kun, hvis den ville lande på den lukkertid, der er valgt for Mindste lukkertid (1/2000-1 sek.; i indstillingerne S og M justeres følsomheden for optimal eksponering ved den lukkertid, som brugeren har valgt). Langsommere lukkertider anvendes kun, hvis optimal eksponering ikke kan opnås ved den ISOfølsomhedsværdi, der er valgt for Maks. følsomhed. Hvis den brugervalgte ISOfølsomhed er højere end den valgte værdi for Maks. følsomhed, vil den valgte værdi for Maks. følsomhed blive anvendt i stedet for

Når Til er valgt, viser søgeren ISO-AUTO og informationsvisningen ISO-A. Disse indikatorer blinker, når følsomheden ændres fra den værdi, som er blevet valgt af brugeren.

#### Automatisk styring af ISO-følsomhed

Der er større risiko for støj (tilfældigt spredte lyse pixels, tåge eller streger) ved højere følsomheder. Anvend indstillingen **Støjreduktion** i optagemenuen for at mindske støj (🕮 134). Bemærk, at ISO-følsomhed muligvis øges automatisk, når automatisk styring af ISO-følsomhed bruges sammen med flashindstillinger med langtidssynkronisering (tilgængelig med indbygget flash og flashenhederne SB-900, SB-800, SB-600 og SB-400), hvilket muligvis forhindrer kameraet i at vælge langsomme lukkertider.

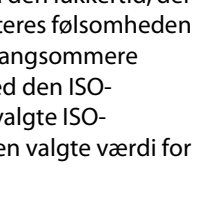

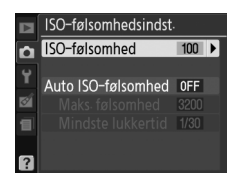

ISO-følsomhedsindst ISO-følsomhed

Auto ISO-følsomhed ON 🕨

Maks følsomhed 3200

Mindste lukkertid 1/30

û

ø

100

Knappen MENU → 🖸 optagemenu

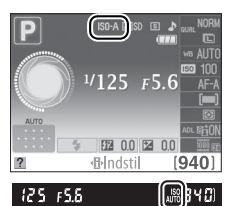

Ô

Vælg **Til** for at reducere tøndeforvrængning, når du tager billeder med vidvinkel-objektiver og for at reducere pudeformet forvrængning, når du tager billeder med lange objektiver (bemærk, at kanterne af det område, der er synligt i søgeren, muligvis bliver skåret væk på det endelige billede, og at billedbehandlingstiden før optagelse muligvis forlænges). Denne indstilling er kun tilgængelig

med objektiver af typerne G og D (PC, fiskeøje og visse andre objektiver undtaget); resultater garanteres ikke med andre objektiver.

#### Retouchering: Forvrængningskontrol

For information om at oprette kopier af eksisterende billeder med reduceret tønde- og pudeformet forvrængning, se side 161.

#### Farverum

Farverummet bestemmer det farvespektrum, der benyttes til farvegengivelse. Vælg **sRGB** til billeder, der skal udskrives eller anvendes "som de er" uden videre ændringer. **Adobe RGB** har et bredere farveområde og anbefales ved billeder, der skal gennemgå omfattende billedbehandling eller retoucheres efter, at de er blevet overført fra kameraet.

#### 🖉 Farverum

Farverum definerer tilhørsforholdet mellem farverne og de numeriske værdier, der repræsenterer dem i en digital billedfil. sRGB-farverummet anvendes i bred forstand, hvorimod Adobe RGB-farverummet typisk anvendes i forlags- og kommerciel trykning. sRGB anbefales, når du tager billeder, som skal udskrives uden yderligere ændringer eller vises i programmer, som ikke understøtter farvestyring, eller ved billeder, der skal udskrives med ExifPrint, den hurtige udskrivningsindstilling på nogle hjemmeprintere, eller kiosktryk eller andre kommercielle trykservices. Adobe RGB-billeder kan også udskrives vha. disse indstillinger, men farverne bliver ikke lige så intense.

JPEG-billeder taget i Adobe RGB-farverummet er DCF-kompatible; applikationer og printere, som understøtter DCF, vil vælge det rigtige farverum automatisk. Hvis programmet eller enheden ikke understøtter DCF, vælg da det passende farverum manuelt. Se dokumentationen til programmet eller enheden for at få yderligere oplysninger.

#### 🖉 Nikon-software

ViewNX 2 (medfølger) og Capture NX 2 (ekstraudstyr) vælger automatisk det rigtige farverum, når det første billede tages.

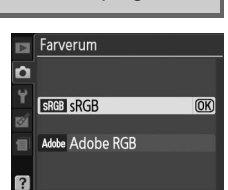

Knappen MENU → 🗖 optagemenu

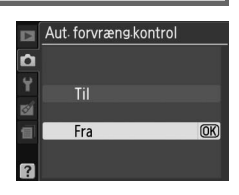

#### Knappen MENU → 🗖 optagemenu

Vælg **Til** for at reducere støj (tilfældigt spredte, lyse pixels, linjer eller tåge). Støjreduktion træder i kraft ved alle ISO-følsomheder, men er mest udtalt ved højere værdier. Den tid, der behøves til billedbehandling ved lukkerhastigheder langsommere end cirka 8 sek., eller når kameraets indvendige temperatur er forhøjet, og ISO-følsomheden er høj, svarer groft sagt til den aktuelle lukkerhastighed; under billedbehandlingen blinker "Jab nr" i søgeren, og der kan ikke tages billeder. Der foretages ikke støjreduktion, hvis kameraet slukkes, før billedbehandlingen er færdig.

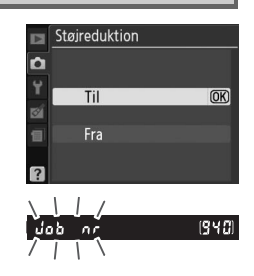

Hvis **Fra** er valgt, vil støjreduktion kun blive udført ved høje ISO-følsomheder; mængden af støjreduktion er mindre end hvis **Til** er valgt.

## **AF-hjælpelys**

Hvis **Til** er valgt og belysningen er dårlig, når billeder indrammes i søgeren, lyser det indbyggede AF-hjælpelys ( $\Box$  57) for at støtte fokusfunktionen i enkelt AF (**AF-S** valgt for fokusindstilling eller enkelt AF i fokusindstillingen **AF-A**) når **(\blacksquare) Autopunkts-AF** er valgt for **Indst. af AF-metode** > **Søger** eller når [i:] **Enkeltpunkt AF**, [↔] **Dyn. valg af AF-punkt** eller [ $\Im$ ]) **3D-tracking (11 pkt.)** er valgt og det midterste fokuspunkt anvendes. Hvis **Fra** er valgt, lyser AFhjælpelys ikke for at støtte fokuseringen. Kameraet kan muligvis ikke fokusere ved hjælp af autofokus, hvis belysningen er dårlig. AF-hjælpelys

Knappen MENU → 🗖 optagemenu

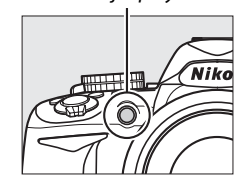

#### 🖉 Se også

Se side 171 for at få oplysninger om, hvilke objektiver der kan anvendes med AF-hjælpelys. Se side 186 for at finde de optageindstillinger, som AF-hjælpelys kan anvendes i.

52 0.0 2 0.0

(948) \$

(OK)

25 F5.6

û

🗖 Ekstra flash

TTL: TTL

M& Manuel

#### Vælg flashindstillingen for den indbyggede flash i indstillingerne **P**, **S**, **A** og **M**.

| Valgmulighed | Beskrivelse                                                                                                    |                                                              |
|--------------|----------------------------------------------------------------------------------------------------|--------------------------------------------------------------|
| TTL\$ TTL    | Flashudladningen justeres automatisk i henhold til optageforhold                                                                                                    | ene.                                                         |
| M‡ Manuel    | Vælg et flashniveau mellem <b>Fuld</b> og <b>1/32</b> ( <sup>1</sup> / <sub>32</sub> af fuld<br>styrke). Ved fuld styrke har den indbyggede flash et ledetal<br>på 13 (m, ISO 100, 20 °C). | ovgget flash<br>Fuld @@<br>1/2<br>1/4<br>1/8<br>1/16<br>1/32 |

#### 🖉 Manuel

lkonet **132** blinker i søgeren og informationsvisning, når **Manuel** er valgt og flashen hævet.

#### 🖉 SB-400

Når en ekstra SB-400-flashenhed er monteret og aktiveret, skifter Indbygget flash til Ekstra flash og gør det muligt at vælge flashkontrolindstilling for SB-400 mellem TTL og Manuel.

## 🖉 Flashstyring

Følgende type flashstyring understøttes, hvis et CPU objektiv anvendes i forbindelse med en indbygget flash eller ekstra SB-900, SB-800, SB-600 eller SB-400 flashenheder (🕮 67, 172).

- i-TTL balanceret udfyldningsflash for digitale spejlreflekskameraer: Information fra 420-pixels RGB-sensor anvendes til at justere flash-ouput for en naturlig balance mellem hovedmotivet og baggrunden.
- Standard i-TTL udfyldningsflash for digitale spejlreflekskamera: Flashudladning justeres for hovedmotivet; der tages ikke højde for baggrundens lysstyrke. Anbefales til billeder, hvor hovedmotivet fremhæves på bekostning af detaljer i baggrunden, eller når der anvendes eksponeringskompensation.

Standard i-TTL flashstyring anvendes med spotmåling eller hvis valgt med flashenhed (ekstraudstyr). i-TTL- afbalanceret udfyldningsflash til digitale spejlreflekskameraer anvendes i alle andre tilfælde.

# **Y** Opsætningsmenuen: *Opsætning af kameraet*

For at få vist opsætningsmenuen, tryk på MENU og vælg fanen (opsætningsmenu) ¥.

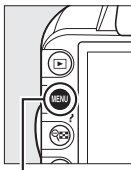

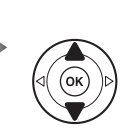

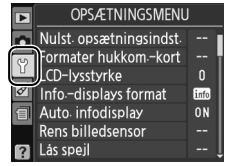

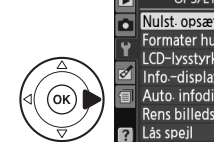

| • | OPSÆTNINGSMENU          |      |
|---|-------------------------|------|
|   | Nulst. opsætningsindst. |      |
| ) | Formater hukkom-kort    |      |
|   | LCD-lysstyrke           |      |
| 1 | Infodisplays format     | info |
| ] | Auto infodisplay        | ON   |
| 1 | Rens billedsensor       |      |
| ] | Lås spejl               |      |
|   |                         |      |

Knappen MENU

#### Opsætningsmenuen indeholder følgende indstillinger:

| Valgmulighed                          | Standard                |      | Valgmulighed                   | Standard      |     |
|---------------------------------------|-------------------------|------|--------------------------------|---------------|-----|
| Nulst. opsætningsindst.               | _                       | 136  | Auto. billedrotation           | Til           | 141 |
| Formater hukkomkort                   | —                       | 21   | Støvfrit ref.billede           | _             | 141 |
| LCD-lysstyrke                         | 0                       | 137  | Timere for auto sluk           | Normal        | 143 |
| Info -displays format                 | Grafik; Baggrundsfarve: | 137  | Selvudløserforsinkelse         | 10 sek.       | 143 |
| into. displays format                 | Grøn                    | 1.57 | Bip                            | Til           | 144 |
| Auto. infodisplay                     | Til                     | 139  | Afstandsmåler                  | Fra           | 144 |
| Rens billedsensor                     |                         |      | Filnummersekvens               | Fra           | 145 |
| Rens når                              | Kamera tændes/slukkes   | 180  | Knapper                        |               |     |
| Lås spejl <sup>1</sup>                | —                       | 182  | Knappen Fn                     | ISO-følsomhed | 146 |
| Videostandard <sup>2</sup>            | _                       | 139  | AE-L/AF-L-knap                 | AE-/AF-lås    | 146 |
| HDMI                                  |                         |      | AE-lås                         | Fra           | 146 |
| Udgangsopløsning                      | Auto                    | 128  | Kortpl. tom, frigør lås        | Udløser låst  | 147 |
| Enhedsstyring                         | Til                     | 128  | Datoindfotografering           | Fra           | 147 |
| Reduktion af støjstriber <sup>2</sup> | —                       | 139  | Lagermappe                     | _             | 149 |
| Tidszone og dato <sup>2</sup>         |                         |      | GPS                            |               |     |
| Sommertid                             | Fra                     | 139  | Auto. lysmålingsafb.           | Aktiver       | 98  |
| Sprog (Language) <sup>2</sup>         | _                       | 140  | Eye-Fi-overførsel <sup>3</sup> | Aktiver       | 150 |
| Billedkommentar                       | —                       | 140  | Firmwareversion                | —             | 150 |

1 Kan ikke benyttes, hvis batteriet er ved at være afladet.

2 Standard varierer afhængigt af land, hvor købet har fundet sted.

3 Kun tilgængelig, når det kompatible Eye-Fi-hukommelseskort er isat (🕮 150).

#### Nulst. opsætningsindst.

Knappen MENU → ¥ opsætningsmenu

.**–** 

Vælg **Ja** for at nulstille alle indstillinger i opsætningsmenuen undtagen **Videostandard**, **Reduktion af støjstriber**, **Tidszone og dato**, **Sprog (Language)** og **Lagermappe** til standardindstillingerne listet ovenfor.

(OK)

## LCD-lysstyrke

Tryk på ▲ eller ▼ for at vælge skærm-lysstyrke. Vælg højere værdier for at øge lysstyrken og lavere værdier for at reducere lysstyrken.

## Info.-displays format

Programautomatik 1/125

F5.6

B2 0.0 B2 0.0

Klassisk (🕮 138)

S

Vælg mellem følgende to formater til informationsvisning ( $\square$  6).

## **1** Vælg et format.

Markér en valgmulighed og tryk på ▶.

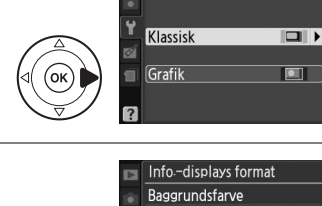

## **2** Vælg en baggrundsfarve.

Markér en baggrundsfarve og tryk på ®. Vælg mellem blå, sort eller orange (Klassisk) eller grøn, sort eller brun (Grafik).

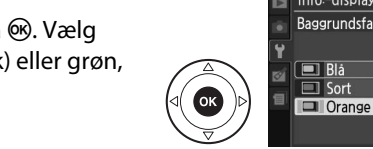

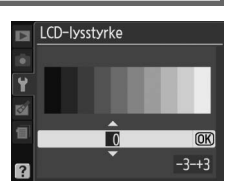

## Knappen MENU $\rightarrow$ $\Upsilon$ opsætningsmenu

1/125 F5

Grafik (🖽 6)

EE 0.0 E 0.0 Indstil

[940

Info-displays format

Knappen MENU  $\rightarrow$   $\Upsilon$  opsætningsmenu

#### Klassisk visning ses nedenfor.

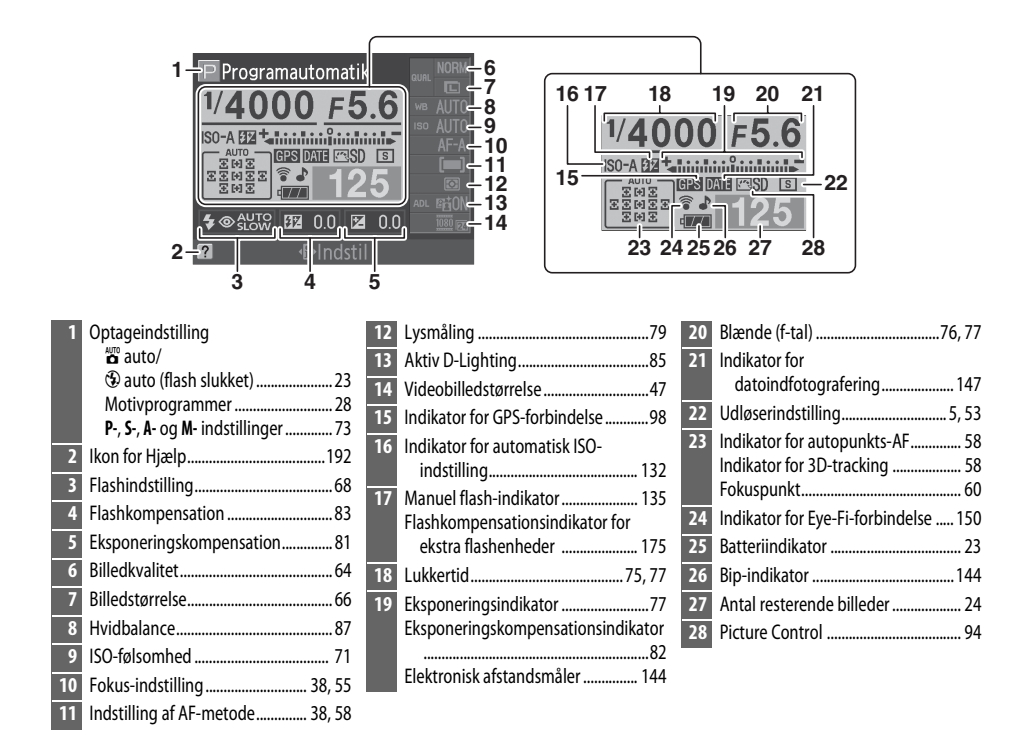

#### Ø Drejning af kameraet

Når kameraet er drejet 90 °, drejer optageinformationen for at passe til kameraets retning.

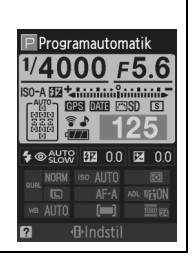

Y

Hvis **Til** er valgt, vil informationsdisplayet blive vist, når udløserknappen trykkes halvt ned; hvis billedeksempel (□ 130) er slået fra, vil det også blive vist umiddelbart efter optagelse. Vælg **Til**, hvis du ofte må tilbage til informationsvisningen under billedtagning. Hvis **Fra** er valgt, kan informationsdisplayet vises ved at trykke på knappen **1**.

## Videostandard

Når du slutter kameraet til et tv eller en videobåndoptager, skal du sørge for at vælge en videoindstilling, som passer til enhedens videostandard (NTSC eller PAL).

## **Reduktion af støjstriber**

Reducér støjstriber og ved optagelse i fluorescerende eller kviksølvslys under Live View eller videooptagelse. Vælg en frekvens, som svarer til det lokale lysnet.

#### Reduktion af støjstriber

Hvis du er usikker på frekvensen på det lokale lysnet, skal du teste begge muligheder og vælge den, som giver det bedste resultat. Reduktion af støjstriber vil muligvis ikke give de ønskede resultater, hvis motivet er meget lyst; i dette tilfælde bør du vælge indstillingen **A** eller **M** og vælge en mindre blænde (større f-tal).

## Tidszone og dato

Skift tidszoner, indstil kameraets ur, vælg datovisningsrækkefølgen og slå sommertid til og fra.

| Valgmulighed | Beskrivelse                                                                                                    |       |  |  |  |
|--------------|----------------------------------------------------------------------------------------------------|-------|--|--|--|
| Tidszone     | Vælg en tidszone. Kameraets ur indstilles automatisk til klokkeslættet i den nye tidszone.                                     | 1<br> |  |  |  |
| Dato og tid  | Indstil kameraets ur (🎞 18)                                                                                                    |       |  |  |  |
| Datoformat   | Vælg rækkefølge for hvordan dag, måned og år vises.                                                                            |       |  |  |  |
| Sommertid    | Slå sommertid til og fra. Kameraets ur stilles automatisk<br>en time frem eller tilbage. Standardindstillingen er <b>Fra</b> . |       |  |  |  |

## Jen Tidszone og dato

Knappen MENU  $\rightarrow$   $\Upsilon$  opsætningsmenu

 Tidszone

 Dato os tid

 Datoformat

 Datoformat

 Datoformat

 OFF

 Wadrid, Paris, Berlin

 UTC+1

 15/04/2010

 15/04/2010

 10:00:02

## Knappen MENU → ¥ opsætningsmenu

Knappen MENU → ¥ opsætningsmenu

Knappen MENU  $\rightarrow$   $\Upsilon$  opsætningsmenu

#### Sprog (Language)

Vælg et sprog til kameraets menuer og meddelelser. Der kan vælges mellem følgende indstillinger:

| Valgmulighed | Beskrivelse | Va | algmulighed | Beskrivelse | V        | algmulighed | Beskrivelse  |
|--------------|-------------|----|-------------|-------------|----------|-------------|--------------|
| Cz Čeština   | Tjekkisk    | lt | ltaliano    | Italiensk   | Sv       | Svenska     | Svensk       |
| Dk Dansk     | Dansk       | N  | Nederlands  | Hollandsk   | Tr       | Türkçe      | Tyrkisk      |
| De Deutsch   | Tysk        | No | Norsk       | Norsk       | 敏        | 中立(敏麗)      | Traditionelt |
| En English   | Engelsk     | PI | Polski      | Polsk       |          | 中人(系短)      | kinesisk     |
| Es Español   | Spansk      | Pt | Português   | Portugisisk | 简        | 中文(简体)      | Forenklet    |
| Fr Français  | Fransk      | Ru | Русский     | Russisk     |          |             | kinesisk     |
| ld Indonesia | Indonesisk  | Fi | Suomi       | Finsk       | <u> </u> | 日本語         | Japansk      |
|              | I           |    |             | L           | 한        | 한글          | Koreansk     |

#### Billedkommentar

Knappen MENU → ¥ opsætningsmenu

Føj en kommentar til nye billeder, når de tages. Kommentarer kan ses som metadata i ViewNX 2 (medfølger) eller Capture NX 2 (ekstraudstyr; 🕮 177). Kommentaren kan også ses på side tre på billedinformationsdisplayet (🕮 103).

- Udført: Gem ændringerne og gå tilbage til opsætningsmenuen.
- Indsæt kommentar: Skriv en kommentar som beskrevet på side 149. Kommentarer kan bestå af op til 36 tegn.
- Vedhæft kommentar: Vælg denne indstilling for at vedhæfte kommentaren til alle efterfølgende billeder. Vedhæft kommentar kan slås til og fra ved at markere indstillingen og trykke på ►.

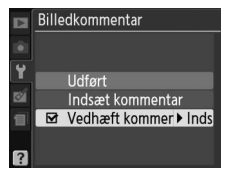

Billeder, som tages, når **Til** er valgt, indeholder information om kameraretning og gør det muligt at dreje billederne automatisk under billedvisning, eller når de vises i ViewNX 2 eller i Capture NX 2 (ekstraudstyr; III 177). Der optages følgende retninger:

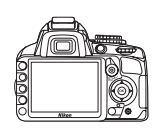

Normalt format (vandret)

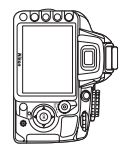

Kamera drejet 90° med uret

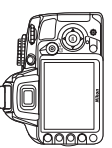

Kamera drejet 90° mod uret

Kameraets retning registreres ikke, når **Fra** er valgt. Vælg denne indstilling, hvis du panorerer eller tager billeder med objektivet pegende opad eller nedad.

#### Auto. billedrotation

l kontinuerlig optageindstilling (口 5, 53), vil den kameraretning, der blev anvendt ved det første billede, omfatte alle billeder i samme billedserie, også selvom kameraet drejes under optagelsen.

#### 🖉 Roter lodret

For automatisk rotation af "høje" (portræt) billeder til visning under billedvisning, skal du vælge **Til** for indstillingen **Roter lodret** i billedvisningsmenuen (<sup>CD</sup> 130).

## Støvfrit ref.billede

Knappen MENU → ¥ opsætningsmenu

Optag referencedata til funktionen image dust off i Capture NX 2 (ekstraudstyr; se manualen til Capture NX 2 for yderligere oplysninger).

**Støvfrit ref.billede** er udelukkende tilgængelig, når der er monteret et CPU-objektiv på kameraet. Det anbefales at anvende et objektiv med en brændvidde på mindst 50 mm. Zoom helt ind, hvis du anvender et zoomobjektiv.

## Vælg en startindstilling.

Markér en af følgende indstillinger og tryk på <sup>®</sup>. Tryk på **MENU** for at afslutte uden at indhente data til funktionen image dust off.

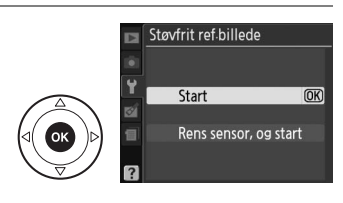

• **Rens sensor, og start**: Vælg denne valgmulighed for at rense billedsensoren før start. Meddelelsen til højre vises, og "rEF" vises i søgeren, når rensningen er udført. Tag et billede af en lys, hvid genstand uden struktur 10 cm fra objektivet. Fokus indstilles til uendeligt.

#### Rensning af billedsensoren

Støvfri referencedata, som er optaget efter billedsensorrensningen udføres, kan ikke anvendes sammen med fotografier, som er taget før billedsensorrensningen er udført. Vælg kun **Rens sensor, og start**, hvis støvfri referencedata ikke skal anvendes med eksisterende billeder.

## **2** Komponér et billede med en hvid genstand uden struktur i søgeren.

Placér objektivet cirka 10 centimeter fra en godt oplyst, plan, hvid genstand. Komponér billedet, så genstanden fylder søgeren, og tryk derefter udløserknappen halvt ned.

I autofokusindstillingen indstilles fokus automatisk til uendeligt; i manuel fokusindstilling skal du selv indstille fokus til uendeligt.

## **3** Optag støvfri referencedata.

Tryk udløserknappen helt ned for at finde referencedata til støvfrit billede. Skærmen slukker, når du trykker på udløserknappen. Støjreduktion udføres, hvis motivet er dårligt oplyst, hvilket forøger optagetiden.

Hvis referencegenstanden er for lys eller for mørk, vil kameraet muligvis ikke kunne finde støvfri referencedata, og meddelelsen til højre vises. Vælg en anden referencegenstand og gentag processen fra trin 1.

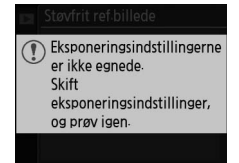

#### Referencedata til støvfrit billede

De samme referencedata kan benyttes til billeder taget med andre objektiver eller med andre blænder. Referencebilleder kan ikke vises ved hjælp af billedbehandlingssoftware på en computer. Der forekommer gitterlinjer, når der vises referencebilleder på kameraet. NDF 13/15 Stavfrit referencebillede 1008100 DSC 0015 NDF 15/04/2010 100150

## **Timere for auto sluk**

Denne indstilling bestemmer, hvor længe skærmen forbliver tændt, hvis der ikke udføres handlinger under menuvisning og billedvisning (**Billedvisning/menuer**), når billeder vises på skærmen efter, at de er blevet optaget (**Billedtjek**) og under Live View (**Live View**), og hvor længe lysmålerne, søgeren og informationsdisplayet forbliver tændte, når der ikke foretages nogen handlinger (**Auto. lysmålingsafb.**). Vælg kortere forsinkelse af automatisk slukning for at reducere afladningen af batteriet.

| Valgmulighed                  |                                                                                                    | Beskrivelse (alle tidsangivelser er omtrentlige) |            |           |                         |  |  |  |  |
|-------------------------------|----------------------------------------------------------------------------------------------------|--------------------------------------------------|------------|-----------|-------------------------|--|--|--|--|
|                               | Timere for automatisk slukning er indstillet til følgende værdier:                                                                                                    |                                                  |            |           |                         |  |  |  |  |
| SHORT Kort                    |                                                                                                    | Billedvisning/<br>menuer                         | Billedtjek | Live View | Auto.<br>Iysmålingsafb. |  |  |  |  |
| NORM Normal<br>LONG Lang      | Kort                                                                                                    | 8 sek.                                           | 4 sek.     | 30 sek.   | 4 sek.                  |  |  |  |  |
|                               | Normal                                                                                                    | 12 sek.                                          | 4 sek.     | 30 sek.   | 8 sek.                  |  |  |  |  |
|                               | Lang                                                                                                    | 20 sek.                                          | 20 sek.    | 3 min.    | 1 min.                  |  |  |  |  |
| එ <i>ළ</i><br>Brugerdefineret | Lav separate justeringer i <b>Billedvisning/menuer</b> , <b>Billedtjek</b> , <b>Live View</b> og<br><b>Auto. lysmålingsafb</b> -timere. Markér <b>Udført</b> og tryk på @, når indstillingerne<br>er som ønsket |                                                  |            |           |                         |  |  |  |  |

#### Immere for auto sluk

Skærmen og søgeren slukker ikke automatisk, hvis kameraet er forbundet til en computer eller en printer via USB.

## Selvudløserforsinkelse

Knappen MENU → ¥ opsætningsmenu

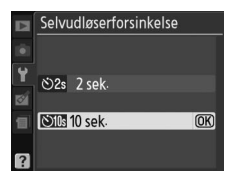

#### Bip

Hvis **Til** er valgt, vil der lyde et bip, når kameraet fokuserer i single AF (**AF-S** eller ved optagelse af stillestående motiver i **AF-A** fokusindstilling), når fokus låser i Live View, og når udløsertimeren tæller ned i selvudløserindstilling ( $\square$  54, 55). Der lyder ikke et bip, når **Fra** er valgt. I indstillingen lav lukkerlyd (indstilling  $\boxdot; \square$  5, 53), er denne indstilling ikke tilgængelig, og der vil ikke lyde et bip, når kameraet fokuserer.

Bip Til OK Fra

Den aktuelle indstilling vises i informationsdisplayet: **J** bliver vist, når bip er slået til, **D** når det er slået fra.

## Afstandsmåler

Knappen MENU → Y opsætningsmenu

Vælg **Til** for at bruge eksponeringsindikatoren til at afgøre, om kameraet er korrekt fokuseret i indstillingen manuelt fokus ( $\square$  62; bemærk, at denne funktion ikke er tilgængelig i optageindstilling **M**, hvor eksponeringsindikatoren i stedet viser, om motivet er korrekt eksponeret.

| Indikator | Beskrivelse           | Indikator | Beskrivelse                                  |
|-----------|-----------------------|-----------|----------------------------------------------|
| 0         | Kameraet er i fokus.  | 0<br>Ⅲ ►  | Fokuspunktet er en<br>anelse bagved motivet. |
| 0         | Fokuspunktet er en    | 0         | Fokuspunktet er langt                        |
| ∢ III     | anelse foran motivet. |           | bagved motivet.                              |
| 0         | Fokuspunktet er langt | <         | Kameraet kan ikke                            |
| ∢         | foran motivet.        |           | bestemme korrekt fokus.                      |

#### 🖉 Brug af den elektroniske afstandsmåler

Den elektroniske afstandsmåler kræver et objektiv med en maksimal blænde på f/5.6 eller hurtigere. De ønskede resultater vil muligvis ikke kunne opnås i situationer, hvor kameraet ikke er i stand til at fokusere ved hjælp af autofokus (🕮 56). Den elektroniske afstandsmåler er ikke tilgængelig under Live View.

Y

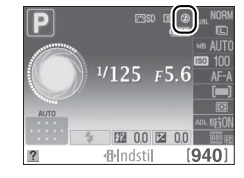

## Filnummer.-sekvens

Når der tages et billede, navngiver kameraet filen ved at lægge 1 til det sidst anvendte filnummer. Denne indstilling bestemmer, om filnummereringen fortsætter fra det sidste nummer, som blev anvendt, da der blev oprettet en ny mappe, da hukommelseskortet blev formateret, eller da der blev sat et nyt hukommelseskort i kameraet.

| Valg  | mulighed | Beskrivelse                                                                                                    |
|-------|----------|----------------------------------------------------------------------------------------------------|
|       | Til      | Når der oprettes en ny mappe, når hukommelseskortet formateres, eller når der<br>sættes et nyt hukommelseskort i kameraet, fortsætter filnummereringen fra det sidst<br>anvendte nummer eller fra det højeste filnummer i den aktuelle mappe, afhængigt<br>af, hvad der er højest. Hvis der tages et billede, mens den aktuelle mappe indeholder<br>et billede med nummeret 9999, oprettes der automatisk en ny mappe, og<br>filnummereringen starter forfra med 0001. |
|       | Fra      | Filnummereringen nulstilles til 0001, når der oprettes en ny mappe,<br>hukommelseskortet formateres, eller der sættes et nyt hukommelseskort i kameraet.<br>Bemærk, at der automatisk oprettes en ny mappe, hvis der tages et billede, når den<br>aktuelle mappe indeholder 999 billeder.                                                                                                    |
| RESET | Nulstil  | Nulstiller filnummereringen til 0001 ved <b>Til</b> og opretter en ny mappe, når det næste billede tages.                                                                                                    |

#### **V** Filnummer.-sekvens

Hvis den aktuelle mappe har nummeret 999 og indeholder enten 999 billeder eller et billede med nummeret 9999, deaktiveres udløserknappen, og der kan ikke tages flere billeder. Vælg **Nulstil** for **Filnummer.-sekvens** og formatér det aktuelle hukommelseskort eller isæt et nyt hukommelseskort.

## Knapper

Vælg, hvilken funktion knapperne Fn og AE-L/AF-L skal have.

## 💵 Knappen Fn

Vælg, hvilken funktion knappen **Fn** skal have. Det aktuelt valgte punkt er vist ved et sort-hvidt ikon i informationsdisplayet.

| Valgmulighed |                            | Beskrivelse                                                                                                    |
|--------------|----------------------------|----------------------------------------------------------------------------------------------------|
| QUAL         | Billedkval./-<br>størrelse | Tryk på knappen <b>Fn</b> og drej kommandohjulet for at vælge billedkvalitet og -størrelse (🎞 64).                                                                     |
| ISO          | ISO-<br>følsomhed          | Tryk på knappen <b>Fn</b> og drej kommandohjulet for at vælge ISO-følsomhed (🎞 71).                                                                                    |
| WB           | Hvidbalance                | Tryk på knappen <b>Fn</b> og drej kommandohjulet for at<br>vælge hvidbalance (kun i indstillingerne <b>P, S, A</b> og <b>M</b> ;<br>🕮 87).                             |
| ۴ġ           | Aktiv D-<br>Lighting       | Tryk på knappen <b>Fn</b> og drej kommandohjulet for at<br>vælge en Aktiv D-Lighting-indstilling (kun i<br>indstillingerne <b>P</b> , <b>S, A</b> og <b>M</b> ; 🎞 85). |

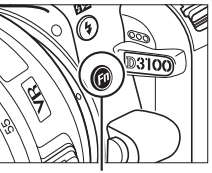

Knappen Fn

## ■ AE-L/AF-L-knap

Vælg, hvilken funktion knappen AE-L/AF-L skal have.

| 1        | /algmulighed  | Beskrivelse                                                                                                    |
|----------|---------------|----------------------------------------------------------------------------------------------------|
| <u>۾</u> | AE-/AF-lås    | Fokus og eksponering låser, mens knappen <b>AE-L/AF-</b><br>L er trykket ned.                                                                                                    |
| Æ        | Kun AE-lås    | Eksponering låser, mens knappen <b>AE-L/AF-L</b> er<br>trykket ned.                                                                                                    |
| ĀF       | Kun AF-lås    | Fokus låser, mens knappen <b>AE-L/AF-L</b> er trykket ned.                                                                                                    |
| ā:       | AE-lås (hold) | Eksponeringen låses, når der trykkes på knappen<br><b>AE-L/AF-L</b> , og forbliver låst, indtil der trykkes på<br>knappen igen, eller lysmålingen slås fra.                              |
| AF-ON    | AF-ON         | Knappen <b>AE-L/AF-L</b> starter autofokus.<br>Udløserknappen kan ikke anvendes til at fokusere,<br>bortset fra hvis <b>AF-F</b> er valgt i Live View eller under<br>optagelse af video. |

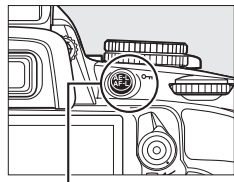

Knappen AE-L/AF-L

#### 📕 AE-lås

l standardindstillingen **Fra** låses eksponeringen kun, hvis der trykkes på knappen **AE-L/AF-L**. Hvis **Til** er valgt, låses eksponeringen desuden, når udløserknappen trykkes halvt ned.

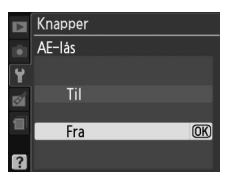

## Kortpl. tom, frigør lås

Hvis **Udløser låst** er valgt, aktiveres udløserknappen kun, når der sidder et hukommelseskort i kameraet. Hvis du vælger **Muliggør udløsning**, kan lukkeren aktiveres, selvom der ikke er isat et hukommelseskort, men der optages ingen billeder (de vises i stedet på skærmen i demonstrationsindstillingen).

## Datoindfotografering

Vælg den datoinformation, der skal indfotograferes på billeder, når de skal tages.

| Valgmulighed      | Beskrivelse                                                                                                    |                                               |
|-------------------|----------------------------------------------------------------------------------------------------|-----------------------------------------------|
| Fra               | Klokkeslæt og dato fremgår ikke af billeder.                                                                             |                                               |
| DATE Dato         | Datoen eller datoen og klokkeslættet                                                                                     | 15.04.2010                                    |
| DATE® Dato og tid | denne indstilling er aktiveret.                                                                                          | 15.04.2010 10:02                              |
| Datotæller        | Nye billeder indfotograferes med et tidsstempel, der<br>mellem den dato, hvor billedet blev taget, og en dat<br>(🕮 148). | viser antallet af dage<br>o valgt af brugeren |

Ved andre indstillinger end **Fra** er den valgte indstilling indikeret med et **DATE**-ikon i informationsdisplayet.

## Datoindfotografering

Datoen registreres i den rækkefølge, der er valgt i menuen **Tidszone og dato** ( $\Box$  139). Datoinformation indfotograferes ikke på billeder, der er taget i NEF (RAW)-format og kan ikke tilføjes eller fjernes fra eksisterende billeder. For at indfotografere datoen for optagelse på billeder, der er taget med datoindfotografering slået fra, skal du vælge **Tidsmarkering** i PictBridge-menuen ( $\Box$  119, 122) eller vælge **Indfotograf. af dato** i menuen **Udskriftsbestil.** (**DPOF**) for at indfotografere dato for optagelse på alle billeder i den aktuelle DPOF udskriftsbestilling ( $\Box$  125).

940

0.0 22 ⊪Indstil

Knappen MENU  $\rightarrow$   $\Upsilon$  opsætningsmenu

*Knappen* **MENU** → **Y** *opsætningsmenu* 

#### Datotæller

Billeder, der er taget, mens denne indstilling er aktiv, indfotograferes med antallet af resterende dage indtil en fremtidig dato eller antallet af dage, der er gået siden en fortidig dato. Anvend den til at kortlægge et barns vækst eller som nedtælling til en fødselsdag eller et bryllup.

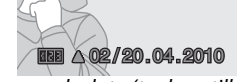

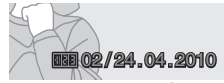

Kommende dato (to dage tilbage)

Passeret dato (der er gået to dage)

Op til tre separate datoer kan gemmes på plads 1, 2 og 3. Første gang du anvender datotælleren, vil du blive bedt om at vælge en dato for plads 1; indtast en dato med multivælgeren og tryk på <sup>®</sup>. For at ændre datoen eller gemme yderligere datoer skal du markere en plads, trykke på ▶ og indtaste datoen. For at anvende den gemte dato, skal du markere pladsen og trykke på <sup>®</sup>.

For at vælge et datotællerformat skal du markere Visningsindstillinger og trykke på ▶ for at vise menuen til højre. Markér en indstilling og tryk på . Markér Udført i datotællermenuen og tryk på , når indstillingerne er som ønsket.

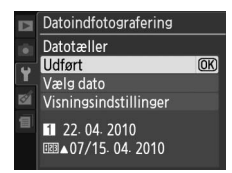

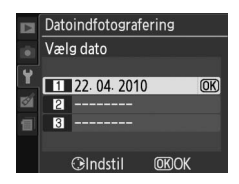

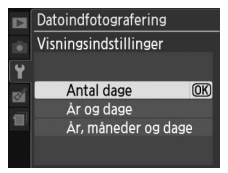

#### Lagermappe

Opret, skift eller slet mapper eller vælg mapper, hvori billeder skal gemmes.

• Vælg mappe: Vælg den mappe, hvor billederne skal gemmes.

D3100 (standardmappe)

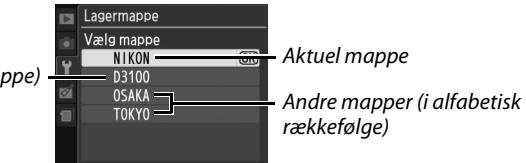

- Ny: Opret en ny mappe og giv den et navn som beskrevet herunder.
- Omdøb: Vælg en mappe fra listen og omdøb den som beskrevet herunder.
- Slet: Slet alle tomme mapper på hukommelseskortet.

#### **II** Navngivning og omdøbning af mapper

Mappenavne kan indeholde op til 5 tegn. For at placere markøren i navnefeltet skal du dreje på

kommandohjulet. For at indtaste et nyt bogstav på den aktuelle markørplacering, anvend da multivælgeren til at markere det ønskede tegn på tastaturfeltet og tryk på

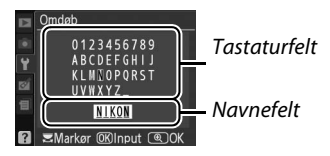

W. Tryk på knappen for at slette det tegn, markøren står på. Tryk på knappen ♥ for at gemme ændringer og vende tilbage til optagemenuen eller tryk på MENU for at forlade uden at lave en ny mappe eller ændre mappenavnet.

#### Mappenavne

På hukommelseskortet tildeler kameraet automatisk mappenavnene et trecifret nummer (f.eks., 100D3100). Hver mappe kan indeholde op til 999 billeder. Under optagelse gemmes billederne i den valgte mappe med det højeste nummer. Hvis et billede tages, og den aktuelle mappe er fyldt eller indeholder et billede med nummeret 9999, vil kameraet lave en ny mappe ved at tilføje en til det nuværende mappenummer (f.eks., 101D3100). Kameraet laver mappen med det samme navn, men med et andet mappenummer. For eksempel, hvis mappen NIKON vælges som **Lagermappe**, vil billederne i alle mapper med navnet NIKON (100NIKON, 101NIKON, 102NIKON osv.) være synlige, når **Aktuel** er valgt for **Billedvisningsmappe** (C 129). Omdøbning ændrer alle mapper med det samme navn, men efterlader mappenummeret intakt. Valg af **Slet** sletter tomme, nummerede mapper, men efterlader andre mapper med samme navn intakt.

## **Eye-Fi-overførsel**

Denne valgmulighed vises kun, hvis et Eye-Fi-hukommelseskort (ekstraudstyr fås hos tredjepart) er sat i kameraet. Vælg **Aktiver** for at overføre billeder til en forhåndsvalgt destination. Bemærk: Billederne overføres ikke, hvis signalstyrken er utilstrækkelig.

Overhold alle lokale lovgivninger vedrørende trådløse apparater og vælg **Deaktiver**, hvor trådløse apparater er forbudt.

Når et Eye-Fi-kort isættes, vises dets status ved hjælp af et ikon i informationsdisplayet.

- Transferrer Sterrer State 🕆 🕲
- The second second
- \$\overline\$ (statisk): Eye-Fi-overførsel aktiveret; venter på at starte overførsel.
- 🗣 (animeret): Eye-Fi-overførsel aktiveret; overfører data.
- 🗟 : Fejl.

## Eye-Fi-kort

Eye-Fi-kort kan udsende trådløse signaler, når **Deaktiver** vælges. Hvis en advarsel vises på skærmen (
192), sluk kameraet og fjern kortet.

Se manualen, der følger med Eye-Fi-kortet, og ret dine forespørgsler til producenten. Kameraet kan anvendes til at sætte Eye-Fi-kort til og til at slå dem fra, men understøtter muligvis ikke andre Eye-Fi-funktioner.

#### Understøttede Eye-Fi-kort

Gældende fra juni 2010 kan følgende kort anvendes: 2 GB SD Eye-Fi -kort i Share-, Home- og Explore-produktkategorierne, 4 GB SDHC Eye-Fi-kort i Anniversary-, Share Video-, Explore Videoog Connect X2-produktkategorierne og 8 GB SDHC-kort i Pro X2- og Explore X2produktkategorierne. Eye-Fi-kort er kun til anvendelse i det land, hvor de er købt. Sørg for, at firmwaren til Eye-Fi-kortet er opdateret til seneste version.

#### **Firmwareversion**

Knappen MENU → ¥ opsætningsmenu

Få vist kameraets aktuelle firmware-version.

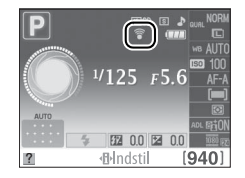

# **Materingsmenuen:** *Opret retoucherede kopier*

For at få vist retoucheringsmenuen, tryk på MENU og vælg 🗹 (retoucheringsmenu)-fanen.

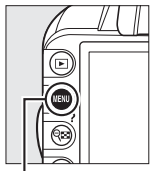

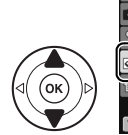

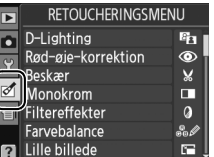

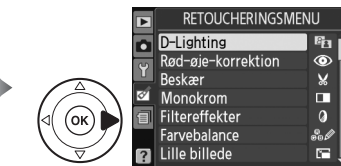

Knappen MENU

Retoucheringsmenuen anvendes til at oprette beskårne eller retoucherede kopier af billederne på hukommelseskortet, og denne menu er kun tilgængelig, hvis et hukommelseskort med billeder er sat i kameraet.

|      | Valgmulighed       |     |             | Valgmulighed                |     |          | Valgmulighed              |     |
|------|--------------------|-----|-------------|-----------------------------|-----|----------|---------------------------|-----|
| 8    | D-Lighting         | 153 | Ĩ           | Lille billede               | 156 | Ø        | Fiskeøje                  | 162 |
| ۲    | Rød-øje-korrektion | 153 | e           | Billedsandwich <sup>1</sup> | 158 | 58       | Farvelægningsskitse       | 162 |
| ×    | Beskær             | 154 | RAW +       | NEF-behandling (RAW)        | 160 |          | Perspektivkontrol         | 162 |
|      | Monokrom           | 154 | Ľ*          | Hurtig retouchering         | 161 | iه)      | Miniatureeffekt           | 163 |
| 0    | Filtereffekter     | 155 | 7           | Opretning                   | 161 | *        | Rediger video             | 50  |
| 60 Ø | Farvebalance       | 156 | <b>(++)</b> | Forvrængningskontrol        | 161 | <b>*</b> | Før og efter <sup>2</sup> | 164 |

1 Kan kun vælges ved tryk på knappen MENU og ved at vælge ₫-fanen.

2 Kun tilgængelig ved tryk på knappen 🛞 i fuldskærmsvisning, når et retoucheret motiv eller en retoucheret original vises.

#### Retouchering af kopier

Med undtagelse af **Billedsandwich** og **Rediger video** > **Vælg startpunkt/Vælg slutpunkt**, kan hver effekt anvendes én gang (bemærk, at flere redigeringer kan medføre mistede detaljer). Indstillinger, som ikke kan anvendes til det aktuelle billede er gråmatterede og utilgængelige.

#### 🖉 Billedkvalitet

Udover kopier dannet med **Beskær**, **Lille billede**, **Billedsandwich** og **NEF-behandling (RAW)** har kopier af JPEG-billeder samme størrelse og kvalitet som originalen, mens kopier af NEF (RAW)billeder gemmes som store finkvalitets JPEG-billeder. Tidsstempler tilføjet med **Datoindfotografering** (III 147) kan imidlertid blive skåret væk eller være ulæselige på de anvendte retoucheringsmuligheder.

## **Oprettelse af retoucherede kopier**

Sådan oprettes en retoucheret kopi:

#### Få vist retoucheringsindstillingerne. RETOUCHERINGSMENU D-Lighting 8 Ð Markér det ønskede punkt i retoucheringsmenuen Rød-øje-korrektion ۲ og trvk på ▶. Beskær Monokrom Filtereffekter 0 Farvebalance Lille billede **2** Vælg et billede. Farvebalance Markér et billede og tryk på 🛞. Retouchering Kameraet kan muliqvis ikke vise eller retouchere billeder taget med andre apparater. **3** Vælg retoucheringsvalgmuligheder. For yderligere information, se afsnittet om det valgte punkt. Tryk på MENU for at vende tilbage uden at oprette en retoucheret kopi. It Tid for slukning af skærmen Skærmen vil slukke, og menuen vil lukke uden, at en retoucheret kopi bliver oprettet, hvis der ikke udføres nogen handlinger i ca. 12 sek.; hvis ønsket, kan forsinkelsen blive sat op ved hjælp af Lang for Timere for auto sluk i opsætningsmenuen.

## 4 Opret en retoucheret kopi.

Tryk på ⊛ for at oprette en retoucheret kopi. Retoucherede kopier er angivet med ikonet ♂.

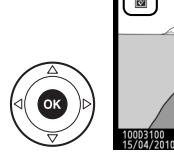

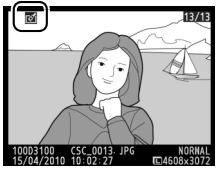

Ø Oprettelse af retoucherede kopier under billedvisning Retoucherede kopier kan også oprettes under billedvisning. 🖬 D-Lighting Beskær Monokrom 0 Filtereffekter (OK) Farvebalance Lille billede 100D3100 DSC\_0001-15/04/2010 10:02:27 Annuller Annuller Få vist billedet på fuldskærm Markér en indstilling og tryk på Opret retoucheret kopi. og tryk på 🛞. (OK)

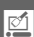

D-Lighting lysner skygger, hvilket gør funktionen ideel til mørke billeder eller billeder i modlys.

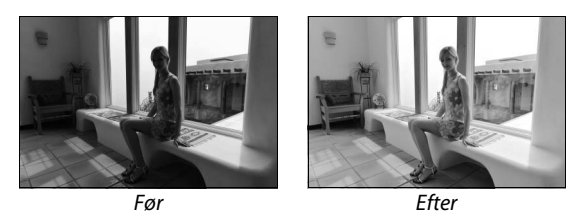

Tryk på ▲ eller ▼ for at vælge hvor meget korrektion, der skal udføres. Der kan ses et eksempel på effekten i redigeringsvisningen. Tryk på ⊛ for at kopiere billedet.

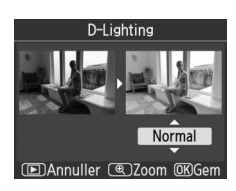

## **Rød-øje-korrektion**

KnappenMENU → ♂ retoucheringsmenu

Denne indstilling bruges til at udbedre "røde øjne", der skyldes brug af flash, og den kan kun benyttes til billeder, der er taget med brug af flash. Det billede, der er valgt til rød-øje-korrektion, vises som illustreret til højre. Bekræft effekten af rød-øje-korrektion og opret en kopi som beskrevet i følgende skema. Bemærk, at rød-øjekorrektion muligvis ikke altid giver de forventede resultater og i

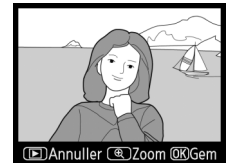

meget sjældne tilfælde kan blive anvendt til dele af billedet, hvor der ikke forekommer røde øjne. Kontrollér eksemplet grundigt, før du fortsætter.

| For at                               | Anvend | Beskrivelse                                                                                                    |  |  |
|--------------------------------------|--------|----------------------------------------------------------------------------------------------------|--|--|
| Zoome ind                            | ¢      | Tryk på knappen <sup>@</sup> for at zoome ind og på<br>knappen ९ष्ट for at zoome ud. Mens billedet er                                                                                            |  |  |
| Zoome ud                             | ୍ଞ     | zoomet ind, skal du anvende multivælgeren til<br>at få vist billedområder, der ikke er synlige på<br>skærmen. Hold multivælgeren trykket ned for                                                 |  |  |
| Vise andre<br>områder af<br>billedet |        | hurtigt at rulle til andre områder af billedet.<br>Navigationsvinduet vises, når der trykkes på<br>zoom-knapperne eller på multivælgeren; det område, der aktuelt er                             |  |  |
| Annullere<br>zoom                    | ®      | synligt på skærmen, vises med en gul ramme. Tryk på ® for at annullere<br>zoom.                                                                                                    |  |  |
| Oprette en kopi                      | œ      | Hvis kameraet registrerer røde øjne på det valgte billede, oprettes der<br>en kopi, som behandles for at mindske effekten. Der oprettes ingen<br>kopi, hvis kameraet ikke registrerer røde øjne. |  |  |

#### Beskær

Lav en beskåret kopi af det valgte billede. Det valgte billede vises med det valgte udsnit i gult; opret en beskåret kopi som beskrevet i følgende skema.

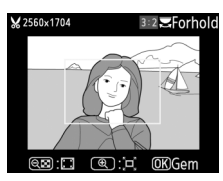

| For at                                  | Anvend   | Beskrivelse                                                                                                   |
|-----------------------------------------|----------|----------------------------------------------------------------------------------------------------|
| Øge udsnittets størrelse                | €        | Tryk på knappen ♥ for at øge udsnittets størrelse.                                                            |
| Reducere udsnittets<br>størrelse        | ବ୍       | Tryk på knappen 🕾 for at reducere udsnittets størrelse.                                                       |
| Ændre udsnittets<br>højde-breddeforhold | NO<br>NO | Drej kommandohjulet for at skifte mellem højde-<br>breddeforholdene for 3 : 2, 4 : 3, 5 : 4, 1 : 1 og 16 : 9. |
| Flytte udsnittet                        |          | Brug multivælgeren for at flytte udsnittet til et andet sted på<br>billedet.                                  |
| Oprette en kopi                         | œ        | Gem det aktuelle udsnit som en separat fil.                                                                   |

#### Beskær: Billedkvalitet og -størrelse

| Højde-<br>breddeforhold | Mulige størrelser                                                                    |
|-------------------------|--------------------------------------------------------------------------------------|
| 3:2                     | 3840 × 2560, 3200 × 2128, 2560 × 1704, 1920 × 1280, 1280 × 856, 960 × 640, 640 × 424 |
| 4:3                     | 3840 × 2880, 3200 × 2400, 2560 × 1920, 1920 × 1440, 1280 × 960, 960 × 720, 640 × 480 |
| 5:4                     | 3600 × 2880, 2992 × 2400, 2400 × 1920, 1808 × 1440, 1200 × 960, 896 × 720, 608 × 480 |
| 1:1                     | 2880 × 2880, 2400 × 2400, 1920 × 1920, 1440 × 1440, 960 × 960, 720 × 720, 480 × 480  |
| 16:9                    | 3840 × 2160, 3200 × 1800, 2560 × 1440, 1920 × 1080, 1280 × 720, 960 × 536, 640 × 360 |

## Monokrom

Knappen MENU → ♂ retoucheringsmenu

Kopiér billeder i **Sort-hvid**, **Sepia** eller **Cyanotypi** (blå og hvid monokrom).

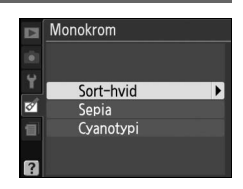

<u></u>

Valg af **Sepia** eller **Cyanotypi** viser et eksempel på det valgte billede; tryk på ▲ for at forøge farvemætningen, ▼ for at formindske den. Tryk på ⊛ for at oprette en monokrom kopi.

Forøg farvemætning

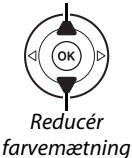

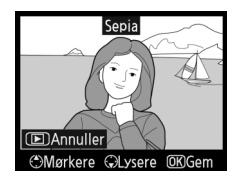

Knappen MENU → ♂ retoucheringsmenu

## Filtereffekter

Vælg mellem følgende filtereffekter. Når du har justeret filtereffekterne som beskrevet nedenfor, skal du trykke på  $\circledast$  for at kopiere billedet.

| Valgmulighed          | Beskrivelse                                                                                                    |                                                                                   |
|-----------------------|----------------------------------------------------------------------------------------------------|-----------------------------------------------------------------------------------|
| Skylightfilter        | Giver samme effekt som et filter med himmellys,<br>hvilket gør billedet mindre blåt. Effekten kan ses<br>på skærmen som vist til højre.                                                                                                    | Skylightfilter                                                                    |
| Varmfilter            | Opretter en kopi med varme tonefiltereffekter,<br>hvilket giver kopien et "varmt" rødt skær. Effekten<br>kan ses på skærmen.                                                                                                    | (D)Annuller @KGem                                                                 |
| Intensivering af rød  | Intensiverer rød ( <b>Intensivering af rød</b> ), grøn                                                                                                    | Intensivering af rød                                                              |
| Intensivering af grøn | (Intensivering af grøn) eller blå (Intensivering<br>af blå). Tryk på ▲ for at øge effekten og på ▼ for                                                                                                    |                                                                                   |
| Intensivering af blå  |                                                                                                    | Annuller Mørkere  GLysere  OKGem                                                  |
| Stjernefilter         | <ul> <li>Tilføj stjerneeffekter til lyskilder.</li> <li>Antal punkter: Vælg mellem fire, seks eller otte.</li> <li>Filteromfang: Vælg lysstyrken fra lyskilden.</li> <li>Filtervinkel: Vælg vinkelpunkt.</li> <li>Punktlængde: Vælg punktlængde.</li> <li>Bekræft: Se effekter fra filter, som det vises til højre. Tryk på <sup>®</sup> for at se en forhåndsvisning af kopien på fuld skærm.</li> <li>Gem: Opret en retoucheret kopi.</li> </ul> | Stjernefilter<br>Antal punkter<br>X<br>Bekræft<br>Gem<br>(EDAnnuller (@)Zoom @80K |
| Softfilter            | Tilføj en soft filtereffekt. Tryk på ▲ eller ▼ for at<br>vælge filterstyrke.                                                                                                    | Softfilter                                                                        |

Øa den blå tone

Brug multivælgeren til at oprette en kopi med ændret farvebalance som vist nedenfor. Effekten vises på skærmen sammen med røde, grønne og blå histogrammer (🕮 101), som giver tonefordelingen på kopien.

Øg den grønne tone

Øg den magenta tone

/ 700m

Hvis du ønsker at zoome ind på det viste billede, skal du trykke på knappen . Histogrammet opdateres til kun at vise data for den del af billedet, der kan vises på skærmen. Mens der zoomes ind på billedet, skal du trykke på knappen **O---** (壯) for at skifte mellem farvebalance og zoom. Når der er valgt zoom, kan du zoome ind og ud med knapperne 🎙 og 🖓 og rulle i billedet med multivælgeren.

## Lille billede

Opret små kopier af valgte billeder. Følgende størrelser er tilgængelige:

| Valgmulighed       | Beskrivelse                         |
|--------------------|-------------------------------------|
| 640×480            | Tilpasset til visning på tv.        |
| ■ 320×240          | Tilpasset til visning på web-sites. |
| □ <b>■</b> 160×120 | Passende til e-mail.                |

Opret retoucheret kopi

Øg den gule tone

Tryk på MENU for at oprette små kopier af flere valgte billeder, vælg Lille billede i retoucheringsfanen og følg trinene herunder.

## 1 Vælg Vælg størrelse.

Markér Vælg størrelse og tryk på .

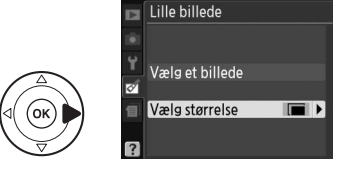

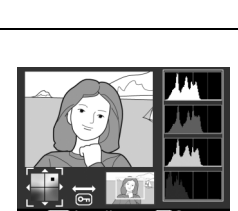

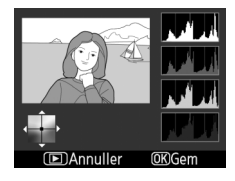

Knappen MENU  $\rightarrow \bowtie$  retoucheringsmenu

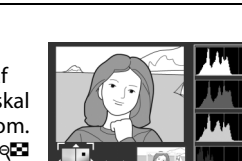

Knappen MENU  $\rightarrow \emptyset$  retoucheringsmenu

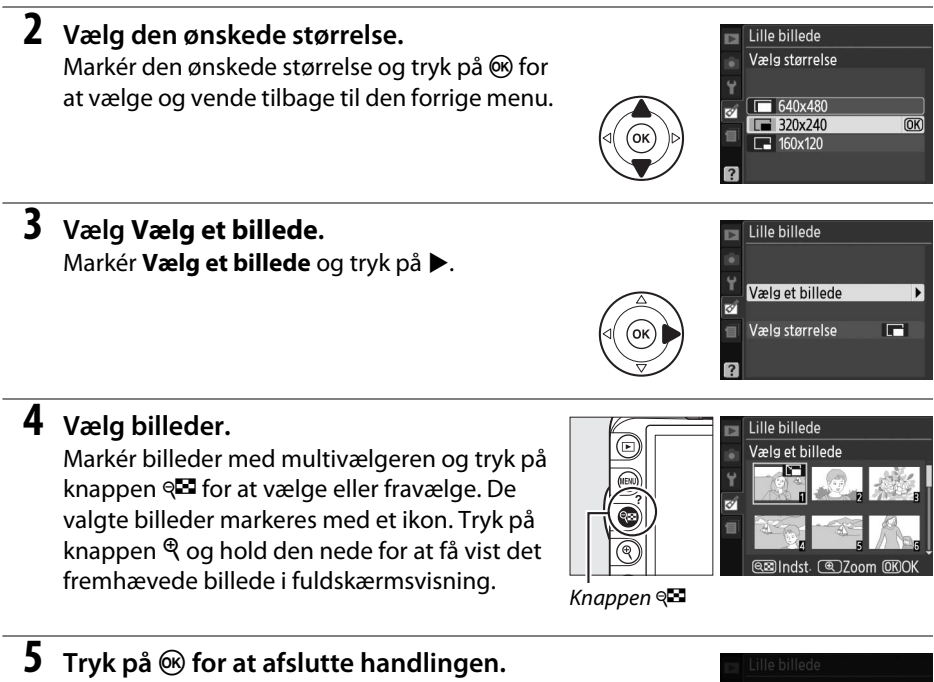

Tryk på <sup>(W)</sup>. En dialogboks vises; markér **Ja** og tryk på <sup>(W)</sup> for at kopiere billeder i den valgte størrelse og vende tilbage til billedvisning. Hvis du ønsker at afslutte uden at oprette kopier, skal du markere **Nej** og trykke på <sup>(W)</sup> eller trykke på **MENU** for at forlade retoucheringsmenuen.

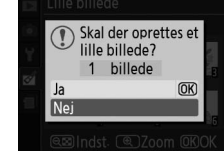

#### 🖉 Visning af små billeder

Små billeder er angivet med en grå ramme. Zoom under billedvisning er ikke mulig, når små billeder vises. Bemærk: Idet små kopier ikke har samme højde-breddeforhold som originalen, vil kopiens kanter blive beskåret på den længste led. Billedsandwich kombinerer to eksisterende NEF (RAW)-billeder for at oprette et enkelt billede, der gemmes separat fra originalerne; resultaterne, der gør brug af RAW-data fra kameraets billedsensor, er synligt bedre end billedsandwiches, der er oprettet i billedprogrammer. Det nye billede gemmes med den aktuelle billedkvalitet og de aktuelle størrelsesindstillinger; indstil billedkvalitet og -størrelse ( $\square$  64, 66; alle muligheder er tilgængelige) før oprettelse af billedsandwich. Du kan oprette en NEF (RAW)-kopi ved at vælge billedkvaliteten **NEF (RAW)**.

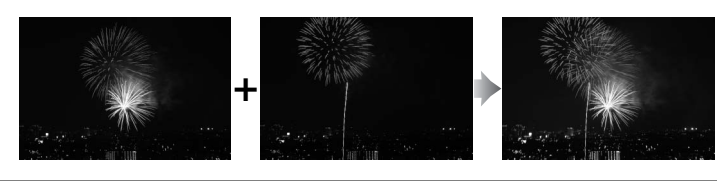

## **1** Vælg Billedsandwich.

Markér **Billedsandwich** i retoucheringsmenuen og tryk på ▶. Dialogboksen til højre vises med **Billede** 1 markeret.

## 2 Få vist NEF-billeder (RAW).

Tryk på ® for at få vist en dialogboks med billedvalg, hvor der er en liste udelukkende med NEF (RAW)-billeder, der er oprettet med dette kamera.

## **3** Markér et billede.

Brug multivælgeren til at markere det første billede i billedsandwich. Tryk på knappen ♥ og hold den nede for at få vist det fremhævede billede i fuldskærmsvisning.

## 4 Vælg det markerede billede.

Tryk på <sup>®</sup> for at vælge det markerede billede og gå tilbage til eksempelvisningen. Det valgte billede vises som **Billede 1**.

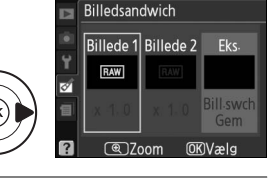

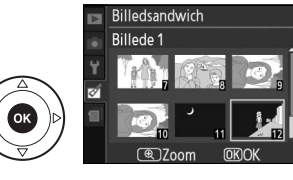

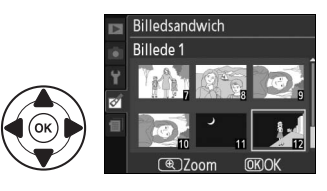

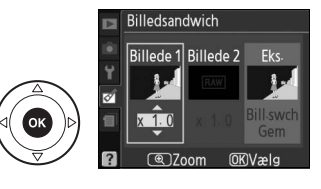

159

## 5 Vælg det andet billede.

Tryk på ▶ for at markere **Billede 2**. Gentag trin 2–4 for at vælge det andet billede.

## **6** Indstil forøgelse.

Markér Billede 1 eller Billede 2 og optimér eksponeringen for billedsandwichen ved at trykke på ▲ eller ▼ for at indstille forøgelsen for det valgte billede til værdier mellem 0,1 og 2,0. Gentag proceduren for det andet billede. Standardværdien er 1,0; hvis du vælger 0,5, halveres forøgelsen, og hvis du vælger 2,0, fordobles forøgelsen. Effekten af forøgelsen kan ses i kolonnen Eks.

## Markér kolonnen Eks.

Tryk på ◀ eller ▶ for at markere kolonnen Eks.

8 Få vist et eksempel på billedsandwich. Tryk på  $\blacktriangle$  eller  $\triangledown$  for at markere **Bill.swch** og tryk på 🐵 (du kan gemme billedsandwichen uden at få vist et eksempel ved at markere **Gem** og trykke på (99). Du kan gå tilbage til trin 6 og vælge nye billeder eller justere forøgelsen ved at trykke på 🕬.

#### 9 Gem billedsandwich.

Tryk på 
, mens eksemplet vises, for at gemme billedsandwichen. Når der er blevet oprettet en billedsandwich, vises det resulterende billede i fuldskærmsvisning på skærmen.

## Billedsandwich

Billedsandwichen har de samme billedinformationer (inklusiv dato for optagelse, lysmåling, udløsertid, blænde, billedtagningsfunktion, eksponeringsindstilling, brændvidde og billedretning) og værdier for hvidbalance og Picture Control som billedet, der er valgt som Billede 1.

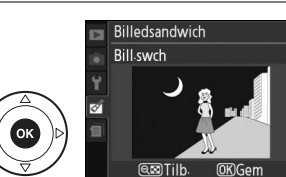

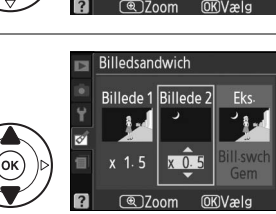

Billedsandwich

Billede 1 Billede 2

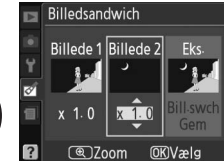

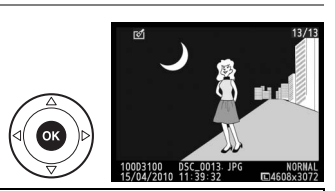

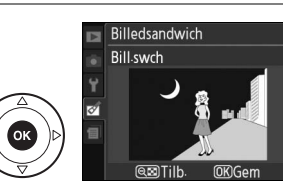

Dan JPEG-kopier af NEF (RAW)-billeder.

Vælg NEF-behandling (RAW). Markér NEF-behandling (RAW) i retoucheringsmenuen og tryk på ► for at vise en

dialogboks med billedvalg, hvor der er en liste udelukkende med NEF (RAW)-billeder, der er oprettet med dette kamera.

## **2** Vælg et billede.

Brug multivælgeren til at markere et billede (tryk på knappen ® og hold den nede for at få vist det markerede billede i fuldskærmsvisning). Tryk på ® for at vælge det markerede billede og fortsætte til næste trin.

## **3** Justér indstillinger for NEF-behandling (RAW).

Billedkvalitet

NEF-behandling (RAW)

► Annuller ( )Zoom ( )KOK

Vælg billedkvalitet ( $\square$  64), billedstørrelse ( $\square$  66), hvidbalance ( $\square$  87), eksponeringskompensation ( $\square$  81) og Picture Control ( $\square$  94) for JPEG-kopien. Farveområde ( $\square$  133) og støjreduktion ( $\square$  134) er indstillet til de aktuelt valgte værdier i billedtagningsindstilling. Bemærk, at hvidbalance ikke er tilgængelig på billeder oprettet som billedsandwich, og at eksponeringskompensation kun kan sættes til værdier mellem –2 og +2 EV.

NORM 🕨

AUTO

2 0.0

⊠SD OK Billedkvalitet

Billedstørrelse

Picture Control

Eksponeringskompensation

Hvidbalance

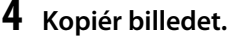

Markér **OK** og tryk på <sup>®</sup> for at oprette en JPEG-kopi af det valgte billede. Det resulterende billede vises i fuldskærmsvisning på skærmen. Tryk på knappen **MENU** for at afslutte uden at slette billedet.

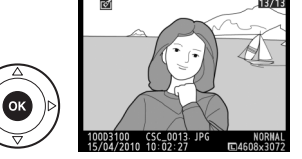

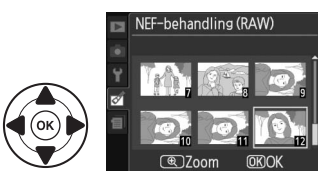

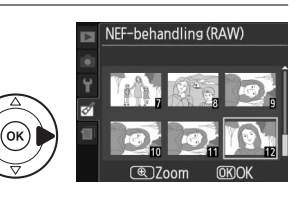

## Hurtig retouchering

Opret kopier med udvidet farvemætning og kontrast. D-Lighting bliver brugt i den udstrækning, det er nødvendigt for at gøre mørke områder lysere og belyse motiver i baggrunden.

Tryk på 🛦 eller 🔻 for at vælge størrelsen på forstørrelsen. Der kan ses et eksempel på effekten i redigeringsvisningen. Tryk på 🛞 for at kopiere billedet.

## Opretning

Opret en kopi af det valgte billede. Tryk på ▶ for at dreje billedet med uret op til 5 grader i trin på ca. 0,25 grader, ◀ for at dreje billedet mod uret (bemærk, at hjørnerne på billedet beskæres, så der dannes en kvadratisk kopi). Tryk på 🕫 for at kopiere billedet eller tryk på 🗈 for at gå over til billedvisning uden at oprette en kopi.

## Forvrængningskontrol

Opret kopier med reducerede ydre forvrængninger. Vælg Auto for at lade kameraet korrigere forvrængningerne automatisk og derefter foretage finjusteringer ved brug af multivælgeren eller brug Manuel for at reducere forvrængningerne manuelt (bemærk, at Auto er ikke tilgængelig for billeder taget ved hjælp af Autoforvrængningskontrol; se side 133). Tryk på ▶ for at reducere tøndeforvrængninger, ◀ for at reducere pudeformet forvrængning

(jo større forvrængningskontrollen er, desto mere bliver der skåret af hjørnerne). Tryk på 🛞 for at kopiere billedet eller tryk på 돈 for at gå over til billedvisning uden at oprette en kopi.

## Auto

Auto anvendes udelukkende til billeder, der er taget med G- og D-objektivtyper (undtagen PC, fiskeøje og visse andre objektiver). Der kan ikke garanteres for resultaterne med andre objektiver.

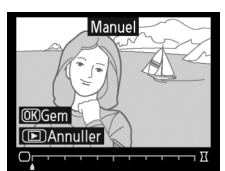

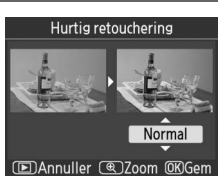

# Opretning **OK**Gem Annulle

#### Knappen MENU → ♂ retoucheringsmenu

Knappen MENU → ♂ retoucheringsmenu

Knappen MENU → ♂ retoucheringsmenu

Opret kopier, der synes at være taget med fiskeøie-objektiv. Tryk på ▶ for at forøge effekten (dette forøger ligeledes det område, der skal beskæres af billedet), ◀ for at reducere effekten. Tryk på 🛞 for at kopiere billedet eller tryk på 🕨 for at gå over til billedvisning uden at oprette en kopi.

## **Farvelægningsskitse**

Opret en oversigtskopi for billeder, der skal anvendes som basis for et maleri. Der kan ses et eksempel på effekten i redigeringsvisningen. Tryk på 🐵 for at kopiere billedet.

**Perspektivkontrol** 

nedefra af et højt motiv. Anvend multivælgeren til at tilpasse perspektivet (bemærk, at flittigere brug af perspektivkontrol medfører afskæring af flere kanter). Tryk på 🛞 for at kopiere billedet eller tryk på 🕑 for at gå over til billedvisning uden at oprette en kopi.

Opret kopier, som reducerer perspektiveffekterne for billeder taget

Efter

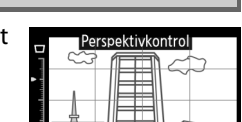

Knappen MENU → ♂ retoucheringsmenu

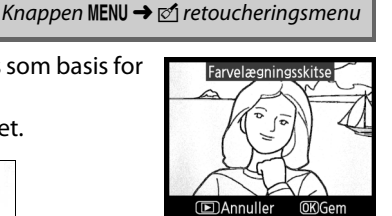

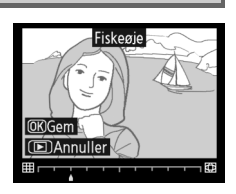

Knappen MENU  $\rightarrow \bowtie'$  retoucheringsmenu

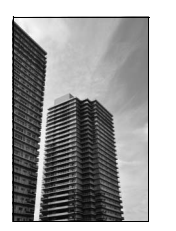

Før

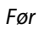

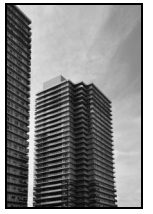

Efter

## Miniatureeffekt

Opret en kopi, der virker som et billede af et diorama. Virker bedst med billeder taget fra et udsigtspunkt.

| For at                     | Tryk på | Beskrivelse                                                                                                    |
|----------------------------|---------|----------------------------------------------------------------------------------------------------|
| Vælge<br>område i<br>fokus |         | Hvis billedet er vist i bredt format, skal du trykke<br>på ▲ eller ▼ for at positionere den viste del af<br>kopien, som vil være i fokus.        |
|                            |         | Hvis billedet er vist i højt format (□ 141), skal du<br>trykke på ◀ eller ► for at positionere den viste<br>del af kopien, som vil være i fokus. |
| Vise eksempel<br>på kopi   | €       | Se eksempel på kopi.                                                                                                    |
| Annullere                  | ►       | Forlad fuldskærmsvisning uden at oprette en kopi.                                                                                                |
| Oprette en<br>kopi         | Øß      | Oprette en kopi.                                                                                                    |

#### Før og efter

Sammenlign retoucherede kopier med de originale billeder. Denne valgmulighed er kun tilgængelig ved tryk på knappen 🛞 for at få vist retoucheringsmenuen, når en kopi eller original vises i fuldskærmsvisning.

#### 1 Væla et billede.

Vælg en retoucheret kopi (vist ved ikonet ♂) eller et billede, der er retoucheret i fuldskærmsafspilning og tryk på 🛞.

## 2 Vælg Før og efter.

Markér Før og efter i retoucheringsmenuen og tryk på 🕅.

Kildebilledet vises i venstre side, den

retoucherede kopi vises i højre side, og

indstillingerne, der blev brugt til at oprette

kopien, vises øverst i displayet. Tryk på ◀ eller ▶ for at skifte mellem kildebilledet og den retoucherede kopi. Tryk på knappen ♥ og hold

den nede for at få vist det markerede billede i

fuldskærmsvisning. Hvis kopien blev oprettet

ud fra to billeder ved hjælp af Billedsandwich,

Valg foretaget for at

(OK

Farvelægningsskitse

Perspektivkontrol iniatureeffekt

oprette kopi

Opretning Forvrængningskontrol

E Fiskeøje

Ck

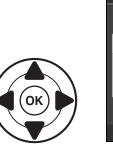

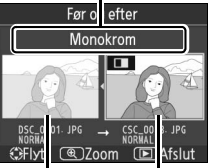

Kildebillede Retoucheret kopi

skal du trykke på ▲ eller ▼ for at få vist det andet kildebillede. Hvis der eksisterer flere kopier af det aktuelle kildebillede, skal du trykke på ▲ eller ▼ for at få vist de andre kopier. Hvis du ønsker at vende tilbage til billedvisningen, skal du trykke på knappen 🕨 eller trykke på 🐵 for at vende tilbage til visning af det fremhævede billede.

#### Sammenligninger mellem før og efter

Kildebilledet vises ikke, hvis kopien blev oprettet fra et billede, der siden er blevet slettet eller var beskyttet, da kopien blev oprettet (22 108).

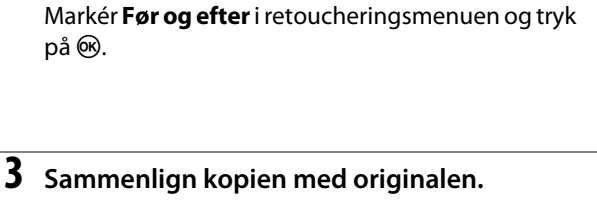
## SENESTE INDSTILLINGER

For at få vist menuen Seneste indstillinger skal du trykke på **MENU** og vælge fanen (seneste indstillinger).

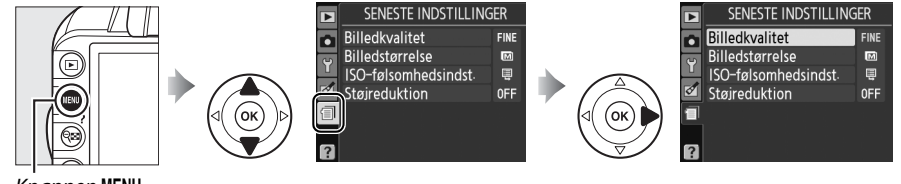

Knappen MENU

Menuen Seneste indstillinger viser de tyve senest benyttede indstillinger. Tryk på  $\blacktriangle$  eller  $\triangledown$  for at markere en indstilling og tryk på  $\triangleright$  for at vælge.

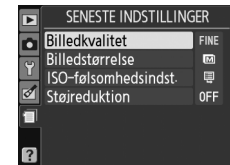

#### Fjernelse af punkter fra menuen Seneste indstillinger

For at fjerne et punkt fra menuen Seneste indstillinger skal du markere det og trykke på knappen 節. Der vises en dialogboks; tryk på knappen 節 igen for at slette det valgte punkt.

# Tekniske bemærkninger

## Kompatible objektiver

## Kompatible CPU-objektiver

Dette kamera understøtter udelukkende autofokus med AF-S og AF-I CPU-objektiver. AF-S-objektiver har navne, der begynder med **AF-S**, AF-I-objektiver har navne, der begynder med **AF-I**. Autofokus er ikke tilgængeligt med øvrige AF-objektiver. Tilgængelige funktioner med kompatible CPU-objektiver er vist herunder:

| Kameraindstillinger                                     | Fokus                 |                       |    | Indstilling                 |                       | Lysmåling             |       |                       |
|---------------------------------------------------------|-----------------------|-----------------------|----|-----------------------------|-----------------------|-----------------------|-------|-----------------------|
|                                                         |                       | MF (med elektronisk   |    | Auto-indstilling og         |                       |                       | Ø     | 0                     |
| Objektiv/tilbehør                                       | AF                    | afstandsmåler)        | MF | motivprogrammer;<br>P, S, A | м                     | 3D                    | Farve | •                     |
| AF-S, AF-I NIKKOR <sup>1</sup>                          | ~                     | ~                     | V  | ~                           | ~                     | ~                     | —     | <b>√</b> <sup>2</sup> |
| Anden AF NIKKOR type G eller D <sup>1</sup>             | -                     | ~                     | V  | ~                           | ~                     | ~                     | —     | <b>√</b> <sup>2</sup> |
| PC-E NIKKOR serie                                       | —                     | ✓ <sup>3</sup>        | V  | <b>√</b> <sup>3</sup>       | <b>√</b> <sup>3</sup> | <b>√</b> <sup>3</sup> | —     | ✔ <sup>2,3</sup>      |
| PC Micro 85mm f/2.8D <sup>4</sup>                       | -                     | ✓ <sup>3</sup>        | V  | —                           | V                     | V                     | —     | ✔ <sup>2,3</sup>      |
| AF-S/AF-I-telekonverter <sup>5</sup>                    | <b>✓</b> <sup>6</sup> | <b>✓</b> <sup>6</sup> | V  | ~                           | V                     | V                     | —     | <b>√</b> <sup>2</sup> |
| Andre AF NIKKOR (med undtagelse af objektiver til F3AF) | -                     | ✓7                    | v  | ~                           | r                     | —                     | ~     | ✓ <sup>2</sup>        |
| AI-P NIKKOR                                             | -                     | ✓ 8                   | V  | <ul> <li>✓</li> </ul>       | V                     | —                     | ~     | <b>√</b> <sup>2</sup> |

1 Brug AF-S- eller AF-I-objektiver for at få mest ud af dit kamera. Vibrationsreduktion (VR) understøttet med VRobjektiver.

- 2 Spotmåling måler det valgte fokuspunkt (🕮 79).
- 3 Kan ikke bruges med shifting eller tiltning.
- 4 Kameraets lysmålings- og flashstyringssystemer fungerer muligvis ikke korrekt i forbindelse med shifting og/ eller tiltning af objektiver, eller når der anvendes en anden blænde end den største blænde.
- 5 AF-S- eller AF-I-objektiv er påkrævet.
- 6 Med største blænde på f/5.6 eller hurtigere.
- 7 Når der fokuseres på mindste fokusafstand med AF 80-200mm f/2.8, AF 35-70mm f/2.8, AF 28-85mm f/3.5-4.5 (Ny) eller AF 28-85mm f/3.5-4.5 objektiver ved maksimal zoom og minimum zoom-afstand, vil fokusindikatoren muligvis blive vist, når billedet på matskiven i søgeren ikke er i fokus. Justér fokus manuelt, indtil billedet i søgeren er i fokus.
- 8 Med største blænde på f/5.6 eller hurtigere.

#### 🚺 IX NIKKOR-objektiver

IX NIKKOR-objektiver kan ikke anvendes.

#### 🖉 Objektivets blændeværdi

Blændeværdien angivet i objektivets navn er objektivets største blænde.

### Identificering af CPU- og Type G- og D-objektiver

CPU-objektiver kan genkendes på deres CPU-kontakter, og type G- og D-objektiver kan kendes på et bogstav på objektivet. Type G-objektiver er ikke forsynet med objektivblændering.

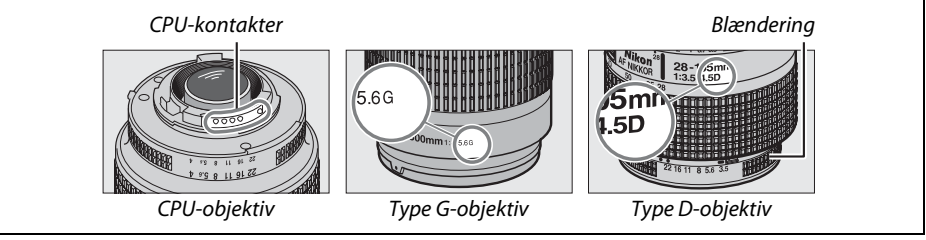

## Kompatible ikke-CPU-objektiver

Ikke-CPU-objektiver kan kun anvendes, når kameraet er i indstilling **M**. Valg af en anden indstilling deaktiverer udløseren. Blænden skal tilpasses manuelt via blænderingen og kameraets lysmålingssystem, i-TTL flashstyring og andre funktioner, som kræver et CPU-objektiv kan ikke anvendes. Nogle ikke-CPU-objektiver kan ikke anvendes; se "Inkompatibelt tilbehør og inkompatible ikke-CPU-objektiver", herunder.

| Kameraindstillinger                                        |    | Fokus                                 |    | Indstilling                                        |                         | Lysmåling |
|------------------------------------------------------------|----|---------------------------------------|----|----------------------------------------------------|-------------------------|-----------|
| Objektiv/tilbehør                                          | AF | MF (med elektronisk<br>afstandsmåler) | MF | Auto-indstilling og<br>motivprogrammer;<br>P, S, A | м                       | ◙,⊚,∙     |
| Al-, Al-ændret, NIKKOR eller Nikon Series E-<br>objektiver | -  | <b>✓</b> <sup>1</sup>                 | V  | _                                                  | <b>√</b> <sup>2</sup>   | _         |
| Medical NIKKOR 120mm f/4                                   | -  | ~                                     | V  | —                                                  | <b>√</b> <sup>2,3</sup> | —         |
| Reflex NIKKOR                                              | -  | —                                     | V  | —                                                  | <b>√</b> <sup>2</sup>   | —         |
| PC NIKKOR                                                  | -  | ✓ 4                                   | V  | —                                                  | <b>√</b> <sup>2</sup>   | —         |
| Type Al-telekonverter                                      | -  | ✓ <sup>5</sup>                        | ~  | —                                                  | <b>✓</b> <sup>2</sup>   | —         |
| PB-6 bælgudstyr <sup>6</sup>                               | -  | ✓1                                    | ~  | —                                                  | <b>✓</b> <sup>2</sup>   | —         |
| Mellemringe (PK serie 11A, 12 eller 13; PN-11)             | -  | ✓1                                    | V  | —                                                  | <b>√</b> <sup>2</sup>   | —         |

1 Med største blænde på f/5.6 eller hurtigere.

- 2 Eksponeringsindikator kan ikke anvendes.
- 3 Kan anvendes ved lukkertider, der er et eller flere trin langsommere end flashsynkroniseringshastigheden.
- 4 Kan ikke bruges med shifting eller tiltning.
- 5 Med største blænde på f/5.6 eller hurtigere.
- 6 Sæt på lodret (kan bruges i vandret position efter påsætning).

#### V Inkompatibelt tilbehør og inkompatible ikke-CPU-objektiver

Følgende tilbehør og ikke-CPU-objektiver kan IKKE anvendes med D3100:

- TC-16AS AF-telekonverter
- Ikke-Al-objektiver
- Objektiver, der kræver fokusenheden AU-1 (400mm f/4.5, 600mm f/5.6, 800mm f/8, 1200mm f/11)
- Fiskeøje (6mm f/5.6, 7,5mm f/5.6, 8mm f/8, OP 10mm f/5.6)
- 2,1cm f/4
- Forlængerøje K2
- 180-600mm f/8 ED (serienummer 174041–174180)
- 360-1200mm f/11 ED (serienummer 174031-174127)
- 200-600mm f/9.5 (serienummer 280001-300490)
- AF-objektiver til F3AF (AF 80mm f/2.8, AF 200mm f/3.5 ED, AF Telekonverter TC-16)
- PC 28mm f/4 (serienummer 180900 eller tidligere)
- PC 35mm f/2.8 (serienummer 851001-906200)
- PC 35mm f/3.5 (gammel type)
- Reflex 1000mm f/6.3 (gammel type)
- Reflex 1000mm f/11 (serienummer 142361-143000)
- Reflex 2000mm f/11 (serienummer 200111–200310)

### Indbygget flash

Den indbyggede flash kan anvendes med objektiver med brændvidder på 18–300 mm, dog kan der være tilfælde, hvor flashen ikke vil være i stand til at oplyse motivet helt ved nogle afstande eller brændevidder på grund af skygger fra objektivet, mens objektiver som blokerer motivets udsyn til rød-øje-reduktionslampen kan påvirke rød-øje-reduktionen. Fjern modlysblænden for at undgå skygger. Flashen har en minimumrækkevidde på 0,6 m og kan ikke bruges i makro-zoomobjektivers makroområde. Flashen kan muligvis ikke oplyse hele motivet med følgende objektiver ved andre rækkevidder end dem, der er anført nedenfor:

| Objektiv                                         | Zoomposition | Minimumafstand uden vignettering |
|--------------------------------------------------|--------------|----------------------------------|
| AF-S DX NIKKOR 10-24mm f/3.5-4.5G ED             | 24 mm        | 2,5 m                            |
| AF & DV Zoom Nikker 12 24mm f/4C IF FD           | 20 mm        | 3,0 m                            |
| AF-S DX 20011-NIKKOF 12-2411111 1/4G IF-ED       | 24 mm        | 1,0 m                            |
|                                                  | 28 mm        | 1,5 m                            |
| AF-S NIKKOR 10-SSITITI 1/4G ED VR                | 35 mm        | 1,0 m                            |
| AF-S DX NIKKOR 16-85mm f/3.5-5.6G ED VR          | 24–85 mm     | Ingen vignettering               |
|                                                  | 24 mm        | 2,0 m                            |
| AF-S Zoom-Nikkor 17-35mm f/2.8D IF-ED            | 28 mm        | 1,0 m                            |
|                                                  | 35 mm        | Ingen vignettering               |
|                                                  | 28 mm        | 1,5 m                            |
| AF-S DX Zoom-Nikkor 17-55mm f/2.8G IF-ED         | 35 mm        | 1,0 m                            |
|                                                  | 45–55 mm     | Ingen vignettering               |
| AE Zoom Nikkor 18 25mm f/2 E 4 ED IE ED          | 24 mm        | 1,0 m                            |
| AF 20011-1118801 16-3311111 1/3.3-4.30 IF-ED     | 28–35 mm     | Ingen vignettering               |
| AESDY Zoom Nikkor 18 Z0mm f/3 5 4 5G IE ED       | 18 mm        | 1,0 m                            |
| AI -5 DX 20011-NIKKOI 18-7011111/5.5-4.50 II -ED | 24–70 mm     | Ingen vignettering               |
| AE S DY NIKKOP 18 105mm f/3 5 5 6G ED VP         | 18 mm        | 2,5 m                            |
| AI -5 DX NIKKON 18-10511111/5.5-5.00 ED VK       | 24 mm        | 1,0 m                            |
| AE S DY Zoom Nikkor 18 135mm f/3 5 5 6G IE ED    | 18 mm        | 1,0 m                            |
|                                                  | 24–135 mm    | Ingen vignettering               |
| AF-S DX VR Zoom-Nikkor 18-200mm f/3.5-5.6G IF-   | 24 mm        | 1,0 m                            |
| ED, AF-S DX NIKKOR 18-200mm f/3.5-5.6G ED VR II  | 35–200 mm    | Ingen vignettering               |
|                                                  | 24 mm        | 2,5 m                            |
| AF Zoom-Nikkor 20-35mm f/2.8D IF                 | 28 mm        | 1,0 m                            |
|                                                  | 35 mm        | Ingen vignettering               |
| AF-S NIKKOR 24mm f/1.4G ED                       | 24 mm        | 1,0 m                            |
|                                                  | 35 mm        | 1,5 m                            |
| AF-S NIKKOR 24-70mm f/2.8G ED                    | 50 mm        | 1,0 m                            |
|                                                  | 70 mm        | Ingen vignettering               |
| AE-S VB Zoom-Nikkor 24-120mm f/3 5-5 6G IE-ED    | 24 mm        | 1,0 m                            |
|                                                  | 28–120 mm    | Ingen vignettering               |
| AF-S NIKKOR 24-120mm f/4G ED VR                  | 24 mm        | 2,5 m                            |
| AE-S NIKKOR 28-300mm f/3 5-5 6G ED VP            | 28 mm        | 1,5 m                            |
|                                                  | 35 mm        | 1,0 m                            |
| AE-S Zoom-Nikkor 28-70mm f/2 8D IE-ED            | 35 mm        | 1,5 m                            |
|                                                  | 50–70 mm     | Ingen vignettering               |

| Loomposition | Minimumatstand uden vignettering                                       |
|--------------|------------------------------------------------------------------------|
| 250 mm       | 2,5 m                                                                  |
| 350 mm       | 2,0 m                                                                  |
| 200 mm       | 5,0 m                                                                  |
| 250 mm       | 3,0 m                                                                  |
| 300 mm       | 2,5 m                                                                  |
| 350 –400 mm  | Ingen vignettering                                                     |
| 24 mm        | 3,0 m                                                                  |
|              | 250 mm<br>350 mm<br>200 mm<br>250 mm<br>300 mm<br>350 -400 mm<br>24 mm |

\* Når ikke forskudt eller tiltet.

Ved brug sammen med AF-S NIKKOR 14-24mm f/2.8G ED kan flashen ikke oplyse hele motivet ved alle afstande.

### AF-hjælpelys

AF-hjælpelys er tilgængelig med følgende objektiver:

- AF-S NIKKOR 14-24mm f/2.8G ED
- AF-S NIKKOR 28-300mm f/3.5-5.6G ED VR
- AF-S DX NIKKOR 55-300mm f/4.5-5.6G ED VR
- AF-S VR Zoom-Nikkor 70-200mm f/2.8G IF-ED
- AF-S NIKKOR 70-200mm f/2.8G ED VR II
- AF-S Zoom-Nikkor 80-200mm f/2.8D IF-ED
- AF-S VR Nikkor 200mm f/2G IF-ED
- AF-S VR Zoom-Nikkor 200-400mm f/4G IF-ED
- AF-S NIKKOR 200-400mm f/4G ED VR II

Ved afstande under 1 m, kan følgende objektiver blokere AF-hjælpelyset og påvirke autofokus, når belysningen er dårlig:

- AF-S Zoom-Nikkor 17-35mm f/2.8D IF-ED
- AF-S DX Zoom-Nikkor 17-55mm f/2.8G IF-ED
- AF-S DX NIKKOR 18-105mm f/3.5-5.6G ED VR
- AF-S DX VR Zoom-Nikkor 18-200mm f/3.5-5.6G IF-ED
- AF-S DX NIKKOR 18-200mm f/3.5-5.6G ED VR II
- AF-S NIKKOR 24-70mm f/2.8G ED

- AF-S VR Zoom-Nikkor 24-120mm f/3.5-5.6G IF-ED
- AF-S NIKKOR 24-120mm f/4G ED VR
- AF-S Zoom-Nikkor 28-70mm f/2.8D IF-ED
- AF-S NIKKOR 85mm f/1.4G
- AF-S VR Micro-Nikkor 105mm f/2.8G IF-ED

#### Beregning af billedvinkel

Størrelsen på det område, der eksponeres af et 35 mm kamera er 36 × 24 mm. Størrelsen på det område, der eksponeres af D3100, er derimod 23,1 × 15,4 mm, hvilket betyder, at billedvinklen på et 35 mm kamera er ca. 1,5 gange så stor som den i D3100. Den omtrentlige brændvidde for D3100-objektiver i 35 mm format kan beregnes ved at gange objektivets brændvidde med ca. 1,5.

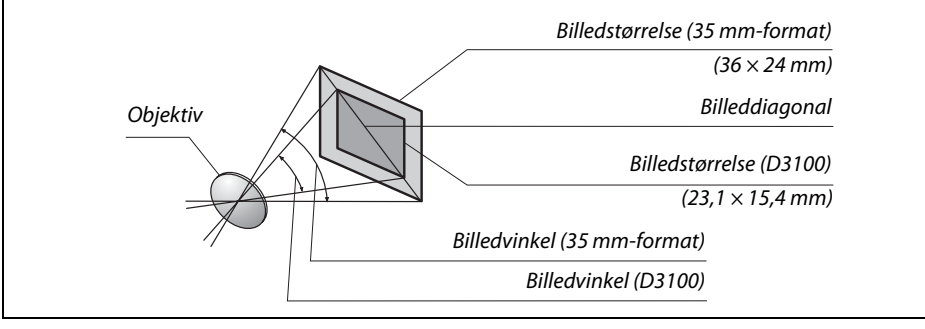

## Flashenheder (ekstraudstyr) (Speedlights)

Kameraet understøtter Nikon Creative Lighting System (CLS) og kan anvendes med CLSkompatible flashenheder. Ekstra flashenheder kan monteres direkte på kameraets tilbehørssko som beskrevet nedenfor. Tilbehørsskoen er udstyret med en sikkerhedslås til flashenheder, som låser ved hjælp af en låsestift, f.eks. SB-900, SB-800, SB-600 og SB-400.

### **1** Fjern dækslet til tilbehørsskoen.

### 2 Montér flashenheden på tilbehørsskoen. Se objektivets brugsanvisning for at få flere oplysninger. Den indbyggede flash vil ikke udløses, når der er monteret en flashenhed (ekstraudstyr).

#### Synkroniseringsadapteren AS-15

Når synkroniseringsadapteren AS-15 (forhandles separat) er monteret i kameraets tilbehørssko, kan flashtilbehør blive tilsluttet via et synkroniseringskabel.

#### Anvend kun flashtilbehør fra Nikon

Anvend kun flashenheder fra Nikon. Hvis tilbehørsskoen udsættes for negativ spænding eller en spænding på over 250 V, kan det ikke alene betyde, at normal betjening ikke er mulig, men kameraets eller flashens synkroniseringskredsløb kan også blive beskadiget. Kontakt en autoriseret Nikon-servicetekniker for at få yderligere oplysninger, før du anvender en Nikon-flashenhed, der ikke er nævnt i dette afsnit.

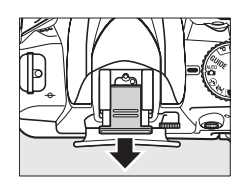

## Nikon Creative Lighting System (CLS)

Nikons avancerede Creative Lighting System (CLS) giver bedre kommunikation mellem kameraet og kompatible flashenheder, så der opnås forbedret flashfotografering.

### **II** CLS-kompatible flashenheder

Kameraet kan anvendes med følgende CLS-kompatible flashenheder:

• SB-900, SB-800, SB-600, SB-400 og SB-R200:

| Fla                    | ashenhed |                     |        |        |        |                      |
|------------------------|----------|---------------------|--------|--------|--------|----------------------|
| Funktion               |          | SB-900 <sup>1</sup> | SB-800 | SB-600 | SB-400 | SB-R200 <sup>2</sup> |
| Himinotal <sup>3</sup> | ISO 100  | 34                  | 38     | 30     | 21     | 10                   |
| ijæipetai              | ISO 200  | 48                  | 53     | 42     | 30     | 14                   |

1 Hvis der er monteret et farvefilter på SB-900, når **AUTO** eller **4** (flash) er valgt for hvidbalance, vil kameraet automatisk registrere filteret og justere hvidbalancen i henhold dertil.

2 Fjernstyret med flash SB-900- eller SB-800-flashenhed (ekstraudstyr) eller SU-800 trådløs Speedlightcommander.

3 m, 20 °C, SB-900, SB-800 og SB-600 ved 35 mm zoomhovedposition; SB-900 med standardlys.

# • Trådløs Speedlight-commander SU-800: Ved montering på et CLS-kompatibelt kamera kan SU-800 anvendes som commander for fjernstyrede SB-900, SB-800, SB-600 og SB-R200 flashenheder. SU-800 er ikke i sig selv udstyret med en flash.

#### 🖉 Hjælpetal

Flashens arbejdsområde ved fuld flash kan beregnes ved at dividere hjælpetallet med blænden. For eksempel har SB-800 et hjælpetal på 38 m ved ISO 100. (35 mm zoomhovedposition); arbejdsområdet ved en blænde på f/5.6 er 38 ÷ 5,6 eller ca. 6,8 meter. For hver fordobling af ISOfølsomheden skal ledetallet ganges med kvadratroden af to (ca. 1,4). Følgende funktioner er tilgængelige med CLS-kompatible flashenheder:

|                                               | Flashenhed                                                                            |                       |                |                |                       | Advanced Wireless Lighting |                       |        |         |
|-----------------------------------------------|---------------------------------------------------------------------------------------|-----------------------|----------------|----------------|-----------------------|----------------------------|-----------------------|--------|---------|
|                                               |                                                                                       |                       |                |                | Commander             |                            | Fjernstyret           |        | t       |
|                                               |                                                                                       | SB-900                |                |                | SB-900                |                            | SB-900                |        |         |
| Flashi                                        | ndstilling/-funktion                                                                  | SB-800                | SB-600         | SB-400         | SB-800                | SU-800 <sup>1</sup>        | SB-800                | SB-600 | SB-R200 |
| i-TTL                                         | i-TTL-afbalanceret udfyldningsflash til<br>digitale spejlreflekskameraer <sup>2</sup> | <b>✓</b> <sup>3</sup> | ✓ <sup>3</sup> | ✓ <sup>4</sup> | ~                     | ~                          | ~                     | ~      | ~       |
| AA                                            | Automatisk blænde <sup>2</sup>                                                        | <b>√</b> <sup>5</sup> | —              | —              | <b>√</b> <sup>6</sup> | <b>√</b> <sup>6</sup>      | <b>√</b> <sup>6</sup> | —      | —       |
| A                                             | Ikke-TTL-automatik                                                                    | <b>√</b> <sup>5</sup> | —              | —              | <b>√</b> <sup>6</sup> | —                          | <b>√</b> <sup>6</sup> | —      | —       |
| GN                                            | Afstandsprioritet manuel                                                              | ~                     | —              | —              | —                     | —                          | —                     | —      | —       |
| М                                             | Manuel                                                                                | ~                     | ~              | ✔7             | ~                     | ~                          | ~                     | ~      | ~       |
| RPT                                           | Stroboskopflash                                                                       | ~                     | —              | —              | ~                     | ~                          | ~                     | ~      | —       |
| AF-hja                                        | elpelys ved multi-AF <sup>2</sup>                                                     | ~                     | ~              | —              | ~                     | ~                          | —                     | —      | —       |
| Flash                                         | farveinformation                                                                      | ~                     | ~              | ~              | ~                     | —                          | —                     | —      | —       |
| REAR Synkronisering med bagerste lukkergardin |                                                                                       | ~                     | ~              | ~              | ~                     | ~                          | ~                     | ~      | ~       |
| ۲                                             | Rød-øje-reduktion                                                                     | ~                     | ~              | ~              | ~                     | -                          | —                     | —      | —       |
| Powe                                          | r-zoom                                                                                | ~                     | ~              | —              | ~                     | -                          | —                     | —      | -       |
| Auton                                         | natisk styring af ISO-følsomhed (🕮 132)                                               | ~                     | ~              | ~              | —                     | —                          | —                     | —      | —       |

1 Kan kun vælges, når SU-800 bruges til at styre andre flashenheder.

2 CPU-objektiv er påkrævet.

3 Standard-i-TTL-flash til digitale spejlreflekskameraer anvendes i forbindelse med spotmåling eller ved valg med flashenhed.

4 Standard i-TTL-flash til digitale spejlreflekskameraer anvendes med spotmåling.

5 Vælges med flashenhed.

6 Automatisk blænde (AA) anvendes, uanset hvilken indstilling der er valgt med flashenheden.

7 Kan vælges med kameraet.

### Andre flashenheder

Følgende flashenheder kan anvendes i indstillingerne ikke-TTL automatik og manuel.

|        | Flashenhed                                                  | SB-80DX, SB-28DX, SB-28, |                      | SB-30, SB-27 <sup>2</sup> , SB-22S, SB-22, | SB-23, SB-29 <sup>3</sup> ,               |
|--------|-------------------------------------------------------------|--------------------------|----------------------|--------------------------------------------|-------------------------------------------|
| Flashi | ndstilling                                                  | SB-26, SB-25, SB-24      | SB-50DX <sup>1</sup> | SB-20, SB-16B, SB-15                       | SB-21B <sup>3</sup> , SB-29S <sup>3</sup> |
| A      | lkke-TTL-automatik                                          | <b>v</b>                 | —                    | <ul> <li>✓</li> </ul>                      | —                                         |
| М      | Manuel                                                      | <b>v</b>                 | ~                    | <ul> <li>✓</li> </ul>                      | ~                                         |
| 555    | Stroboskopflash                                             | <b>v</b>                 | —                    | —                                          | —                                         |
| REAR   | Synkronisering med<br>bagerste<br>lukkergardin <sup>4</sup> | V                        | V                    | V                                          | V                                         |

1 Vælg indstilling **P**, **S**, **A** eller **M**, sænk den indbyggede flash og anvend udelukkende ekstra-flash.

2 Flashindstillingen indstilles automatisk til TTL, og udløseren deaktiveres. Indstil flashenheden til **A** (ikke-TTLautoflash).

3 Autofokus er kun tilgængelig med objektiverne AF-S VR Micro-Nikkor 105mm f/2.8G IF-ED og AF-S Micro NIKKOR 60mm f/2.8G ED.

4 Tilgængelig, når der vælges flashindstilling med kameraet.

### Bemærkninger vedrørende ekstra flashenheder

Yderligere oplysninger kan findes i Speedlight-brugervejledningen. Se afsnittet om CLSkompatible digitale spejlreflekskameraer, hvis flashenheden understøtter CLS. D3100 er ikke med på listen over digitale spejlreflekskameraer i brugervejledningerne til SB-80DX, SB-28DX og SB-50DX.

Hvis en ekstra flash er monteret i andre optageindstillinger end ⊕, vil flashen blinke ved hvert billede, selv i indstillinger, hvor den indbyggede flash ikke kan bruges (a og ३).

i-TTL flashstyring kan anvendes ved ISO-følsomheder mellem 100 og 3200. Ved værdier over 3200 kan de ønskede resultater muligvis ikke opnås ved nogle afstande eller blændeindstillinger. Hvis flashstatusindikatoren blinker i ca. tre sekunder, når billedet er taget, er flashen blevet udløst med fuld udladning, og billedet kan være undereksponeret.

Når der anvendes et synkroniseringskabel i SC-serie 17, 28 eller 29 til fotografering med ekstern flash, kan der muligvis ikke opnås korrekt eksponering i i-TTL-indstilling. Vi anbefaler, at du vælger spotmåling til at vælge standard-i-TTL-flashstyring. Tag et testbillede og kontrollér resultatet på skærmen.

I i-TTL-indstilling bør du benytte den flashskærm eller pop-up-adapter, der følger med flashenheden. Benyt ikke andre skærme såsom diffusorer, da det kan medføre forkert eksponering.

Hvis betjeningskontrollerne på SB-900, SB-800, SB-600 eller SU-800 ekstra flashenheder bliver brugt til at sætte flashkompensation, vil **Ø2** fremkomme i informationsdisplayet.

SB-900, SB-800, SB-600 og SB-400 sørger for rød-øje-reduktion, mens SB-900, SB-800, SB-600 og SU-800 sørger for autofokushjælpelys med følgende begrænsninger:

| <ul> <li>SB-900: AF-hjælpelys er tilgængelig for alle fokuspunkter;<br/>med 17–135 mm AF-objektiver vil autofokus imidlertid kun<br/>være tilgængelig med fokuspunkterne vist til højre.</li> </ul>                                                                  | ["""""""""""""""""""""""""""""""""""""    | [ [*]<br>[ = [*] = [<br>[*] =<br>106–135 mm     |
|----------------------------------------------------------------------------------------------------|-------------------------------------------|-------------------------------------------------|
| <ul> <li>SB-800, SB-600 og SU-800: Med 24–105 mm AF-objektiver er<br/>AF-hjælpelys kun tilgængelig med de fokuspunkter, der<br/>vises til højre.</li> <li>Med andre flashenheder bruges kameraets AF-hjælpelys som<br/>AF-hjælpelys og rød-øje-reduktion.</li> </ul> | [ " ]<br>[ = [=] = [<br>: [*]<br>24–34 mm | : [*]<br>: [*]<br>: [*]<br>: [*]<br>: 35–105 mm |

## Andet tilbehør

På tidspunktet for udgivelsen af denne brugervejledning var følgende tilbehør til D3100 tilgængeligt.

| Strømkilder                        | <ul> <li>Genopladeligt Li-ion-batteri EN-EL14 (<sup>CD</sup> 14–15): Ekstra EN-EL14-batterier kan købes<br/>hos lokale forhandlere og Nikon-autoriserede servicerepræsentanter.</li> <li>Batterioplader MH-24 (<sup>CD</sup> 14): Genoplad EN-EL14-batterier.</li> <li>Stik til lysnetadapter EP-5A, lysnetadapter EH-5a: Dette tilbehør kan bruges som<br/>strømkilde til kameraet i længere perioder (EH-5 lysnetadaptere kan også<br/>bruges). Stik til lysnetadapter EP-5A er påkrævet for at forbinde kameraet til<br/>EH-5a eller EH-5; se side 178 for detaljer.</li> </ul>                                                                                                    |
|------------------------------------|----------------------------------------------------------------------------------------------------|
| USB-kabel                          | USB-kabel UC-E4: Tilslut kameraet til en computer eller printer.                                                                                                    |
| A/V-kabel                          | A/V-kabel EG-D2: Forbind kameraet til et tv.                                                                                                    |
| Filtre                             | <ul> <li>Filtre beregnet til fotografering med specialeffekter kan kollidere med autofokus eller den elektroniske afstandsmåler.</li> <li>D3100 kan ikke anvendes med lineære polarisationsfiltre. Anvend i stedet C-PL eller C-PL II runde polarisationsfiltre.</li> <li>NC-filtre anbefales for at beskytte objektivet.</li> <li>For at undgå skygger anbefales det ikke at anvende et filter, når motivet er i modlys, eller hvis der er en kraftig lyskilde i billedet.</li> <li>Centervægtet lysmåling anbefales til filtre med en eksponeringsfaktor (filterfaktor) på mere end 1 × (Y44, Y48, Y52, O56, R60, X0, X1, C-PL, ND2S, ND4, ND4S, ND8, ND8S, ND400, A2, A12, B2, B8, B12). Du kan finde yderligere information i manualen til filteret.</li> </ul>                                                                                                    |
| Tilbehør til søgerens<br>øjestykke | <ul> <li>Dioptrijusteringsøjestykke DK-20C: Der findes objektiver med dioptrier på -5, -4, -3, -2, 0, +0,5, +1, +2 og +3 m<sup>-1</sup> når kameraets dioptrijustering er i neutral position (-1 m<sup>-1</sup>). Brug kun dioptrijusteringsobjektiver, hvis det ønskede fokus ikke kan opnås med den indbyggede dioptrijusteringskontrol (-1,7 til +0,5 m<sup>-1</sup>). Test dioptrijusteringsobjektiverne inden du køber dem for at sikre, at du kan opnå den ønskede fokus. Gummiøjestykket kan ikke anvendes med dioptrijusteringsobjektiver.</li> <li>Forstørrer DG-2: DG-2 forstørrer det viste motiv i midten af søgeren for at øge præcisionen under fokusering. Øjestykkeadapter påkrævet (forhandles separat).</li> <li>Øjestykkeadapter DK-22: DK-22 bruges ved montering af DG-2-forstørrer.</li> <li>Retvendt vinkelsøger DR-6: DR-6 monteres på søgerøjestykket i en ret vinkel, så billedet i søgeren ses fra oven, når kameraet befinder sig i vandret position (for eksempel fra lige ovenfor, når kameraet er vandret).</li> </ul> |

Ø

|                 | <b>Capture NX 2</b> : En komplet billedbehandlingspakke, som tilbyder funktioner som justering af hvidbalance og farvekontrolpunkter.                                                                                                    |
|-----------------|----------------------------------------------------------------------------------------------------|
| Software        | <b>Bemærkning</b> : Brug de nyeste versioner af Nikons software. Det meste af Nikons software opdateres automatisk, når computeren er tilsluttet internettet. Se hjemmesiderne listet på side xiv for den seneste information om understøttede operativsystemer. |
| Kamerahusdæksel | <b>BF-1B og BF-1A kamerahusdæksler</b> : Kamerahusdækslet holder spejlet, søgerskærmen og lavpasfilteret fri for støv, når der ikke er monteret et objektiv.                                                                                                    |
| Tilbehørsstik   | D3100 er udstyret med et tilbehørsstik til MC-DC2<br>fjernbetjeningskabler (□ 78) og GP-1 GPS-enheder (□ 98),<br>som forbindes til ◀-mærket på stikket ud for ▶ ved<br>siden af tilbehørsstikket (luk stikdækslet, når stikket<br>ikke er i brug).               |

## Godkendte hukommelseskort

Følgende SD-hukommelseskort er testet og godkendt til brug i D3100. Kort med klasse 6 eller hurtigere skrivehastighed anbefales til videooptagelse. Optagelsen kan stoppe uventet, hvis der anvendes kort med langsommere skrivehastighed.

|              | SD-hukommelseskort              | SDHC-hukommelseskort <sup>2</sup>     | SDXC-hukommelseskort <sup>3</sup> |
|--------------|---------------------------------|---------------------------------------|-----------------------------------|
| SanDisk      | 512 MB, 1 GB, 2 GB <sup>1</sup> | 4 GB, 8 GB, 16 GB                     | 64 CR                             |
| Toshiba      |                                 | 4 GB, 8 GB, 16 GB, 32 GB              | 04 00                             |
| Panasonic    |                                 | 4 GB, 6 GB, 8 GB, 12 GB, 16 GB, 32 GB | 48 GB, 64 GB                      |
| Lexar Media  |                                 | ACR SCR                               |                                   |
| Platinum II  |                                 | 4 00, 8 00                            | _                                 |
| Professional | -                               | 4 GB, 8 GB, 16 GB, 32 GB              |                                   |

1 Tjek, at enhver kortlæser eller anden enhed, som skal bruges sammen med kortet, understøtter kort på 2 GB.

2 Tjek, at enhver kortlæser eller anden enhed, som skal bruges sammen med kortet, understøtter SDHC.

3 Tjek, at enhver kortlæser eller anden enhed, som skal bruges sammen med kortet, understøtter SDXC.

Der er ikke testet andre kort. Kontakt producenten, hvis du ønsker yderligere oplysninger om ovenstående kort.

## Tilslutning af jævnstrømsstik og lysnetadapter

Sluk kameraet inden montering af et jævnstrømsstik og en lysnetadapter (ekstraudstyr).

Klargør kameraet. Åbn batterikammeret (①) og (②) dækslet til lysnetadapterens stik.

1

2 Isæt jævnstrømsstikket EP-5A. Sørg for at vende stikket rigtigt, når det sættes i.

## 3 Luk batterikammerdækslet.

Placér ledningen til jævnstrømsstikket, således at den går igennem hullet i jævnstrømsstikket og luk batterikammerdækslet.

## **4** Forbind lysnetadapteren.

Forbind netledningen til stikket på lysnetadapteren (③) og EP-5A-ledningen til jævnstrømsstikket (④). Et -@ -ikon vises på skærmen, når kameraet får strøm fra lysnetadapteren og jævnstrømsstikket.

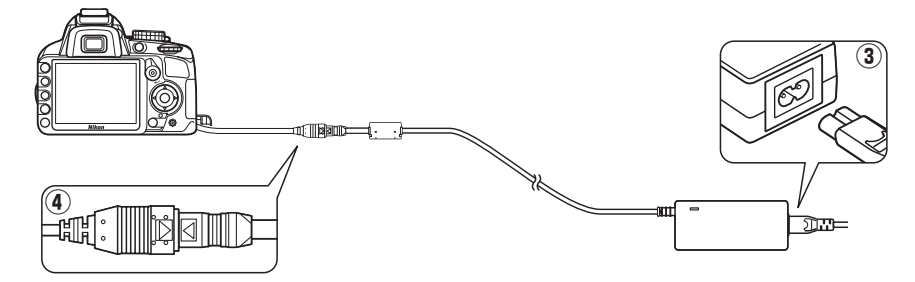

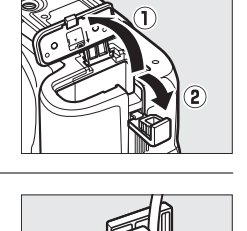

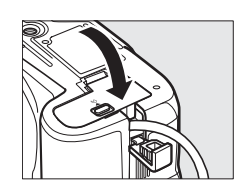

## Vedligeholdelse af kameraet

## **Opbevaring**

Hvis kameraet ikke bruges i længere tid, skal du tage batteriet ud og opbevare det et tørt og køligt sted med poldæksel påmonteret. Kameraet skal opbevares et tørt sted med god ventilation for at undgå mugdannelse. Kameraet må ikke opbevares på steder, hvor der bruges mølkugler (naftalen eller kamfer), eller på følgende steder:

- steder med dårlig ventilation, eller hvor luftfugtigheden er højere end 60 %
- steder i nærheden af udstyr, der genererer kraftige elektromagnetiske felter, f.eks. et tv eller en radio
- steder, der udsættes for temperaturer over 50 °C eller under –10 °C

## **Rengøring**

| Kamerahus                   | Fjern støv eller lignende med en pustebørste og tør forsigtigt med en blød, tør klud.<br>Når du har taget billeder på stranden eller ved kysten, skal du fjerne eventuelt sand<br>eller salt med en klud, der er let fugtet med destilleret vand. Tør efter med en tør klud.<br><b>Vigtigt</b> : Støv eller andre fremmedlegemer i kameraet kan medføre skader, som ikke er<br>dækket iht. garantien. |
|-----------------------------|----------------------------------------------------------------------------------------------------|
| Objektiv, spejl<br>og søger | Disse glasdele beskadiges nemt. Fjern støv eller lignende med en pustebørste. Hvis<br>du bruger en aerosoldåse med luft, skal dåsen holdes lodret, så der ikke kommer<br>væde ud. Du kan fjerne fingeraftryk og andre pletter ved at komme lidt<br>objektivvæske på en blød klud og tørre forsigtigt af.                                                                                              |
| Skærm                       | Fjern støv eller lignende med en pustebørste. Når du fjerner fingeraftryk og andre<br>pletter, skal du tørre forsigtigt af med en blød klud eller et vaskeskind. Undgå at<br>trykke hårdt, da det kan beskadige skærmen eller medføre funktionsfejl.                                                                                                    |

Undgå at bruge alkohol, opløsningsmiddel eller andre flygtige kemikalier.

#### Serviceeftersyn af kameraet og dets udstyr

Kameraet er præcisionsudstyr, der kræver regelmæssige eftersyn. Nikon anbefaler, at kameraet indleveres til kontrol hos forhandleren eller en autoriseret Nikon-servicetekniker hvert eller hvert andet år, og at det gennemgår et decideret serviceeftersyn hvert tredje til femte år (bemærk, at disse eftersyn ikke er gratis). Regelmæssig service er særlig vigtig, hvis kameraet benyttes i professionelt øjemed. Alt udstyr, der ofte benyttes sammen med kameraet, for eksempel objektiver eller flashenheder (ekstraudstyr), bør indleveres sammen med kameraet, når det gennemgår eftersyn.

## **Lavpasfilteret**

Den billedsensor, der fungerer som kameraets billedelement, er udstyret med et lavpasfilter for at undgå moiré. Hvis du har mistanke om, at der sidder snavs eller støv på filteret, som er synligt på billederne, kan du rengøre filteret vha. indstillingen **Rens billedsensor** i opsætningsmenuen. Du kan altid rense filteret ved hjælp af indstillingen **Rens nu**, men ellers kan rensningen foretages automatisk, når kameraet tændes eller slukkes.

### 💵 "Rens nu"

Placér kameraet med bunden nedad. Funktionen til rensning af billedsensoren er mest effektiv, når kameraet placeres med bunden nedad som vist til højre.

### 2 Vis menuen Rens billedsensor. Tryk på knappen MENU for at få vist menuerne. Markér Rens billedsensor i opsætningsmenuen (□ 136) og tryk på ►.

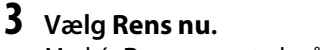

Markér **Rens nu** og tryk på 🛞.

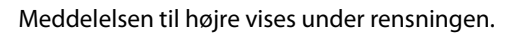

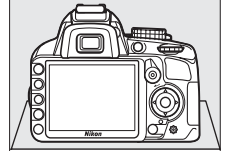

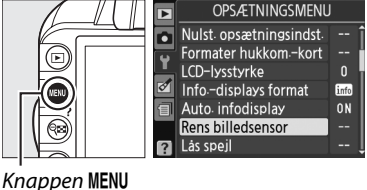

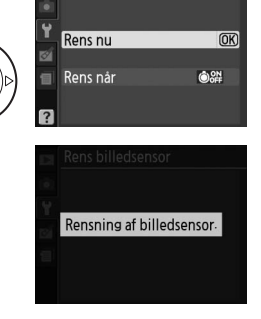

Rens billedsensor

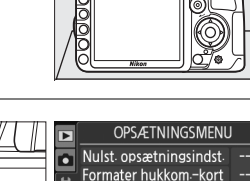

### II "Rens når"

Vælg mellem følgende muligheder:

|                  | Valgmulighed              | Beskrivelse                                                        |
|------------------|---------------------------|--------------------------------------------------------------------|
| ÔON              | Kamera tændes             | Billedsensoren renses automatisk, hver gang kameraet tændes.       |
| ÔOFF             | Kamera slukkes            | Billedsensoren renses automatisk, hver gang kameraet slukkes.      |
| <b>ON</b><br>OFF | Kamera tændes/<br>slukkes | Billedsensoren renses automatisk, når kameraet tændes og slukkes.  |
| ß                | Rens fra                  | Funktionen til automatisk rensning af billedsensoren er slået fra. |

## 1 Vælg Rens når.

Få vist menuen **Rens billedsensor** som beskrevet i Trin 2 på forrige side. Markér **Rens når** og tryk på ►.

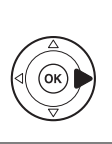

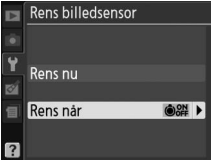

### **2** Vælg en indstilling.

Markér en indstilling og tryk på 🐵.

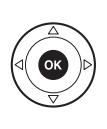

Rens billedsensor

Rens når

©0N Kamera tændes ©0FF Kamera slukkes

Com Kamera siukkes

🕲 Rens fra

### Rensning af billedsensoren

Anvendelse af kameraets knapper afbryder rensning af billedsensoren. Hvis flashen er tændt, foretages rensning af billedsensoren, når kameraet tændes, muligvis ikke.

Rensningen foregår ved, at lavpasfilteret vibrerer. Hvis det ikke er muligt at fjerne alt støv ved hjælp af indstillingerne i menuen **Rens billedsensor**, skal du rense billedsensoren manuelt (
182) eller kontakte en Nikon-autoriseret servicetekniker.

Hvis billedsensoren renses flere gange i træk, deaktiveres rensning af billedsensoren muligvis midlertidigt for at beskytte kameraets elektroniske kredsløb. Rensning kan foretages igen efter kort tid.

### Manuel rensning

Hvis det ikke er muligt at fjerne fremmedlegemer fra lavpasfilteret vha. indstillingen **Rens billedsensor** (
 180) i opsætningsmenuen, kan filteret renses manuelt som beskrevet nedenfor. Bemærk dog, at filteret er meget skrøbeligt og let bliver beskadiget. Nikon anbefaler, at filteret kun rengøres af Nikon-autoriseret servicetekniker.

## **1** Oplad batteriet eller tilslut en lysnetadapter.

Der skal anvendes en pålidelig strømkilde ved eftersyn eller rengøring af lavpasfilteret. Sluk kameraet og isæt et fuldt opladet EN-EL 14-batteri eller forbind til jævnstrømsstikket EP-5A og lysnetadapteren EH-5a (ekstraudstyr).

## 2 Fjern objektivet.

Sluk kameraet og fjern objektivet.

## **3** Vælg Lås spejl.

Tænd kameraet og tryk på knappen MENU for at få vist menuerne. Markér Lås spejl i opsætningsmenuen og tryk på ► (bemærk, at denne indstilling ikke kan benyttes ved batteriniveauet eller lavere).

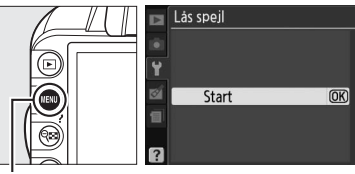

Knappen MENU

## **4** Tryk på <sup>™</sup>.

Meddelelsen til højre vises på skærmen. Sluk kameraet for at gå tilbage til normal betjening uden at kontrollere lavpasfilteret. kásspell Nár der trykkes på udløserknappen, hæves spellet, og lukkeren åbnes. Sluk kameraet for at sænke spellet.

## 5 Hæv spejlet.

Tryk udløserknappen helt ned. Spejlet hæves, og lukkergardinet åbnes, så der er adgang til lavpasfilteret.

### **6** Kontrollér lavpasfilteret.

Hold kameraet, så lyset falder på lavpasfilteret, og undersøg filteret for støv og lignende. Fortsæt til Trin 8, hvis der ikke findes nogen fremmedlegemer.

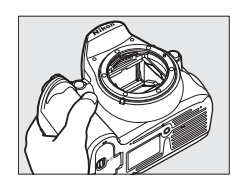

Å

## **7** Rens filteret.

Fjern støv og lignende fra filteret med en puster. Undgå at bruge en pustebørste, da hårene kan beskadige filteret. Snavs, som ikke kan fjernes med en pustebørste, må kun fjernes af Nikon-autoriserede serviceteknikere. Du må under ingen omstændigheder røre ved filteret eller tørre det af.

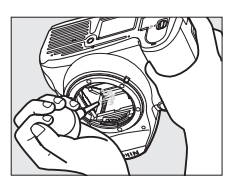

## 8 Sluk kameraet.

Spejlet vender tilbage til nederste position, og lukkergardinet lukker. Udskift objektivet eller kamerahusdækslet.

### 🖉 Anvend en pålidelig strømkilde

Lukkergardinet er sart og beskadiges nemt. Hvis kameraet slukkes, mens spejlet er hævet, lukker gardinet automatisk. Overhold nedenstående anvisninger, så gardinet ikke beskadiges:

- Undgå at slukke kameraet eller fjerne eller frakoble strømkilden, mens spejlet er hævet.
- Hvis batteriet aflades, mens spejlet er hævet, lyder der et bip, og selvudløserlampen blinker for at advare om, at lukkergardinet lukker, og at spejlet sænkes om ca. to minutter. Afslut straks rengøringen eller kontrollen.

### **V** Fremmedlegeme på lavpasfilteret

Nikon tager alle mulige forholdsregler for at forhindre, at fremmedlegemer kommer i kontakt med lavpasfilteret under fremstilling og forsendelse. D3100 er imidlertid konstrueret til brug med udskiftelige objektiver, og der kan trænge fremmedlegemer ind i kameraet, når objektivet fjernes eller skiftes. Når der først er trængt fremmedlegemer ind i kameraet, kan de sætte sig fast på lavpasfilteret og være synlige på billeder, der tages under bestemte forhold. Beskyt kameraet, når der ikke er monteret et objektiv, ved i stedet at montere det kamerahusdæksel, der fulgte med kameraet. Sørg for først at fjerne alt støv og alle fremmedlegemer, der måtte sidde på kamerahusdækslet. Undgå at skifte objektiv i støvede omgivelser.

Hvis der trænger fremmedlegemer ind i lavpasfilteret, skal du rengøre filteret som beskrevet ovenover eller få filteret renset af en autoriseret Nikon-tekniker. Billeder, der er påvirket af tilstedeværelsen af fremmedlegemer på lavpasfilteret, kan retoucheres med Capture NX 2 (ekstraudstyr; III 177) eller med de billedrensningsmuligheder, der er tilgængelige i nogle tredjeparts billedprogrammer.

## Vedligeholdelse af kameraet og batteriet: Advarsler

Tab det ikke: Produktet vil muligvis ikke fungere korrekt, hvis det udsættes for kraftige stød eller rystelser.

Hold det tørt: Dette produkt er ikke vandtæt og vil muligvis ikke fungere korrekt, hvis det nedsænkes i vand eller udsættes for høj luftfugtighed. Rust i kameraets indvendige dele kan forårsage skader, der ikke kan udbedres.

**Undgå pludselige temperaturændringer**: Pludselige temperaturændringer, f.eks. hvis du går ind eller ud af en opvarmet bygning på en kold dag, kan forårsage kondensdannelse inde i kameraet. Anbring kameraet i en taske eller i en bærepose, før det udsættes for pludselige temperaturændringer, så kondens i kameraet undgås.

Hold det væk fra stærke magnetfelter: Dette udstyr må ikke bruges eller opbevares i nærheden af udstyr, der genererer kraftig elektromagnetisk stråling eller kraftige magnetfelter. Kraftige statiske udladninger eller magnetfelter fra udstyr som radiosendere kan forstyrre skærmen, beskadige data på hukommelseskortet eller påvirke kameraets indre kredsløb.

Efterlad ikke objektivet vendt mod solen: Lad ikke kameraet ligge med objektivet rettet mod solen eller en anden stærk lyskilde i længere tid. Kraftigt lys kan beskadige billedsensoren, så den ødelægges eller giver et hvidt skær på billederne.

Sluk produktet før fjernelse af eller afbrydelse af strømkilden: Undgå at trække stikket ud af kameraet eller fjerne batteriet, mens kameraet er tændt, eller mens du optager eller sletter billeder. Pludselig afbrydelse af strømmen kan medføre tab af data eller beskadige produktets hukommelse eller indvendige kredsløbskomponenter. Du kan undgå at afbryde strømtilslutningen ved et uheld ved ikke at flytte kameraet, mens lysnetadapteren er tilsluttet.

**Rengøring**: Kamerahuset rengøres ved forsigtigt at fjerne støv eller lignende med en pustebørste og tørre forsigtigt med en blød, tør klud. Når du har taget billeder på stranden eller ved kysten, skal du fjerne eventuelt sand eller salt med en klud, der er let fugtet med rent vand og derefter tørre kameraet grundigt.

Objektivet og spejlet beskadiges nemt. Støv og lignende fjernes forsigtigt med en pustebørste. Hvis du bruger en aerosoldåse med luft, skal dåsen holdes lodret, så der ikke kommer væde ud. Hvis der kommer fingeraftryk eller andet snavs på objektivet, fjernes det ved at tørre objektivet forsigtigt af med en blød klud, der er fugtet med lidt objektivvæske.

Se "Lavpasfilteret" (🕮 180, 182) for at få oplysninger om rengøring af lavpasfilteret.

**Undlad at røre ved lukkergardinet**: Lukkergardinet er ekstremt tyndt og beskadiges let. Du må under ingen omstændigheder udøve tryk på gardinet, støde til det med rengøringsværktøj eller udsætte det for kraftige pust med en pustebørste, Dette kan ridse gardinet eller betyde, at det bliver deformt eller går i stykker.

**Opbevaring**: Kameraet skal opbevares et tørt sted med god ventilation for at undgå mugdannelse. Hvis du bruger en lysnetadapter, afbryd da adapteren for at undgå brand. Hvis produktet ikke skal bruges i længere tid, skal du fjerne batteriet for at undgå lækage. Opbevar kameraet i en plastpose med et tørremiddel. Kameratasken må dog ikke opbevares i en plastikpose, da dette kan nedbryde materialet. Bemærk, at et tørremiddel gradvist mister sin evne til at optage fugt, og det skal derfor udskiftes med jævne mellemrum. Undgå, at der dannes mug på kameraet ved at tage det frem mindst en gang om måneden. Tænd kameraet og aktivér lukkeren et par gange, før kameraet lægges væk igen.

Opbevar batteriet et tørt og køligt sted. Sæt poldækslet på, før batteriet lægges væk igen.

**Bemærkninger om skærmen**: Der kan muligvis findes nogle få pixels på skærmen, som altid lyser, eller som slet ikke lyser. Dette er normalt for alle TFT LCD-skærme og er ikke en fejl. Det har ingen indflydelse på de billeder, der tages.

Det kan være svært at se billeder på skærmen i kraftigt lys.

Tryk ikke på skærmen, da den kan blive beskadiget, eller der kan opstå funktionsfejl. Støv eller lignende på skærmen kan fjernes med en pustebørste. Pletter kan fjernes ved at tørre let med en blød klud eller et vaskeskind. Hvis skærmen går i stykker, skal du passe på, at du ikke skærer dig på glasset. Undgå også at få væsken med flydende krystal fra skærmen på huden, i øjnene eller i munden.

Moiré: Moiré er et interfererende mønster opstået gennem vekselvirkning mellem et billede med regulære, gentagende gitterlinjer, som f.eks. mønstret i vævet stof eller vinduer i en bygning, og med gitterlinjerne i kameraets billedsensor. Hvis du bemærker moiré i dine billeder, prøv da at ændre afstanden til motivet ved at zoome ind og ud eller ændre vinklen mellem motiv og kamera.

**Batterier**: Batterier kan lække eller eksplodere, hvis de håndteres forkert. Overhold følgende sikkerhedsanvisninger i forbindelse med håndtering af batterier:

- Brug kun batterier, der er godkendt til brug i dette udstyr.
- Batteriet må ikke udsættes for åben ild eller høj varme.
- Sørg for, at batteripolerne er rene.
- Sluk kameraet, før du skifter batteri.
- Fjern batteriet fra kameraet eller opladeren, når det ikke er i brug, og sæt terminaldækslet tilbage på plads. Disse apparater trækker en lille smule strøm fra batteriets opladning, selv når de er slukkede, og kan trække batteriet ned til det punkt, hvor det ikke længere fungerer. Hvis batteriet ikke skal anvendes i nogen tid, skal du indsætte det i kameraet og køre det fladt, før du fjerner det og opbevarer det på et sted med en omgivende temperatur på mellem 15 og 25 °C (undgå varme eller ekstremt kolde steder). Gentag denne proces mindst én gang hver sjette måned.
- Den indvendige temperatur i et batteri kan stige, når batteriet er i brug. Forsøg på at oplade batteriet, når den indvendige temperatur er høj, vil forringe batteriets ydeevne, og batteriet vil muligvis ikke kunne oplades eller kun oplades delvist. Vent, indtil batteriet er kølet af, før det oplades.
- Hvis batteriet ikke fjernes fra opladeren, når det er fuldt opladet, kan batteriets ydeevne blive forringet.
- Et markant fald i den tid, et fuldt opladet batteri kan opretholde sin opladning, når det anvendes ved stuetemperatur, indikerer, at det kræver udskiftning. Køb et nyt EN-EL14 batteri.
- Oplad batteriet før brug. Når du tager billeder ved vigtige lejligheder, bør du medbringe et ekstra EN-EL 14-batteri, som er fuldt opladet. Visse steder kan det være vanskeligt at købe ekstra batterier i nødstilfælde. Bemærk, at batteriets ydeevne nedsættes på kolde dage. Kontrollér, at batteriet er fuldt opladet, før du tager billeder udendørs i koldt vejr. Opbevar et ekstra batteri på et lunt sted, og udskift batteriet efter behov. Når et koldt batteri bliver varmt, kan det genvinde en del af sin ydeevne.
- Brugte batterier er en værdifuld ressource; bortskaf dem i henhold til lokal lovgivning.

## **Mulige indstillinger**

Følgende tabel viser de indstillinger, der kan justeres i hver enkelt indstilling. Standardværdier kan genskabes ved hjælp af **Nulstil optageindst.** (D 131).

|      |                                       |                 | AUTO           | 3        | Ž        |          | <u>ي</u> | Ÿ                     | *        |          | P | S | A | м |
|------|---------------------------------------|-----------------|----------------|----------|----------|----------|----------|-----------------------|----------|----------|---|---|---|---|
|      | Indstil Picture Control               |                 | —              | —        | -        | -        | -        | -                     | -        | —        | ~ | ~ | ~ | ~ |
|      | Billedkvalitet                        |                 | ~              | ~        | ~        | ~        | ~        | ~                     | ~        | ~        | ~ | ~ | ~ | ~ |
|      | Billedstørrelse                       |                 | ~              | ~        | ~        | ~        | ~        | ~                     | ~        | ~        | ~ | ~ | ~ | ~ |
|      | Hvidbalance                           |                 | —              | —        | —        | —        | -        | -                     | —        | —        | ~ | ~ | ~ | ~ |
|      | ISO-følsomhedsindst.                  |                 | —              | —        | ~        | ~        | ~        | ~                     | ~        | ~        | ~ | ~ | ~ | ~ |
| _    | Aktiv D-Lighting                      |                 | —              | —        | —        | —        | -        | -                     | —        | —        | ~ | ~ | ~ | ~ |
| Dpta | Aut. forvræng.kontrol                 |                 | ~              | ~        | ~        | ~        | ~        | ~                     | ~        | ~        | ~ | ~ | ~ | ~ |
| igen | Farverum                              |                 | ~              | ~        | ~        | ~        | ~        | ~                     | ~        | ~        | ~ | ~ | ~ | ~ |
| nen  | Støjreduktion                         |                 | ~              | ~        | ~        | ~        | ~        | ~                     | ~        | ~        | ~ | ~ | ~ | ~ |
| -    | Indet of AF-metode                    | Søger           | ✓ <sup>1</sup> | <b>1</b> | <b>1</b> | <b>1</b> | <b>1</b> | <b>V</b> <sup>1</sup> | <b>1</b> | <b>1</b> | ~ | ~ | ~ | ~ |
|      | must. al Al metode                    | Live View/video | —              | -        | 1        | <b>1</b> | <b>1</b> | <b>1</b>              | <b>1</b> | <b>1</b> | ~ | ~ | ~ | ~ |
|      | AF-hjælpelys                          |                 | ~              | ~        | ~        | -        | ~        | -                     | ~        | ~        | ~ | ~ | ~ | ~ |
|      | Lysmåling                             |                 | —              | -        | -        | -        | -        | -                     | -        | -        | ~ | ~ | ~ | ~ |
|      | Indstillinger for video               |                 | ~              | ~        | ~        | ~        | ~        | ~                     | ~        | ~        | ~ | ~ | ~ | ~ |
|      | Indbygget flash/Ekstra                | a flash         | —              | —        | —        | —        | -        | -                     | —        | —        | ~ | ~ | ~ | ~ |
| A    | Knappen AE-L/AF-L ho                  | ldes nede       | —              | -        | ~        | ~        | ~        | ~                     | ~        | ~        | ~ | ~ | ~ | ~ |
| ndre | Fokusindstilling                      |                 | ~              | ~        | ~        | ~        | ~        | ~                     | ~        | ~        | ~ | ~ | ~ | ~ |
| İnc  | Fleksibelt program                    |                 | —              | -        | -        | -        | -        | -                     | -        | -        | ~ | — | — | — |
| stil | Eksponeringskompens                   | ation           | —              | —        | —        | -        | -        | -                     | -        | —        | ~ | ~ | ~ | ~ |
| ling | Flashindstilling                      |                 | 1              | _        | 1        | _        | <b>1</b> |                       | <b>1</b> | <b>1</b> | V | V | V | V |
| ~    | · · · · · · · · · · · · · · · · · · · |                 | •              |          | •        |          | •        |                       | -        |          |   |   |   |   |

1 Nulstilles, når programhjulet drejes til ny indstilling.

M

## Hukommelseskortets kapacitet

Nedenstående tabel viser det omtrentlige antal billeder, der kan gemmes på et 4 GB SanDisk Extreme SDHC-kort, alt efter billedkvalitet og størrelsesindstillinger.

| Billedkvalitet                       | Billedstørrelse | Filstørrelse <sup>1</sup> | Antal billeder <sup>1</sup> | Bufferkapacitet <sup>2</sup> |
|--------------------------------------|-----------------|---------------------------|-----------------------------|------------------------------|
| NEF (RAW)+ JPEG<br>fine <sup>3</sup> | Large           | 19,8 MB                   | 151                         | 9                            |
| NEF (RAW)                            | —               | 12,9 MB                   | 226                         | 13                           |
|                                      | Large           | 6,8 MB                    | 460                         | 100                          |
| JPEG fine                            | Medium          | 3,9 MB                    | 815                         | 100                          |
|                                      | Small           | 1,8 MB                    | 1700                        | 100                          |
|                                      | Large           | 3,4 MB                    | 914                         | 100                          |
| JPEG normal                          | Medium          | 2,0 MB                    | 1500                        | 100                          |
|                                      | Small           | 0,9 MB                    | 3300                        | 100                          |
|                                      | Large           | 1,7 MB                    | 1700                        | 100                          |
| JPEG basic                           | Medium          | 1,0 MB                    | 3000                        | 100                          |
|                                      | Small           | 0,5 MB                    | 6000                        | 100                          |

1 Alle tallene er omtrentlige. Filstørrelsen varierer afhængigt af det motiv, der optages.

2 Det største antal eksponeringer, der kan gemmes i hukommelsesbufferen ved ISO 100. Aftager, når støjreduktion (

134) er slået til.

3 Billedstørrelsen gælder kun JPEG-billeder. Størrelsen på NEF (RAW)-billeder kan ikke ændres. Filstørrelsen er den totale for NEF (RAW) og JPEG-billeder.

## Fejlfinding

Hvis dit kamera ikke virker som forventet, skal du kontrollere nedenstående liste over almindelige problemer, før du kontakter en forhandler eller Nikon-importøren.

## **Display**

Søgeren er ude af fokus: Justér søgerens fokus eller brug evt. dioptriøjestykke (🕮 22, 176).

Displays slukker uden varsel: Vælg længere forsinkelser til Timer for auto sluk (D 143).

Informationsdisplayet vises ikke på skærmen: Udløserknappen er trykket halvt ned. Hvis informationsdisplayet ikke vises, når du fjerner fingeren fra udløserknappen, bekræft da, at Til er valgt for Auto. infodisplay (
139), og at batterier er opladet.

Kameraet reagerer ikke på kontrollerne: Se "Bemærkning vedrørende elektroniske kameraer," nedenunder.

Søgerens display svarer ikke og er uklart: Svartiden og lysstyrken for dette display afhænger af temperaturen.

#### Bemærkning vedrørende elektroniske kameraer

I meget sjældne tilfælde kan der blive vist usædvanlige tegn på kontrolpanelet, og kameraet kan holde op med at fungere. Dette skyldes i de fleste tilfælde en kraftig, ekstern statisk elektricitet. Sluk kameraet, tag batteriet ud og isæt det igen, og undgå forbrændinger derved, og tænd derefter for kameraet igen. Hvis du bruger en lysnetadapter (ekstraudstyr), kan du frakoble adapteren og tilslutte den igen og derefter tænde for kameraet igen. Hvis problemet stadig er der efter fjernelse af batteriet fra kameraet, kontakt da din forhandler eller en Nikon-autoriseret servicerepræsentant.

## **Optagelse (alle indstillinger)**

Kameraet er lang tid om at tænde: Slet filer eller mapper.

#### Udløseren er deaktiveret:

- Hukommelseskort er låst, fuldt eller ikke isat (🕮 20, 24).
- Indbygget flash lader op (C 27).
- Kameraet er ikke i fokus (🕮 26).
- CPU-objektiv med blændering monteret, men uden fastlåsning af blænden ved højeste f-tal (
  168).
- Ikke CPU-objektiv er monteret, men kameraet er ikke i indstilling M (D 169).

Det endelige billede er større end arealet vist i søgeren: Søgerens horisontale og vertikale dækning er ca. 95 %.

#### Billederne er ikke fokuserede:

- AF-S eller AF-I-objektiver er ikke monteret: brug AF-S eller AF-I-objektiver eller fokusér manuelt.
- Kameraet kan ikke fokusere ved hjælp af autofokus: brug manuel fokuslås (🕮 60, 62).
- Kameraet er i manuel fokusindstilling: fokusér manuelt (🕮 62).

Fokus låser ikke, når udløserknappen trykkes halvt ned: Brug knappen AE-L/AF-L til at låse fokus, når Live View er fra, og AF-C er valgt som fokusindstilling eller ved fotografering af motiver, der bevæger sig, i indstillingen AF-A (<sup>11</sup> 60).

Der kan ikke vælges et fokuspunkt:

- Image: Second second sec
- Tryk udløserknappen halvt ned for at slukke skærmen eller aktivere lysmålingen (D 27).

Følg motiv AF ikke tilgængelig: Vælg en ikke-monokrom Picture Control (2294).

Kan ikke vælge indstilling af AF-metode: Manuelt fokus valgt (🕮 38, 55).

Billedstørrelsen kan ikke ændres: Billedkvalitet sat til NEF (RAW) eller NEF (RAW) + JPEG fine (22 65).

Kameraet er længe om at tage billeder: Slå støjreduktion fra (🕮 134).

Støj (tilfældigt spredte, lyse pixels, tåge eller streger) optræder i billederne:

- Vælg en lavere ISO-følsomhed eller slå støjreduktion til (🕮 134).
- Lukkertiden er mindre end 8 sek.: Brug støjreduktion (🕮 134).

**Pletter optræder på billederne**: Rens forreste og bagerste elementer på objektivet. Hvis problemet ikke forsvinder, udfør da rensning af billedsensoren (
 180).

Dato er ikke indfotograferet på billederne: Billedkvalitet sat til NEF (RAW) eller NEF (RAW) + JPEG fine (C 65, 147).

**Der optages ikke lyd sammen med video: Fra** er valgt for **Indstillinger for video** > **Lyd** ( $\Box$  47).

Støjstriber optræder ved Live View eller videooptagelse: Vælg en indstilling til Reduktion af støjstriber, som svarer til frekvensen på den lokale strømforsyning (

Menuelementet kan ikke vælges: Nogle valgmuligheder er ikke tilgængelige i alle indstillinger.

## Optagelse (P, S, A eller M)

#### Udløseren er deaktiveret:

- Ikke CPU-objektiv er monteret: drej kameraets programhjul om til M (D 169).
- Programhjul sat til S efter lukkertid af "bulb" valgt i indstilling M: vælg ny lukkertid (🕮 75).

Alle lukkertider ikke tilgængelig: Flash er i brug (C 70).

#### Farverne er unaturlige:

- Justér indstillinger for Indstil Picture Control (D 94).

Kan ikke måle hvidbalance: Motivet er for mørkt eller for lyst (2291).

Billedet kan ikke vælges som kilde for den forudindstillede hvidbalance: Billedet blev ikke oprettet med D3100 (© 93).

Effekten af Picture Control varierer fra billede til billede: A (auto) er valgt for skarphed, kontrast eller farvemætning. Vælg en anden indstilling for et ensartet resultat for en serie af billeder (<sup>CD</sup> 96).

Kan ikke justere kontrast og lysstyrke for valgt Picture Control: Aktiv D-Lighting er slået til. Slå Aktiv D-Lighting fra inden justering af kontrast eller lysstyrke (© 85, 96).

Lysmåling kan ikke ændres: Autoeksponeringslås er i brug (🕮 80).

Eksponeringskompensation kan ikke anvendes: Vælg indstilling P, S eller A (C 73, 81).

Der tages kun ét billede, hver gang der trykkes på udløserknappen i forbindelse med kontinuerlig optageindstilling: Sænk indbygget flash (CD 53, 67).

Støj (rødlige områder eller andre elementer) optræder ved langtidseksponeringer: Slå støjreduktion til (🕮 134).

## **Billedvisning**

Blinkende områder, optagedata eller grafer fremgår af billeder: Tryk på ▲ eller ▼ for at vælge billedinformationsdisplayet eller ændre indstillinger for Visningstilstand (□ 100, 130).

NEF (RAW)-billedet kan ikke vises: Billedet blev taget ved billedkvaliteten NEF (RAW) + JPEG fine (22 65).

Nogle billeder vises ikke under billedvisning: Vælg Alle for Billedvisningsmappe. Bemærk, at Aktuel er automatisk valgt, efter at billedet er taget (
129).

#### Billeder, der er taget på højkant, vises i vidvinkel (vandret) format:

- Vælg Til for Roter lodret (D 130).
- Billedet blev taget med Fra valgt for Auto. billedrotation (CI 141).
- Kameraets retning blev ændret, mens udløserknappen var trykket ned i kontinuerlig udløsertilstand, eller kameraet blev vendt op eller ned, mens billedet blev taget (
   <sup>CD</sup> 53).
- Billedet vises i billedtjek (🕮 130).

#### Billedet kan ikke slettes:

- Billedet er beskyttet: Fjern beskyttelsen (🕮 108).
- Hukommelseskortet er låst (🕮 20).

Kan ikke retouchere billedet: Billedet kan ikke redigeres mere med dette kamera (🕮 151).

#### Udskriftsbestillingen kan ikke ændres:

- Hukommelseskortet er fuldt: slet billeder (24, 109).
- Hukommelseskortet er låst (🕮 20).

**Der kan ikke vælges et billede til udskrivning**: Billedet er i NEF (RAW)-format. Opret en JPEG-kopi ved hjælp af **NEF-behandling (RAW)** eller overfør billedet til en computer og udskriv det ved hjælp af den medfølgende software eller Capture NX 2 ( $\Box$  115, 160).

#### Billedet vises ikke på fjernsynet:

- Vælg korrekt videoindstilling (D 139) eller output-opløsning (D 128).
- A/V- (C 126) eller HDMI-kabel (C 127) er ikke forbundet ordentligt.

Kan ikke overføre billeder til computer: OS ikke kompatibelt med kamera eller overførselssoftware. Brug kortlæser til at kopiere billeder til computeren (C 115).

NEF (RAW)-billeder vises ikke i Capture NX 2: Opdatér til seneste version (22 177).

Indstillingen Image Dust Off i Capture NX 2 har ikke den ønskede effekt: Rensning af billedsensor flytter støvet rundt på lavpas-filtret. Støvfri referencedata, som er optaget efter billedsensorrensningen udføres, kan ikke anvendes sammen med fotografier, som er taget før billedsensorrensningen er udført. Støvfri referencedata, som er optaget efter billedsensorrensningen udføres, kan ikke anvendes sammen med fotografier, som er taget før billedsensorrensningen udføres, kan ikke anvendes sammen med fotografier, som er taget før billedsensorrensningen udføres, kan ikke anvendes sammen med fotografier, som er taget før billedsensorrensningen er udført.

## <u>Diverse</u>

Datoen for optagelsen er ikke korrekt: Indstil kameraets ur (D 18, 139).

Menuelementer kan ikke vælges: Nogle muligheder er ikke tilgængelige ved visse kombinationer af indstillinger, eller hvis der ikke er isat hukommelseskort. (D 20, 151, 186).

### Å

## Fejlmeddelelser

l dette afsnit beskrives de indikatorer og fejlmeddelelser, der vises i søgeren og på skærmen.

### Advarselsikoner

Et blinkende ? på skærmen eller ? i søgeren indikerer, at en advarsel eller fejlmeddelelse kan vises på skærmen ved at trykke på knappen ? (अट).

| Indikator                                                                                         |                                                |                                                                                                    |                                      |
|---------------------------------------------------------------------------------------------------|------------------------------------------------|----------------------------------------------------------------------------------------------------|--------------------------------------|
| Skærm                                                                                             | Søger                                          | Løsningsforslag                                                                                                    | m                                    |
| Fastlås objektivets blændering på<br>den mindste blændeåbning<br>(største blændeværdi).           | <b>FE E</b><br>(blinker)                       | Indstil objektivets blændering til den mindste<br>blænderåbning (højeste f-tal).                                                                                                    | 17,<br>168                           |
| Intet objektiv mont.                                                                              | F/?<br>(blinker)                               | <ul> <li>Montér ikke-IX NIKKOR-objektiv.</li> <li>Vælg indstilling M, hvis der er monteret ikke-<br/>CPU-objektiv.</li> </ul>                                                                                                    | 167<br>77                            |
| Udløserknap deaktiveret.<br>Genoplad batteriet.                                                   |                                                | Sluk kameraet og genoplad eller udskift batteriet.                                                                                                    | 14, 15                               |
| Dette batteri kan ikke bruges.<br>Vælg et batteri, der er beregnet til<br>brug med dette kamera.  | (blinker)                                      | Brug et Nikon-godkendt batteri.                                                                                                    | 176                                  |
| Initialiseringsfejl. Sluk kameraet<br>og tænd det igen.                                           |                                                | Sluk kameraet, fjern og ombyt batteriet, og tænd<br>så kameraet igen.                                                                                                    | 3, 15                                |
| Lav batterikapacitet. Afslut<br>handlingen, og sluk kameraet<br>med det samme.                    | _                                              | Afslut rengøring og sluk kameraet og genoplad<br>eller udskift batteriet.                                                                                                    | 183                                  |
| Uret er ikke indstillet.                                                                          | _                                              | Indstil kameraets ur.                                                                                                    | 18,<br>139                           |
| Intet SD-kort indsat.                                                                             | [ <b>-                                    </b> | Sluk kameraet og bekræft, at kortet sidder korrekt.                                                                                                    | 20                                   |
| Hukommelseskortet er låst.<br>Slå kontakten til<br>skrivebeskyttelse fra.                         | <b>[ d</b><br>(blinker)                        | Hukommelseskortet er låst (skrivebeskyttet). Skub<br>kortets kontakt til skrivebeskyttelse fra.                                                                                                    | 20                                   |
| Dette hukommelseskort kan ikke<br>anvendes. Kortet kan være<br>beskadiget.<br>Isæt et andet kort. | <b>[ d</b> /( <b>E r r</b> )<br>(blinker)      | <ul> <li>Brug et godkendt kort.</li> <li>Formatér hukommelseskort. Kortet kan være<br/>beskadiget, hvis problemet ikke forsvinder.<br/>Kontakt en Nikon-autoriseret servicetekniker.</li> <li>Fejl ved oprettelse af ny mappe. Slet nogle filer,<br/>eller isæt et nyt hukommelseskort.</li> <li>Isæt et nyt hukommelseskort.</li> <li>Eye-Fi-kortet udsender stadig trådløse signaler<br/>efter <b>Deaktiver</b> har været valgt for <b>Eye-Fi-</b><br/><b>overførsel</b>. Sluk kameraet og fjern kortet for at<br/>stoppe trådløse signaler.</li> </ul> | 177<br>21<br>31,<br>109<br>20<br>150 |
| lkke tilgængelig, hvis Eye-Fi-<br>kortet er låst.                                                 | <b>[ d</b> /[ <b>E r r</b> ]<br>(blinker)      | Eye-Fi-kortet er låst (skrivebeskyttet). Skub kortets<br>kontakt til skrivebeskyttelse fra.                                                                                                    | 20                                   |

| Indikator                                                                                   |                             |                                                                                                    |                         |
|---------------------------------------------------------------------------------------------|-----------------------------|----------------------------------------------------------------------------------------------------|-------------------------|
| Skærm                                                                                       | Søger                       | Løsningsforslag                                                                                                    | m                       |
| Dette kort er ikke formateret.<br>Formater kortet.                                          | ( <b>۶۵۰</b> )<br>(blinker) | Formatér hukommelseskortet eller isæt et nyt hukommelseskort.                                                                                                    | 21                      |
| Kortet er fuldt                                                                             | Fuː/បឺ/?<br>(blinker)       | <ul> <li>Reducér kvaliteten eller størrelsen.</li> <li>Slet nogle billeder.</li> <li>Isæt et nyt hukommelseskort.</li> </ul>                                                                                                    | 64<br>31,<br>109<br>20  |
|                                                                                             | (blinker)                   | Kameraet kan ikke fokusere ved hjælp af<br>autofokus. Komponér om eller fokusér manuelt.                                                                                                    | 26,56,<br>62            |
| Motivet er for lyst.                                                                        | ж (                         | <ul> <li>Anvend en lavere ISO-følsomhed.</li> <li>Anvend kommercielt ND-filter.</li> <li>I indstilling:<br/>S Forøg lukkertid<br/>A Vælg en mindre blænde (højere f-tal)</li> </ul>                                                                                                    | 71<br>—<br>75<br>76     |
| Motivet er for mørkt.                                                                       | Lo                          | <ul> <li>Anvend en højere ISO-følsomhed.</li> <li>Anvend flash.</li> <li>I indstilling:<br/>S Brug kortere lukkertid<br/>A Vælg en større blænde (mindre f-tal)</li> </ul>                                                                                                    | 71<br>67<br>75<br>76    |
| Ingen Bulb i S-indstill.                                                                    | <b>Ես է Ե</b><br>(blinker)  | Skift lukkertiden eller vælg en manuel eksponeringsindstilling.                                                                                                    | 75, 77                  |
| _                                                                                           | 4                           | Flashen blev brugt ved fuld kraft. Tjek billede på<br>skærmen; hvis det er undereksponeret, skal du<br>ændre indstillingerne og prøve igen.                                                                                                    | _                       |
| Flash i TTL-indstiling. Vælg en<br>anden indstilling, eller brug et<br>CPU-koblet objektiv. | (blinker)                   | Skift flashindstilling på flashenheden<br>(ekstraudstyr) eller brug et CPU-objektiv.                                                                                                    | 167                     |
| _                                                                                           | ≰/?<br>(blinker)            | <ul> <li>Anvend flash.</li> <li>Skift afstand til motivet, blænde, flashafstand<br/>eller ISO-følsomhed.</li> <li>Objektivets brændvidde er mindre end 18 mm:<br/>brug en længere brændvidde.</li> <li>Ekstra SB-400 flashenhed monteret: flash er i<br/>indirekte position eller fokusafstanden er<br/>meget kort. Fortsæt optagelse; hvis<br/>nødvendigt, forøg afstanden for at undgå<br/>skygger på billedet.</li> </ul> | 67<br>70,71,<br>76<br>— |
| Flashfejl                                                                                   | ?<br>(blinker)              | Fejl opstod under opdatering af firmware til<br>flashenhed (ekstraudstyr). Kontakt en Nikon-<br>autoriseret servicetekniker.                                                                                                    | _                       |

| Indikator                                                                 |           |                                                                                                    |            |                                             |  |
|---------------------------------------------------------------------------|-----------|----------------------------------------------------------------------------------------------------|------------|---------------------------------------------|--|
| Skærm                                                                     | Søger     | Løsningsforslag                                                                                                    |            |                                             |  |
| Fejl. Tryk på udløserknappen igen.         A           fc         a       |           | Aktivér lukkeren. Hvis fejlen varer ved eller<br>forekommer jævnligt, skal du kontakte en Nikon-<br>autoriseret servicetekniker. | _          |                                             |  |
| Fejl ved opstart. Kontakt en<br>Nikon-autoriseret<br>servicerepræsentant. | (blinker) | Kontakt en Nikon-autoriseret<br>servicerepræsentant.                                                                             | _          |                                             |  |
| Fejl ved autoekspon.                                                      |           |                                                                                                    |            |                                             |  |
| Live View kan ikke<br>startes. Vent, til<br>kameraet er kølet af.         | _         | Vent med at genoptage Live View eller<br>videooptagelse til de indre kredsløb er kølet af.                                       | 42, 48     |                                             |  |
| Mappen indeholder ingen<br>billeder.                                      | _         | Mappen valgt til billedvisning indeholder ingen<br>billeder. Indsæt et andet hukommelseskort eller<br>vælg en anden mappe.       | 20,<br>129 |                                             |  |
| Filen kan ikke vises.                                                     |           |                                                                                                    | F          | Filen er blevet oprettet eller ændret på en |  |
| Denne fil kan ikke vælges.                                                | _         | computer eller med et kamera fra en anden producent, eller filen er beskadiget.                                                  | 152        |                                             |  |
| Der er ingen billeder, der kan<br>retoucheres.                            | _         | Hukommelseskortet indeholder ingen NEF (RAW)-<br>billeder til <b>NEF-behandling (RAW)</b> .                                      | 160        |                                             |  |
| Kontrollér printer.                                                       | _         | Kontrollér printer. Fortsæt ved at vælge <b>Fortsæt</b><br>(hvis muligt).                                                        | _*         |                                             |  |
| Kontrollér papir.                                                         | _         | Papiret har ikke den valgte størrelse. Ilæg papir i<br>den korrekte størrelse og vælg <b>Fortsæt</b> .                           | _*         |                                             |  |
| Papirstop.                                                                | —         | Afhjælp papirstoppet og vælg Fortsæt.                                                                                            | -*         |                                             |  |
| Mangler papir.                                                            | —         | llæg papir i den valgte størrelse og vælg Fortsæt.                                                                               | -*         |                                             |  |
| Kontrollér blæk.                                                          |           | Kontrollér blæk. Fortsæt ved at vælge Fortsæt.                                                                                   | -*         |                                             |  |
| Mangler blæk.                                                             |           | lsæt nye blækpatroner og vælg Fortsæt.                                                                                           | *          |                                             |  |

\* Se printerens brugervejledningen for at få yderligere oplysninger.

Ľ

## Specifikationer

### II Nikon D3100-digitalkamera

| Туре                     |                                                                                                    |
|--------------------------|----------------------------------------------------------------------------------------------------|
| Туре                     | Digitalt spejlreflekskamera                                                                                       |
| Objektivfatning          | Nikon F-fatning (med AF-kontakter)                                                                                |
| Effektiv billedvinkel    | Ca. 1,5 $\times$ objektivets brændvidde (Nikon DX-format)                                                         |
| Effektive pixels         |                                                                                                    |
| Effektive pixels         | 14,2 millioner                                                                                                    |
| Billedsensor             |                                                                                                    |
| Billedsensor             | 23,1 × 15,4 mm CMOS-sensor                                                                                        |
| Pixels i alt             | 14,8 millioner                                                                                                    |
| System til støvreduktion | Rensning af billedsensor, referencedata til image dust off (Capture NX 2-<br>software (ekstraudstyr) er påkrævet) |
| Opbevaring               |                                                                                                    |
| Billedstørrelse (pixels) | • 4608 × 3072 (L) • 3456 × 2304 (M)                                                                               |
|                          | • 2304 × 1536 (S)                                                                                                 |
| Filformat                | NEF (RAW)                                                                                                    |
|                          | • <b>JPEG</b> : JPEG-basislinje svarende til fine (ca. 1 : 4), normal (ca. 1 : 8), eller basis                    |
|                          | (Ca. 1 : 16) Komprimering                                                                                         |
| Dicture Control-system   | • NEF (NAW)- 50 SF EG-10111at                                                                                     |
| ricture control-system   | Control kan ikke ændres                                                                                           |
| Medier                   | SD (Secure Digital)-, SDHC- og SDXC-hukommelseskort                                                               |
| Filsystem                | DCF (Design Rule for Camera File System) 2.0, DPOF (Digital Print Order                                           |
|                          | Format), Exif 2.21 (Exchangeable Image File Format til digitale                                                   |
|                          | stillbilledkameraer), PictBridge                                                                                  |
| Søger                    |                                                                                                    |
| Søger                    | Spejlreflekssøger med pentaspejl i øjenniveau                                                                     |
| Søgerdækning             | Ca. 95 % horisontalt og 95 % vertikalt                                                                            |
| Forstørrelse             | Ca. 0,8 × (50 mm f/1.4 objektiv ved uendelig, $-1,0$ m <sup>-1</sup> )                                            |
| Øjepunkt                 | 18 mm (–1,0 m <sup>–1</sup> ; fra midten på søgerøjestykkets linseoverflade)                                      |
| Dioptrijustering         | -1,7 - +0,5 m <sup>-1</sup>                                                                                       |
| Matskive                 | Type B BriteView Clear Matte Mark VII-skive                                                                       |
| Spejl                    | Hurtig retur                                                                                                    |
| Blænde                   | Øjeblikkelig retur, elektronisk styret                                                                            |

| Objektiv                      |                                                                                                    |
|-------------------------------|----------------------------------------------------------------------------------------------------|
| Kompatible objektiver         | <ul> <li>AF-S eller AF-I: Alle funktioner understøttes.</li> <li>Type G eller D AF NIKKOR uden indbygget autofokus-motor: Alle funktioner undtagen autofokus understøttet. IX NIKKOR-objektiver understøttes ikke.</li> <li>Andre AF NIKKOR: Alle funktioner understøttes undtagen autofokus og 3D Color Matrix II-lysmåling. Objektiver til F3AF understøttes ikke.</li> <li>Type D PC NIKKOR: Alle funktioner understøttes undtagen autofokus og nogle optagelsesindstillinger.</li> <li>AI-P NIKKOR: Alle funktioner understøttes undtagen autofokus og 3D Color Matrix II-lysmåling.</li> <li>Ikke-CPU: Autofokus understøttes ikke. Kan bruges i eksponeringsindstilling M, men lysmåleren virker ikke.</li> <li>Elektronisk afstandsmåler kan anvendes, hvis objektivets maksimale blænde er f/5.6 eller hurtigere.</li> </ul> |
| Lukker                        |                                                                                                    |
| Туре                          | Elektronisk styret lodretgående spaltelukker                                                                                                    |
| Lukkertid                     | <sup>1</sup> /4000 – 30 sek. i trin af <sup>1</sup> / <sub>3</sub> EV, bulb                                                                                                    |
| Flashsynkroniseringshastighed | X=1/200 sek.; synkroniserer med lukker på $1/200$ sek. eller langsommere                                                                                                    |
| Udløser                       |                                                                                                    |
| Udløserindstilling            | ⑤ (Enkeltbillede), 🖵 (Kontinuerlig), ৩ (selvudløser), 回 (Lydsvag<br>udløser)                                                                                                    |
| Billedfremførselshastighed    | Op til 3 bps (manuelt fokus, indstilling <b>M</b> eller <b>S</b> , lukkertid <sup>1</sup> / <sub>250</sub> sek. eller hurtigere og andre indstillinger med standardværdier)                                                                                                    |
| Selvudløser                   | 2 sek., 10 sek.                                                                                                    |
| Eksponering                   |                                                                                                    |
| Lysmåling                     | TTL-lysmåling med 420-pixels RGB-sensor                                                                                                    |
| Lysmålingsmetode              | <ul> <li>Matrix: 3D Color Matrix II-lysmåling (type G- og D-objektiver); Color<br/>Matrix II-lysmåling (andre CPU-objektiver)</li> <li>Centervægtet: Vægtning på 75 % til 8 mm-cirklen midt på billedet.</li> <li>Spot: Måler 3,5 mm-cirklen (cirka 2,5% af billedet) centreret på<br/>udvalgt fokuspunkt</li> </ul>                                                                                                    |
| Område (ISO 100, f/1.4-       | Matrix eller centervægtet lysmåling: 0–20 EV                                                                                                    |
| objektiv, 20 °C)              | • Spotmåling: 2–20 EV                                                                                                    |
| Lysmålerkobling               |                                                                                                    |
| Indstilling                   | Auto-Indstillinger (☆ Auto; ۞ Auto (flash slukket)); motivprogrammer<br>(爻 Portræt; ⓓ Landskab; 肇 Barn; ≺ Sport; ⋓ Makro; ⓓ Aftenportræt);<br>programautomatik med fleksibelt program (₱); Lukkertidsprior. auto<br>(\$); Blændeprior. auto (A); Manuel (M)                                                                                                    |
| Eksponeringskompensation      | -5 - +5 EV i trin på 1/3 EV                                                                                                    |
| Eksponeringslås               | Lysstyrke låst ved den registrerede værdi vha. knappen AE-L/AF-L                                                                                                    |

| Eksponering              |                                                                                                    |
|--------------------------|----------------------------------------------------------------------------------------------------|
| ISO-følsomhed (anbefalet | ISO 100 – 3200 i trin på 1 EV; kan også sættes til ca. 1 EV over ISO 3200                                                                                                    |
| eksponeringsindeks)      | (svarende til ISO 6400) eller til ca. 2 EV over ISO 3200 (svarende til ISO                                                                                                    |
| Alatin D. Lindatin n     | 12800); automatisk ISO-følsomhedskontrol tilgængelig                                                                                                    |
| AKTIV D-LIGNTING         | П, та                                                                                                    |
| Fokus                    |                                                                                                    |
| Autofokus                | Nikon Multi-CAM 1000 autofokussensormodul med 11L fasedetektion,<br>11 fokuspunkter (inklusiv en krydstype sensor) og AF-hjælpelys<br>(afstand ca. 0,5–3 m)                                                                                                    |
| Måleområde               | –1 – +19 EV (ISO 100, 20 °C)                                                                                                    |
| Objektivmotor            | <ul> <li>Autofokus (AF): Single AF (AF-S); kontinuerlig AF (AF-C); autovalg af AF-S/<br/>AF-C (AF-A); intelligent fokus-tracking aktiveret automatisk i henhold<br/>til motiv</li> <li>Manuelt fokus (MF): Elektronisk afstandsmåler kan bruges</li> </ul>                                                                                                    |
| Fokuspunkt               | Der kan vælges mellem 11 fokuspunkter                                                                                                    |
| Indstilling af AF-metode | Single AF, dynamisk valg af AF-punkt, autopunkts AF, 3D-tracking (11 punkter)                                                                                                    |
| Fokuslås                 | Fokus kan låses ved at trykke udløserknappen halvt ned (single AF)<br>eller ved at trykke på knappen <b>AE-L/AF-L</b>                                                                                                    |
| Flash                    |                                                                                                    |
| Indbygget flash          | <ul> <li>谷, 全, 学, 、</li> <li>E: Autoflash med automatisk pop-up</li> <li>P, S, A, M: Manuel pop-up med udløserknap</li> </ul>                                                                                                    |
| Hjælpetal                | Ca. 12, 13 med manuel flash (m, ISO 100, 20 °C)                                                                                                    |
| Flashstyring             | <ul> <li>TTL: i-TTL-afbalanceret udfyldningsflash og standard i-TTL-flash til digitale spejlreflekskameraer med 420-pixel RGB-sensor er tilgængelige med indbygget flash og SB-900, SB-800, SB-600 eller SB-400 (i-TTL-afbalanceret udfyldningsflash er tilgængelig, når der er valgt matrix- eller centervægtet lysmåling)</li> <li>Automatisk blænde: Kun tilgængelig med flashenhederne SB-900/SB-800 og CPU-objektiv</li> <li>Ikke-TTL auto: Understøttede flashenheder inkluderer SB-900, SB-800, SB-80DX, SB-28DX, SB-28, SB-27 og SB-22S</li> <li>Afstandsprioriteret manuel: Tilgængelig med SB-900 og SB-800</li> </ul>                                                                                                    |
| riasinnastinng           | <ul> <li>a, z, e, w. Auto, auto med rød-øje-reduktion, ira; udrytdningsflash og rød-øje-reduktion tilgængelig med flashenheder (ekstraudstyr)</li> <li>a: Automatisk langtidssynkronisering, automatisk langtidssynkronisering med rød-øje-reduktion, fra; langtidssynkronisering og langtidssynkronisering med rød-øje-reduktion tilgængelig med flashenheder (ekstra udstyr)</li> <li>a, :: Udfyldningsflash og rød-øje-reduktion tilgængelig med flashenheder (ekstraudstyr)</li> <li>P, A: Udfyldningsflash, langtidssynkronisering med bagerste lukkergardin, langtidssynkronisering, langtidssynkronisering med rød-øje-reduktion</li> <li>S, M: Udfyldningsflash, synkronisering med bagerste lukkergardin, rød-øje-reduktion</li> </ul> |

| Flash                                     |                                                                                                    |  |  |  |  |
|-------------------------------------------|----------------------------------------------------------------------------------------------------|--|--|--|--|
| Flashkompensation                         | –3 – +1 EV i trin på <sup>1</sup> /3 EV                                                                                                    |  |  |  |  |
| Flashindikator                            | Lyser, når den indbyggede flash eller ekstra flashenhed, såsom SB-900,<br>SB-800, SB-600 eller SB-400 er fuldt ladet; blinker i 3 sek., efter at<br>flashen er brugt ved fuld styrke                                                                     |  |  |  |  |
| Tilbehørssko                              | ISO 518 hot-shoe med synkronisering og datakontakter samt<br>sikkerhedslås                                                                                                    |  |  |  |  |
| Nikon Creative Lighting System<br>(CLS)   | Advanced Wireless Lighting understøttet med SB-900, SB-800 eller<br>SU-800 som commander; flash-farveinformation understøttet med<br>indbygget flash og alle CLS-kompatible flashenheder                                                                 |  |  |  |  |
| Syncstik                                  | AS-15 syncstikadapter (ekstraudstyr)                                                                                                    |  |  |  |  |
| Hvidbalance                               |                                                                                                    |  |  |  |  |
| Hvidbalance                               | Auto, glødelampe, fluorescerende (7 typer), direkte sollys, flash, skyet, skygge, manuelt forudindstillet; alle undtagen manuelt forudindstillet kan finjusteres.                                                                                        |  |  |  |  |
| Live View                                 |                                                                                                    |  |  |  |  |
| Objektivmotor                             | <ul> <li>Autofokus (AF): Single AF (AF-S); altid aktiveret AF (AF-F)</li> <li>Manuel fokus (MF)</li> </ul>                                                                                                    |  |  |  |  |
| Indst. af AF-metode                       | Ansigtsprioritet AF, bredt område AF, normalt område AF, følg motiv<br>AF                                                                                                    |  |  |  |  |
| Autofokus                                 | Kontrastbaseret AF hvor som helst i billedet (kameraet vælger<br>fokuspunkter automatisk, når ansigtsprioriteret AF eller<br>motivfølgende AF er valgt)                                                                                                  |  |  |  |  |
| Automatisk motivudvælgelse                | Tilgængelig i indstillingerne 🖥 og 🏵                                                                                                    |  |  |  |  |
| Video                                     |                                                                                                    |  |  |  |  |
| Lysmåling                                 | TTL-lysmåling ved brug af primær billedsensor                                                                                                    |  |  |  |  |
| Lysmålingsmetode                          | Matrix                                                                                                    |  |  |  |  |
| Billedstørrelse (pixels) og<br>billedrate | <ul> <li>1920 × 1080 (24p); 24 bps<br/>(23,976 bps)</li> <li>1280 × 720 (25p); 25 bps</li> <li>640 × 424 (24p); 24 bps<br/>(23,976 bps)</li> <li>1280 × 720 (24p); 24 bps<br/>(23,976 bps)</li> <li>1280 × 720 (24p); 24 bps<br/>(23,976 bps)</li> </ul> |  |  |  |  |
| Filformat                                 | MOV                                                                                                    |  |  |  |  |
| Videokomprimering                         | H.264/MPEG-4 Advanced Video Coding                                                                                                    |  |  |  |  |
| Lydoptagelsesformat                       | Lineær PCM                                                                                                    |  |  |  |  |
| Enhed til lydoptagelse                    | Indbygget monomikrofon                                                                                                    |  |  |  |  |
| Skærm                                     |                                                                                                    |  |  |  |  |
| Skærm                                     | 7,5 cm/3-tommers ca. 230.000 punkters TFT LCD-skærm med 100 %<br>søgerdækning og justering af lysstyrke                                                                                                    |  |  |  |  |
| Billedvisning                             |                                                                                                    |  |  |  |  |
| Billedvisning                             | Fuldskærmsvisning og miniature-visning (4, 9 eller 72 billeder eller<br>kalender) med zoom under billedvisning, videoafspilning,<br>lysbilledshow, histogramdisplay, højlysmarkering, automatisk<br>billedrotation og billedkommentar (op til 36 tegn)   |  |  |  |  |

| Forbindelse                                          |                                                                                                    |  |  |  |
|------------------------------------------------------|----------------------------------------------------------------------------------------------------|--|--|--|
|                                                      | Ligibastishads LICD                                                                                                    |  |  |  |
| USB                                                  | Højnastigneds USB                                                                                                    |  |  |  |
| Videoudgang                                          | NTSC, PAL                                                                                                    |  |  |  |
| HDMI-udgang                                          | Type C mini-pin HDMI-stik                                                                                                    |  |  |  |
| Tilbehørsstik                                        | Fjernbetjeningsledning: MC-DC2 (forhandles separat)                                                                                                    |  |  |  |
|                                                      | GPS-enhed: GP-1 (ekstraudstyr)                                                                                                    |  |  |  |
| Understøttede sprog                                  |                                                                                                    |  |  |  |
| Understøttede sprog                                  | Kinesisk (forenklet og traditionelt), tjekkisk, dansk, hollandsk, engelsk, finsk, fransk, tysk, indonesisk, italiensk, japansk, koreansk, norsk, polsk, portugisisk, russisk, spansk, svensk, tyrkisk |  |  |  |
| Strømforsyning                                       |                                                                                                    |  |  |  |
| Batteri                                              | Et genopladeligt Li-ion EN-EL14 batteri                                                                                                    |  |  |  |
| Lysnetadapter                                        | EH-5a lysnetadapter; kræver jævnstrømsstikket EP-5A (ekstraudstyr)                                                                                                    |  |  |  |
| Stativgevind                                         |                                                                                                    |  |  |  |
| Stativgevind                                         | <sup>1</sup> /4 tomme (ISO 1222)                                                                                                    |  |  |  |
| Mål/vægt                                             |                                                                                                    |  |  |  |
| $Mål (B \times H \times D)$                          | Ca. 124 × 96 × 74,5 mm                                                                                                    |  |  |  |
| Vægt                                                 | Ca. 505 g med batteri og hukommelseskort, men uden kamerahusdæksel;<br>ca. 455 g (kun kamerahuset)                                                                                                    |  |  |  |
| Anvendelsesområde                                    |                                                                                                    |  |  |  |
| Temperatur                                           | 0–40 °C                                                                                                    |  |  |  |
| Fugtighed                                            | Under 85 % (ingen kondensering)                                                                                                    |  |  |  |
| Vægt<br>Anvendelsesområde<br>Temperatur<br>Fugtighed | Ca. 505 g med batteri og hukommelseskort, men uden kamerahusdæksel;<br>ca. 455 g (kun kamerahuset)<br>0–40 °C<br>Under 85 % (ingen kondensering)                                                      |  |  |  |

 Medmindre andet er angivet, gælder alle data for et kamera med fuldt opladet batteri ved en driftstemperatur på 20 °C.

 Nikon forbeholder sig ret til når som helst at ændre specifikationerne for hardwaren og softwaren i denne brugervejledning uden forudgående varsel. Nikon kan ikke holdes ansvarlig for skader, der skyldes fejl i denne brugervejledning.

### Å

| Pattorioplador MH_24            |                                                                                        |
|---------------------------------|----------------------------------------------------------------------------------------|
| Datteriopiauer Min-24           | AC 100 2401/ 50/6011 02 A                                                              |
| Nominel indgangsettekt          | AC 100–240 V, 50/60 Hz, 0,2 A maximum                                                  |
| Nominel udgangseffekt           | DC 8,4 V/0,9 A                                                                         |
| Understøttede batterier         | Genopladeligt Nikon Li-ion-batteri EN-EL14                                             |
| Opladningstid                   | Ca. 1 time og 30 minutter, når batteriet er fuldt afladet                              |
| Driftstemperatur                | 0–40 °C                                                                                |
| Mål ( $B \times H \times D$ )   | Ca. 70 $	imes$ 26 $	imes$ 97 mm, eksklusiv stikadapter                                 |
| Vægt                            | Ca. 89 g, eksklusiv stikadapter                                                        |
| Genopladeligt EN-EL14 Li-       | ion-batteri                                                                            |
| Туре                            | Genopladeligt Li-ion-batteri                                                           |
| Nominel ydelse                  | 7,4 V/1030 mAh                                                                         |
| $Mål (B \times H \times D)$     | Ca. 38 × 53 × 14 mm                                                                    |
| Vægt                            | Ca. 48 g, eksklusiv poldæksel                                                          |
| AF-S DX NIKKOR 18-55mm          | f/3.5-5.6G VR-objektiv                                                                 |
| Туре                            | Type G AF-S DX NIKKOR zoomobjektiv med indbygget CPU og F-montering                    |
|                                 | udelukkende til brug med digitale spejlreflekskameraer af Nikon DX-format              |
| Brændvidde                      | 18–55 mm                                                                               |
| Største blænde                  | f/3.5-5.6                                                                              |
| <b>Objektivets konstruktion</b> | 11 elementer i 8 grupper (inklusiv 1 asfærisk element)                                 |
| Billedvinkel                    | 76 °–28 ° 50′                                                                          |
| Brændviddeskala                 | Gradueret i millimeter (18, 24, 35, 45, 55)                                            |
| Afstandsinformation             | Udgang til kamera                                                                      |
| Zoom                            | Manuelt zoom med uafhængig zoomring                                                    |
| Fokusering                      | Autofokus kontrolleret af Silent Wave Motor; manuelt fokus                             |
| Vibrationsreduktion             | Metode til objektivudskiftning med <b>v</b> oice <b>c</b> oill- <b>m</b> otorer (VCMs) |
| Mindste fokusafstand            | 0,28 m fra fokusplanet ved alle zoompositioner                                         |
| Blændeblade                     | 7 (afrundet blændeåbning)                                                              |
| Blænde                          | Fuldt automatisk                                                                       |
| Blændeområde                    | • 18 mm brændvidde: f/3.5-22 • 55 mm brændviddes: f/5.6-36                             |
| Lysmåling                       | Fuld blænde                                                                            |
| Filterstørrelse                 | 52 mm (P=0,75 mm)                                                                      |
| Mål                             | Ca. 73 mm diameter $	imes$ 79,5 mm (afstand fra kameraets objektivfatningsplan)        |
| Vægt                            | Ca. 265 g                                                                              |

Nikon forbeholder sig ret til når som helst at ændre specifikationerne for hardwaren og softwaren i denne brugervejledning uden forudgående varsel. Nikon kan ikke holdes ansvarlig for skader, der skyldes fejl i denne brugervejledning.

Ú
# ■ AF-S DX NIKKOR 18-55mm f/3.5-5.6G VR-objektivet

AF-S DX NIKKOR 18-55mm f/3.5-5.6G VR-objektivet er kun til brug med digitale kameraer med Nikon DX-format. Hvis kameraet har en AF-ON-knap, vil vibrationsreduktion ikke blive aktiveret, når der er trykket på AF-ON-knappen.

#### Anvendelse af indbygget flash

Sørg for, at motivet er mindst 0,6 m væk fra kameraet, når du bruger indbygget flash og fjern modlysblænden for at undgå vignettering (skygger som opstår, når det yderste stykke af objektivet er i vejen for den indbyggede flash).

| Kamera                                                                               | Minimumafstand uden vignettering     |
|--------------------------------------------------------------------------------------|--------------------------------------|
| D7000, D5100, D5000, D3100, D3000,<br>D300-serien, D200, D100, D90, D80, D70-serien, | Ingen vignettering ved alle afstande |
| D60, D50, D40-serien                                                                 |                                      |

Da de indbyggede flashenheder til D100 og D70 kun kan dække billedvinklen for et objektiv med en brændvidde på 20 mm eller mere, vil vignettering optræde ved en brændvidde på 18 mm.

## Vedligeholdelse af objektiv

- Sørg for at CPU-kontakterne er rene.
- Fjern støv og lignende fra objektivets overflade med en pustebørste. Kom en lille smule alkohol eller objektivrens på en blød, ren bomuldsklud eller renseserviet til objektiver og rengør fra midten og udad med en cirkulær bevægelse for at fjerne snavs og fingeraftryk. Sørg for ikke at efterlade udtværinger eller at røre glasset med fingrene.
- Undgå at bruge organiske opløsningsmidler, fortynder eller benzol til at rense objektivet.
- Modlysblænden eller NC-filtre kan bruges til at beskytte det forreste objektivelement.
- Montér forreste og bagerste dæksler inden placering af objektivet i dets fleksible taske.
- Når der er monteret modlysblænde, må du ikke samle kameraet op eller holde objektivet kun ved at tage fat i modlysblænden.
- Opbevar objektivet på et mørkt og køligt sted, hvis det ikke skal bruges i længere tid, for at undgå mug og rust. Opbevar det ikke i direkte sollys eller med nafta eller kamfermølkugler
- Hold objektivet rent. Rust i kameraets indvendige dele kan forårsage skader, der ikke kan udbedres.
- Efterlades objektivet i ekstremt varme omgivelser kan det blive beskadiget eller få dele presset ud af form på grund af armeret plastik.

## 🖉 Medfølgende tilbehør

• 52 mm Snap-on front objektivdæksel LC-52

#### **Ekstraudstyr**

- 52 mm filtre (skrues på)
- LF-1 og LF-4 objektivbagdæksler
- Fleksibel objektivtaske CL-0815
- Modlysblænde HB-45 (monteres som vist til højre)

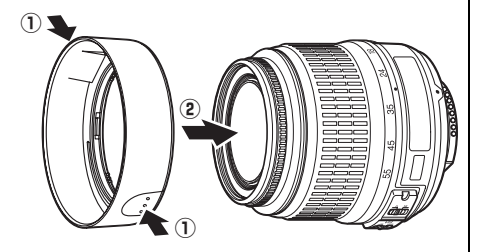

#### Bemærkning vedrørende vidvinkelobjektiver

Autofokus kan muligvis ikke give de ønskede resultater ved brug af objektiv med vidvinkel og supervidvinkel i følgende situationer:

1 Motivet fylder ikke fokuspunktet.

2 Motivet indeholder mange fine detaljer.

Hvis motivet ikke fylder fokuspunktet, fokuserer kameraet muligvis på baggrunden, og motivet vil muligvis være ude af fokus.

Kameraet kan have svært ved at fokusere på motiver, som indeholder mange fine detaljer, eller som mangler kontrast.

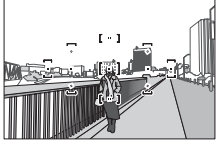

Eksempel: Et portrætmotiv langt væk med nogen afstand til baggrunden.

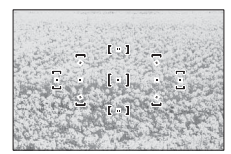

Eksempel: En blomstermark

l sådanne tilfælde anvendes manuelt fokus eller fokuslås for at fokusere på et andet motiv på den samme afstand og så genkomponere billedet. For mere information, se "Opnå gode resultater med Autofokus" (🕮 56).

# II Understøttede standarder

- **DCF Version 2.0**: DCF (Design Rule for Camera File System) er en udbredt standard, der anvendes inden for digitalkameraindustrien for at sikre kompatibilitet mellem de forskellige mærker.
- **DPOF**: DPOF (Digital Print Order Format) er en industristandard, som gør det muligt at udskrive billeder fra udskriftsbestillinger på hukommelseskortet.
- **Exif version 2.21**: D3100 understøtter Exif (Exchangeable Image File Format til digitale stillbilledkameraer) version 2.21; en standard, der gør det muligt at bruge oplysninger, som er gemt sammen med billederne, til at optimere farvegengivelsen ved udskrivning på Exif-kompatible printere.
- **PictBridge**: En standard, der er udviklet i samarbejde mellem digitalkamera- og printerindustrien, som gør det muligt at udskrive billeder direkte på en printer uden først at overføre dem til en computer.
- HDMI: High-Definition Multimedia Interface er en standard for multimediegrænseflader, som anvendes inden for forbrugerelektronik og A/V-enheder, og som kan overføre audiovisuelle data- og styresignaler til HDMIkompatible enheder via en enkelt kabeltilslutning.

#### Varemærkeinformation

Macintosh, Mac OS og QuickTime er registrerede varemærker tilhørende Apple Inc. i USA og/eller andre lande. Microsoft, Windows, Windows Vista er enten registrerede varemærker eller varemærker tilhørende Microsoft Corporation i USA og/eller andre lande. PictBridge-logoet er et varemærke. SD, SDHC og SDXC-logoerne er varemærker tilhørende SD-3C, LLC. HDMI, HDMIlogoet og High-Definition Multimedia Interface er varemærker eller registrerede varemærker tilhørende HDMI Licensing LLC. Alle andre varenavne nævnt i denne vejledning eller anden dokumentation, der følger med dit Nikon-produkt, er varemærker eller registrerede varemærker tilhørende deres respektive ejere.

# **Batteriets levetid**

Det antal billeder, der kan tages vha. fuldt opladede batterier, varierer afhængigt af batteriets tilstand og temperaturen, samt af hvordan kameraet anvendes. Eksempler for EN-EL14 (1030 mAh) batterier er vist nedenfor.

- Enkeltbillede udløserindstilling (CIPA-standard 1): Ca 550 billeder
- Kontinuerlig udløserindstilling (Nikon standard<sup>2</sup>): Ca 2000 billeder
  - 1 Målt ved 23 °C (±2 °C) med et AF-S DX NIKKOR 18-55mm f/3.5-5.6G VR-objektiv under følgende testomstændigheder: Objektivet drejet fra uendelig til mindste afstand og ét billede taget med standardindstillinger hvert 30. sek.; efter billedet er taget, tændes skærmen i 4 sek.; tester venter til lysmåling stopper, efter skærmen er slukket; flash brugt med fuld kraft én gang ved hvert billede. Live View blev ikke anvendt.
  - 2 Målt ved 20 °C med et AF-S DX NIKKOR 18-55mm f/3.5-5.6G VR-objektiv under følgende testomstændigheder: Vibrationsreduktion fra, kontinuerlig udløserindstilling, fokusindstilling AF-C, billedkvalitet sat til JPEG basis, billedstørrelse sat til M (medium), hvidbalance sat til AUTO, ISO-hastighed sat til ISO 100, lukkertid <sup>1</sup>/250 sek., fokus drejet fra uendelig til mindste afstand tre gange, efter at udløserknappen har været trykket halvt ned i 3 sek.; seks billeder er så blevet taget efter hinanden og skærmen tændt i 4 sek. og så slukket; fokus drejet igen, når lysmåling er slukket.

Følgende kan reducere batteriets levetid:

- Brug af skærmen
- Når udløserknappen holdes trykket halvt ned.
- Gentagne autofokusindstillinger
- Optagelse af NEF (RAW)-billeder
- Lange lukkertider
- Brug af en GP-1 GPS-enhed
- Brug af VR-indstilling (vibrationsreduktion) med VR-objektiver

Sådan sikrer du, at du får mest muligt ud af genopladelige Nikon EN-EL14-batterier:

- Sørg for, at batteripolerne er rene. Snavsede poler kan reducere batteriets ydeevne.
- Brug batterierne med det samme, når de er blevet opladet. Batterierne aflades, hvis de ikke anvendes.

M

# Indeks

#### Symboler

| ation (Automatisk indstilling) 23     |
|---------------------------------------|
| (Auto (flash slukket)-indstilling) 23 |
| 28 (Portræt)                          |
| 🖬 (Landskab) 28                       |
| 🔮 (Barn)                              |
| 💐 (Sport) 29                          |
| Stephene (Makro)                      |
| 🗹 (Aftenportræt) 29                   |
| P (Programautomatik) 74               |
| S (Lukkertidsprioriteret automatik)75 |
| A (Blændeprioriteret automatik) 76    |
| M (Manuel)                            |
| GUIDE (Guide)                         |
| 🖥 (fleksibelt program)74              |
| WB (White balance) 87                 |
| PRE (Forudindstillet manuelt) 90      |
| S (Enkeltbillede)5, 53                |
| 🖵 (Kontinuerlig)5, 53                 |
| 🖄 (Selvudløser) 5, 53, 54, 143        |
| (Lav lukkerlyd)                       |
| [1] (Enkeltpunkts-AF) 58              |
| [0] (Dynamisk AF-område) 58           |
| 🔳 (Autovalg af AF-område) 58          |
| [3D] (3D-tracking (11 punkter) ) 58   |
| 🖾 (Matrix) 79                         |
| (Centervægtet) 79                     |
| ⊡ (Spotmåling)79                      |
| (Flashkompensation)                   |
| (Eksponeringskompensation) 81         |
| ? (Hjælp) 11                          |
| <ul> <li>(fokusindikator)</li></ul>   |
| \$ (flashindikator) 27                |
| ("Bip"-indikator)144                  |
|                                       |

#### Numerisk

| 3D Color Matrix II-lysmåling         | 79 |
|--------------------------------------|----|
| 3D-tracking                          | 58 |
| 3D-tracking (11 punkter) (Indstillir | ng |
| af AF-metode)                        | 58 |
| 420-pixels RGB-sensor                | 79 |
|                                      |    |

#### A

| A/V-kabel                 | 126, 176    |
|---------------------------|-------------|
| Adobe RGB                 |             |
| AE-L                      | 80, 146     |
| AE-L/AF-L                 | 146         |
| AE-lås                    | 80, 146     |
| AF                        |             |
| AF-hjælpelys 5            | 7, 134, 171 |
| AF-metode                 | 38          |
| Afmontering af objektivet | fra         |
| kameraet                  |             |
| Afstandsmåler             | 144         |
| Aktiv D-Lighting          | 85, 146     |
| Altid aktiveret AF        | 38          |
| A-M-vælger                |             |
| Ansigtsprioriteret AF     | 38          |
| Antal billeder            |             |
| Auto (Hvidbalance)        | 87          |
| Auto AF                   | 55          |

| Auto flash                         | 59 |
|------------------------------------|----|
| Auto forvrængningskontrol13        | 33 |
| Auto ISO-følsomhed13               | 32 |
| Auto. infovisning13                | 39 |
| Auto. lysmålingsafbrydelse14       | 43 |
| Autofokus                          | 51 |
| Automatisk billedrotation14        | 41 |
| Automatisk lysmålingsafbrydelse.2  | 27 |
| Automatisk motivudvælgelse         | 41 |
| Autovalg af AF-område (indstilling | af |
| AF-metode)                         | 58 |
|                                    |    |

#### B

| Baqdæksel                    |          |
|------------------------------|----------|
| Batteri 14                   | , 15, 23 |
| Beskyttelse af billeder      |          |
| Beskær                       |          |
| Billedgennemgang             |          |
| Billedinformation            | 00, 130  |
| Billedinterval (Slideshow)   |          |
| Billedkommentar              | 140      |
| Billedkvalitet               |          |
| Billedsandwich               |          |
| Billedserie                  |          |
| Billedstørrelse              |          |
| Billedvinkel                 |          |
| Billedvisning                | 30, 99   |
| Billedvisningsinformation 1  | 00, 130  |
| Billedvisningsmappe          |          |
| Billedvisningsmenu           |          |
| Bip                          |          |
| Blænde                       | 73, 76   |
| Blændeprioriteret automatik. |          |
| Blændeværdi                  |          |
| blændeværdi                  |          |
| Blå                          | 89, 156  |
| Brændvidde                   |          |
| Brændviddeskala              |          |
| c                            |          |

#### 

#### D

| Dataoversigt                 |           |
|------------------------------|-----------|
| Dato og tid                  | 18, 139   |
| Datoformat                   | 18, 139   |
| Datoindfotografering         |           |
| Datotæller                   | 147, 148  |
| DCF version 2.0              | 133, 203  |
| Digital Print Order Format . | 117, 120, |
| 124, 203                     |           |
| Dioptrijustering             | 22, 176   |
| Direkte sollys (Hvidbalance  | e)87      |
| D-Lighting                   |           |

| DPOF          | 117,  | 120, | 124, 203 |
|---------------|-------|------|----------|
| Dynamisk AF-c | mråde |      | 58       |
| E             |       |      |          |

#### Eksponering......73, 80, 81 Eksponeringsindikator......77 Eksponeringsindstilling......73 Eksponeringskompensation......81 Eksponeringslås ......80 Ekstra flash ......135, 172 Ekstraudstyr ..... 176 Enhedsstyring (HDMI) ...... 128 Enkeltbillede (Udløserindstilling) ... 5, 53 Enkeltpunkts-AF (Indstilling af AFmetode)......58 Exif version 2.21.....133, 203 Eye-Fi-overførsel ...... 150 F

#### Farvelægningsskitse......162 Ferritkerne ...... 116, 118, 127 Filnummereringssekvens......145 Filoplysninger ..... 100 Finindstilling af hvidbalance ......89 Firmwareversion ......150 Fiskeøje.....162 Fjernbetjening ...... 177 Fjernbetjeningsledning......78 Flash (Hvidbalance)......87 Flashindstilling......68 Flashkompensation ......83 Flashområde.....70 Flashsynkroniseringshastighed... 196 Fleksibelt program ......74 Fokus ...... 55-63 Fokusering af søgeren ......22 Fokuslås......60 Fokusplanets markering ......63 Fokuspunkt ......25, 38, 58, 60, 63 Forudindstillet manuelt Forvrængningskontrol......161 Følsomhed ...... 71, 132 Før og efter ..... 164 G

Glødelys (Hvidbalance)......87

| GP-1             |  |
|------------------|--|
| GPS              |  |
| GPS-data         |  |
| Grøn             |  |
| Guideindstilling |  |
| Gul              |  |
|                  |  |

#### H

| H.264                            |
|----------------------------------|
| HDMI127, 203                     |
| HDMI-CEC 128                     |
| Histogram101, 130                |
| Hjælp11                          |
| Hukommelsesbuffer26, 53          |
| Hukommelseskort20, 177, 187      |
| Hukommelseskortets kapacitet 187 |
| Hurtig retouchering161           |
| Høj (Følsomhed)71, 72            |
| Høj definition 127               |
| Høj opløsning 203                |

#### I

| Ikke-CPU-objektiv                          | 169        |
|--------------------------------------------|------------|
| Indbygget flash                            | 135        |
| Indeksudskrift                             | 123        |
| Indstil Picture Control-funktione          | r95        |
| Indstilling af AF-metode                   | 58         |
| Intensivering af blå (Filtereffekte<br>155 | r)         |
| Intensivering af grøn (Filtereffekt<br>155 | ter)       |
| Intensivering af rød (Filtereffekte<br>155 | er)        |
| ISO-følsomhed71,                           | 132        |
| i-TTL                                      | 135        |
| i-TTL-afbalanceret udfyldningsfla          | ash<br>135 |
| til digitale spejilellekskaliterael        | 155        |
|                                            |            |

#### J

| 64 |
|----|
| 64 |
| 64 |
| 64 |
|    |

# K

#### Ž

| Lagringsmappe                  | 149     |
|--------------------------------|---------|
| Landskab (Indstil Picture Cont | rol).94 |
| Langtidssynkronisering         | 69      |

| Layout for informationsvisning 137  |
|-------------------------------------|
| LCD137                              |
| LCD-lysstyrke137                    |
| Levende (Indstil Picture Control)94 |
| Lille (billedstørrelse)             |
| Lille billede156                    |
| Live View                           |
| Live View/video                     |
| Live View-vælger                    |
| Lukkertidsprioriteret automatik 75  |
| Lyd (Videoindstillinger)47          |
| Lysmålere27, 143                    |
| Lysmåling79                         |
| Lysnetadapter 176, 178              |
| Lysstofrør (Hvidbalance)            |
| Låseskyder til tømning af kortplads |
| 147                                 |

#### М

| Magenta                  | 89, 156  |
|--------------------------|----------|
| Maks. følsomhed          | 132      |
| Maksimal blænde          | 63       |
| Manuel                   | 62, 77   |
| Manuelt fokus            | 43, 62   |
| Markeringer              | 102, 130 |
| Matrix                   | 79       |
| Matskive                 | 195      |
| Medium (Billedstørrelse) |          |
| Mindste blænde           | 17, 73   |
| Mindste lukkertid        |          |
| Miniatureeffekt          | 163      |
| Miniature-visning        | 105      |
| Monokrom                 | 154      |
| Montering af objektivet  |          |
| Monteringsmarkering      | 16       |
| Motiv-følgende AF        |          |
| Motivprogram             |          |
| MOV                      | 65       |
| Mulige indstillinger     | 186      |
| -                        |          |

## N

| NEE                           | 61         |
|-------------------------------|------------|
| INEF                          |            |
| NEF (RAW)                     | 64, 160    |
| NEF (RAW)-behandling          | 160        |
| Neutral (Indstil Picture Cont | rol) 94    |
| Nikon Transfer 2              | . 115, 116 |
| Normalområde AF               |            |
| Nulstil optageindstillinger   | 131        |
| Nulstilling af                |            |
| opsætningsmulighederne        | 136        |
|                               |            |

#### 0

| Objektiv16, 17, 167               |
|-----------------------------------|
| Objektivdæksel 16                 |
| Objektivets fokusring16           |
| Objektivets VR-kontakt 16, 17     |
| Objektivfatning2, 16, 63          |
| Opladning af batteri14            |
| Oplysninger6, 100, 137            |
| Opretning161                      |
| Opsætningsmenu136                 |
| Optagedata 102, 103               |
| Optagemenu131                     |
| Overgangseffekter (Slideshow) 112 |

# Overgangseffekter (Visningstilstand) 130

| Overskyet (Hvidbalance) | 87 |
|-------------------------|----|
| P                       |    |

| Papirstørrelse (PictBridge)       | 119   |
|-----------------------------------|-------|
| Perspektivkontrol                 | 162   |
| PictBridge117,                    | 203   |
| Picture Control-funktioner94      | ł, 95 |
| Portræt (Indstil Picture Control) | 94    |
| Programautomatik                  | 74    |
| -                                 |       |

#### R

| Redigér video              | 50, 52      |
|----------------------------|-------------|
| Reduktion af støjstriber 4 | 42, 48, 139 |
| Rens billedsensor          | 180         |
| Retoucheringsmenu          | 151         |
| RGB                        | 101, 133    |
| RGB-histogram              | 101         |
| Rotér lodret               | 130         |
| Rød-øje-korrektion         | 153         |
| Rød-øje-reduktion          | 69          |
|                            |             |

# S

| Selvudløser5, 53, 54, 143              |
|----------------------------------------|
| Selvudløserforsinkelse143              |
| Seneste indstillinger 165              |
| Sepia154                               |
| Sidestørrelse (PictBridge) 122         |
| Skygge (Hvidbalance)                   |
| Skylight (Filtereffekter) 155          |
| Skærm                                  |
| Slet                                   |
| Slet aktuelt billede                   |
| Slet alle billeder 110                 |
| Slet valgte billeder 110               |
| Slideshow 112                          |
| Soft (Filtereffekter) 155              |
| Sommertid 18, 139                      |
| Sort-hvid                              |
| Sort-hvid (Indstil Picture Control)94  |
| Speedlight                             |
| Speil                                  |
| Spotmåling79                           |
| Sprog                                  |
| sRGB                                   |
| Standard (indstil Picture Control-     |
| funktion)                              |
| Standard i-TTL udfvldningsflash til    |
| digitale speilreflekskameraer 135      |
| Start udskrivningen (PictBridge), 120. |
| 122                                    |
| Stor (billedstørrelse)                 |
| Støireduktion                          |
| Størrelse                              |
| Støvfrit referencebillede              |
| Synkronisering med bagerste            |
| lukkergardin                           |
| Synkronisering med forreste            |
| lukkergardin                           |
| Søger                                  |
| Søgerøjestykke 54                      |
| Søgerøjestykkedæksel 54                |
| 559515151515151515151                  |

T

| Tidsstempel (PictBridge) 119, 122       |
|-----------------------------------------|
| Tidszone                                |
| Tidszone og dato 18, 139                |
| Tilslutning af en GPS til kameraet 98   |
| Timoro for automatick clukning 1/2      |
| Timere for automatisk slukning 145      |
| Toning                                  |
| Tryk udløserknappen halvt ned 26,<br>27 |
| Tryk udløserknappen helt ned 26, 27     |
| Type D-objektiv                         |
| Type G-objektiv168                      |
|                                         |

#### U

| Udgangsopløsning (HDMI)128         |
|------------------------------------|
| Udløser 54                         |
| Udløserindstilling5, 53            |
| Udløserknap 26, 27, 60, 80         |
| Udskriftsbestillingssæt (DPOF) 124 |
| Udskriv (DPOF)120                  |
| Udskriv valgt120                   |
| Udskrivning117                     |
| Ur                                 |
| Urets batteri 19                   |
| USB 116, 117                       |
| USB-kabel116, 117, 176             |
| UTC18, 98, 104                     |
|                                    |

#### V

| Vælger til udløserindstilling<br>W                         | 5, 53     |
|------------------------------------------------------------|-----------|
| Vælger til Fokusindstilling<br>Vælger til fokusindstilling | 16<br>62  |
| Vælg Hævet spejl                                           | 182       |
| Visningstilstand                                           | 130       |
| ViewNX 2                                                   |           |
| Videoindstilling                                           | 139<br>47 |
| Video                                                      | 45        |
| Vibrationsreduktion (VR)                                   | 17        |
| Varmt filter (Filtereffekter)                              | 155       |

| WB            | 87 |
|---------------|----|
| White balance | 87 |
| Z             |    |

Zoom under afspilning ...... 107

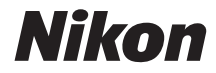

Denne vejledning må ikke gengives, hverken helt eller delvist, i nogen form (med undtagelse af korte citater i faglige artikler eller anmeldelser) uden skriftlig tilladelse fra NIKON CORPORATION.

# CE

#### NIKON CORPORATION